# RIGOH

# Technical Bulletin

### **PAGE: 1/3**

| Model: Cattleya 2                            |                 | Date: 26-Feb-01 |                        | No.: RB023001 |                      |
|----------------------------------------------|-----------------|-----------------|------------------------|---------------|----------------------|
| Subject: Main ROM upgrade for Cattleya2      |                 |                 | Prepared by: H. Matsui |               | Matsui               |
| From: Technical Services Dept., GTS Division |                 |                 |                        |               |                      |
| Classification:                              | Troubleshooting | Part info       | orma                   | tion 🛛 Actio  | on required          |
|                                              | Mechanical      | Electric        | al                     | Serv          | vice manual revision |
|                                              | Paper path      | Transmit/rec    |                        | eive 🗌 Retr   | ofit information     |
|                                              | Other ()        |                 |                        |               |                      |

## Symptom

Paper jams with the sorter stapler jogging function can occur under the following conditions:

- 1. When ST33 (20 bin S/S) is used with Cattleya 2 (B023).
- NOTE: If it is used for Cattleya 1(A257/A269), this will not occur.
- 2. When LT (11"X8 1/2") sideways is used when making 2 or more copies of an original.

## Cause

The S/S main ROM software cannot compensate for the higher copy speed of Cattleya 2. The timing of the jogger function and paper feeding does not match that of Cattleya 2.

## Solution

When installing the ST33 on Cattleya 2, replace the S/S main ROM with ver "G" or newer. The ROM version of the S/S main board can be viewed with copier SP7-801-005. The last digit (for example G) indicates the ROM version. Version G can also be used for Cattleya1. The part number of this new main ROM is A8315111.

| Techr | nical | Bul | letin |
|-------|-------|-----|-------|
|       | noai  | Dui |       |

Model: Cattleya 2

Date: 26-Feb-01

No.: RB023001

## Program upgrade in mass production

The main ROM upgrade (ver G) has been applied from the first January 2001 production run for each S/S. The cut-in serial numbers are as follows: A831-17: H141130001 (see NOTE-1). A831-26: 3T60110001 (see NOTE-2).

A831-55: L0551XXXXXX (see NOTÉ-3).

## NOTE

1. "H14" is the prefix number. The 4th digit refers to the production year (1 = 2001). The 5th and 6th digits refer to the production month (13=January, 14=February, ....., 23=November, 24=December).

2. "3T6" is the prefix number. The 4th and 5th digits refer to the production month (01=January, 02=February,.....,11=November, 12=December). The 6th digit refers to the production year (1 = 2001).

3. "L055" is the prefix number, The 5th digit refers to the production year (1 = 2001) and the 6th and 7th digits refer to the production month (01=January,

02=February,.....,11=November, 12=December). Because there are currently no A831-55 models in production, there is no cut-in S/N at the moment. Please note that although the Cattleya 2 has no Lanier model at present, there are cases in which A831-55 is used with models other than Lanier.

For the A831-17 model, machines with the following S/N have already been upgraded at the factory:

H1402400031 H1402400050 H1402400054 to 57 H1402400059 to 63 H1402400068 to 69 H1402400076 H1402400090 H1402400117 to 154

### <<Service parts>>

Service parts will be changed as follows:

S/S main board: A8315100 to A8315110 interchangeability: X/O EPROM: A8315103 to A8135111 interchangeability: X/O

NOTE: The new main board and EPROM can also be used for the S/S which is installed on the Cattleya 1.

| RIGOH             | Technical Bulletin |                 | PAGE: 3/3     |
|-------------------|--------------------|-----------------|---------------|
| Model: Cattleya 2 |                    | Date: 26-Feb-01 | No.: RB023001 |

## S/S main ROM replacement procedure

- 1. Remove the rear cover [A] (4 screws).
- 2. Replace the main ROM [B] with ver "G" or newer. The part number of this new main ROM is A8315111.
- 3. Confirm the ROM version with copier SP7-801-005. The last digit (for example G) indicates the ROM version.

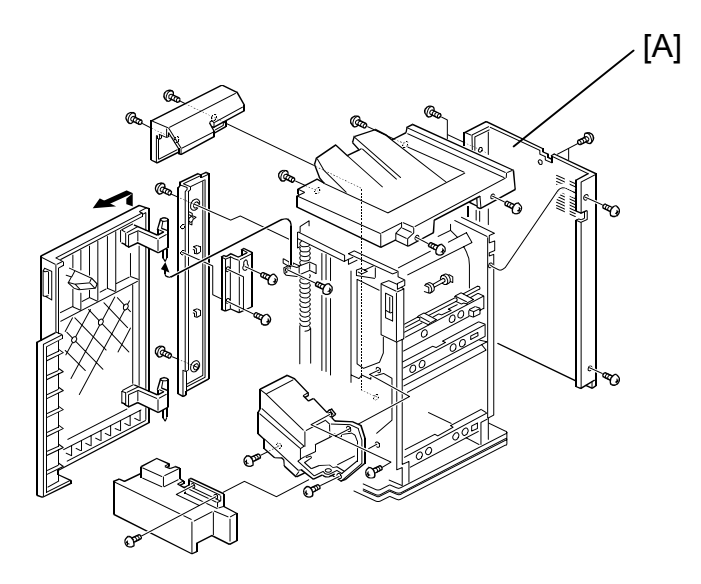

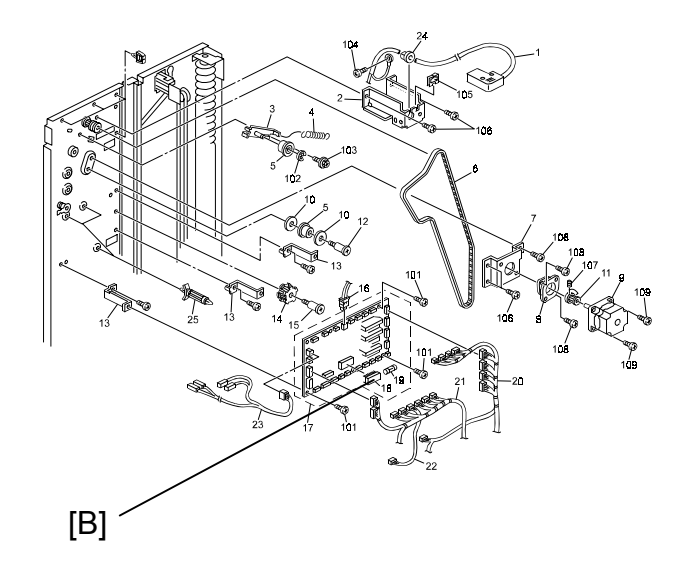

# RIGOH

# Technical Bulletin

#### PAGE: 1/2

| Model: Cattleya2                             |                 | Date: 18-May-01 |      | 01       | No.: RB023002 |                   |
|----------------------------------------------|-----------------|-----------------|------|----------|---------------|-------------------|
| Subject: Anti-static Brush & Transport Belt  |                 |                 |      | Prepared | by: H.K       | •                 |
| From: Technical Services Dept., GTS Division |                 |                 |      |          |               |                   |
| Classification:                              | Troubleshooting | Part info       | orma | tion     | Action        | required          |
|                                              | Mechanical      | Electric        | al   |          | Servic        | e manual revision |
|                                              | Paper path      | Transmit/rece   |      | eive     | Retrof        | it information    |
|                                              | Other ()        |                 |      |          |               |                   |

## SYMPTOM

It was found during production line tests that in duplex copy mode, the reverse side of the copy paper may sometimes stick to the upper plate when the paper passes through the transport belt unit.

## CAUSE

A charged static electricity buildup on the transport belt surface repels the reverse side of the copy paper.

## SOLUTION

## Temporary solution on the production line

Two anti-static brushes have been attached to the transport left stay from the first production lot (B0233880, Parts Catalogue page. 77, index 1).

## Final solution on the production line

The material of the transport belt has been changed from a non-conductive to a conductive one. The part number has been changed as follows:

| Old part<br>number | New part<br>number | Description    | Q'ty | Int | Page | Index | Note |
|--------------------|--------------------|----------------|------|-----|------|-------|------|
| AA040023           | AA040031           | TRANSPORT BELT | 2    | X/O | 71   | 8     |      |

Cut-in serial numbers

| B02315 | H6310200001 |
|--------|-------------|
| B02317 | H6310200051 |
| B02319 | H63103xxxxx |
| B02322 | H6310200181 |
| B02326 | 4G40210001  |
| B02327 | H6310200264 |
| B02329 | H6310300570 |

| RIGOH            | Technical B | PAGE: 2/2       |               |
|------------------|-------------|-----------------|---------------|
| Model: Cattleya2 |             | Date: 18-May-01 | No.: RB023002 |

## Remarks for machines produced before the above serial numbers:

If the old transport belt (AA040023) is replaced with the new part (AA040031) in machines before the modification, <u>remove the two anti-static brushes from the machine.</u> This is because the extra anti-static brushes can adversely affect copy quality in these older machines.

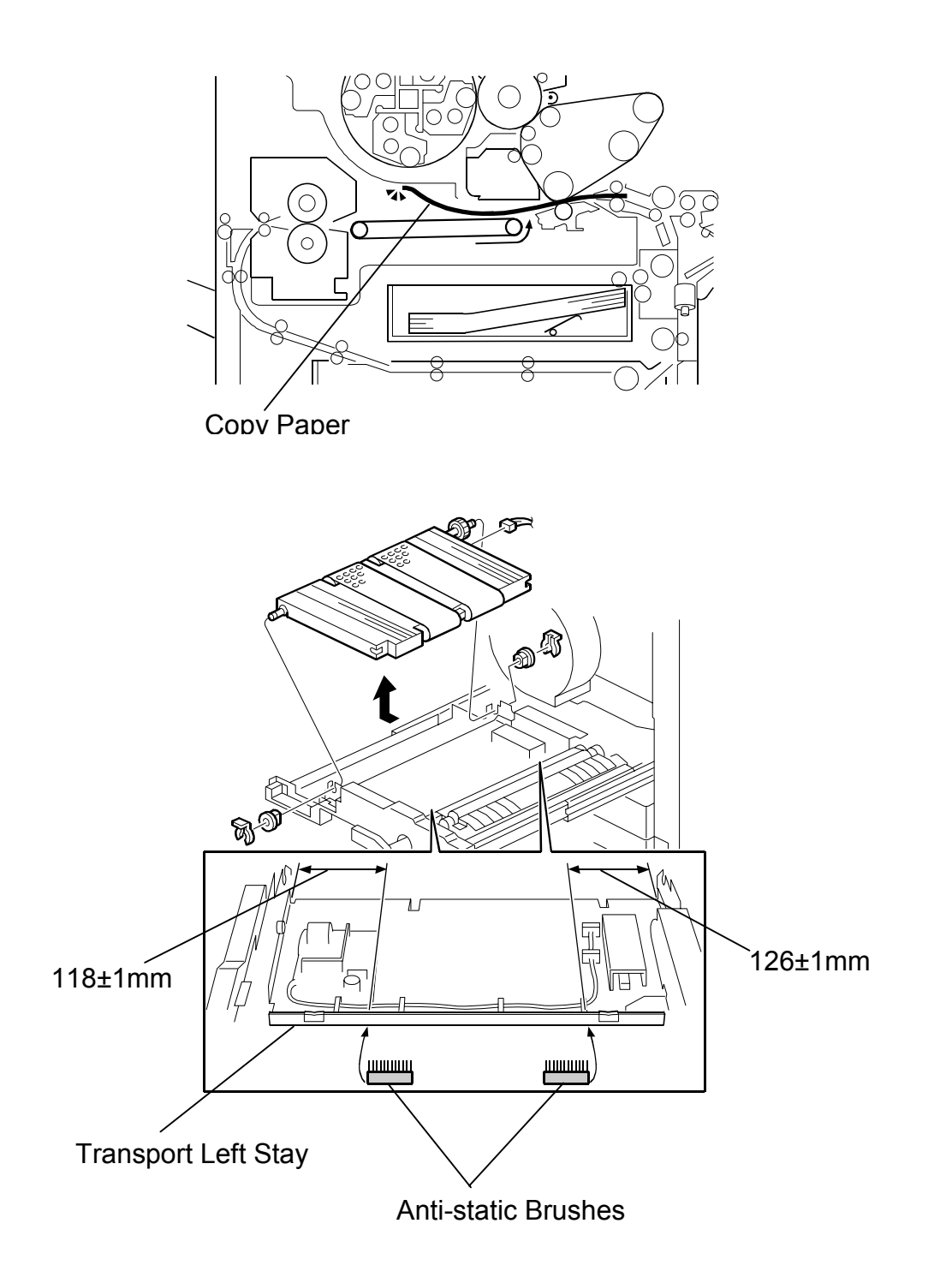

# RIGOH

# Technical Bulletin

#### **PAGE: 1/1**

| Model: Cattleya 2                            |                                       | Date: 24-May-01     |                         | No.: RB023003    |                                                      |
|----------------------------------------------|---------------------------------------|---------------------|-------------------------|------------------|------------------------------------------------------|
| Subject: Cattleya 2 Basic Tips               |                                       |                     |                         | Prepared by: Tim | . Okajima                                            |
| From: Technical Services Dept., GTS Division |                                       |                     |                         |                  |                                                      |
| Classification:                              | Troubleshooting Mechanical Paper path | Part in<br>Electric | forma<br>cal<br>nit/ree | ation Actio      | n required<br>ce manual revision<br>ofit information |
|                                              | Other ()                              |                     |                         |                  |                                                      |

## Overview

This document is designed to allow field service representatives to do the following:

- 1. Easily access necessary troubleshooting and information very quickly
- 2. Customize maintenance programs for customers according to their needs and the machine performance levels / capabilities.

Please keep this document accessible whenever you are servicing the Cattleya 2 in the field. Later, this document will be updated based on your comments and other field information.

### Note:

As the customize maintenance program is a new concept and this document is a trial version, we will not provide you with this kind of document for other models. If this will be accepted and useful in the field, we will consider developing it for other models.

# **Basic Tips for Cattleya 2**

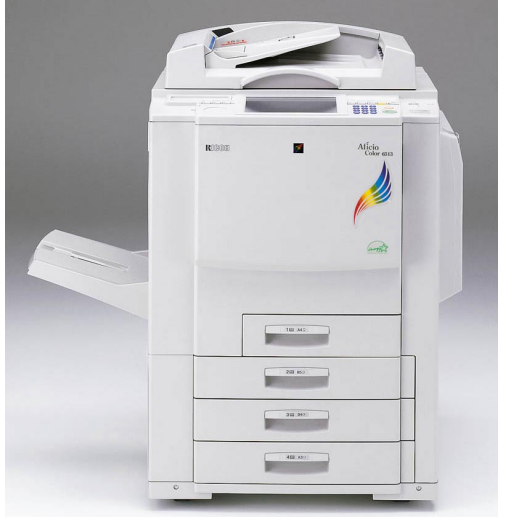

#### Contents 1. Specifications & Adjustments 1-1. Blank Margin 1-2. Registration 1-3. Magnification 1-4. Banding Jitter 1-5. Hue / Density Consistency 1-6. Thick Paper Handling 1-7. 2. Customized Maintenance Program (CMP) 2-1. Overview 2-2. Know the machine capability How the CMP works 2-3. Procedure 2-4. **Appendix A: Test patterns** Appendix B: SP modes Appendix C: SC Codes **Appendix D: CMP Check Sheet**

| 1 <sup>st</sup> Issued on | May 15, 2001        |
|---------------------------|---------------------|
| Issued by                 | GTS, Ricoh Co. Ltd. |

## Summary

This document is designed to allow field service representatives to do the following:

- 1. Easily access necessary troubleshooting and information very quickly.
- 2. Customize maintenance programs for customers according to their needs and the machine performance levels / capabilities.

Please keep this document accessible whenever you are servicing the Cattleya 2 in the field. Later, this document will be updated based on your comments and other field information. So please feel free to contact us about this document.

#### 1. Specifications & Adjustments

## 1-1. Blank Margin

## Definition

The blank margin at the leading edge is needed to help paper separate in the fusing unit and also assists the margin in trimming the effective image area. With the current laser copier technology, the leading edge margin must be created to prevent paper jams (not adjustable in the field).

#### Specification

| Leading edge:  | 4mm ± 2mm                                                      |
|----------------|----------------------------------------------------------------|
| Trailing edge: | $2mm \pm 2mm$ (4mm $\pm 2mm$ in case of Thick 1 and 2 modes)*  |
| Side edge:     | $2mm \pm 2mm$ (maximum 4mm when sum both left and right side). |

\*Note: In both the Thick Mode 1 and 2, there is 4mm blank margin at the leading edge (predecessor model was 2mm). This is to eliminate blurred images which may occur at the trailing edge due to potential paper holding problems with the new paper transfer roller system.

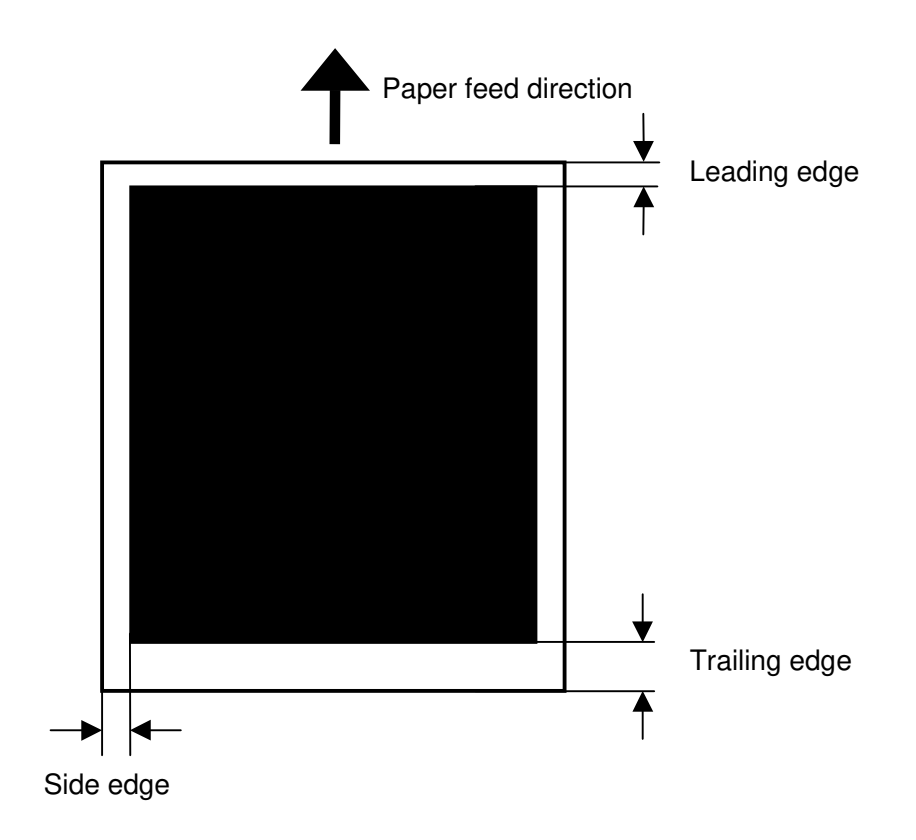

Competitor Information

| Trailing edge in think mode: 2mm+-2mm; the others are same as          |
|------------------------------------------------------------------------|
| those of the Cattleya 2.                                               |
| Leading edge: 8mm                                                      |
| Trailing edge: 4mm, but smeared image can be seen at the trailing edge |
|                                                                        |

#### Related SP modes

## SP2XXX (Drum)

| 2   |       | Mode Number                                           | Function / [Setting]                                                                                                    |
|-----|-------|-------------------------------------------------------|----------------------------------------------------------------------------------------------------|
| 101 | Sub-s | scan/Main-scan margin adjusti                         | ment                                                                                                    |
|     | 1     | Sub-scan: Leading edge:<br>Normal                     | Adjusts the margin perpendicular to the front edge.<br>(Screen C, SP9-703)                                                |
|     | 2     | Sub-scan: Leading edge:<br>Thick 1                    | [-4.0 to 4.0 mm / 0 / 0.1 mm/step]                                                                                        |
|     | 3     | Sub-scan: Leading edge:<br>Thick 2                    |                                                                                                    |
|     | 4     | Sub-scan: Leading edge:<br>OHP                        |                                                                                                    |
|     | 5     | Sub-scan: Trailing edge:<br>Normal                    | Adjusts the margin perpendicular to the back edge.<br>(Screen C, SP9-703)                                                 |
|     | 6     | Sub-scan: Trailing edge:<br>Thick 1                   | [-3.0 to 10.0 mm / 0 / 0.1 mm/step]                                                                                       |
|     | 7     | Sub-scan: Trailing edge :<br>Thick 2                  |                                                                                                    |
|     | 8     | Sub-scan: Trailing edge:<br>OHP                       |                                                                                                    |
|     | 9     | Main-scan: Leading edge                               | Adjust the leading margin (operator side). (Screen C, SP9-703)                                                            |
|     |       |                                                       | [-2.0 to 5.0 mm / <b>0</b> / 0.1 mm/step]                                                                                 |
|     | 10    | Main-scan: Trailing edge                              | Adjusts the trailing margin. (Screen C, SP9-703)<br>[-2.0 to 5.0 mm / 0 / 0.1 mm/step]                                    |
|     | 11    | Sub-scan: Auto 2nd side:<br>Trailing edge of 1st side | Adjusts the trailing margin for the first side of duplex copies. (Screen C, SP9-703)<br>[-3.0 to 10 mm / 0 / 0.1 mm/step] |

#### 1-2. Registration

#### Definition

The registration is determined by the paper start timing at the registration roller and the laser start timing, both of which can be adjusted by SP mode.

If you make the paper start timing earlier, the image is moved toward the trailing edge.

Conversely, if you make it later, the image is moved toward the leading edge.

Note: If the timing is made too early or too late, this can cause a paper jam.

#### Specification

Leading edge registration

Margin of error with recommended paper:

 $0 \pm 1.5 \text{mm}$  (full size or reduction mode)

 $0 \pm 1.5$ mm x M (Enlargement ratio: M)

Margin of error with suggested paper weights \*:

 $0 \pm 2.0 \text{mm}$  (full size or reduction mode)

 $0 \pm 2.0$ mm x M (Enlargement ratio: M)

Margin of error in Duplex mode with suggested paper weights:

(17g/m2-105g/m2)

 $0 \pm 2.0 mm$  (full size copy)

 $0 \pm 2.0$ mm x M (Enlargement ratio: M)

Side to side registration

Margin of error with recommended paper and suggested paper weights:  $1.5 \pm 0.5$  mm. < 4 mm total

Competitor Information NA

\* Suggested paper weights: Paper included in the original pool of design target paper weights, i.e. is expected to work well with the machine.

64g/m2 - 256g/m2 for Tray 2, 3, or LCT, 64g/m2 - 105g/m2 for Tray 1.

#### Related SP modes

#### SP1-XXX (Feed)

| 1   |       | Mode Number/Name          | Function / [Setting]                                        |
|-----|-------|---------------------------|-------------------------------------------------------------|
| 001 | Leadi | ng Edge Registration      |                                                             |
|     | 1     | Normal paper              | Adjusts the leading edge registration by changing the       |
|     | 2     | OHP                       | timing of the registration clutch. (Screen A, SP7-903)      |
|     | 3     | Thick paper 1             | [+7 to -7 / 0.0 / 0.1 mm/step] IAJ                          |
|     | 4     | Thick paper 2             | Specification: 4 $\pm$ 1 mm                                 |
|     | 5     | Duplex                    | Thick paper 1 is listed as Thk on the screen.               |
|     | 6     | Second sheet, Half speed  | Thick paper 2 is listed as Super Thk.                       |
|     | 7     | Second sheet, 1/3rd speed |                                                             |
| 002 | Side- | to-Side Registration      |                                                             |
|     | 1     | By-pass                   | Adjusts the side-to-side registration by changing the laser |
|     | 2     | Tray 1                    | start position (main scan). (Screen A, SP1-236)             |
|     | 3     | Tray 2                    | <u>[+9 to –9 / 0.0 / 0.1 mm/step]</u> IAJ                   |
|     | 4     | Tray 3                    | Specification: $1.5 \pm 0.5$ mm. < 4 mm total               |
|     | 5     | Tray 4                    |                                                             |
|     | 6     | 2nd side                  |                                                             |
|     | 7     | LCT                       |                                                             |

#### Troubleshooting

The crop mark positions on the 1<sup>st</sup> and 2<sup>nd</sup> faces do not match with duplex printing from the controller.

- 1. Make sure that both the <u>leading edge</u> and <u>side to side registrations</u> of the 1<sup>st</sup> side in Duplex printing are within specification. If they are not, adjust them using the SP modes described above.
- Make duplex prints with crop marks and adjust the registration of the 2<sup>nd</sup> face using SP1-001-005 (Duplex) and SP 1-002-006.

#### 1-3. Magnification

#### Definition

The margin of error for sub-scan magnification is twice as large as that of main scan magnification. This is because sub-scan magnification is affected by the variations in paper feed speed (paper feed motor), in contrast to the relatively high accuracy of the image processing unit (main scan mag.).

#### Specification

Margin of error: Main Scan Direction:  $\pm$  0.5% or less Sub Scan Direction:  $\pm$  1.0% or less

## Competitor Information

NA

#### Related SP modes

SP2-XXX (Drum)

| 2   | Mode                              | e Number                      | Function / [Setting]                                                                                                    |  |  |
|-----|-----------------------------------|-------------------------------|----------------------------------------------------------------------------------------------------|--|--|
|     | Main                              | scan magnification adjustment |                                                                                                    |  |  |
| 112 | 1                                 | Copy mode                     | DFU [ <u>0]</u> (Screen D, SP9-703)                                                                                                    |  |  |
|     | 2                                 | Print mode                    | Adjusts the magnification along the main scan direction<br>for printer mode (Screen D, SP9-703)<br>[-1.0% to +1.0% / <b>0</b> / 0.1/step]                                        |  |  |
|     | Sub-scan magnification adjustment |                               |                                                                                                    |  |  |
| 113 | 1                                 | Copy mode                     | Adjusts the magnification along the sub-scan direction for copy mode (Screen D, SP9-703)<br>[-1.0% to +1.0% / <b>0</b> / 0.1/step]                                               |  |  |
|     | 2                                 | Print mode                    | Adjusts the magnification along the sub-scan direction for<br>printer mode (Screen D, SP9-703)<br>[-1.0% to +1.0% / 0 / 0.1/step]<br>The screen displays "FsynchMagAdj PRINTER". |  |  |

Troubleshooting NA

#### 1-4. Banding

#### Definition

Lighter or darker bands appear perpendicular to the paper feed direction at a fixed interval. The possible causes are:

- Curves develop in the transfer belt (areas wrapped around rollers)
- Drum with areas already exposed to light
- Un-even development roller rotation speed

#### Specification

No specification is available for banding. In addition, it is not possible to completely eliminate banding with current laser printing technology. Please refer to the image sample section for the banding level.

#### Competitor Information

According to our research, the level of the banding on this machine in comparison with competitor models is as follows:

#### Related SP modes

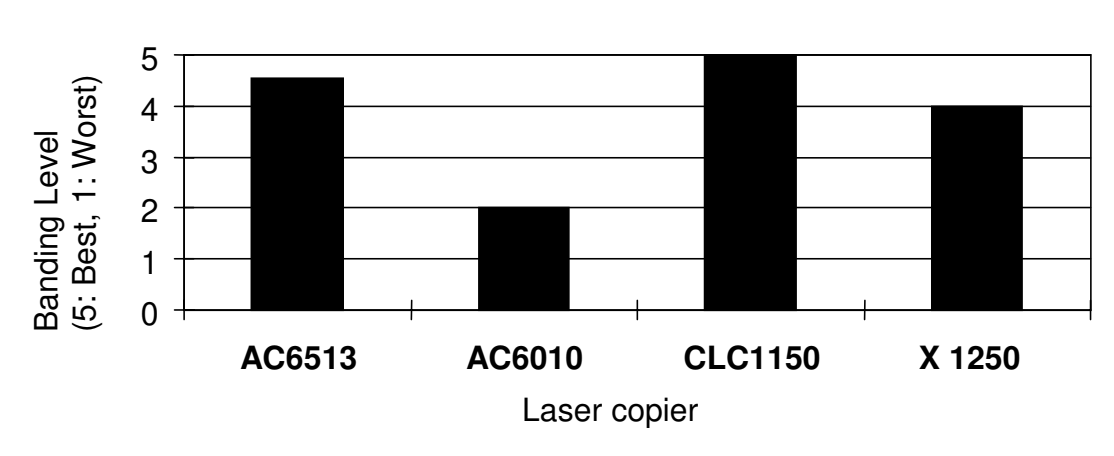

Banding Level

#### NA

Related Information Size of Rollers Hot roller/Pressure roller: Drum: 90mm diameter,

60mm diameter, 187mm circumference 283mm circumference

*Troubleshooting* NA

### 1-5. Jitter

#### Definition

Dark or light bands perpendicular to the paper feed direction, as vibration in the machine is transmitted to the laser writing area. The Interval between bands varies, however the general location is usually fixed (e.g. 130mm from the trailing edge).

#### Specification

There is no specification available for jitter. It is extremely difficult to completely eliminate this symptom with current laser printing technology. Please refer to the image sample section for the jitter level.

#### Jitter in Thick or Extra Thick paper modes

If jitter appears in Thick or Extra Thick paper modes at the position shown in figure [A], [B] and [C], please confirm the following:

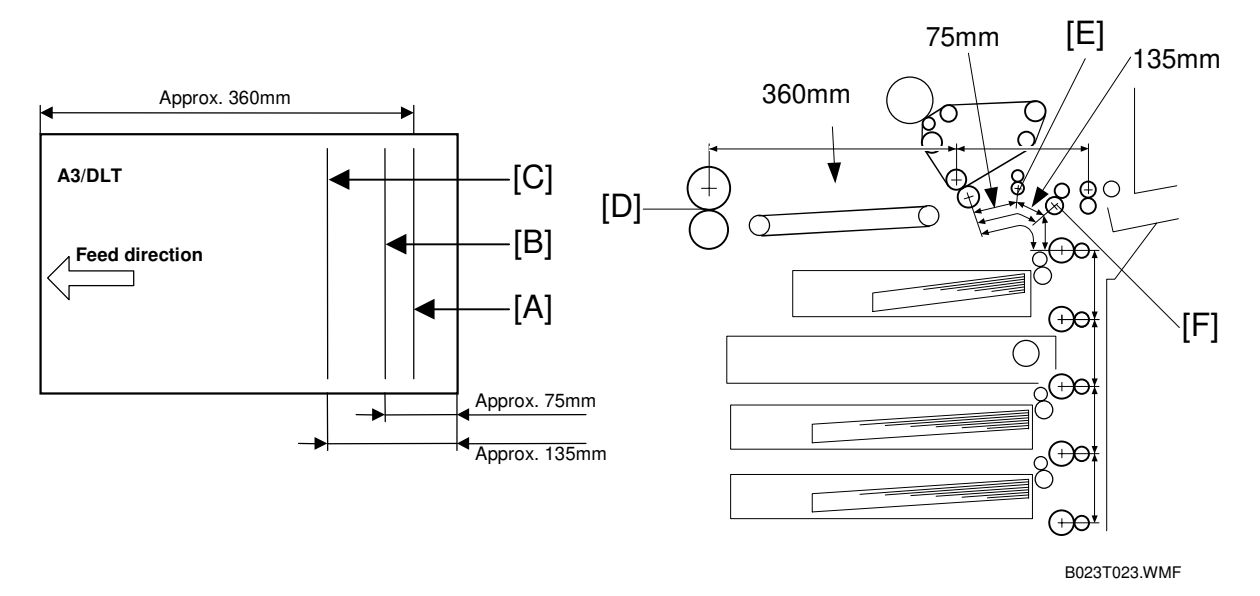

- 1) Jitter [A]: Approx. 360 mm from the leading edge
  - Possible cause: The leading edge does not enter the fusing nip [D] smoothly, and the paper impacts on some surrounding area, causing it to feel shock.
  - Check to see if the fusing entrance area components are properly alligned, and if the area is dirty at all.
- 2) Jitter [B]: Approx. 75 mm from the trailing edge
  - Possible cause: The shock felt by the paper when the trailing edge leaves the registration rollers [E].
  - Try adjusting the following SP modes: SP1-801-011 (Registration motor speed for thick paper) SP1-801-012 (Registration motor speed for extra thick paper)
     \*Default: - 0.2, value range: -5.0 to +5.0, step 0.1
- 3) Jitter [C]: Approx. 135 mm from the trailing edge
  - Cause: The shock felt by the paper when the trailing edge leaves the paper feed rollers [F].
  - Try adjusting the following SP modes: SP1-801-005 (Paper feeding motor speed for thick paper) SP1-801-008 (Paper feeding motor speed for extra thick paper)
     \*Default: -2.0, value range: -5.0 to +5.0, step 0.1

# Competitor Information N/A

#### References – Paper size

| Paper       | inch    | mm      | Paper   | mm      |
|-------------|---------|---------|---------|---------|
| Half Letter | 5.5x8.5 | 134x208 | A5      | 148x210 |
| Letter      | 8.5x11  | 208x269 | A4      | 210x297 |
| Legal       | 8.5x14  | 208x343 | B4      | 257x364 |
| Ledger      | 11x17   | 269x416 | A3      | 297x420 |
| 12x18       | 12x18   | 294x441 |         | —       |
| 13x19       | 13x19   | 318x465 | A3 Wide | 318x465 |

Length from leading edge for possible jitter

S: Sideways, L: Lengthwise

|                 | HLT/LT S | LT L | DLT | 12x18 | 13x19 | A5/A4S | B4  | A4 L | A3  | S3 Wide |
|-----------------|----------|------|-----|-------|-------|--------|-----|------|-----|---------|
| Fusing entrance |          |      | 360 | 360   | 360   | —      | 360 |      | 360 | 360     |
| Registration    |          |      |     |       |       |        |     |      |     |         |
| Roller          | 138      | 227  | 350 | 371   | 395   | 140    | 294 | 227  | 350 | 395     |
| Relay Roller    | 73       | 162  | 295 | 306   | 330   | 75     | 229 | 162  | 285 | 330     |

Length from trailing edge for possible jitter

S: Sideways, L: Lengthwise

|                 |          |      | -   |       |       |        | <u> </u> |      |     |         |
|-----------------|----------|------|-----|-------|-------|--------|----------|------|-----|---------|
|                 | HLT/LT S | LT L | DLT | 12x18 | 13x19 | A5/A4S | B4       | A4 L | A3  | S3 Wide |
| Fusing entrance | —        | _    | 56  | 81    | 105   | —      | 4        | _    | 60  | 105     |
| Registration    |          |      |     |       |       |        |          |      |     |         |
| Roller          | 70       | 70   | 70  | 70    | 70    | 70     | 70       | 70   | 70  | 70      |
| Relay Roller    | 135      | 135  | 135 | 135   | 135   | 135    | 135      | 135  | 135 | 135     |

### 1-6. Hue / Density Consistency

#### Definition

Different hue bands appear in solid image areas perpendicular to the paper feed direction. The possible cause is a shift in the dot alignment or an uneven development roller speed.

Specification

No specification is available for hue change. In addition, this cannot be completely eliminated with current laser printing technology. Please refer to the image sample section for the hue change level.

Competitor Information NA

Related SP modes NA

*Troubleshooting* NA

### 1-7. Thick Paper Handling

#### 1-7-1. Overview

Thick paper handling is one of the sales points of the Cattleya series. Thick Mode (carried over from Cattleya1) has been enhanced, and Very Thick Mode has been newly added. These modes are able to handle the vast majority of thick paper types, however in some cases fine tuning of the fusing temperature may be required. Therefore, please read the following carefully and take the appropriate actions as listed at each occasion.

#### 1-7-2. At Installation

- 1. Refer to the below box and follow the instructions if the customer in which the machine is about to be installed uses the listed type of paper in the most frequent manner.
  - The following papers have already been tested in Japan and it was confirmed that the fine tuning is NOT needed for the 3 types of paper:
    - Neusiedler Colour Copy White 250g/m2
    - Neusiedler Colour Copy White 200g/m2
    - Hammermille Color Copy Cover 80lb (216g/m2)
  - Regarding the Fedrigoni 200g/m2, we strongly recommend to perform the "3-4. Fine tuning #2" at the installation.
- 2. If not listed, a clear explanation to the customer is required on the different kind of paper modes available for this machine, and that they follow this setting sequence properly.

| Mode:      | G/m2:      | Lb. (Bond): | Feeding Speed: |
|------------|------------|-------------|----------------|
| Normal     | 64 to 105  | 17 to 28    | 245 mm/sec     |
| OHP        | —          | —           | 122.5mm/sec    |
| Thick      | 105 to 157 | 28 to 42    | 122.5mm/sec    |
| Very Thick | 157 to 256 | 42 to 68    | 70mm/sec       |

#### Paper Modes

#### 1-7-3. At First Visit After Installation (Approx. 40kD)

1. When making a first visit to the customer's site since installation (It is probably 40kD since the installation for cleaning the fusing blade), check the condition of the parts listed in the following table. If their condition is similar to the pictures shown below, take a necessary action that is mentioned in the table.

| Part Name              | Part Number | Conditions    | Action                                                                                                 |
|------------------------|-------------|---------------|----------------------------------------------------------------------------------------------------|
| Oil Supply Felt        | A2574171    |               | If the condition is same<br>or comparable to the<br>picture on the left,<br>replace this part.         |
| Pre-cleaning<br>Roller | AE042049    |               | Replace the roller if it is<br>noticeably dirtier than<br>the one shown in the<br>picture on the left. |
| Hot Roller             | AE010034    | (no picture). | Replace if damaged.                                                                                    |
| Cleaning Roller        | AE042044    |               | Clean the part.                                                                                        |
| Hot roller blade       | AE043031    |               | Clean the part.                                                                                        |
| Scraper                | A2574213    |               | Clean the part.                                                                                        |

3-2. With the exception of the pre-cleaning roller\*, if you have the condition as shown in the table above (even if one of the parts in the table gets dirty), reduce the fusing temperature according to the following procedure described as "FINE TUNIG #1". This is because in most of these cases are caused by the over-fusing, also known as "hot offset".
\*As the pre-cleaning roller becomes dirty under the normal operating, this should not be used to judge whether or not the fine-tuned adjustment is needed.

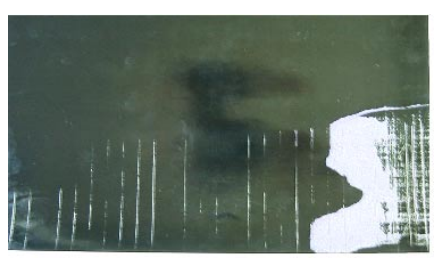

Figure: Example of the Hot offset image

#### 3-3. Procedure – Fine Tuning #1

Set the fusing temperature as follows:

| The Main firmware ver 1.082 or earlier:         |                  |
|-------------------------------------------------|------------------|
| SP1-105 - 002. Single side Hot Idling           | 195 → <u>190</u> |
| 005. Single side Hot OHP/Thick FC               | 180 → <u>168</u> |
| 006. Single side Hot OHP/Thick 1C               | 180 → <u>168</u> |
| 007. Single side Pressure Idling                | 160 → <u>155</u> |
| 010. Single side Press. OHP/Thick FC            | 155 → <u>143</u> |
| 011. Single side Press. OHP/Thick 1C            | 155 → <u>143</u> |
| 012. 2 <sup>nd</sup> side Hot Idling            | 195 → <u>190</u> |
| 015. 2 <sup>nd</sup> side Hot OHP/Thick FC      | 180 → <u>168</u> |
| 016. 2 <sup>nd</sup> side Hot OHP/Thick 1C      | 180 → <u>168</u> |
| 017. 2 <sup>nd</sup> side Pressure Idling       | 160 → <u>155</u> |
| 020. 2 <sup>nd</sup> side pressure OHP/Thick FC | 155 → <u>143</u> |
| 021. 2 <sup>nd</sup> side pressure OHP/Thick 1C | 155 → <u>143</u> |
| The Main firmware ver 1.09 or later:            |                  |
| SP1-105 - 002. Single side Hot Idling           | 195 → <u>190</u> |

| of i roo ooe. Ongle slac hot lainig           | 100 / 100        |
|-----------------------------------------------|------------------|
| 022* Single side Hot Thick2: FC               | 180 → <u>168</u> |
| 023* Single side Hot Thick2: 1C               | 180 → <u>168</u> |
| 007. Single side Pressure Idling              | 160 → <u>155</u> |
| 024* Single side Pressure.Thick2: FC          | 155 → <u>143</u> |
| 025* Single side Pressure. Thick2: 1C         | 155 → <u>143</u> |
| 012. 2 <sup>nd</sup> side Hot Idling          | 195 → <u>190</u> |
| 026* 2 <sup>nd</sup> side Hot Thick2.: FC     | 180 → <u>168</u> |
| 027* 2 <sup>nd</sup> side Hot Thick2 : 1C     | 180 → <u>168</u> |
| 017 2 <sup>nd</sup> side Pressure Idling      | 160 → <u>155</u> |
| 028* 2 <sup>nd</sup> side pressure Thick2: FC | 155 → <u>143</u> |
| 029* 2 <sup>nd</sup> side pressure Thick2: 1C | 155 → <u>143</u> |
| *: Newly added SP modes from Main firmware    | ə v1.09.         |

Note:

- Decreasing the fusing temperature will not damage the machine, the only effect on copy quality will be uneven image density and/or uneven glossiness.
- When using main firmware ver 1.082 or earlier, the above temperature adjustment will affect not only Extra Thick Paper Mode (Thick 2) but also Thick Paper Mode (Thick 1) as well.
- As this is only a guideline to reducing hot offset, depending on the kind of paper, you may need to reduce the temperature more than the above figures. In which case, we suggest you do this by adjusting

SP 1-105-2, 5, 6, 12, 15, 16. (main ver 1.082 or earlier) SP 1-105-2, 22, 23, 12, 26, 27 (main ver1.09 or later)

## 3-4. Procedure – Fine Tuning #2

# Hot/Pressure Roller Temperature Setting for the <u>Fedrigoni 200g/m2 paper commonly</u> <u>used in Italian market:</u> Set the fusing temperature as follows:

#### The Main firmware ver 1.082 or earlier:

| SP 1-105 - 002. Single side Hot Idling<br>005. Single side Hot OHP/Thick FC<br>006. Single side Hot OHP/Thick 1C<br>007. Single side Pressure Idling<br>010. Single side Press. OHP/Thick FC<br>011. Single side Press. OHP/Thick 1C<br>012. 2 <sup>nd</sup> side Hot Idling<br>015. 2 <sup>nd</sup> side Hot OHP/Thick FC<br>016. 2 <sup>nd</sup> side Hot OHP/Thick 1C<br>017. 2 <sup>nd</sup> side Pressure Idling<br>020. 2 <sup>nd</sup> side pressure OHP/Thick FC | $195 \rightarrow \underline{180} \\ 180 \rightarrow \underline{165} \\ 180 \rightarrow \underline{165} \\ 160 \rightarrow \underline{155} \\ 155 \rightarrow \underline{143} \\ 155 \rightarrow \underline{143} \\ 195 \rightarrow \underline{180} \\ 180 \rightarrow \underline{165} \\ 180 \rightarrow \underline{165} \\ 160 \rightarrow \underline{155} \\ 155 \rightarrow \underline{143} \\ 155 \rightarrow \underline{143} \\ 155 $ |
|----------------------------------------------------------------------------------------------------|----------------------------------------------------------------------------------------------------|
| 021. 2 <sup>nd</sup> side pressure OHP/Thick 1C                                                                                                    | $155 \rightarrow 143$                                                                                                    |
| The Main firmware ver 1.09 or later:                                                                                                    |                                                                                                    |
| SP 1-105 - 002. Single side Hot Idling                                                                                                    | 195 → <u>180</u>                                                                                                    |
| 022. Single side Hot Thick2: FC                                                                                                    | 180 → <u>165</u>                                                                                                    |
| 023. Single side Hot Thick2: 1C                                                                                                    | 180 → <u>165</u>                                                                                                    |
| 007. Single side Pressure Idling                                                                                                    | 160 → <u>155</u>                                                                                                    |
| 024. Single side Pressure.Thick2: FC                                                                                                    | 155 → <u>143</u>                                                                                                    |
| 025. Single side Pressure. Thick2: 1C                                                                                                    | 155 → <u>143</u>                                                                                                    |
| 012. 2 <sup>nd</sup> side Hot Idling                                                                                                    | 195 → <u>180</u>                                                                                                    |
| 026. 2 <sup>nd</sup> side Hot Thick2.: FC                                                                                                    | 180 → <u>165</u>                                                                                                    |
| 027. 2 <sup>rd</sup> side Hot Thick2 : 1C                                                                                                    | 180 → <u>165</u>                                                                                                    |
| 017. 2 <sup>rd</sup> side Pressure Idling                                                                                                    | 160 → <u>155</u>                                                                                                    |
| 028. 2 <sup>rd</sup> side pressure Thick2: FC                                                                                                    | 155 → <u>143</u>                                                                                                    |
| 029. 2 <sup>™</sup> side pressure Thick2: 1C                                                                                                    | 155 → <u>143</u>                                                                                                    |

### 2. Customized Maintenance Program (CMP)

#### 2-1. Overview

The Standard Maintenance Program PM table in the Service Manual is designed to support a wide spectrum of customers, including copy shops (Print for Pay), graphic design firms, publishing companies as well as general office environments. Although this program is able to satisfy the needs of most of these customers, there are some high-demand professionals (e.g. copy shops) who constantly require the image quality to be top level with the high-coverage prints they make. This tends to increase the number of service calls.

To accommodate this, we would like to offer the Customized Maintenance Program, which is designed to consistently provide the high-demand customer with an image quality of Level B<sup>\*</sup> or higher (see the table below for definitions). The CMP basically reduces the maintenance interval in order to keep the machine in a better condition than it would be under the Standard Maintenance Program. We have carefully chosen only those parts that have a major effect on image quality and whose PM intervals could be reduced. This will allow for a reduction in the rising service costs.

Although we have specified reduced intervals for certain parts, the CMP is a guideline for field technicians. The actual time of replacement we leave to the technician's discretion.

| Rating              | Definition                                                                          |
|---------------------|-------------------------------------------------------------------------------------|
| Level A (Ideal)     | The image quality is equivalent to that at installation.                            |
| Level B (Excellent) | Although not the same as at installation, still a very high level of image quality. |
| Level C (Good)      | Some high-demand professionals (copy shops) may not be 100% satisfied.              |
| Level D (Fair)      | Most users would not be satisfied.                                                  |
| Level F (Poor)      | Servicing required.                                                                 |

Table: Definition of the Image quality levels:

Note: The CMP was created based on the results of a 1.5 PM running test using 3 production units.

## 2-2. Know the machine capability

We made the print samples by using 3 production units. These samples show how the mage quality will be deteriorated during 1.5PM (120kD). Please see them carefully and know the machine capability.

Note: You can see the big color shift on the print samples in the binders. These were caused by the proto-type controller and its utility. So, please do not pay attention to the color shift.

| You can find three binders as a | set. They were made ur | nder the following conditions: |
|---------------------------------|------------------------|--------------------------------|
|                                 | ,                      | 5                              |

| Binder Number | Thick paper<br>usage ratio | Maintenance                                                                                                  |
|---------------|----------------------------|----------------------------------------------------------------------------------------------------|
| #1            | 25%                        | Cleaned the hot roller blade at <b>40kD only</b> during 120kD run, no other maintenance was performed.       |
| #2            | 25%                        | Cleaned the hot roller blade at <b>40kD only</b><br>during 120kD run, no other maintenance<br>was performed. |
| #3            | 100%                       | Cleaned the hot roller blade at <b>20kD only</b> during 60kD run, no other maintenance was performed.        |

The following two items are the key to maintain the print quality in high level:

- 1. Glossiness (e.g. less streaks in paper feed direction and adequate glossiness)
- 2. Solid/halftone fill (e.g. less white streaks in paper feed direction, even and smooth solid/halftone fill))

We used the five ranking (see the section 1) to evaluate the glossiness and solid/halftone fill of the print samples:

The print samples:

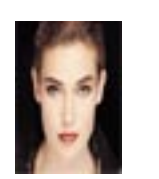

Woman with black background, TIF

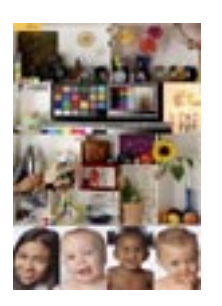

EFI Sample Many Images, JPG

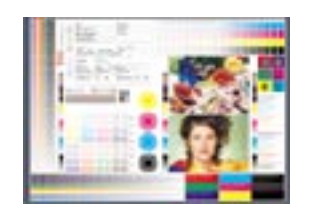

| PDF | je, |
|-----|-----|
|     |     |

At 40kD, the hot roller

At 20kD, the hot roller blade was cleaned.

/

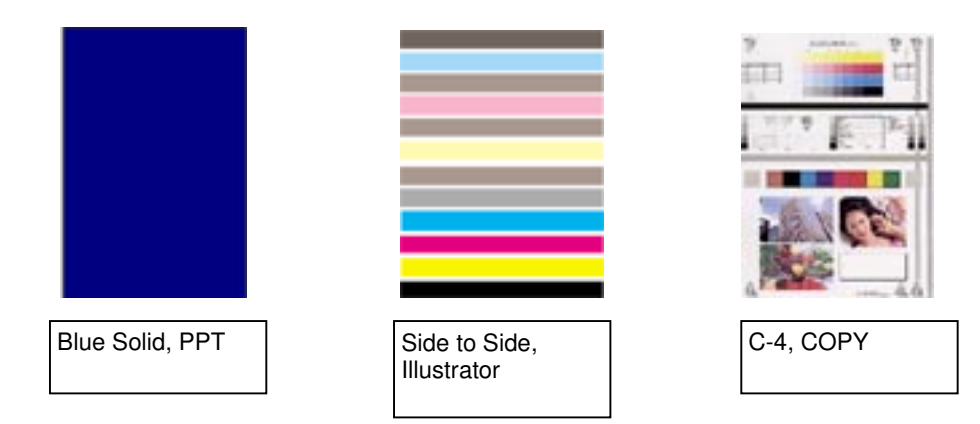

| Glossiness for the #1 & #2 (25% Thick paper usage) |                                   |      | blade was cleaned. |      |       |     |     |
|----------------------------------------------------|-----------------------------------|------|--------------------|------|-------|-----|-----|
| Paper File / Original Installation 25kD            |                                   | 50kD | 73kD               | 94kD | 117kD |     |     |
|                                                    | Woman with black back ground, TIF | A    | С                  | В    | C-D   | C-D | D   |
|                                                    | EFI sample many images, JPG       | A    | А                  | А    | A-B   | В   | В   |
| Normal<br>Paper                                    | Graphic test image, PDF           | А    | А                  | А    | В     | В   | С   |
| , i                                                | Blue solid, PPT                   | А    | В                  | В    | С     | C-D | D   |
|                                                    | C-4, COPY                         | А    | А                  | А    | С     | C-D | D   |
|                                                    | EFI sample many images, JPG       | A    | В                  | A-B  | C-D   | C-D | D   |
| Thick Paper                                        | Graphic test image, PDF           | А    | А                  | А    | С     | С   | С   |
|                                                    | Blue solid, PPT                   | А    | С                  | В    | С     | С   | D   |
|                                                    | C-4, COPY                         | A    | В                  | A-B  | В     | С   | C-D |

## Glossiness for the Machine #3 (100% Thick paper usage)

| Paper       | File / Original             | Installation | 13kD | 23kD | 33kD | 42kD | 52kD |
|-------------|-----------------------------|--------------|------|------|------|------|------|
|             | EFI sample many images, JPG | А            | А    | А    | В    | В    | В    |
| Thick Paper | Graphic test image, PDF     | А            | А    | А    | A-B  | A-B  | A-B  |
| тпіск Рарег | Blue solid, PPT             | A            | А    | В    | B-C  | В    | В    |
|             | C-4, COPY                   | А            | А    | Α    | В    | В    | В    |

#### 18

| Solid/Halftone fill for #1 and #2 (25% Thick paper usage) |                                   |              |      |      |      |      |       |
|-----------------------------------------------------------|-----------------------------------|--------------|------|------|------|------|-------|
| Paper                                                     | File / Original                   | Installation | 25kD | 50kD | 73kD | 94kD | 117kD |
|                                                           | Woman with black back ground, TIF | А            | А    | А    | А    | В    | В     |
|                                                           | EFI sample many images, JPG       | A            | А    | А    | C-D  | С    | С     |
| Normal<br>Paper                                           | Graphic test image, PDF           | A            | А    | А    | А    | В    | В     |
|                                                           | Blue solid, PPT                   | A            | В    | В    | D    | D-E  | D-E   |
|                                                           | C-4, COPY                         | A            | А    | А    | С    | С    | С     |
|                                                           | EFI sample many images, JPG       | А            | А    | А    | А    | В    | В     |
| Thick Paper                                               | Graphic test image, PDF           | А            | А    | А    | А    | В    | В     |
|                                                           | Blue solid, PPT                   | А            | А    | А    | С    | С    | D     |
|                                                           | C-4, COPY                         | Α            | А    | А    | А    | В    | В     |

| Solid/Halftone | fill for #3 | (100%  | Thick | paper | usade) |
|----------------|-------------|--------|-------|-------|--------|
| 00110/110110   |             | (100/0 |       | paper | adage, |

At 20kD, the hot roller blade was cleaned.

| Paper       | File / Original             | Installation | 13kD | 23kD | 33kD | 42kD | 52kD |
|-------------|-----------------------------|--------------|------|------|------|------|------|
| Thick Paper | EFI sample many images, JPG | А            | А    | В    | В    | С    | С    |
|             | Graphic test image, PDF     | А            | А    | В    | В    | С    | С    |
|             | Blue solid, PPT             | А            | A-B  | В    | B-C  | С    | D    |
|             | C-4, COPY                   | А            | А    | В    | В    | С    | С    |

## 2-3. How the CMP works

Glossiness

To maintain the image quality Level B or higher, we recommend the following maintenance program:

| Description           | Part #               | SMP                               | CMP                               |
|-----------------------|----------------------|-----------------------------------|-----------------------------------|
| Hot Roller            | AE010034             | 80kD Replacement                  | 40kD Replacement                  |
| Oil Supply Pad        | A2574171             | 80kD Replacement                  | 40kD Replacement                  |
| Cleaning Roller       | AE042044             | 80kD Cleaning                     | 40kD Cleaning                     |
| Scraper               |                      | 80kD Cleaning                     | 40kD Cleaning                     |
| Hot Roller Blade      | AE043012             | 40kD Cleaning<br>80kD Replacement | 20kD Cleaning<br>40kD Replacement |
| Pressure Roller Blade | A2574187 (220V only) | 320kD Replacement                 | 160kD Replacement                 |
| Pre-cleaning Roller   | AE042049             | 80kD Replacement                  | 40kD Replacement                  |

SMP: Standard Maintenance Program

CMP: Customized Maintenance Program

#### Solid / Halftone Fill

To maintain the image quality Level B or higher for the potion of the Solid / Halftone fill, we recommend the following maintenance program:

| Description         | Part #   | SMP                                | СМР                                |
|---------------------|----------|------------------------------------|------------------------------------|
| Developer -K        | _        | 60kD Replacement by<br>PM counter  | 34kD replacement by<br>PM counter  |
| Developer- C, M, Y  | _        | 48kD Replacement for<br>each color | 27kD replacement<br>for each color |
| PCC Wire            | AD020084 | 160kD Replacement                  | 80kD Replacement                   |
| Drum Cleaning Blade | AD041050 | 100kD Replacement                  | 40kD Replacement                   |
| Drum Lubricant Bar  | A2573607 | 80kD Replacement                   | 40kD Replacement                   |
| Drum Cleaning Brush | AD042043 | 100kD Replacement                  | 40kD Replacement                   |
| Drum                | B0239510 | 80kD Replacement                   | 40kD Replacement                   |
| Drum Unit           | —        | 80kD Cleaning                      | 40kD Cleaning                      |
| Charge Corona Wire  | AD020086 | 80kD Replacement                   | 40kD Replacement                   |
| Charge Corona Grid  | AD020085 | 100kD Replacement                  | 40kD Replacement                   |
| Belt Cleaning Unit  | —        | 80kD Cleaning                      | 40kD Cleaning                      |
| ITB Cleaning Blade  | A2576350 | 200kD Replacement                  | 100kD Replacement                  |
| ITB Lubricant Bar   | B0236350 | 200kD Replacement                  | 100kD Replacement                  |
| ITB Lubricant Brush | B0236358 | 200kD Replacement                  | 100kD Replacement                  |
| Transfer Belt       | B0236050 | 80kD Replacement                   | 40kD Replacement                   |

#### 2-4. Procedure

- 1. Get the following information:
  - How the print-out will be used at the customer site
  - (for sell, for internal distribution, for graphic design check).
  - Customer's demand
  - Thick paper usage ratio
- 2. Discuss with the customer about the machine capability and suggest the CMP if you think that this program is needed the customer based on the information above.
- Find the SMP / CMP table in the Appendix D.
   You can use this table whether the SMP or the CMP will be performed.
- Note: The CMP in the Appendix D is a guideline for the customer whose application is approx. 75% or higher thick paper usage ratio and high demand on the image quality with the high-coverage prints they make.

Although we have specified reduced intervals for certain parts, the CMP is a guideline for field technicians. The actual time of replacement we leave to the technician's discretion.

## **Appendix A: Test patterns**

Max ID: Banding: Jitter: Unevenness in Half tone: SP5-955-7, 1 dot 2x2, 128 Hue change (mail scan): Color shift (sub scan): Line alignment:

ACC Pattern SP5-955-6 Solid 55 (K, C, M, Y, R, G, B, P) SP5-955-7, 1 dot 2x2, 180 SP5-955-6, Solid 110 (Purple, Green) SP4-417-8 (YMCK 16 gradation) SP5-955-14 Grid

Note: The test patterns for the banding, the jitter, the unevenness in the half tone, and the color shift, enhance those symptom to make the troubleshooting easily. And, the level of the symptom is way wroth compare to the symptom on the printing under the normal operation. This is because the dither of the test images are different from the dither on the usual copy./print mode.

## Appendix B: SP Modes

## SP Mode Types

The SP modes of this copier are divided into the following eight groups:

| Screen Name  | Group                       |
|--------------|-----------------------------|
| Feed         | Paper feed/transport/fusing |
| Drum         | Drum unit                   |
| Process      | Process control             |
| Scanner      | Scanner unit                |
| Mode         | Operating mode/system       |
| Periphs      | Peripherals                 |
| Log          | Logged data                 |
| Special Mode | Others (special modes)      |

### Service Program Mode tables

- **NOTE:** 1) In the Function/[Setting] column:
  - The related pop-up screen and SP7 function (if any) are in parenthesis after the function description,
  - Comments are in italics.
  - The "Setting" range is in brackets and the default "Setting" value is in bold.
  - 2) Clearing the RAM resets SP and UP values to their defaults. It does not affect the serial number and main counter value, however.
  - 3) **DFU** Designer or Factory Use only. Do not change these values.
  - 4) **USM** This SP is ignored unless the user selects 'Service Mode' in UP mode.
  - 5) **IAJ** See "Replacement and Adjustment Copy Image Area Adjustments" for details.
  - 6) **RA** See "Replacement and Adjustment" for details.

## SP1-XXX (Feed)

| 1   | Mode Number/Name |                                | Function / [Setting]                                                                              |  |  |
|-----|------------------|--------------------------------|---------------------------------------------------------------------------------------------------|--|--|
| 001 | Leadi            | ng Edge Registration           |                                                                                                   |  |  |
|     | 1                | Normal paper                   | Adjusts the leading edge registration by changing the                                             |  |  |
|     | 2                | OHP                            | timing of the registration clutch. (Screen A, SP7-903)                                            |  |  |
|     | 3                | Thick paper 1                  | [+7 to -7 / 0.0 / 0.1 mm/step] IAJ                                                                |  |  |
|     | 4                | Thick paper 2                  | Specification: 4 $\pm$ 1 mm                                                                       |  |  |
|     | 5                | Duplex                         | Thick paper 1 is listed as Thk on the screen.                                                     |  |  |
|     | 6                | Second sheet, Half speed       | Thick paper 2 is listed as Super Thk.                                                             |  |  |
|     | 7                | Second sheet, 1/3rd speed      |                                                                                                   |  |  |
| 002 | Side-            | to-Side Registration           |                                                                                                   |  |  |
|     | 1                | By-pass                        | Adjusts the side-to-side registration by changing the                                             |  |  |
|     | 2                | Tray 1                         | starting position for the laser's main scan. (Screen A,                                           |  |  |
|     | 3                | Tray 2                         | SP1-236)                                                                                          |  |  |
|     | 4                | Tray 3                         | [+9 to -9 / 0.0 / 0.1 mm/step] [AJ                                                                |  |  |
|     | 5                | Tray 4                         | Specification: 1.5 $\pm$ 0.5 mm. < 4 mm total                                                     |  |  |
|     | 6                | 2nd side                       |                                                                                                   |  |  |
|     | 7                | LCT                            |                                                                                                   |  |  |
| 003 | Pape             | r Feed Timing                  |                                                                                                   |  |  |
|     | 1                | Normal paper, by-pass          | [ 5.0] Adjusts the amount of paper buckle by changing                                             |  |  |
|     | 2                | Tray paper feed                | <b>[ 5.0]</b> the timing of the relay clutch. A positive setting                                  |  |  |
|     | 3                | By-pass OHP                    | [ 3.0] creates more buckling.                                                                     |  |  |
|     | 4                | By-pass: Thick paper 1         | [ 1.5] (Screen A, SP7-903)                                                                        |  |  |
|     | 5                | 2nd side                       | [ 5.0] [+9 to -9 / 0.1 mm/step] + / to -5 for by-pass:                                            |  |  |
|     | 6                | By-pass: Thick paper 2         |                                                                                                   |  |  |
|     | 7                | Tray: Thick paper 1            | [ 1.5]                                                                                            |  |  |
|     | 8                | Tray: Thick paper 2            | [_3.0]                                                                                            |  |  |
| 010 | Ву-ра            | ass Up Time                    |                                                                                                   |  |  |
|     |                  |                                | Not used.                                                                                         |  |  |
|     |                  |                                | However, this function is not available                                                           |  |  |
| 101 | Oil Er           | ad Sensor                      |                                                                                                   |  |  |
| 101 |                  |                                | Turns the oil end sensor ON or OFE (SP9-703)                                                      |  |  |
|     |                  |                                | [ <b>1 = ON</b> . 0 = OFF]                                                                        |  |  |
| 104 | Fusin            | g Control                      |                                                                                                   |  |  |
|     |                  |                                | Selects the fusing temperature control mode.                                                      |  |  |
|     |                  |                                | [1 = ON/OFF control, 0 = Phase control]                                                           |  |  |
|     |                  |                                | Phase control should be selected only if the user has a                                           |  |  |
|     |                  |                                | problem with the fluorescent lamps flickering. The main                                           |  |  |
|     |                  |                                | switch must be turned off and on when this setting is                                             |  |  |
|     |                  |                                | changed.                                                                                          |  |  |
| 105 | Hot/P            | ressure Roller Temperature S   | etting (Screen B)                                                                                 |  |  |
|     | 11115            | Sr sets the temperature of the |                                                                                                   |  |  |
|     | I                |                                | [100 to 200 / <b>103</b> / 1°O/Step]<br>Once the conjer reaches this temporature, the ready light |  |  |
|     |                  |                                | comes on and conjes can be made. The temperature                                                  |  |  |
|     |                  |                                | continues to increase until the ready state is reached                                            |  |  |
|     | 2                | Single side: Hot: Idling       | [100 to 200 / <b>195</b> / 1°C/step]                                                              |  |  |
|     | _                | 3                              | Idling starts at 170°C. If the temperature is higher than                                         |  |  |
|     |                  |                                | 50°C when the power is turned on. idling is not executed                                          |  |  |
|     | 3                | Single side: Hot: Normal       | [100 to 200 / <b>180</b> / 1°C/step]                                                              |  |  |
|     | -                | paper: FC                      |                                                                                                   |  |  |
|     | 4                | Single side: Hot: Normal       | [100 to 200 / <b>170</b> / 1°C/step]                                                              |  |  |
|     |                  | paper : 1C                     |                                                                                                   |  |  |
|     | 5                | Single side: Hot:              | [100 to 200 / <b>180</b> / 1°C/step]                                                              |  |  |
|     |                  | OHP/Thick paper: FC            |                                                                                                   |  |  |

| 1   | Mode Number/Name |                                               | Function / [Setting]                                     |
|-----|------------------|-----------------------------------------------|----------------------------------------------------------|
| 105 | 6                | Single side: Hot:                             | [100 to 200 / <b>180</b> / 1°C/step]                     |
|     | 7                | Single side: Pressure:<br>Idling              | [100 to 200 / <b>160</b> / 1°C/step]                     |
|     | 8                | Single side: Pressure:<br>Normal paper: FC    | [100 to 200 / 155 / 1°C/step]                            |
|     | 9                | Single side: Pressure:<br>Normal paper: 1C    | [100 to 200 / 145 / 1°C/step]                            |
|     | 10               | Single side: Pressure:<br>OHP/Thick paper: FC | [100 to 200 / <b>155</b> / 1°C/step]                     |
|     | 11               | Single side: Pressure:<br>OHP/Thick paper: 1C |                                                          |
|     | 12               | 2nd side: Hot: Idling                         | [100 to 200 / <b>195</b> / 1°C/step]                     |
|     | 13               | 2nd side: Hot: Normal<br>paper: FC            | [100 to 200 / <b>180</b> / 1°C/step]                     |
|     | 14               | 2nd side: Hot: Normal paper: 1C               | [100 to 200 / 170 / 1°C/step]                            |
|     | 15               | 2nd side: Hot: OHP/Thick<br>paper: FC         | [100 to 200 / 180 / 1°C/step]                            |
|     | 16               | 2nd side: Hot: OHP/Thick<br>paper: 1C         |                                                          |
|     | 17               | 2nd side: Pressure: Idling                    | [100 to 200 / 160 / 1°C/step]                            |
|     | 18               | 2nd side: Pressure: Normal<br>paper: FC       | [100 to 200 / 155 / 1°C/step]                            |
|     | 19               | 2nd side: Pressure: Normal<br>paper: 1C       | [100 to 200 / <b>145</b> / 1°C/step]                     |
|     | 20               | 2nd side: Pressure:<br>OHP/Thick paper: FC    | [100 to 200 / <b>155</b> / 1°C/step]                     |
|     | 21               | 2nd side: Pressure:<br>OHP/Thick paper: 1C    |                                                          |
|     | 22               | Single side Hot Thick 2: FC                   | [100 to 200 / <b>180</b> / 1°C/step]                     |
|     | 23               | Single side Hot Thick 2: 1C                   | [100 to 200 / <b>180</b> / 1°C/step]                     |
|     | 24               | Single side Pressure: Thick 2: FC             | [100 to 200 / <b>155</b> / 1°C/step]                     |
|     | 25               | Single side Pressure, Thick 2: 1C             | [100 to 200 / <b>155</b> / 1°C/step]                     |
|     | 26               | 2 <sup>nd</sup> side Hot Idling               | [100 to 200 / <b>180</b> / 1°C/step]                     |
|     | 27               | 2 <sup>nd</sup> side Hot Thick 2: FC          | [100 to 200 / <b>180</b> / 1°C/step]                     |
|     | 28               | 2 <sup>nd</sup> side Hot Thick 2: 1C          | [100 to 200 / 155 / 1°C/step]                            |
|     | 29               | 2 <sup>nd</sup> side Pressure Thick 2:        | [100 to 200 / <b>155</b> / 1°C/step]                     |
| 106 | Fusin            | ng Temperature Display                        |                                                          |
|     | 1                | Pressure roller                               | Displays the temperature of the pressure roller          |
|     | 2                | Hot roller                                    | Displays the temperature of the hot roller               |
| 108 | Fusin            | a Unit Set                                    | Disables fusing unit set detection. Keep at 0 for normal |
| 100 | i usii           |                                               | operation.                                               |
|     |                  |                                               | [ <b>0 = Detect</b> , 1 = Do not detect]                 |
|     |                  |                                               | - Procedure -                                            |
|     |                  |                                               | Turn off the main switch.                                |
|     |                  |                                               | Remove the fusing unit.                                  |
|     |                  |                                               | Keep the front door open and turn on the main switch.    |
|     |                  |                                               | Access the SP mode and set the data to 1.                |
|     |                  |                                               | Close the front cover.                                   |
| 109 | Fusin            | g Nip Band Check                              | Use to check the width of the fusing nip band. <b>RA</b> |
|     |                  |                                               | ······································                   |

| 1   | Mode Number/Name                        |                                  | Function / [Setting]                                                               |
|-----|-----------------------------------------|----------------------------------|------------------------------------------------------------------------------------|
| 112 | Fusing Temperature Correction for I     |                                  | Environment Temperature                                                            |
|     | 1                                       | High temperature                 | DFU [ <u>0°C]</u>                                                                  |
|     | 2                                       | Low temperature                  | DFU [ <u>5°C]</u>                                                                  |
| 801 | Motor                                   | r Speed Adjustment               |                                                                                    |
|     | 1                                       | Fusing motor: Normal speed       | DFU [-5.0% to 5.0% / 0.0% / 0.1%/step]                                             |
|     | 2                                       | Paper feed motor: Normal speed   | DFU [-5.0% to 5.0% / 0.1% / 0.1%/step]                                             |
|     | 3                                       | Drum motor: Normal speed         | DFU [-3.0% to 3.0% / 0.0% / 0.1%/step]                                             |
|     | 4                                       | Fusing motor: Half speed         | DFU [-5.0% to 5.0% / 0.2% / 0.1%/step]                                             |
|     | 5                                       | Paper feed motor: Half speed     | DFU [-5.0% to 5.0% / -2.0% / 0.1%/step]                                            |
|     | 6                                       | Drum motor: Half speed           | DFU [-3.0% to 3.0% / 0.2% / 0.1%/step]                                             |
|     | 7                                       | Fusing motor: 1/3rd speed        | DFU [-5.0% to 5.0% / 0.2% / 0.1%/step]                                             |
|     | 8                                       | Paper feed motor: 1/3rd speed    | DFU [-5.0% to 5.0% / -0.2% / 0.1%/step]                                            |
|     | 9                                       | Drum motor: 1/3rd speed          | DFU [-3.0% to 3.0% / 0.2% / 0.1%/step]                                             |
|     | 10                                      | Registration motor: Normal speed | DFU [-5.0% to 5.0% / 0.0% / 0.1%/step]                                             |
|     | 11                                      | Registration motor: Half speed   | DFU [-5.0% to 5.0% / -0.2% / 0.1%/step]                                            |
|     | 12                                      | Registration motor: 1/3rd speed  |                                                                                    |
|     | 20                                      | New motor/Old motor              | DFU [ <u>0 to 1 / 0 / ]</u><br>1: New motor<br>0: Old motor                        |
| 901 | 1 Duplex Unit Side/End Fence Adjustment |                                  | ment                                                                               |
|     | 1                                       | Side fence                       | Adjusts the duplex side fence stop position.<br>[-5.0 to 5.0 mm / 0 / 0.1 mm/step] |
|     | 2                                       | End fence                        | Adjusts the duplex end fence stop position.<br>[-5.0 to 5.0 mm / 0 / 0.1 mm/step]  |

## SP2-XXX (Drum)

| 2   | Mode Number |                                           | Function / [Setting]                                                                                          |
|-----|-------------|-------------------------------------------|----------------------------------------------------------------------------------------------------|
| 10  | MChgCrrnt   |                                           |                                                                                                    |
|     | 1           | MChgCrrnt EnvLmt [g/m <sup>3</sup> ]      | DFU [0.6 to 50.0 / 11.0 / 0.1]                                                                                |
|     | 2           | MChgCrrnt [ <u>u</u> A]: EnvHigh          | DFU [400 to 850 / 700 / 1.0]                                                                                  |
|     | 3           | MChgCrrnt [ <u>u</u> A]                   | DFU [400 to 850 / 560 / 1.0]                                                                                  |
|     | 5           | MChgCrrnt [µA]: Half                      | DFU [400 to 850 / 0 / 1.0]                                                                                    |
|     | 6           | MChgCrrnt [µA]: 1/3rd                     |                                                                                                    |
| 11  | Mchg        | FanONTime                                 |                                                                                                    |
|     | 1           | Mchg FanONTime EnvLmt [g/m <sup>3</sup> ] | DFU [0.6 to 50.0 / 4.3 / 0.1]                                                                                 |
|     | 2           | MchgFanONTime [min]                       | DFU [0.0 to 900.0 / 0.5 / 0.1]                                                                                |
|     | 3           | MChgFanONTime [min]:<br>EnvLow            | DFU [0.0 to 900.0 / 20.0 / 0.1]                                                                               |
| 101 | Sub-s       | scan/Main-scan margin adjustn             | nent                                                                                                    |
|     | 1           | Sub-scan: Leading edge:<br>Normal         | Adjusts the margin along the front edge. (Screen C, SP9-703)                                                  |
|     | 2           | Sub-scan: Leading edge:<br>Thick 1        | [-4.0 to 4.0 mm / 0 / 0.1 mm/step]                                                                            |
|     | 3           | Sub-scan: Leading edge:<br>Thick 2        |                                                                                                    |
|     | 4           | Sub-scan: Leading edge:<br>OHP            |                                                                                                    |
|     | 5           | Sub-scan: Trailing edge:<br>Normal        | Adjusts the margin along the back edge. (Screen C, SP9-703)                                                   |
|     | 6           | Sub-scan: Trailing edge:<br>Thick 1       | [-3.0 to 10.0 mm / 0 / 0.1 mm/step]                                                                           |
|     | 7           | Sub-scan: Trailing edge :<br>Thick 2      |                                                                                                    |
|     | 8           | Sub-scan: Trailing edge:<br>OHP           |                                                                                                    |
|     | 9           | Main-scan: Leading edge                   | Adjust leading margin. (operator side). (Screen C, SP9-<br>703)<br>[-2.0 to 5.0 mm / <b>0</b> / 0.1 mm/step]  |
|     | 10          | Main-scan: Trailing edge                  | Adjusts the trailing margin. (Screen C, SP9-703)<br>[-2.0 to 5.0 mm / 0 / 0.1 mm/step]                        |
|     | 11          | Sub-scan: Auto 2nd side:                  | Adjusts the trailing margin for the first side of duplex                                                      |
|     |             | Trailing edge of 1st side                 | copies. (Screen C, SP9-703)                                                                                   |
|     |             |                                           | [-3.0 to 10 mm / 0 / 0.1 mm/step]                                                                             |
| 111 | Fax F       | Print Gamma Parameter                     |                                                                                                    |
|     | 000         | Fax Print Gamma                           | Japan Only [0 to 255 / 192 / 1 per step]                                                                      |
| 110 | Mair        | Parameter                                 |                                                                                                    |
| 112 | iviain<br>1 | Copy mode                                 | DELLIOI (Screen D. SPO.703)                                                                                   |
|     | 2           | Print mode                                | Adjusts the magnification in the main scan direction for                                                      |
|     | ~           |                                           | printer mode. (Screen D. SP9-703)                                                                             |
|     |             |                                           | [-1.0% to +1.0% / <b>0</b> / 0.1/step]                                                                        |
| 113 | Sub-s       | scan magnification adjustment             |                                                                                                    |
|     | 1           | Copy mode                                 | Adjusts the magnification in the sub-scan direction for                                                       |
|     |             |                                           | copy mode. (Screen D, SP9-703)                                                                                |
|     |             |                                           | [-1.0% to +1.0% / <b>0</b> / 0.1/step]                                                                        |
|     | 2           | Print mode                                | Adjusts the magnification in the sub-scan direction for                                                       |
|     |             |                                           | printer mode. (Screen D, SP9-/03)<br>$\begin{bmatrix} 1 & 0\% & to +1 & 0\% & f & 0 & 1 & form \end{bmatrix}$ |
|     |             |                                           | The screen displays "EsynchMagAdi PRINTER"                                                                    |
|     |             |                                           | ne eereen doplaye i synonwagnaj i ninvrent.                                                                   |

| 2   | Mode Number |                             | Function / [Setting]                                                                                                    |
|-----|-------------|-----------------------------|----------------------------------------------------------------------------------------------------|
| 207 | Force       | ed toner supply positioning |                                                                                                    |
|     | 1           | K                           | Moves the selected development unit to the development                                                                                                    |
|     | 2           | С                           | position and forces toner to be supplied in according to                                                                                                    |
|     | 3           | Μ                           | the setting in SP2-208.                                                                                                    |
|     | 4           | Y                           | Press ON key to start after selecting the color.                                                                                                    |
| 208 | Force       | ed toner supply cycle count |                                                                                                    |
|     | 1           | К                           | Sets the number of forced toner supply cycles.                                                                                                    |
|     | 2           | С                           | [1 to 50 / <b>10</b> / cycles]                                                                                                    |
|     | 3           | M                           | The toner supply clutch turns on and off for 1 second.                                                                                                    |
|     | 4           | Y                           | This cycle repeats a number of times equal to the value                                                                                                    |
|     |             |                             | selected. (Approximately 0.39 of toner is supplied each                                                                                                    |
|     |             |                             | default setting. This increases the toner density by about                                                                                                    |
|     |             |                             | 0.7wt%.)                                                                                                    |
|     | 5           | Toner supply ratio: Fixed   | Sets the toner supply ratio for each color in fixed mode.                                                                                                    |
|     |             | mode: K                     | [0% to 100% / 5% / 1%/step]                                                                                                    |
|     | 6           | Toner supply ratio: Fixed   |                                                                                                    |
|     |             | mode: C                     |                                                                                                    |
|     | 7           | Toner supply ratio: Fixed   |                                                                                                    |
|     | _           | mode: M                     | -                                                                                                    |
|     | 8           | Toner supply ratio: Fixed   |                                                                                                    |
|     | 0           | Topor supply mothod         | Selects the taner supply method                                                                                                    |
|     | 9           | Toner supply method         | $\Omega = \text{Eixed supply}$                                                                                                    |
|     |             |                             | 1 = Proportional control supply                                                                                                    |
|     |             |                             | 2 = Fuzzy control supply                                                                                                    |
| 225 | Deve        | loper initialization        |                                                                                                    |
|     | 1           | Exe: K                      | Initializes the developer and performs a forced self check                                                                                                    |
|     | 2           | Exe: C                      | on the selected colors. Press the Execution key to start.                                                                                                    |
|     | 3           | Exe: M                      | The results are displayed on the operation panel.                                                                                                    |
|     | 4           | Exe: Y                      | (Screen E)                                                                                                    |
|     | 5           | Exe: All                    | 0 = Tallure, T = Success                                                                                                    |
|     | 6           | Exe: CMY                    | Forced process control self-check                                                                                                    |
| 301 | ITB h       | ias adiustment              |                                                                                                    |
|     | 1           | 4C: 1st color               | DFU Adjusts the image transfer belt bias in standard                                                                                                    |
|     | 2           | 4C: 2nd color               | speed mode for each transfer process (1C - 4C) and color                                                                                                    |
|     | 3           | 4C: 3rd color               | mode selected.                                                                                                    |
|     | 4           | 4C: 4th color               | [5  to  50  uA / 22  uA / 1  uA/stop]                                                                                                    |
|     | 5           | 2C: 1st color               | $\frac{151050 \mu\text{A}}{22 \mu\text{A}}$ $\frac{1}{1 \mu\text{A}/\text{step}}{1 \mu\text{A}/\text{step}}$                                                    |
|     | 6           | 2C: 2nd color               | $\frac{[5 \text{ to } 50 \ \mu\text{A} / 25 \ \mu\text{A} / 1 \ \mu\text{A/step}]}{[5 \text{ to } 50 \ \mu\text{A} / 27 \ \mu\text{A} / 1 \ \mu\text{A/step}]}$ |
|     | 7           | 3C: 1st color               | $\frac{15 \text{ to } 50  \mu  7  21  \mu  7  1  \mu  7  50      1  \mu   7  1  \mu       1  \mu       $                                                        |
|     | 8           | 3C: 2nd color               | [5 to 50 μA / <b>22 μA</b> / 1 μA/sten]                                                                                                    |
|     | 9           | 3C: 3rd color               | $5 \text{ to } 50  \mu\text{A} / 25  \mu\text{A} / 1  \mu\text{A/step}$                                                                                         |
|     | 10          | 1C : 1st color              | [5 to 50 µA / <b>22 µA</b> / 1 µA/step]                                                                                                    |
|     |             |                             | $[5 \text{ to } 50  \mu\text{A} / 25  \mu\text{A} / 1  \mu\text{A/sten}]$                                                                                       |
|     |             |                             | [5 to 50 µA / <b>27 µA</b> / 1 µA/step]                                                                                                    |
|     |             |                             | [5 to 50 μA / <b>22 μA</b> / 1 μA/step]                                                                                                    |
|     | 11          | Non-image areas             | <b>DFU</b> Adjusts the image transfer belt bias for the non-                                                                                                    |
|     |             |                             | image areas.                                                                                                    |
|     |             |                             | [5 to 50 μA / <b>6 μA</b> / 1 μA/step]                                                                                                    |

| 2   |     | Mode Number                     | Function / [Setting]                                                                                                    |  |
|-----|-----|---------------------------------|----------------------------------------------------------------------------------------------------|--|
| 301 | 12  | Half-speed                      | <b>DFU</b> Adjusts the image transfer belt bias for OHP/Thick paper modes (Half speed). Before transferring to the paper in these modes, the developed image on the transfer belt passes the drum to synchronize the registration. |  |
|     | 24  | VD Bias correction ON/OFF       | <b>DFU</b> Sets the correction mode to ON or OFF. If ON, the transfer belt bias for image area is corrected by VD (process control potential table).<br>[0 = ON, 1 = OFF]                                                          |  |
|     | 25  | 4C : 2nd side : 1st color       | <b>DFU</b> Adjusts the image transfer belt bias for the second                                                                                                    |  |
|     | 26  | 4C : 2nd side : 2nd color       | side copy in duplex mode for each transfer process (1C -                                                                                                    |  |
|     | 27  | 4C : 2nd side : 3rd color       | 4C) and color mode selected.                                                                                                    |  |
|     | 28  | 4C : 2nd side : 4th color       | [5 to 50 μΔ / <b>22 μΔ</b> / 1 μΔ/step]                                                                                                    |  |
|     | 29  | 2C : 2nd side : 1st color       | $[5 \text{ to } 50  \mu\text{A} / 22  \mu\text{A} / 1  \mu\text{A}/\text{step}]$                                                                                                    |  |
|     | 30  | 2C : 2nd side : 2nd color       | $[5 \text{ to } 50  \mu\text{A} / 23  \mu\text{A} / 1  \mu\text{A}/\text{step}]$                                                                                                    |  |
|     | 31  | 3C : 2nd side : 1st color       | $[5 \text{ to } 50  \mu\text{A} / 29  \mu\text{A} / 1  \mu\text{A}/\text{step}]$                                                                                                    |  |
|     | 32  | 3C : 2nd side : 2nd color       | $[5 \text{ to } 50  \mu\text{A} / 23  \mu\text{A} / 1  \mu\text{A}/\text{step}]$                                                                                                    |  |
|     | 33  | 3C : 2nd side : 3rd color       | $[5 \text{ to } 50  \mu\text{A} / 25  \mu\text{A} / 1  \mu\text{A}/\text{step}]$                                                                                                    |  |
|     | 34  | 1C : 2nd side : 1st color       | $[5 \text{ to } 50  \mu\text{A} / 22  \mu\text{A} / 1  \mu\text{A}/\text{step}]$                                                                                                    |  |
|     |     |                                 | $[5 \text{ to } 50  \mu\text{A} / 25  \mu\text{A} / 1  \mu\text{A}/\text{step}]$                                                                                                    |  |
|     |     |                                 | $[5 \text{ to } 50  \mu\text{A} / 27  \mu\text{A} / 1  \mu\text{A}/\text{step}]$                                                                                                    |  |
|     |     |                                 | $[5 \text{ to } 50  \mu\text{A} / 22  \mu\text{A} / 1  \mu\text{A}/\text{step}]$                                                                                                    |  |
|     |     |                                 |                                                                                                    |  |
|     |     |                                 | These appear on the operation panel in the following                                                                                                    |  |
|     |     |                                 | format, "1st 4C-mode NrmlBack".                                                                                                    |  |
|     | 35  | Lubricant brush 1               | <b>DFU</b> Adjusts the image transfer belt bias during lubricant                                                                                                    |  |
|     | 36  | Lubricant brush 2               | brush cleaning mode.                                                                                                    |  |
|     |     |                                 | [ <u>5 to 50 μA / 6 μA / 1 μA/step]</u>                                                                                                    |  |
|     |     |                                 | These appear as "Q1_Brush CLN1" and "Q1_Brush CLN2"                                                                                                    |  |
|     | 37  | 1/3rd Speed                     | <b>DFU</b> [5.0 to 50.0 μA / 5.0 μA / 1 μA/step ]                                                                                                    |  |
|     | 40  | VD correction coefficient       | DFU [0 to 2.5 / 1.0 / 0.01/step]                                                                                                    |  |
| 302 | PTR | bias - Humidity range threshold | d                                                                                                    |  |
|     | 1   | Threshold 1                     | DFU                                                                                                    |  |
|     | 2   | Threshold 2                     | Changes the thresholds for absolute humidity adjustment.                                                                                                    |  |
|     | 3   | Threshold 3                     | TH1 TH2 TH3 TH4                                                                                                    |  |
|     | 4   | Threshold 4                     |                                                                                                    |  |
|     |     |                                 | Environment: LL L Normal H                                                                                                    |  |
|     |     |                                 |                                                                                                    |  |
|     |     |                                 | LL: Very low humidity [ <u>0.6 to 50 g/m<sup>3</sup> / 4.3 g/m<sup>3</sup> / 0.1]</u><br>L : Low humidity [ <u>0.6 to 50 g/m<sup>3</sup> / 11.3 g/m<sup>3</sup> / 0.1]</u>                                                         |  |
|     |     |                                 | H : High humidity [0.6 to 50 g/m <sup>3</sup> / 18.0 g/m <sup>3</sup> / 0.1]                                                                                                    |  |
|     |     |                                 | HH: Very high humidity [ <u>0.6 to 50 g/m<sup>3</sup> / 24.0 g/m<sup>3</sup> / 0.1]</u>                                                                                                    |  |
|     |     |                                 | These appear as "EnvLmt [0]" through "EnvLmt [3]."                                                                                                    |  |
|     |     |                                 |                                                                                                    |  |
|     |     |                                 |                                                                                                    |  |
|     |     | 1                               |                                                                                                    |  |
|     |     |                                 |                                                                                                    |  |

| 2   | Mode Number   |                                                   | Function / [Setting]                                                                                                    |
|-----|---------------|---------------------------------------------------|----------------------------------------------------------------------------------------------------|
| 310 | PTR           | bias adjustment                                   | 1                                                                                                    |
|     | 1             | Humidity range set-up                             | Specifies which humidity range is used for paper transfer<br>bias. Change the value only if the humidity sensor fails.<br>0 = fixed humidity range (normal condition)<br><b>1 = changed by humidity sensor</b><br>2 = fixed humidity range (LL)<br>3 = fixed humidity range (L)<br>4 = fixed humidity range (H)<br>5 = fixed humidity range (HH) |
|     | 0.00          |                                                   | The screen displays "EnvChoise".                                                                                                    |
|     | SP2-<br>(Scre | 310-2 to SP2-310-29 adjust the<br>pen F, SP9-703) | e PTR bias for the type of paper and the copy mode.                                                                                                    |
|     | 2             | Image area: Normal: 1C                            | <b>DFU</b> [5 to 100 μA / <b>40 μA</b> / 1 μA /step]                                                                                                    |
|     | 3             | Image area: Normal: 2C                            | <b>DFU</b> [5 to 100 μA / <b>47 μA</b> / 1 μA /step]                                                                                                    |
|     | 4             | Image area: Normal: 3C                            | <b>DFU</b> [5 to 100 μA / <b>55 μA</b> / 1 μA /step]                                                                                                    |
|     | 5             | Image area: Normal: 4C                            |                                                                                                    |
|     | 6             | Image area: Thick 1: TC                           | <b>DFU</b> [5 to 100 μA / <b>16 μA</b> / 1 μA /step]                                                                                                    |
|     | /             | Image area: Thick 1:20                            | <b>DFU</b> [5 to 100 μA / <b>18 μA</b> / 1 μA /step]                                                                                                    |
|     | 8             | Image area: Thick 1: 3C                           | <b>DFU</b> [5 to 100 μA / <b>24 μA</b> / 1 μA /step]                                                                                                    |
|     | 9             |                                                   | -                                                                                                    |
|     | 11            |                                                   | <b>DEIL</b> [5 to $100 \dots 4 / 20 \dots 4 / 1 \dots 4 / atop]$                                                                                                    |
|     | 12            | Image area: OHP:3C                                | <b>DEU</b> [5 to 100 $\mu$ A / <b>36</b> $\mu$ A / 1 $\mu$ A /step]                                                                                                    |
|     | 13            | Image area: OHP:4C                                |                                                                                                    |
|     | 14            | Image area: Thick 2: 1C                           | <b>DFU</b> [5 to 100 µA / <b>12 µA</b> / 1 µA /step]                                                                                                    |
|     | 15            | Image area: Thick 2: 2C                           | <b>DFU</b> [5 to 100 $\mu$ A / <b>14 <math>\mu</math>A / 1 <math>\mu</math>A /step]</b>                                                                                                    |
|     | 16            | Image area: Thick 2: 3C                           | <b>DFU</b> [5 to 100 $\mu$ A / <b>16 <math>\mu</math>A / 1 <math>\mu</math>A /step]</b>                                                                                                    |
|     | 17            | Image area: Thick 2: 4C                           |                                                                                                    |
|     | 18            | Image area: Normal: 2nd side: 1C                  | <b>DFU</b> [5 to 100 μA / <b>40 μA</b> / 1 μA /step]                                                                                                    |
|     | 19            | Image area: Normal: 2nd side: 2C                  | <b>DFU</b> [5 to 100 μA / <b>42 μA</b> / 1 μA /step]                                                                                                    |
|     | 20            | Image area: Normal: 2nd side: 3C                  | <b>DFU</b> [5 to 100 μA / <b>45 μA</b> / 1 μA /step]                                                                                                    |
|     | 21            | Image area: Normal: 2nd side: 4C                  |                                                                                                    |
|     | 22            | Image area: Thick 1: 2nd side: 1C                 | <b>DFU</b> [5 to 100 μA / <b>16 μA</b> / 1 μA /step]                                                                                                    |
|     | 23            | Image area: Thick 1: 2nd side: 2C                 | <b>DFU</b> [5 to 100 μA / <b>19 μA</b> / 1 μA /step]                                                                                                    |
|     | 24            | Image area: Thick 1: 2nd side: 3C                 | <b>DFU</b> [5 to 100 μA / <b>22 μA</b> / 1 μA /step]                                                                                                    |
|     | 25            | Image area: Thick 1: 2nd side: 4C                 |                                                                                                    |
|     | 26            | Image area: Thick 2: 2nd side: 1C                 | <b>DFU</b> [5 to 100 μA / <b>12 μA</b> / 1 μA /step]                                                                                                    |
|     | 27            | Image area: Thick 2: 2nd side: 2C                 | <b>DFU</b> [5 to 100 μA / <b>14 μA</b> / 1 μA /step]                                                                                                    |
|     | 28            | Image area: Thick 2: 2nd side: 3C                 | <b>DFU</b> [5 to 100 μA / <b>16 μA</b> / 1 μA /step]                                                                                                    |
|     | 29            | Image area: Thick 2: 2nd side: 4C                 |                                                                                                    |
| 2   |         | Mode Number                      | Function / [Setting]                                                                            |
|-----|---------|----------------------------------|-------------------------------------------------------------------------------------------------|
| 310 | SP2-    | 310-30 to SP2-310-37 adjust th   | he PTR bias used for the ID sensor pattern. (Screen F,                                          |
|     | SP9-    | 703)                             |                                                                                                 |
|     | 30      | ID pattern: Normal: IC           | <b>DFU</b> [5 to 100 μA / <b>20 μA</b> / 1 μA /step]                                            |
|     | 31      | ID pattern: Normal: 2C           | <b>DFU</b> [5 to 100 μA / <b>50 μA</b> / 1 μA /step]                                            |
|     | 32      | ID pattern: Normal: 3C           | 30 – 33 labeled as P.INITII                                                                     |
|     | 33      | ID pattern: Normai: 40           |                                                                                                 |
|     | 25      | ID pattern: All others: 10       | <b>DFU</b> [5 to 100 $\mu$ A / 12 $\mu$ A / 1 $\mu$ A /step]                                    |
|     | 30      | ID pattern: All others: 20       | <b>ΔFU</b> [5 to 100 μA / <b>14 μA</b> / 1 μA /step]                                            |
|     | 37      | ID pattern: All others: 4C       | 34 - 57 labeleu as F.Liselvilli                                                                 |
|     | 38      | Lubricant brush (Belt            | <b>DFU</b> Adjusts the paper transfer roller bias during lubricant                              |
|     | 00      | cleaning mode)                   | brush cleaning. (Screen F. SP9-703)                                                             |
|     |         | <b>3 </b> ,                      | [5 to 100 μA / <b>35 μA</b> / 1 μA /step]                                                       |
| 311 | 1       | Forced belt cleaning             | Lubricates the image transfer roller. Press the ON key to                                       |
|     |         | 5                                | start.                                                                                          |
|     |         |                                  | This mode may help alleviate partial blank areas or                                             |
|     |         |                                  | insufficient roller cleaning.                                                                   |
| 313 | PTR     | bias: Paper size correction      |                                                                                                 |
|     | 1       | Normal: LT (S) or larger         | <b>DFU</b> Corrects the PTR bias for the paper type and size.                                   |
|     | 2       | Normal: B4 or larger             | The paper transfer roller blas times the percentage                                             |
|     | 3       | Normal: A5 (L) or larger         | (S - sideways I - lengthwise)                                                                   |
|     | 4       | Normal: Less than A5 (L)         | (5 - 300  ways, 2 - 100  wase)<br>[50 to 500% / <b>100%</b> / 1%/step] (except for SP2-313-008) |
|     | 5       | Thick 1: L1 (S) or larger        | [50 to 500% / <b>200%</b> / 1%/step] (SP2-313-008)                                              |
|     | 6<br>7  | Thick 1: B4 or larger            |                                                                                                 |
|     | /       | Thick 1: A5 (L) of larger        | +                                                                                               |
|     | 0       | OHP:LT (S) or larger             |                                                                                                 |
| -   | 9<br>10 |                                  |                                                                                                 |
|     | 11      | OHP:45 (L) or larger             |                                                                                                 |
|     | 12      | OHP: Less than A5 (L)            |                                                                                                 |
|     | 13      | Thick 2: LT (S) or larger        |                                                                                                 |
|     | 14      | Thick 2: B4 or larger            |                                                                                                 |
|     | 15      | Thick 2: A5 (L) or larger        |                                                                                                 |
|     | 16      | Thick 2: Less than A5 (L)        |                                                                                                 |
| 314 | PTR     | bias: Leading edge correction    |                                                                                                 |
|     | DFU     | Corrects the PTR bias for the p  | paper leading edge area for the type of paper and copy                                          |
|     | mode    | . The paper transfer belt bias t | imes the percentage selected in this SP mode is applied to                                      |
|     | the bi  | as roller. (SP9-703)             |                                                                                                 |
|     | 1       | Normal: 1C                       | [50 to 200% / <b>110%</b> / 1%/step]                                                            |
|     | 2       | Normal: 2C                       |                                                                                                 |
|     | 3       | Normal: 3C                       |                                                                                                 |
|     | 4       | Normal: 4C                       |                                                                                                 |
|     | 5       | Thick 1: 1C                      |                                                                                                 |
|     | 6       | Thick 1:2C                       |                                                                                                 |
|     | /       | Thick 1: 3C                      | 150 to 00000 / <b>700</b> 0 / <b>10</b> 0 / total                                               |
|     | ð<br>O  |                                  | [20 t0 200% / <b>19%</b> / 1%/Step]                                                             |
|     | 9       |                                  | [00 t0 200% / <b>100%</b> / 1%/Step]                                                            |
|     | 10      |                                  |                                                                                                 |
|     | 10      |                                  |                                                                                                 |
|     | 12      | Thick 2:10                       |                                                                                                 |
|     | 1/      | Thick 2: 20                      |                                                                                                 |
|     | 15      | Thick 2: 3C                      |                                                                                                 |
|     | 16      | Thick 2: 4C                      |                                                                                                 |

| 2   |        | Mode Number                       | Function / [Setting]                                      |
|-----|--------|-----------------------------------|-----------------------------------------------------------|
| 314 | 17     | Normal: 2nd side: 1C              | [50 to 200% / <b>100%</b> / 1%/step]                      |
|     | 18     | Normal: 2nd side: 2C              |                                                           |
|     | 19     | Normal: 2nd side: 3C              |                                                           |
|     | 20     | Normal: 2nd side: 4C              |                                                           |
|     | 21     | Thick 1: 2nd side: 1C             |                                                           |
|     | 22     | Thick 1: 2nd side: 2C             |                                                           |
|     | 23     | Thick 1: 2nd side: 3C             |                                                           |
|     | 24     | Thick 1: 2nd side: 4C             | [50 to 200% / 68% / 1%/step]                              |
|     | 25     | Thick 2: 2nd side: 1C             | [50 to 200% / <b>100%</b> / 1%/step]                      |
|     | 26     | Thick 2: 2nd side: 2C             |                                                           |
|     | 27     | Thick 2: 2nd side: 3C             |                                                           |
|     | 28     | Thick 2: 2nd side: 4C             |                                                           |
| 315 | PTR    | bias: Trailing edge correction    |                                                           |
|     | DFU    | Corrects the PTR bias for the     | paper trailing edge based on the type of paper and copy   |
|     | mode   | e. The paper transfer roller bias | times the percentage selected in this SP mode is applied  |
|     | to the | bias roller. (SP9-703)            |                                                           |
|     | 1      | Normal: 1C                        | [50 to 200% / 100% / 1%/step]                             |
|     | 2      | Normal: 2C                        |                                                           |
|     | 3      | Normal: 3C                        |                                                           |
|     | 4      | Normal: 4C                        |                                                           |
|     | 5      | Thick 1: 1C                       |                                                           |
|     | 6      | Thick 1:2C                        |                                                           |
|     | 7      | Thick 1: 3C                       |                                                           |
|     | 8      | Thick 1: 4C                       | [50 to 200% / <b>79%</b> / 1%/step]                       |
|     | 9      | OHP: 1C                           | [50 to 200% / <b>100%</b> / 1%/step]                      |
|     | 10     | OHP: 2C                           |                                                           |
|     | 11     | OHP: 3C                           |                                                           |
|     | 12     | OHP: 4C                           |                                                           |
|     | 13     | Thick 2: 1C                       |                                                           |
|     | 14     | Thick 2: 2C                       |                                                           |
|     | 15     | Thick 2: 3C                       |                                                           |
|     | 16     | Thick 2: 4C                       |                                                           |
|     | 17     | Normal: 2nd side: 1C              |                                                           |
|     | 18     | Normal: 2nd side: 2C              |                                                           |
|     | 19     | Normal: 2nd side: 3C              |                                                           |
|     | 20     | Normal: 2nd side: 4C              |                                                           |
|     | 21     | Thick 1: 2nd side: 1C             |                                                           |
|     | 22     | Thick 1: 2nd side: 2C             |                                                           |
|     | 23     | Thick 1: 2nd side: 3C             |                                                           |
|     | 24     | Thick 1: 2nd side: 4C             | [50 to 200% / 68% / 1%/step]                              |
|     | 25     | Thick 2: 2nd side: 1C             | [50 to 200% / <b>100%</b> / 1%/step]                      |
|     | 26     | Thick 2: 2nd side: 2C             |                                                           |
|     | 27     | Thick 2: 2nd side: 3C             |                                                           |
|     | 28     | Thick 2: 2nd side: 4C             |                                                           |
| 316 | PTR    | bias: Humidity correction         |                                                           |
|     | DFU    | Corrects the PTR bias for the I   | numidity condition based on the type of paper and copy    |
|     | mode   | e. The paper transfer belt bias t | times the percentage selected in this SP mode is applied. |
|     | LL = 1 | Very low humidity, L = Low hur    | midity, H = High humidity, HH = Very high humidity        |
|     | 1      | LL: Normal : 1C                   | [50 to 200% / 100% / 1%/step]                             |
|     | 2      | LL: Normal: 4C                    |                                                           |
|     | 3      | L: Normal: 1C                     | [50 to 200% / <b>120%</b> / 1%/step]                      |
|     | 4      | L: Normal: 4C                     | [50 to 200% / <b>100%</b> / 1%/step]                      |
|     | 5      | H: Normal: 1C                     |                                                           |
|     | 6      | H: Normal: 4C                     |                                                           |

| 2   |    | Mode Number               | Function / [Setting]                     |
|-----|----|---------------------------|------------------------------------------|
| 316 | 7  | HH: Normal: 1C            | [50 to 200% / 100% / 1%/step]            |
|     | 8  | HH: Normal: 4C            |                                          |
|     | 9  | LL: Thick 1: 1C           | [50 to 200% / <b>125%</b> / 1%/step]     |
|     | 10 | LL: Thick 1: 4C           | [50 to 200% / 108% / 1%/step]            |
|     | 11 | L: Thick 1: 1C            | [50 to 200% / 100% / 1%/step]            |
|     | 12 | L: Thick 1: 4C            |                                          |
|     | 13 | H: Thick 1: 1C            |                                          |
|     | 14 | H: Thick 1: 4C            |                                          |
|     | 15 | HH: Thick 1: 1C           |                                          |
|     | 16 | HH: Thick 1: 4C           |                                          |
|     | 17 | LL: OHP: 1C               | [50 to 200% / <b>125%</b> / 1%/step]     |
|     | 18 | LL: OHP: 4C               | [50 to 200% / 89% / 1%/step]             |
|     | 19 | L: OHP: 1C                | [50 to 200% / 100% / 1%/step]            |
|     | 20 | L: OHP: 4C                |                                          |
|     | 21 | H: OHP: 1C                | [50 to 200% / 67% / 1%/step]             |
|     | 22 | H: OHP: 4C                |                                          |
|     | 23 | HH: OHP: 1C               |                                          |
|     | 24 | HH: OHP: 4C               |                                          |
|     | 25 | LL: Thick 2: 1C           | [50 to 200% / <b>117%</b> / 1%/step]     |
|     | 26 | LL: Thick 2: 4C           | 50 to 200% / 113% / 1%/step]             |
|     | 27 | L: Thick 2: 1C            | 50 to 200% / 100% / 1%/step]             |
|     | 28 | L: Thick 2: 4C            |                                          |
|     | 29 | H: Thick 2: 1C            |                                          |
|     | 30 | H: Thick 2: 4C            |                                          |
|     | 31 | HH: Thick 2: 1C           |                                          |
|     | 32 | HH: Thick 2: 4C           | [50 to 200% / 88% / 1%/step]             |
|     | 33 | LL: Normal: 2nd side:1C   | [50 to 200% / <b>100%</b> / 1%/step]     |
|     | 34 | LL: Normal: 2nd side: 4C  | [50 to 200% / <b>130%</b> / 1%/step]     |
|     | 35 | L: Normal: 2nd side:1C    | [50 to 200% / <b>100%</b> / 1%/step]     |
|     | 36 | L: Normal: 4C             |                                          |
|     | 37 | H: Normal: 2nd side:1C    |                                          |
|     | 38 | H: Normal: 2nd side:4C    |                                          |
|     | 39 | HH: Normal: 2nd side: 1C  | [50 to 200% / <b>75%</b> / 1%/step]      |
|     | 40 | HH: Normal : 2nd side: 4C | [50 to 200% / 89% / 1%/step]             |
|     | 41 | LL: Thick 1: 2nd side: 1C | [50 to 200% / <b>125%</b> / 1%/step]     |
|     | 42 | LL: Thick 1: 2nd side: 4C | [50 to 200% / <b>155%</b> / 1%/step]     |
|     | 43 | L: Thick 1: 2nd side: 1C  | [50 to 200% / <b>100%</b> / 1%/step]     |
|     | 44 | L: Thick 1: 2nd side: 4C  |                                          |
|     | 45 | H: Thick 1: 2nd side: 1C  | -                                        |
|     | 46 | H: Thick 1: 2nd side: 4C  | -                                        |
|     | 47 | HH: Thick 1: 2nd side: 1C | -                                        |
|     | 48 | HH: Thick 1: 2nd side: 4C |                                          |
|     | 49 | LL: Thick 2: 2nd-side: 1C | [50 to 200% / <b>167%</b> / 1%/step]     |
|     | 50 | LL: Thick 2: 2nd-side: 4C | [50 to 200% / <b>127%</b> / 1%/step]     |
|     | 51 | L: Thick 2: 2nd-side: 1C  | [50 to 200% / <b>100%</b> / 1%/step]     |
|     | 52 | L: I NICK 2: 2ND-SIDE: 4C |                                          |
|     | 53 | H: INICK 2: 200-SIDE: 10  |                                          |
|     | 54 |                           | [E0 to 2000/ / <b>220</b> / / 10/ /stop] |
|     | 55 |                           | [20 t0 200% / <b>03%</b> / 1%/Step]      |
|     | 90 |                           | [20 t0 200% / <b>00%</b> / 1%/step]      |
|     |    |                           |                                          |
|     |    |                           |                                          |
|     |    |                           |                                          |

| 2   |      | Mode Number                    | Function / [Setting]                                          |
|-----|------|--------------------------------|---------------------------------------------------------------|
| 402 | Pape | r separation voltage adjustmer | it: Image area                                                |
|     | DFU  | Adjusts the separation voltage | for the different copy modes.                                 |
|     | 1    | Normal: 1C                     | [500 to 3000 V / 3000 V / 1 V/step]                           |
|     | 2    | Normal: 4C                     |                                                               |
|     | 3    | Thick 1: 1C                    | [500 to 3000 V / 1000 V / 1 V/step]                           |
|     | 4    | Thick 1: 4C                    |                                                               |
|     | 5    | OHP: 1C                        |                                                               |
|     | 6    | OHP: 4C                        |                                                               |
|     | 7    | Thick 2: 1C                    |                                                               |
|     | 8    | Thick 2: 4C                    |                                                               |
|     | 9    | Normal: 2nd side: 1C           | [500 to 3000 V / 3000 V / 1 V/step]                           |
|     | 10   | Normal: 2nd side: 4C           |                                                               |
|     | 11   | Thick 1: 2nd side: 1C          | [500 to 3000 V / 1000 V / 1 V/step]                           |
|     | 12   | Thick 1: 2nd side: 4C          |                                                               |
|     | 13   | Thick 2: 2nd side: 1C          |                                                               |
|     | 14   | Thick 2: 2nd side: 4C          |                                                               |
| 403 | Pape | r separation voltage adjustmer | nt: Leading edge                                              |
|     | 1    | Normal                         | <b>DFU</b> Adjusts the paper separation voltage for the paper |
|     | 2    | Thick 1                        | leading edge. The voltage of the image area times the         |
|     | 3    | OHP                            | percentage selected in this mode is applied.                  |
|     | 4    | Thick 2                        | [50 to 200% / <b>100%</b> / 1%/step]                          |
|     | 5    | 2nd side: Normal               |                                                               |
|     | 6    | 2nd side: Thick 1              |                                                               |
|     | 7    | 2nd side: Thick 2              |                                                               |
| 404 | Pape | r Separation Voltage: Humidity | correction                                                    |
|     | 1    | LL: Normal: 1C                 | <b>DFU</b> Corrects the paper separation voltage based on the |
|     | 2    | LL: Normal: 4C                 | humidity and copy mode.                                       |
|     | 3    | L: Normal: 1C                  | LL: Very low humidity                                         |
|     | 4    | L: Normal: 4C                  | L : Low humidity                                              |
|     | 5    | H: Normal: 1C                  | H : High humidity                                             |
|     | 6    | H: Normal: 4C                  | HH: Very high humidity                                        |
|     | 7    | HH: Normal: 1C                 | [50 to 200% / <b>100%</b> / 1%/step]                          |
|     | 8    | HH: Normal: 4C                 |                                                               |
|     | 9    | LL: Thick 1: 1C                |                                                               |
|     | 10   | LL: Thick 1: 4C                |                                                               |
|     | 11   | L: Thick 1: 1C                 |                                                               |
|     | 12   | L: Thick 1: 4C                 |                                                               |
|     | 13   | H: Thick 1: 1C                 |                                                               |
|     | 14   | H: Thick 1: 4C                 |                                                               |
|     | 15   | HH: Thick 1: 1C                |                                                               |
|     | 16   | HH: Thick 1: 4C                |                                                               |
|     | 17   |                                |                                                               |
|     | 18   | LL: OHP: 4C                    |                                                               |
|     | 19   | L: OHP: 1C                     |                                                               |
|     | 20   | L OHP 4C                       |                                                               |
|     | 21   | H: OHP: 1C                     |                                                               |
|     | 22   | H: OHP: 4C                     |                                                               |
|     | 23   | HH: OHP: 1C                    |                                                               |
|     | 24   | HH: OHP: 4C                    |                                                               |
|     | 25   | LL: Thick 2: 1C                |                                                               |
|     | 26   | 11 · Thick 2: 4C               |                                                               |
|     | 27   | L : Thick 2: 1C                |                                                               |
|     | 28   | L : Thick 2: 4C                |                                                               |
|     | 29   | H: Thick 2: 1C                 |                                                               |

| 2   |      | Mode Number                     | Function / [Setting]                                     |
|-----|------|---------------------------------|----------------------------------------------------------|
| 404 | 30   | H: Thick 2: 4C                  | DFU Corrects the paper separation voltage based on the   |
|     | 31   | HH: Thick 2: 1C                 | humidity and copy mode.                                  |
|     | 32   | HH: Thick 2: 4C                 | LL: Very low humidity                                    |
|     | 33   | LL: Normal: 2nd side: 1C        | L : Low humidity                                         |
|     | 34   | LL: Normal: 2nd side: 4C        | H : High humidity                                        |
|     | 35   | L: Normal: 2nd side: 1C         | HH: Very high humidity                                   |
|     | 36   | L: Normal: 2nd side: 4C         | [50 to 200% / <b>100%</b> / 1%/step]                     |
|     | 37   | H: Normal: 2nd side: 1C         |                                                          |
|     | 38   | H: Normal: 2nd side: 4C         |                                                          |
|     | 39   | HH: Normal: 2nd side: 1C        |                                                          |
|     | 40   | HH: Normal: 2nd side: 4C        |                                                          |
|     | 41   | LL: Thick 1: 2nd side: 1C       |                                                          |
|     | 42   | LL: Thick 1 : 2nd side: 4C      |                                                          |
|     | 43   | L: Thick 1: 2nd side: 1C        |                                                          |
|     | 44   | L: Thick 1: 2nd side: 4C        |                                                          |
|     | 45   | H: Thick 1: 2nd side: 1C        |                                                          |
|     | 46   | H: Thick 1: 2nd side: 4C        |                                                          |
|     | 47   | HH: Thick 1: 2nd side: 1C       |                                                          |
|     | 48   | HH: Thick 1: 2nd side: 4C       |                                                          |
|     | 49   | LL: Thick 2: 2nd side: 1C       |                                                          |
|     | 50   | LL: Thick 2: 2nd side: 4C       |                                                          |
|     | 51   | L: Thick 2: 2nd side: 1C        |                                                          |
|     | 52   | L: Thick 2: 2nd side: 4C        |                                                          |
|     | 53   | H: Thick 2: 2nd side: 1C        |                                                          |
|     | 54   | H: Thick 2: 2nd side: 4C        |                                                          |
|     | 55   | HH: Thick 2: 2nd side: 1C       |                                                          |
|     | 56   | HH: Thick 2: 2nd side: 4C       |                                                          |
| 405 | Pape | r separation voltage: AC Comp   | bonent ON/OFF                                            |
|     | 1    | Normal - Normal: 1C             | <b>DFU</b> Turns the paper separation ON or OFF for each |
|     | 2    | Normal - Normal: 4C             | mode.                                                    |
|     | 3    | Normal - Thick 1: 1C            | 0 = OFF                                                  |
|     | 4    | Normal - Thick 1: 4C            |                                                          |
|     | 5    | Normal - OHP: 1C                |                                                          |
|     | 6    | Normal - OHP: 4C                | 2-405-001 10 042 = 1<br>2 405 043 to 050 = 0             |
|     | 7    | Normal - Thick 2: 1C            | 2-405-045 (0 050 = 0<br>2-405-051 to 052 = 1             |
|     | 8    | Normal - Thick2: 4C             | 2-405-051 to $064 = 0$                                   |
|     | 9    | Normal - Normal: 2nd side:      | 2-405-065 to $066 = 1$                                   |
|     |      | 10                              | 2-405-067 to 070 = 0                                     |
|     | 10   | Normal - Normal: 2nd side:      | LL: Very low humidity                                    |
|     |      | 4C                              | L : Low humidity                                         |
|     | 11   | Normal - Thick 1: 2nd side:     | H : High humidity                                        |
|     | 10   | IC<br>Newsel Thick 1: Ord cide: | HH: Very high humidity                                   |
|     | 12   | Normal - Thick T. 2nd side:     | For the second side, the operation papel uses the        |
|     | 12   | Normal Thick 2: 2nd side:       | following format: "NRML B NRML"                          |
|     | 15   |                                 |                                                          |
|     | 14   | Normal - Thick 2: 2nd side:     |                                                          |
|     | 14   | 4C                              |                                                          |
|     | 15   | LL: Normal: 1C                  | 1                                                        |
|     | 16   | LL: Normal: 4C                  | 1                                                        |
|     | 17   | LL: Thick 1: 1C                 |                                                          |
|     | 18   | LL: Thick 1: 4C                 | 1                                                        |
|     | 19   | LL: OHP: 1C                     |                                                          |
|     | 20   | LL: OHP: 4C                     | 1                                                        |
|     | 21   | LL: Thick 2: 1C                 |                                                          |

| 2   |     | Mode Number                        | Function / [Setting]                                     |
|-----|-----|------------------------------------|----------------------------------------------------------|
| 405 | 22  | LL: Thick 2: 4C                    | <b>DFU</b> Turns the paper separation ON or OFF for each |
|     | 23  | LL: Normal: 2nd side: 1C           | mode.                                                    |
|     | 24  | LL: Normal: 2nd side: 4C           | 0 = OFF                                                  |
|     | 25  | LL: Thick 1: 2nd side: 1C          | 1 = ON                                                   |
|     | 26  | LL: Thick 1: 2nd side: 4C          | Defaults:                                                |
|     | 27  | LL: Thick 2: 2nd side: 1C          | 2-405-001 to $042 = 1$                                   |
|     | 28  | LL: Thick 2: 2nd side: 4C          | 2-405-043 to $050 = 0$                                   |
|     | 29  | L: Normal: 1C                      | 2-405-051 to $052 = 1$                                   |
|     | 30  | L: Normal: 4C                      | 2-405-055 to $066 = 1$                                   |
|     | 31  | L: Thick 1: 1C                     | 2 + 405 + 000 = 1<br>2 - 405 - 067  to  070 = 0          |
|     | 32  | L: Thick 1: 4C                     | LL: Very low humidity                                    |
|     | 33  | L: OHP: 1C                         | L : Low humidity                                         |
|     | 34  | L: OHP: 4C                         | H : High humidity                                        |
|     | 35  | L: Thick 2: 1C                     | HH: Very high humidity                                   |
|     | 36  | L: Thick 2: 4C                     |                                                          |
|     | 37  | L: Normal: 2nd side: 1C            | For the second side, the operation panel uses the        |
|     | 38  | L: Normal: 2nd side: 4C            | IONOWING IONNAL. NAME D_NAME                             |
|     | 39  | L: Thick 1: 2nd side: 1C           |                                                          |
|     | 40  | L: Thick 1: 2nd side: 4C           |                                                          |
|     | 41  | L: Thick 2: 2nd side: 1C           |                                                          |
|     | 42  | L: Thick 2: 2nd side: 4C           |                                                          |
|     | 43  | H: Normal: 1C                      |                                                          |
|     | 44  | H: Normal: 4C                      |                                                          |
|     | 45  | H: Thick 1: 1C                     |                                                          |
|     | 46  | H: Thick 1: 4C                     |                                                          |
|     | 47  | H: OHP: 1C                         |                                                          |
|     | 48  | H: OHP: 4C                         |                                                          |
|     | 49  | H: Thick 2: 1C                     |                                                          |
|     | 50  | H: Thick 2: 4C                     |                                                          |
|     | 51  | H: Normal: 2nd side: 1C            |                                                          |
|     | 52  | H: Normal: 2nd side: 4C            |                                                          |
|     | 53  | H: Thick 1: 2nd side: 1C           |                                                          |
|     | 54  | H: Thick 1: 2nd side: 4C           |                                                          |
|     | 55  | H: Thick 2: 2nd side: TC           |                                                          |
|     | 56  | H: Inick 2: 2nd side: 40           |                                                          |
|     | 57  | H-H: Normal: TC                    |                                                          |
|     | 58  | H-H: Normal: 4C                    |                                                          |
|     | 59  | H-H: INICK I: IC                   |                                                          |
|     | 61  |                                    |                                                          |
|     | 60  |                                    |                                                          |
|     | 62  |                                    |                                                          |
|     | 64  | H H: Thick 2: 40                   |                                                          |
|     | 65  | H H: Normal: 2nd side: 10          |                                                          |
|     | 66  | H-H: Normal: 2nd side: 1C          |                                                          |
|     | 67  | $H_{-}H_{-}$ Thick 1: 2nd side: 1C |                                                          |
|     | 68  | H-H: Thick 1: 2nd side: 10         |                                                          |
|     | 69  | H-H: Thick 2: 2nd side: 10         |                                                          |
|     | 70  | H-H: Thick 2: 2nd side: 10         |                                                          |
|     | 101 | Sep On Timina: Normal              | [-50 to 50 / <b>0</b> / 1/step]                          |
|     | 102 | Sep On Timing: Holfing             |                                                          |
|     | 102 | Sep On Timing: 1/3rd               |                                                          |
|     | 104 | Sep Off Timing: Normal             | [-50 to 50 / <b>7</b> / 1/step]                          |
|     | 105 | Sep Off Timing: Half               | [-50 to 50 / <b>0</b> / 1/step]                          |
|     | 106 | Sep Off timing: 1/3rd              |                                                          |
|     |     |                                    |                                                          |

| 2   |              | Mode Number                       | Function / [Setting]                                           |
|-----|--------------|-----------------------------------|----------------------------------------------------------------|
| 601 | ITB lu       | ubricant brush bias adjustment    |                                                                |
|     | SP2-         | 601-001 to -008 adjust the bias   | s for the image transfer belt's lubricant brush. The bias is   |
|     | applie       | ed after the image developmen     | t is completed for each speed in 1C, 2C, and 4C modes.         |
|     | 1            | Normal speed: 1C                  | DFU [ <u>0 to 1000 V / 450 V / 1 V/step</u> ]                  |
|     | 2            | Normal speed: 2C                  | DFU [0 to 1000 V / 50 V / 1 V/step]                            |
|     | 3            | Normal speed: 4C                  | DFU [0 to 1000 V / 250 V / 1 V/step]                           |
|     | 4            | Half speed: 1C                    | DFU [ <u>0 to 1000 V / 50 V / 1 V/step]</u>                    |
|     | 5            | Half speed: 2C                    |                                                                |
|     | 6            | Half speed: 4C                    | DFU [0 to 1000 V / 250 V / 1 V/step]                           |
|     | 7            | Normal speed: Others              | <b>DFU</b> [ <u>0 to 1000 V / <b>100 V</b> / 1 V/step</u> ]    |
|     | 8            | Half speed: Others                |                                                                |
|     | SP2-0        | 601-009 to -025 shift the image   | e transfer belt lubricant brush bias set by SP2-601-001 to     |
|     | 0081         | or each environment condition.    | ang UU - Uigh tomp (high humidity conditions                   |
|     |              | Low temp.//ow numidity conditi    | ons, $HH = High temp./high humany conditions$                  |
|     | Listee       | d on the operator panel using t   | he following format "ENV_LL SPEED_STD 1C"                      |
|     | 9            | Normal speed: LL: 1C              | [-500 to 500 V / -250 V / 1 V/step]                            |
|     | 10           | Normal speed: LL: 2C              | [-500 to 500 V / 0 V / 1 V/step]                               |
|     | 11           | Normal speed: LL: 4C              | [-500 to 500 V / 50 V / 1 V/step]                              |
|     | 12           | Half speed: LL: 1C                | [-500 to 500 V / 0 V / 1 V/step]                               |
|     | 13           | Half speed: LL: 2C                |                                                                |
|     | 14           | Half speed: LL: 4C                | [-500 to 500 V / 50 V / 1 V/step]                              |
|     | 15           | Normal speed: LL: Others          |                                                                |
|     | 16           | Half speed: LL: Others            |                                                                |
|     | 17           | Normal speed: HH: 1C              | [-500 to 500 V / 0 V / 1 V/step]                               |
|     | 18           | Normal speed: HH: 2C              |                                                                |
|     | 19           | Normal speed: HH: 4C              |                                                                |
|     | 20           | Half speed: HH: 1C                |                                                                |
|     | 21           | Half speed: HH: 2C                | •                                                              |
|     | 22           | Half speed: HH: 4C                | •                                                              |
|     | 23           | Normal speed: HH: Others          | -                                                              |
|     | 24           | Half speed: HH: Others            |                                                                |
|     | 25           | Lubricant brush (Belt             | [-500 to 500 V / <b>100 V</b> / 1 V/step]                      |
|     |              | cleaning mode)                    | Listed as "Q1_Brush CLN"                                       |
|     | 26           | 1/3rd speed: 1C                   | [-500 to 500 V / 50 V / 1 V/step]                              |
|     | 27           | 1/3rd speed: 2C                   |                                                                |
|     | 28           | 1/3rd speed: 4C                   | [-500 to 500 V / <b>250 V</b> / 1 V/step]                      |
|     | 29           | 1/3rd speed: Others               |                                                                |
|     | 30           | 1/3rd speed: LL: TC               | <u>[-500 to 500 V / <b>250 V</b> / T V/step]</u>               |
|     | 31           | 1/3rd speed: LL: 20               |                                                                |
|     | 32           | 1/3rd speed: LL: 4C               |                                                                |
|     | 33           | 1/3rd speed: LL: Others           | <u>[-500 to 500 V / 250 V / 1 V/step]</u>                      |
|     | 34           | 1/3rd speed: HH: TC               |                                                                |
|     | 35           | 1/3rd speed: HH: 20               | •                                                              |
|     | 30           | 1/3rd speed: HH: 40               |                                                                |
|     | 3/<br>100    | Insig speed: HH: Uthers           | [ 50 to 5 / 0 / 1 ]                                            |
| 600 | 100<br>Volto | I intage beit clean reset         |                                                                |
| 003 | DEL          | ye aujustiment for the PTK OISC   | priarye convertion holt discharge across based on the time of  |
|     | nane         | Aujusts the voltage for the pap   | er separation beit discharge corona based on the type of       |
|     | Non t        | ransfer area = The voltage whi    | ich is applied to the discharge corona after the trailing edge |
|     | of par       | per passes it until next sheet of | f paper arrives.                                               |
|     | 1            | Normal: 1C                        | [100 to 1500 V / 900 V / 1 V/step]                             |
|     | 2            | Normal: 2C                        | [100 to 1500 V / <b>1100 V</b> / 1 V/step]                     |

| 2   |     | Mode Number                   | Function / [Setting]                                        |
|-----|-----|-------------------------------|-------------------------------------------------------------|
| 603 | 3   | Normal: 3C                    | 100 to 1500 V / 1100 V / 1 V/step]                          |
|     | 4   | Normal: 4C                    |                                                             |
|     | 5   | Normal: Non transfer area     | [100 to 1500 V / 800 V / 1 V/step]                          |
|     | 6   | Thick 1:1C                    | [100 to 1500 V / 900 V / 1 V/step]                          |
|     | 7   | Thick 1:2C                    | [100 to 1500 V / 1100 V / 1 V/step]                         |
|     | 8   | Thick 1: 3C                   |                                                             |
|     | 9   | Thick 1: 4C                   | Ť                                                           |
|     | 10  | Thick 1: Non transfer area    | [100 to 1500 V / 800 V / 1 V/step]                          |
|     | 11  | OHP: 1C                       | [100 to 1500 V / 900 V / 1 V/step]                          |
|     | 12  | OHP: 2C                       | [100 to 1500 V / 1100 V / 1 V/step]                         |
|     | 13  | OHP: 3C                       |                                                             |
|     | 14  | OHP: 4C                       |                                                             |
|     | 15  | OHP: Non transfer area        | [100 to 1500 V / 800 V / 1 V/step]                          |
|     | 16  | Thick 2: 1C                   | [100 to 1500 V / 900 V / 1 V/step]                          |
|     | 17  | Thick 2: 2C                   | [100 to 1500 V / 1100 V / 1 V/step]                         |
|     | 18  | Thick 2: 3C                   |                                                             |
|     | 19  | Thick 2: 4C                   | Ť                                                           |
|     | 20  | Thick 2: Non transfer area    | [100 to 1500 V / 800 V / 1 V/step]                          |
|     | 21  | Lubricant brush (Belt         | [100 to 1500 V / 1100 V / 1 V/step]                         |
|     |     | cleaning mode)                | Labeled as "Q1_Brush CLN."                                  |
| 604 | PTR | discharge corona voltage: Hun | nidity correction                                           |
|     | 1   | LL: Normal: 1C                | <b>DFU</b> Adjusts the paper transfer belt discharge corona |
|     | 2   | LL: Normal: 4C                | voltage based on the humidity and copy mode.                |
|     | 3   | L: Normal: 1C                 | [50 to 200% / <b>100%</b> / 1%/step]                        |
|     | 4   | L: Normal: 4C                 | LL: Very low humidity                                       |
|     | 5   | H: Normal: 1C                 | L : Low numidity                                            |
|     | 6   | H: Normal: 4C                 | H: High numidity                                            |
|     | 7   | HH: Normal: 1C                |                                                             |
|     | 8   | HH: Normal: 4C                |                                                             |
|     | 9   | LL: Thick 1: 1C               |                                                             |
|     | 10  | LL: Thick 1: 4C               |                                                             |
|     | 11  | L: Thick 1: 1C                |                                                             |
|     | 12  | L: Thick 1: 4C                |                                                             |
|     | 13  | H: Thick 1: 1C                |                                                             |
|     | 14  | H: Thick 1: 4C                |                                                             |
|     | 15  | HH: Thick 1: 1C               | •                                                           |
|     | 16  | HH: Thick 1: 4C               | •                                                           |
|     | 17  | LL: OHP: 1C                   | •                                                           |
|     | 18  | LL: OHP: 4C                   | •                                                           |
|     | 19  | L: OHP: 1C                    |                                                             |
|     | 20  | L: OHP: 4C                    |                                                             |
|     | 21  | H: OHP: 1C                    |                                                             |
|     | 22  | H: OHP: 4C                    |                                                             |
|     | 23  | HH: OHP: 1C                   |                                                             |
|     | 24  | HH: OHP: 4C                   |                                                             |
|     | 25  |                               |                                                             |
|     | 26  | LL: INICK 2: 40               |                                                             |
|     | 2/  |                               |                                                             |
|     | 28  |                               |                                                             |
|     | 29  |                               |                                                             |
|     | 30  |                               |                                                             |
|     | 31  |                               |                                                             |
|     | 32  | HH: Thick 2: 4C               |                                                             |

| Setting                                                                                                    |
|----------------------------------------------------------------------------------------------------|
| J.<br>e wire cleaning.                                                                                        |
|                                                                                                    |
| after the main switch or<br>nd if the hot roller<br>d on the interval set using                               |
| tomatic wire/grid cleaning<br>equal to the value set in<br>progress, cleaning starts                          |
| arts after a time period set<br>o in progress, cleaning<br>I.                                                 |
| performed before the 2).                                                                                      |
| -                                                                                                    |
|                                                                                                    |
| cted.                                                                                                    |
| ulated using the lity.                                                                                        |
| humidity sensor.                                                                                              |
| r detection on or off.                                                                                        |
| r all colors on or off.<br>data to ON if it is set to<br>vicing.                                              |
|                                                                                                    |
| oply ration (upper limit) in                                                                                  |
|                                                                                                    |
| at "MaxRtoBKTnAdd."                                                                                           |
| y the number of copies that<br>ar-end and toner end.<br>and monitor image<br>s).<br>at 10 copies can be made. |
|                                                                                                    |

## SP3-XXX (Process Control)

| 3   |          | Mode Number/Name              | Function / [Setting]                                                   |
|-----|----------|-------------------------------|------------------------------------------------------------------------|
| 005 | TD se    | ensor initialization          |                                                                        |
|     | 1        | Exe: K                        | Adjusts Vref for new developer. (Screen E)                             |
|     | 2        | Exe: C                        | Do not make a copy with new developer before TD sensor                 |
|     | 3        | Exe: M                        | initialization. This mode is required when the developer or            |
|     | 4        | Exe: Y                        | TD sensor is replaced. Press the ON key to start.                      |
|     | 5        | Exe: All                      |                                                                        |
|     | 6        | Toner density initial setting | Not used.                                                              |
|     |          | result                        | <b>NOTE:</b> 1) This SP name is displayed however the results          |
|     |          |                               | is not displayed. To see the TD sensor                                 |
|     |          |                               | Initialization result, enter SP3-960-000.                              |
| 006 | TD se    | nsor: Vent (gain) setting     | 2) On the screen E, you can also see the result.                       |
| 000 | 1050     |                               | <b>DELL</b> Adjusts the TD sensor gain data (SP9-703)                  |
|     | 2        | C                             | [0 to 255 / <b>165</b> / 1]                                            |
|     | 3        | M                             | [0 to 255 / <b>175</b> / 1]                                            |
|     | 4        | V                             | [0 to 255 / <b>175</b> / 1]                                            |
|     |          |                               | 0 to 255 / <b>175</b> / 1                                              |
| 007 | TD se    | ensor output display          |                                                                        |
|     | 1        | К                             | Displays the TD sensor output.                                         |
|     | 2        | С                             | Output is in volts. Step = 0.01                                        |
|     | 3        | Μ                             |                                                                        |
|     | 4        | Υ                             |                                                                        |
| 103 | VSP C    | lisplay                       |                                                                        |
|     | 1        | К                             | Displays Vsp. (ID sensor output for the sensor pattern.)               |
|     | 2        | С                             | (SP9-703)                                                              |
|     | 3        | M                             | Output is in volts. Step = 0.01                                        |
|     | 4        | Y                             |                                                                        |
| 107 | Vsg d    | lisplay                       |                                                                        |
|     | 1        | ĸ                             | Displays VSG. (ID sensor output for the bare drum.)                    |
|     | 2        | Color                         | (SP9-703) Output is in volts. Step = 0.01                              |
| 111 | Resid    | dual voltage display          | Displays the residual voltage (VR). The drum is charged                |
|     |          |                               | remaining on the drum (residual voltage) is used for                   |
|     |          |                               | process control                                                        |
|     |          |                               | (SP9-703) Output is in volts. Step = 1                                 |
| 121 | Deve     | lopment gamma                 |                                                                        |
|     | 1        | K                             | Displays the development gamma value.                                  |
|     | 2        | С                             | (SP9-703)                                                              |
|     | 3        | M                             |                                                                        |
|     | 4        | Υ                             |                                                                        |
| 122 | Vк       |                               |                                                                        |
|     | 1        | К                             | Displays Vĸ                                                            |
|     | 2        | С                             | (SP9-703)                                                              |
|     | 3        | M                             |                                                                        |
|     | 4        | Y                             |                                                                        |
| 125 | Proce    | ess control                   | <b>DFU</b> Sets process control to ON or OFF. (SP9-703)                |
| 100 | <b>_</b> |                               | U = UN, 1 = OFF                                                        |
| 126 | Force    | eu process control self check | Screen E) Press the "Eve" key to start the sheek                       |
| 107 | Proof    | es control gamma: Topor May   | M/A adjustment                                                         |
| 12/ | 1        | r                             | <b>DELL</b> Adjusts the target of the maximum toper M/A used           |
|     | 2        | IX<br>Color                   | for the process control self check                                     |
|     | 2        |                               | [0.5 to 1.5 mg/cm <sup>2</sup> / <b>0.7 mg/cm<sup>2</sup></b> / 0.001] |

| 3   |               | Mode Number/Name               | Function / [Setting]                                                                                                    |
|-----|---------------|--------------------------------|----------------------------------------------------------------------------------------------------|
| 128 | Tone<br>adjus | r density automatic<br>tment   | <b>DFU</b> Sets the toner density automatic adjustment to ON or OFF. If ON, the toner density is automatically adjusted during forced or initial automatic process control.<br><b>0 = ON</b> , 1 = OFF, 2 = All colors ON |
| 129 | ID se         | nsor pattern: Toner Target (M/ | Aref)                                                                                                    |
|     | 1             | Target: K                      | DFU Adjusts the target toner M/A for the ID sensor                                                                                                    |
|     |               |                                | pattern for black toner.                                                                                                    |
|     |               | -                              | [0.1 to 1.5 mg/cm <sup>2</sup> / <b>0.3 mg/cm<sup>2</sup></b> / 0.001]                                                                                                    |
|     | 2             | Target: Color                  | <b>DFU</b> Adjusts the target toner M/A for the ID sensor                                                                                                    |
|     |               |                                | $10 \ 1 \ to \ 1.5 \ mg/cm^2 / 0.7 \ mg/cm^2 / 0.0011$                                                                                                    |
|     | 3             | Correction: K                  | <b>DEU</b> Sets the correction value for the target set in 3-129-                                                                                                    |
|     | 4             | Correction: Color              | 001 or 002.                                                                                                    |
|     | -             |                                | [-0.100 to 0.100 / <b>0.000</b> / 0.001]                                                                                                    |
| 131 | Tone          | r Density: Forced toner supply | counter                                                                                                    |
|     | 1             | K counter                      | Tracks the usage of the forced toner supply mode during                                                                                                    |
|     | 2             | C counter                      | the process control self-check. Forced toner supply mode                                                                                                    |
|     | 3             | M counter                      | adds toner based on the development gamma calculated                                                                                                    |
|     | 4             | Y counter                      | These counters are automatically reset when the TD                                                                                                    |
|     |               |                                | sensor initialization is performed.                                                                                                    |
| 132 | Tone          | r Density: Forced toner consur | nption counter (mode 1)                                                                                                    |
|     | 1             | K counter                      | Tracks the usage of the forced toner consumption mode                                                                                                    |
|     | 2             | C counter                      | during the process control self-check. Forced toner                                                                                                    |
|     | 3             | M counter                      | consumption mode removes excess toner based on the                                                                                                    |
|     | 4             | Y counter                      | control self check                                                                                                    |
|     |               |                                | These counters are automatically reset when the TD                                                                                                    |
|     |               |                                | sensor initialization is performed.                                                                                                    |
| 133 | Tone          | r Density: Forced toner consur | nption counter (mode 2)                                                                                                    |
|     | 1             | K counter                      | If the TD sensor output is more than 0.2 V lower than                                                                                                    |
|     | 2             | C counter                      | VREF, Forced toner consumption creates a pattern across                                                                                                    |
|     | 3             | M counter                      | This mode continues until the TD rises above the 0.2 V                                                                                                    |
|     | 4             | Y counter                      | limit.                                                                                                    |
|     |               |                                | These counters track the usage of the forced toner                                                                                                    |
|     |               |                                | consumption mode. They are automatically reset when                                                                                                    |
|     | <u> </u>      |                                | the TD sensor initialization is performed.                                                                                                    |
| 902 | Selec         | ted pointer table display      | <b>DELL</b> Displays the pointer table for Vp. Vp. and V() yeard                                                                                                    |
|     | 1             | ĸ                              | during the self-check (SP9-703)                                                                                                    |
|     | 2             | M                              | [1 to 20 / 1]                                                                                                    |
|     | 4             | Y                              |                                                                                                    |
| 907 | ID Se         | ensor Pattern M/A Display      |                                                                                                    |
|     | 1             | K                              | Displays the actual (current) toner M/A. (SP9-703)                                                                                                    |
|     | 2             | С                              |                                                                                                    |
|     | 3             | Μ                              |                                                                                                    |
|     | 4             | Y                              |                                                                                                    |
| 940 | Vcnt:         | Correction steps               |                                                                                                    |
|     | 1             | ĸ                              | <b>DFU</b> Adjusts the correction steps for the Vcnt (gain).                                                                                                    |
|     | 2             |                                |                                                                                                    |
|     | 3             |                                |                                                                                                    |
|     | 4             |                                |                                                                                                    |
|     |               |                                |                                                                                                    |
|     |               |                                |                                                                                                    |
|     |               |                                |                                                                                                    |

| 3     | Mode Number/Nam                    | e Function / [Setting]                                             |
|-------|------------------------------------|--------------------------------------------------------------------|
| 941   | Vcnt: Lower limit                  |                                                                    |
|       | 1 VcontMin: K                      | <b>DFU</b> Sets the lower limit of the shift range of Vcnt (gain). |
|       | 2 VcontMin: C                      | [-128 to 0 / -20 / 1]                                              |
|       | 3 VcontMin: M                      |                                                                    |
|       | 4 VcontMin: Y                      |                                                                    |
|       | 5 TSInitVcontMin: K                | [ <u>0 to 255 / <b>150</b> / 1</u> ]                               |
|       | 6 TSInitVcontMin: C                | [ <u>0 to 255 / <b>160</b> / 1</u> ]                               |
|       | 7 TSInitVcontMin: M                |                                                                    |
|       | 8 TSInitVcontMin: Y                |                                                                    |
| 942   | Vcnt: Upper limit                  |                                                                    |
|       | 1 VcontMax: K                      | <b>DFU</b> Sets the upper limit of the shift range of Vcnt (gain). |
|       | 2 VcontMax: C                      | (SP9-703)                                                          |
|       | 3 VcontMax: M                      | [0 to 128 / <b>20</b> / 1]                                         |
|       | 4 VcontMax: Y                      |                                                                    |
|       | 5 TSInitVcontMax: K                | [ <u>0 to 255 / <b>180</b> / 1</u> ]                               |
|       | 6 TSInitVcontMax: C                | [ <u>0 to 255 / <b>190</b> / 1</u> ]                               |
|       | 7 TSInitVcontMax: M                |                                                                    |
|       | 8 TSInitVcontMax: Y                |                                                                    |
| 944   | Vcnt: Display                      |                                                                    |
|       | 1 K                                | Displays the Vcnt (gain) data.                                     |
|       | 2 C                                | [0 to 255 / <b>165</b> / 1]                                        |
|       | 3 M                                | [0 to 255 / <b>175</b> / 1]                                        |
|       | 4 Y                                | [ <u>0 to 255 / <b>165</b> / 1</u> ]                               |
|       |                                    | [0 to 255 / <b>165</b> / 1]                                        |
| 946   | VREF: Correction steps (V)         |                                                                    |
|       | 1 K                                | <b>DFU</b> Adjusts the correction steps of VREF. (SP9-703)         |
|       | 2 C                                | [0.00 to 5.00 / <b>0.05</b> / 0.01]                                |
|       | 3 M                                |                                                                    |
| 0.17  | 4 Y                                |                                                                    |
| 947   |                                    | DELL Cate the lower limit of the shift renge of Vers               |
|       |                                    | <b>DFU</b> Sets the lower limit of the shift range of VREF.        |
|       | 2 0                                |                                                                    |
|       |                                    |                                                                    |
| 0.4.9 | 4 I                                |                                                                    |
| 948   |                                    | <b>DELL</b> Cate the upper limit of the shift range of VDEE        |
|       |                                    |                                                                    |
|       | 2 0                                |                                                                    |
|       |                                    |                                                                    |
| 040   | 4 I                                |                                                                    |
| 949   |                                    | Displays the VEFF value detected during the TD concer              |
|       |                                    | Displays the VREF value detected during the TD sensor              |
|       | 2 0                                |                                                                    |
|       |                                    |                                                                    |
| 950   | 4 1<br>VREE: Actual (ourropt) data | display                                                            |
| 330   |                                    | Displaye the actual (current) V/REE value (SP9-703)                |
|       | 2 C                                |                                                                    |
|       | 2 0<br>3 M                         |                                                                    |
|       |                                    |                                                                    |
| 960   | TD sensor initialization res       | ult Displays the result of TD sensor initialization. The result is |
| 000   |                                    | displayed after DATA.                                              |
|       |                                    | For example, DATA: $1 = successful.$ ( $rac{1}{2}$                 |
|       |                                    | NOTE: MIN: 0, MAX: 999, SET DATA are also displayed,               |
|       |                                    | however these are for the factory use. You cannot                  |
|       |                                    | input any data in the field.                                       |

| 3   |                 | Mode Number/Name                                                            | Function / [Setting]                                                                                                    |
|-----|-----------------|-----------------------------------------------------------------------------|----------------------------------------------------------------------------------------------------|
| 964 | Deve            | loper initialization result                                                 | Displays the result of the developer initialization.<br>(Screen E, SP9-703)                                                                                                    |
| 972 | Interv          | al settings for the Timed proce                                             | ess control self-check                                                                                                    |
|     | 1               | Timed initial process<br>control self-check interval<br>setting-1 (Timer 7) | Sets the interval of the process control self-check based<br>on time. (SP9-703)                                                                                                    |
|     |                 |                                                                             | 0 = Disable the function                                                                                                    |
|     | 2               | Timed initial process<br>control self-check interval<br>setting-1 (Timer X) | The machine will perform the timed initial process control self-check X hours after the previous initial process control self-check.<br>[0  to  240  H / 0 H / 1 H] (H = hours)<br>0 = Disable the function                                                                             |
|     | 3               | Timed initial process<br>control self-check interval<br>setting-2 (Timer Y) | The machine will perform the timed initial process control self-check Y hours after the end of a job.<br>[0  to  240  H / 0 H / 1 H] (H = hours)<br>0 = Disable the function                                                                                                    |
| 973 | Copy<br>the p   | count interval adjustment for<br>rocess control self-check                  | Adjusts the interval of process control self-check based<br>on the number of copies/prints. (SP9-703)<br>[0 to 500 sheets / <b>150 sheets</b> / 1]<br>0 = Disable the function                                                                                                    |
| 974 | Poter           | ntial Control—Toner Max. M/A                                                | target                                                                                                    |
|     | 1<br>2          | K<br>Color                                                                  | <b>DFU</b> Adjusts the target of the maximum toner M/A used for the potential control (normal copy process).<br>[0.5 to 1.5 mg/cm <sup>2</sup> / <b>0.7 mg/cm<sup>2</sup></b> / 0.001]                                                                                                  |
| 975 | Self-c          | heck result                                                                 | Displays the result of the self-check. (Screen E, SP9-703)<br>1 = success<br>others = failure (See troubleshooting.)                                                                                                    |
| 977 | Proce<br>settin | ess Control Gamma: Interval<br>g (copies/prints)                            | <b>DFU</b> Under normal operation, the process control gama check (SP9-703) takes place immediately after the process control self-check. This SP allows the check to be run independently, based on the entered interval.<br>[0  to  999  sheets  / 0 / 1]<br>0 = Disable the function |

# SP4-XXX (Scanner Unit)

| 4   |                            | Mode Number/Name                       | Function / [Setting]                                                                                                    |
|-----|----------------------------|----------------------------------------|----------------------------------------------------------------------------------------------------|
| 008 | Scan<br>adjus              | ner sub-scan magnification<br>tment    | <b>DFU</b> Adjusts the sub-scan magnification by changing the scanner motor speed. (SP7-903)<br>[-0.9 to 0.9% / <b>0</b> % / 0.1%]                                                                                                    |
| 010 | Scan<br>adjus              | ner leading edge registration<br>tment | Adjusts the leading edge registration by changing the laser exposure timing in sub-scan direction. (SP7-903) [-3.0 to 3.0 mm / <b>0 mm</b> / 0.1mm]                                                                                                    |
| 011 | Scan<br>adjus              | ner side-to-side registration<br>tment | Adjusts the side-to-side registration by changing the laser exposure timing in main-scan direction. (SP7-903)<br>[-2.5 to 2.5 mm / <b>0 mm</b> / 0.1mm]                                                                                                    |
| 012 | Scan                       | ning blank margin adjustment           |                                                                                                    |
|     | 1                          | Rear                                   | Sets a blank margin at each side. This helps prevent                                                                                                    |
|     | 2                          | Front                                  | shadows caused by the gap between the edge of the                                                                                                    |
|     | 3                          | Left                                   | paper and the scale.                                                                                                    |
|     | 4                          | Right                                  | (Screen A)<br>[0 to 3 0 mm / <b>0 mm</b> / 0 1mm]                                                                                                    |
| 013 | Scan                       | ner free run                           |                                                                                                    |
| 010 | 1                          |                                        | Buns the scanner with the exposure lamp ON or OFF                                                                                                    |
|     | 2                          |                                        | Press the ON or OFF key to start or stop.                                                                                                    |
| 205 | ADS                        | level (B/W mode)                       | Adjusts the background level in ADS/B&W copy mode.<br>[0 to 50 / 18 / 1 step / N]<br>Increasing: Background density becomes lighter.                                                                                                    |
|     |                            |                                        | Decreasing: Background density becomes darker.                                                                                                    |
| 301 | APS                        | operation check: Size display          | Displays the paper size detected by the original sensors.<br>S/M 5.1.4 for details.                                                                                                    |
| 417 | IPU test pattern selection |                                        | <ul> <li><b>U</b> = No pattern (normal copy operation mode)</li> <li>1 = Grid pattern</li> <li>2 = Slanted Grid Pattern</li> <li>3 = 256 gradation (Horizontal)</li> <li>4 = 256 gradation (Vertical)</li> <li>5 = Color patch</li> <li>6 = RGB gray scale (16 gradation steps)</li> <li>7 = YMCK-RGB 16 gradation</li> <li>8 = YMCK 16 gradation</li> <li>9 = YMCK 128 gradation</li> <li>10 = No pattern</li> <li>11 = Uneven check</li> <li>12 = Banding check (1)</li> <li>13 = Banding check (2)</li> <li>Set back to 0 when leaving the SP mode. (The data is not reset to the default automatically.)</li> </ul> |
| 426 | RGB                        | gain display                           |                                                                                                    |
|     | 0                          |                                        | DED Displays the gain value of the amplifiers on the                                                                                                    |
|     | 2                          |                                        | (SP7-903)                                                                                                    |
|     | 3                          |                                        | (017,000)                                                                                                    |
|     | 4                          |                                        |                                                                                                    |
|     | 6                          | B. EVEN                                |                                                                                                    |
| 427 | BGB                        | reference setun                        |                                                                                                    |
| 721 | 1                          | R· 0                                   | <b>DELL</b> Sets or displays the reference voltage for the $A/D$                                                                                                    |
|     | 2                          | G: 0                                   | converters on the scanner IPU for each RGR color                                                                                                    |
|     | <u>د</u>                   | B:0                                    | (SP7-903)                                                                                                    |
|     | 4                          | B. 1                                   | 1 to 3 [0 to 255 / <b>116</b> / 1]                                                                                                    |
|     | 5                          | G: 1                                   | 4 to 6 0 to 255 / <b>148</b> / 1                                                                                                    |
|     | 6                          | B: 1                                   |                                                                                                    |

| 4    |          | Mode Number/Name                 | Function / [Setting]                                         |
|------|----------|----------------------------------|--------------------------------------------------------------|
| 435  | White    | e level adjustment               | Adjusts the white level.                                     |
| 4.40 | <u>.</u> |                                  | Press the ON key to perform the adjustment.                  |
| 440  | Satu     | ration                           | Adjusts the level of saturation.                             |
|      |          |                                  |                                                              |
|      |          |                                  | U: Linear                                                    |
|      |          |                                  |                                                              |
|      |          |                                  | 3. Default                                                   |
|      |          |                                  | 4: High                                                      |
|      |          |                                  | 5: Higher                                                    |
| 501  | ACC      | target density level adjustment  | : Copy mode                                                  |
|      | 1        | Letter: K                        | <b>DFU</b> Adjusts the target density level of ACC for each  |
|      | 2        | Letter: C                        | mode and color in copy mode. (The adjustable range is 0      |
|      | 3        | Letter: M                        | to 50; but the effective range is 0 to 10. Even when it is   |
|      | 4        | Letter: Y                        | set to 50, it is the same level as for 10.)                  |
|      | 5        | Photo: K                         | The middle of printer gamma is shifted by this SP.           |
|      | 6        | Photo: C                         | (SP7-904)                                                    |
|      | 7        | Photo: M                         | [ <u>0 to 50 / <b>5</b> / 1]</u>                             |
|      | 8        | Photo: Y                         |                                                              |
| 502  | ACC      | target density level adjustment  | : Print mode 1                                               |
|      | 1        | Letter: K                        | DFU Adjusts the target density level of ACC for each         |
|      | 2        | Letter: C                        | mode and color in the print mode. (The adjustable range      |
|      | 3        | Letter: M                        | is 0 to 50; but the effective range is 0 to 10. Even when it |
|      | 4        | Letter: Y                        | is set to 50, it is the same level as for 10.)               |
|      | 5        | Photo: K                         | The middle of printer gamma is shifted by this SP.           |
|      | 6        | Photo: C                         | (SP7-904)                                                    |
|      | 7        | Photo: M                         | [ <u>0 to 50 / <b>5</b> / 1</u> ]                            |
|      | 8        | Photo: Y                         |                                                              |
| 503  | ACC      | target density level adjustment  | : Print mode 2                                               |
|      | 1        | Letter: K                        | <b>DFU</b> Adjusts the target density level of ACC for each  |
|      | 2        | Letter: C                        | mode and color in the print mode. (The adjustable range      |
|      | 3        | Letter: M                        | is 0 to 50; but the effective range is 0 to 10. Even when it |
|      | 4        | Letter: Y                        | is set to 50, it is the same level as for 10.)               |
|      | 5        | Photo: K                         | The middle of printer gamma is shifted by this SP.           |
|      | 6        | Photo: C                         | (SP7-904)                                                    |
|      | 7        | Photo: M                         | [ <u>0 to 50 / <b>5</b> / 1</u> ]                            |
|      | 8        | Photo: Y                         |                                                              |
| 505  | ACC      | target level adjustment: Highlig | ht area                                                      |
|      | 1        | K                                | DFU Adjusts scanner gamma for highlight areas.               |
|      | 2        | С                                | (Screen G, SP7-904)                                          |
|      | 3        | Μ                                | [ <u>-128 to 127 / <b>0 (FA)</b> / 1]</u>                    |
|      | 4        | Y                                |                                                              |
| 506  | ACC      | target level adjustment: Shado   | w area                                                       |
|      | 1        | К                                | DFU Adjusts scanner gamma for highlight areas.               |
|      | 2        | С                                | (Screen G, SP7-904)                                          |
|      | 3        | Μ                                | [ <u>-128 to 127 / <b>0 (FA)</b> / 1]</u>                    |
|      | 4        | Y                                |                                                              |
| 507  | ACC      | Process Control ON/OFF           | Specifies whether the copy interval process control is       |
|      |          |                                  | performed during ACC.                                        |
|      |          |                                  | 0 = OFF                                                      |
|      |          |                                  | 1 = ON (Printer ACC only)                                    |
|      |          |                                  | 2 = ON (Copy ACC only)                                       |
|      |          |                                  | 3 = UN (Both Copy/Printer ACC)                               |
|      |          |                                  | Change the data only when a user does not want to wait       |
| 540  | Duint    |                                  | TOT A TEW MIMULES ALACC.                                     |

540 Printer vector correction

| 4   |       | Mode Number/Name   | Function / [Setting]                                                                 |
|-----|-------|--------------------|--------------------------------------------------------------------------------------|
|     | 1     | R: K               | <b>DFU</b> Adjust the parameter of the 6 hues (R, Y, G, C, B,                        |
|     | 2     | R: C               | and M) and 4 colors (K, C, M, and Y) for the printer vector                          |
|     | 3     | R: M               | correction.                                                                          |
|     | 4     | R: Y               | Do not change the data in the field.                                                 |
|     | 5     | Y: K               | $\left[-128 \text{ to } 127 / 0 / 1\right]$                                          |
|     | 6     | Y: C               |                                                                                      |
|     | 7     | Y: M               |                                                                                      |
|     | 8     | Y: Y               |                                                                                      |
|     | 9     | G: K               |                                                                                      |
|     | 10    | G: C               |                                                                                      |
|     | 11    | G: M               |                                                                                      |
|     | 12    | G: Y               |                                                                                      |
|     | 13    | C: K               |                                                                                      |
|     | 14    | C: C               |                                                                                      |
|     | 15    | C: M               |                                                                                      |
|     | 16    | C: Y               |                                                                                      |
|     | 17    | B: K               |                                                                                      |
|     | 18    | B: C               |                                                                                      |
|     | 19    | B: M               |                                                                                      |
|     | 20    | B: Y               |                                                                                      |
|     | 21    | M: K               |                                                                                      |
|     | 22    | M: C               |                                                                                      |
|     | 23    | M: M               |                                                                                      |
|     | 24    | M: Y               |                                                                                      |
| 904 | Scan  | ner IPU board test |                                                                                      |
|     | 1     | Scanner IPU board  | Performs the IPU board test 1. The test 1 program                                    |
|     |       | test 1             | diagnoses problems with reading and writing to the ASIC                              |
|     |       |                    | register on the IPU board. Press the ON key to start.                                |
|     |       |                    | 0 = OK<br>Others: Defective                                                          |
|     | 2     | Scapper IPLI board | Performs the IPLI board test 2. The test 2 program                                   |
|     | 2     | test 2             | diagnoses problems with patterns generated from ASICs                                |
|     |       | 1031 2             | on the IPU board. Press the ON key to start                                          |
|     |       |                    | 0 = OK                                                                               |
|     |       |                    | Others: Defective                                                                    |
| 905 | Dithe | er selection       | <b>DFU</b> Selects the dither pattern for copying or for test print.                 |
|     |       |                    | [0 to 255 / <b>0</b> / 1 step / N]                                                   |
|     |       |                    | 0: Default setting Letter/Photo                                                      |
|     |       |                    | 1: RC-200-like dither (170 lines/inch) Photo                                         |
|     |       |                    | 2: RC-210-like dither (2 bit mode) Photo                                             |
|     |       |                    | 16: 1 x 1 dither (applied to whole image) Letter                                     |
|     |       |                    | 32: 1 x 1 dither (applied only to letter/lines) Letter                               |
|     |       |                    | $04.2 \times 2$ differ Photo<br>128: 2 x 2 differ (loss than $32\%$ reduction) Photo |
|     |       |                    | 255: 1 x 1 dither Letter/Photo                                                       |
|     |       |                    | <b>NOTF:</b> When you change the data from the default                               |
|     |       |                    | setting, copies are made by using the selected                                       |
|     |       |                    | dither pattern.                                                                      |
|     |       |                    | uner patiern.                                                                        |

| 4    | Mode Number/Name                         | Function / [Setting]                                                                                                    |
|------|------------------------------------------|----------------------------------------------------------------------------------------------------|
| 907  | LD control board: Test pattern selection | Selects the a test pattern. The analog video ASIC makes<br>test patterns without any image data sent from CCD.<br><b>0 = No pattern</b><br>1 = Black pattern<br>2 = White pattern<br>3 = 16 gradation pattern<br>4 = 4 dot grid pattern<br>5 = 2 dot grid pattern<br>Set back to 0 when leaving the SP mode. (The data is<br>not reset to the default automatically.) |
| 909  | Gamma adjustment: Copy: Photo,           | Single color: K                                                                                                    |
|      | 1 Offset - Highlight                     | Adjusts the offset data of the printer gamma for black in                                                                                                    |
|      | 2 Offset - Middle                        | the copy/letter mode. (Screen H, SP7-904)                                                                                                    |
|      | 3 Offset - Shadow                        | [ <u>0 to 30 / <b>15</b> / 1</u> ]                                                                                                    |
|      | 4 Offset - IDmax                         |                                                                                                    |
|      | 5 Option - Highlight                     | <b>DFU</b> (SP7-904)                                                                                                    |
|      | 6 Option - Middle                        | [ <u>U to 255 / <b>U</b> / 1</u> ]                                                                                                    |
|      | 7 Option - Snadow                        | 4                                                                                                    |
| 010  | 8 Option - IDmax                         |                                                                                                    |
| 910  | Gamma adjustment: Copy: Letter: 1        | Adjusts the offest date of the printer somme for black in                                                                                                    |
|      | 2 Offset Middle                          | the conv/letter mode (Screen H SP7-904)                                                                                                    |
|      | 3 Offset - Shadow                        | [0  to  30 / 15 / 1]                                                                                                    |
|      | 1 Offset - IDmax                         |                                                                                                    |
|      | 5 Option - Highlight                     | DELL (SP7-904)                                                                                                    |
|      | 6 Option - Middle                        | [0  to  255 / 0 / 1]                                                                                                    |
|      | 7 Option - Shadow                        |                                                                                                    |
|      | 8 Option - IDmax                         | -                                                                                                    |
| 911  | Gamma adjustment: Copy: Letter:          | 2                                                                                                    |
| •••• | 1 Offset - Highlight                     | Adjusts the offset data of the printer gamma for cyan in                                                                                                    |
|      | 2 Offset - Middle                        | the copy/letter mode. (Screen H, SP7-904)                                                                                                    |
|      | 3 Offset - Shadow                        | [ <u>0 to 30 / <b>15</b> / 1</u> ]                                                                                                    |
|      | 4 Offset - IDmax                         |                                                                                                    |
|      | 5 Option - Highlight                     | <b>DFU</b> (SP7-904)                                                                                                    |
|      | 6 Option - Middle                        | [ <u>0 to 255 / <b>0</b> / 1</u> ]                                                                                                    |
|      | 7 Option - Shadow                        |                                                                                                    |
|      | 8 Option - IDmax                         |                                                                                                    |
|      |                                          |                                                                                                    |
|      |                                          |                                                                                                    |
|      |                                          |                                                                                                    |
|      |                                          |                                                                                                    |
|      |                                          |                                                                                                    |
| Q12  | Gamma adjustment: Copy: Lottor: J        | l<br>M                                                                                                    |
| 512  | 1 Offset - Highlight                     | Adjusts the offset data of the printer damma for magenta                                                                                                    |
|      | 2 Offset - Middle                        | in the copy/letter mode. (Screen H. SP7-904)                                                                                                    |
|      | 3 Offset - Shadow                        | [0 to 30 / <b>15</b> / 1]                                                                                                    |
|      | 4 Offset - IDmax                         |                                                                                                    |
|      | 5 Option - Highlight                     | <b>DFU</b> (SP7-904)                                                                                                    |
|      | 6 Option - Middle                        | [0 to 255 / 0 / 1]                                                                                                    |
|      | 7 Option - Shadow                        | 1                                                                                                    |
|      | 8 Option - IDmax                         | 1                                                                                                    |
| 913  | Gamma adjustment: Copv: Letter: `        | Y                                                                                                    |
|      | 1 Offset - Hiahliaht                     | Adjusts the offset data of the printer gamma for vellow in                                                                                                    |
|      | 2 Offset - Middle                        | the copy/letter mode. (Screen H, SP7-904)                                                                                                    |
| 1    |                                          | [0 to 30 / <b>15</b> / 1]                                                                                                    |

| 4   |        | Mode Number/Name               | Function / [Setting]                                       |
|-----|--------|--------------------------------|------------------------------------------------------------|
|     | 3      | Offset - Shadow                |                                                            |
|     | 4      | Offset - IDmax                 |                                                            |
|     | 5      | Option - Highlight             | <b>DFU</b> (SP7-904)                                       |
|     | 6      | Option - Middle                | [0 to 255 / <b>0</b> / 1]                                  |
|     | 7      | Option - Shadow                |                                                            |
|     | 8      | Option - IDmax                 |                                                            |
| 914 | Gam    | ma adjustment: Copy: Letter, S | ingle color: K                                             |
|     | 1      | Offset – Highlight             | Adjusts the offset data of the printer gamma for black in  |
|     | 2      | Offset - Middle                | the copy/letter/single color mode. (Screen H, SP7-904)     |
|     | 3      | Offset - Shadow                | [ <u>0 to 30 / <b>15</b> / 1</u> ]                         |
|     | 4      | Offset - IDmax                 |                                                            |
|     | 5      | Option - Highlight             | <b>DFU</b> (SP7-904)                                       |
|     | 6      | Option - Middle                | [ <u>0 to 255 / <b>0</b> / 1</u> ]                         |
|     | 7      | Option - Shadow                |                                                            |
|     | 8      | Option - IDmax                 |                                                            |
| 915 | Gam    | ma adjustment: Copy: Photo: K  |                                                            |
|     | 1      | Offset - Highlight             | Adjusts the offset data of the printer gamma for black in  |
|     | 2      | Offset - Middle                | the copy/photo mode. (Screen H, SP7-904)                   |
|     | 3      | Offset - Shadow                |                                                            |
|     | 4      | Offset - IDmax                 |                                                            |
|     | 5      | Option - Highlight             | DFU (SP7-904)                                              |
|     | 6      | Option - Middle                |                                                            |
|     | /      | Option - Shadow                |                                                            |
| 010 | 8      | Option - IDmax                 |                                                            |
| 916 | Gam    | ma adjustment: Copy: Photo: C  |                                                            |
|     | 1      | Offset Highlight               | Adjusts the offset data of the printer gamma for cyan in   |
|     | 2      |                                | [ [ ] [ ] [ ] [ ] [ ] [ ] [ ] [ ] [ ] [                    |
|     | 3      | Offset Dmax                    |                                                            |
|     | 4      | Onset - IDinax                 |                                                            |
|     | 5      | Option - Highlight             | DFO(3F7-304)<br>[0 to 255 / 0 / 1]                         |
|     | 7      | Option Shadow                  |                                                            |
|     | /<br>8 | Option - IDmax                 |                                                            |
| 917 | Gam    | ma adjustment: Copy: Photo: N  | Λ                                                          |
| 517 | 1      | Offset - Highlight             | Adjusts the offset data of the printer gamma for magenta   |
|     | 2      |                                | in the copy/photo mode (Screen H SP7-904)                  |
|     | 3      | Offset - Shadow                | [0 to 30 / <b>15</b> / 1]                                  |
|     | 4      | Offset - IDmax                 |                                                            |
|     | 5      | Option - Highlight             | <b>DFU</b> (SP7-904)                                       |
|     | 6      | Option - Middle                | [0  to  255 / 0 / 1]                                       |
|     | 7      | Option - Shadow                |                                                            |
|     | 8      | Option - IDmax                 |                                                            |
| 918 | Gam    | ma adjustment: Copy: Photo: Y  | /                                                          |
|     | 1      | Offset - Highlight             | Adjusts the offset data of the printer gamma for yellow in |
|     | 2      | Offset - Middle                | the copy/photo mode. (Screen H, SP7-904)                   |
|     | 3      | Offset - Shadow                | [0 to 30 / <b>15</b> / 1]                                  |
|     | 4      | Offset - IDmax                 |                                                            |
|     | 5      | Option - Highlight             | <b>DFU</b> (SP7-904)                                       |
|     | 6      | Option - Middle                | [ <u>0 to 255 / <b>0</b> / 1]</u>                          |
|     | 7      | Option - Shadow                |                                                            |
|     | 8      | Option - IDmax                 |                                                            |
| 919 | Gam    | ma adjustment: Printer: K      |                                                            |
|     | 1      | Offset - Highlight             | Adjusts the offset data of the printer gamma for black in  |
|     | 2      | Offset - Middle                | the printer/photo mode. (Screen H, SP7-904)                |
|     |        |                                | [0 to 30 / <b>15</b> / 1]                                  |

| 4   |      | Mode Number/Name             | Function / [Setting]                                         |
|-----|------|------------------------------|--------------------------------------------------------------|
|     | 3    | Offset - Shadow              |                                                              |
|     | 4    | Offset - IDmax               |                                                              |
|     | 5    | Option - Highlight           | <b>DFU</b> (SP7-904)                                         |
|     | 6    | Option - Middle              | [ <u>0 to 255 / <b>0</b> / 1</u> ]                           |
|     | 7    | Option - Shadow              |                                                              |
|     | 8    | Option - IDmax               |                                                              |
| 920 | Gam  | ma adjustment: Printer: C    |                                                              |
|     | 1    | Offset - Highlight           | Adjusts the offset data of the printer gamma for cyan in     |
|     | 2    | Offset - Middle              | the printer/photo mode. (Screen H, SP7-904)                  |
|     | 3    | Offset - Shadow              | [ <u>0 to 30 / <b>15</b> / 1]</u>                            |
|     | 4    | Offset - IDmax               |                                                              |
|     | 5    | Option - Highlight           | <b>DFU</b> (SP7-904)                                         |
|     | 6    | Option - Middle              | [ <u>0 to 255 / <b>0</b> / 1</u> ]                           |
|     | 7    | Option - Shadow              |                                                              |
|     | 8    | Option - IDmax               |                                                              |
| 921 | Gam  | ma adjustment: Printer: M    | •                                                            |
|     | 1    | Offset - Highlight           | Adjusts the offset data of the printer gamma for magenta     |
|     | 2    | Offset - Middle              | in the printer/photo mode. (Screen H, SP7-904)               |
|     | 3    | Offset - Shadow              | [ <u>0 to 30 / <b>15</b> / 1]</u>                            |
|     | 4    | Offset - IDmax               |                                                              |
|     | 5    | Option - Highlight           | <b>DFU</b> (SP7-904)                                         |
|     | 6    | Option - Middle              | [ <u>0 to 255 / <b>0</b> / 1]</u>                            |
|     | 7    | Option - Shadow              |                                                              |
|     | 8    | Option - IDmax               |                                                              |
| 922 | Gam  | ma adjustment: Printer: Y    |                                                              |
|     | 1    | Offset - Highlight           | Adjusts the offset data of the printer gamma for yellow in   |
|     | 2    | Offset - Middle              | the printer/photo mode. (Screen H, SP7-904)                  |
|     | 3    | Offset - Shadow              | [ <u>0 to 30 / <b>15</b> / 1</u> ]                           |
|     | 4    | Offset - IDmax               |                                                              |
|     | 5    | Option - Highlight           | <b>DFU</b> (SP7-904)                                         |
|     | 6    | Option - Middle              | [ <u>0 to 255 / <b>0</b> / 1]</u>                            |
|     | 7    | Option - Shadow              |                                                              |
|     | 8    | Option - IDmax               |                                                              |
| 932 | Main | scan dot position correction |                                                              |
|     | 1    | R left                       | Corrects the left or right side alignment of the red or blue |
|     | 2    | R right                      | filter line on the CCD. (Screen I)                           |
|     | 3    | B left                       | [ <u>0 to 9 / <b>5</b> / 1</u> ]                             |
|     | 4    | B right                      | ]                                                            |
| 990 | Scan | ner data access setting      |                                                              |
|     | 1    | Address                      | DFU                                                          |
|     | 2    | Data                         | DFU                                                          |

# SP7-XXX (Logging Data)

| 7                 |        | Mode Number/Name             | Function / [Setting]                                                                                                    |
|-------------------|--------|------------------------------|----------------------------------------------------------------------------------------------------|
| 008               | Coun   | ter display setting          | Selects which counters to display.                                                                                                    |
|                   |        |                              | 2 = counter based on developments<br>2 = counter based on copies/prints                                                                                      |
|                   |        |                              | This data can only be set once. After it has been set, it cannot be changed through this SP mode. If this is set by mistake, please contact your key person. |
|                   |        |                              | This setting is not cleared by the NV-RAM clear function.                                                                                                    |
|                   |        |                              | Development counter:<br>Color XXXXX<br>Black XXXXX                                                                                                    |
|                   |        |                              | Copies/Prints counter:<br>Copy Printer Total<br>Color XXXXX XXXXX XXXXX<br>Black XXXXX XXXXX XXXXX                                                           |
| 202               | Deve   | loper counter                |                                                                                                    |
|                   | 1      | Total                        | Shows the development count—both the total and for                                                                                                    |
|                   | 2      | К                            | each color.                                                                                                    |
|                   | 3      | С                            | (Screen K)                                                                                                    |
|                   | 4      | Μ                            |                                                                                                    |
|                   | 5      | Y                            |                                                                                                    |
| 203<br>207<br>210 | РМ р   | arts counter                 | Shows the development count for components from the Image Development, Cleaning and Fusing sections.(Screen K)                                               |
| 401               | Total  | SC counter                   | Shows the total number of SC conditions detected.                                                                                                    |
| 402               | Rece   | nt SC history                |                                                                                                    |
|                   | 1      | Latest                       | Shows the SC codes most recently detected in order.                                                                                                    |
|                   | 2      | Latest-1                     |                                                                                                    |
|                   | 3      | Latest-2                     | SCXXX - AAAA –BBBB                                                                                                    |
|                   | 4      | Latest-3                     | XXX = SC code number                                                                                                    |
|                   | 5      | Latest-4                     | AAAA = Counter of CMY                                                                                                    |
|                   | 6      | Latest-5                     | BBBB = Counter of K                                                                                                    |
|                   | 7      | Latest-6                     | Last 4 digits of the electrical counters are displayed.                                                                                                    |
|                   | 8      | Latest-7                     |                                                                                                    |
|                   | 9      | Latest-8                     |                                                                                                    |
|                   | 10     | Latest-9                     |                                                                                                    |
| 502               | Pape   | r jam total counter          | Shows the total number of paper jams.                                                                                                    |
| 503               | Origin | nal jam total counter        | Shows the total number of original jams.                                                                                                    |
| 504               | Pape   | r jam count at each location | · · · · ·                                                                                                    |
|                   | 1      | By-pass                      | Shows the number of paper jam at each location.                                                                                                    |
|                   | 2      | 1st paper tray               |                                                                                                    |
|                   | 3      | 2nd paper tray               |                                                                                                    |
|                   | 4      | 3rd paper tray               |                                                                                                    |
|                   | 5      | 4th paper tray               |                                                                                                    |
|                   | 6      | Duplex: Entrance             |                                                                                                    |
|                   | 7      | Duplex: Paper feed           |                                                                                                    |
|                   | 8      | Paper transport              |                                                                                                    |
|                   | 9      | Registration                 |                                                                                                    |
|                   | 10     | Paper transfer               |                                                                                                    |
|                   | 11     | Fusing unit                  |                                                                                                    |
|                   | 12     | Paper feed                   |                                                                                                    |
|                   | 13     | Duplex: Turn guide           |                                                                                                    |

| 7   |       | Mode Number/Name               | Function / [Setting]                                       |
|-----|-------|--------------------------------|------------------------------------------------------------|
| 504 | 14    | Sorter                         | Shows the number of paper jam at each location.            |
|     | 15    | Staple jam                     |                                                            |
|     | 16    | Proof                          |                                                            |
| 505 | Origi | nal Jam count at feed and exit | ·                                                          |
|     | 1     | Original feed                  | Shows the number of original feed jams.                    |
|     | 2     | Original exit                  | Shows the number of original exit jams.                    |
| 801 | ROM   | version display                |                                                            |
|     | 1     | Main                           | Shows the ROM versions                                     |
|     | 2     | Scanner IPU                    |                                                            |
|     | 3     | IDU                            |                                                            |
|     | 4     | ADF                            |                                                            |
|     | 5     | Sorter                         |                                                            |
|     | 6     |                                |                                                            |
| 803 | PMc   | counter                        | Shows the number of developments on the PM parts.          |
| 000 |       |                                | (Screen K)                                                 |
| 804 | PM c  | counter clear                  | Clears PM counters.                                        |
|     |       |                                | Press the ON key to clear the counter.                     |
|     |       |                                | (Screen K)                                                 |
| 807 | SC/J  | am counter clear               | Clears the SC and Jam counters.                            |
|     |       |                                | Press the ON key to clear the counter.                     |
| 808 | Cour  | nter all clear                 | Clears all the counters except for PM. SC. and Jam         |
|     |       |                                | counters.                                                  |
|     |       |                                | Press the ON key to clear the counter.                     |
| 809 | Print | logging data                   |                                                            |
|     | 1     | Logging data                   | Prints out logging data. Press the ON key to print.        |
|     | 2     | SC/Jam counter                 | When selecting "003" (All logging data), "001" and "003"   |
|     | 3     | All logging data               | are automatically executed.                                |
| 810 | Copy  | counter clear: All             | Clears the copy counter.                                   |
|     |       |                                | Press the ON key to clear the counter.                     |
| 816 | Copy  | counter clear: Paper travs     | Clears the copy counter of each paper tray.                |
|     |       |                                | Press the ON key to clear the counter.                     |
| 818 | Deve  | eloper counter clear           | Clears the development unit counters for all or individual |
|     |       |                                | color.                                                     |
|     |       |                                | Press the ON key to clear the counter.                     |
|     |       |                                | (Screen K)                                                 |
| 819 | Copy  | counter clear: Paper size      | Clears the copy counter counted for paper size.            |
|     |       |                                | Press the ON key to clear the counter.                     |
| 825 | Tota  | counter clear                  | Sets the total counter to 0. This mode is available only   |
|     |       |                                | when the number shown by the counter is below 0.           |
| 826 | MK1   | error counter                  | Used in Japan only.                                        |
| 827 | Clea  | r MK1 error counter            | Used in Japan only.                                        |
| 902 | Data  | print: Non-default             | Prints data values that have been changed from the         |
|     |       |                                | default value.                                             |
|     |       |                                | Press the ON key to print.                                 |
| 903 | Data  | print: All                     | Prints all SP data. Press the ON key to print.             |
| 904 | Print | er gamma data print            |                                                            |
|     | 1     | Copy mode                      | Prints out the gamma data in the Copy mode.                |
|     | 2     | Printer mode                   | Prints out the gamma data in the Print mode.               |
| 905 | PM c  | ounter print                   | Prints out the PM counter data.                            |
|     |       | -                              | Press the Print key to print. (Screen K)                   |
| 910 | PM p  | parts counter (PTR section)    | Shows usage of components related to paper transfer belt   |
| 911 |       | · · ·                          | and Duplex unit. Count is based on sheets of paper or      |
|     |       |                                | developments.                                              |
|     |       |                                | (Screen K)                                                 |

# SP8-XXX (Special Mode)

| 8          | Mode Number/Name           | Function / [Setting]                                                                        |
|------------|----------------------------|---------------------------------------------------------------------------------------------|
| 115        | Fusing temperature SP1     | Set the temperature of each condition for special                                           |
| 115        | Fusing temperature SP2     | operation modes                                                                             |
|            | Fusing temperature SP3     |                                                                                             |
|            | 02 H: Standby (1st)        | [-20 to 20°C / 0 / 1 step / N ]                                                             |
|            | 03 H: Copy (1st) Norma FC  |                                                                                             |
|            | 04 H: Copy (1st) Normal 1C |                                                                                             |
|            | 07 P: Standby (1st)        |                                                                                             |
|            | 08 P: Copy (1st) Norma FC  |                                                                                             |
|            | 09 P: Copy (1st) Normal 1C |                                                                                             |
| 124        | PTR AC ON/OFF SP1          | Turns off or on the AC component applied to the paper                                       |
| 224        | PTR AC ON/OFF SP2          | separation.                                                                                 |
| 324        | PTR AC ON/OFF SP3          | [ <u>0 or 1 / 1 / - / N]</u>                                                                |
|            |                            | 0: OFF, 1: ON                                                                               |
| 130        | PTR bias SP1               | Specifies the paper transfer roller (PTR) bias settings for                                 |
| 230        | PTR bias SP2               | special operation modes.                                                                    |
| 330        | PTR blas SP3               |                                                                                             |
|            | 130                        |                                                                                             |
|            |                            | [5 to 100 μA / 25 / 1 step]                                                                 |
|            |                            | [5 to 100 µA / 35 / 1 step]                                                                 |
|            | 05 Normal [4C]             |                                                                                             |
|            | 18 Normal [1C] (2nd)       | [5 to 100 μA / 30 / 1 step]                                                                 |
|            | 20 Normal [3C] (2nd)       | [5 to 100 µA / 35 / 1 step]                                                                 |
|            | 21   Normal [4C] (2nd)     |                                                                                             |
|            | 230                        |                                                                                             |
|            |                            | [5 to 100 µA / 14 / 1 step]                                                                 |
|            | 04 Normal [3C]             | [5 to 100 µA / 18 / 1 step]                                                                 |
|            | 05 Normal [4C]             |                                                                                             |
|            |                            | [5 to 100 µA / 14 / 1 step]                                                                 |
|            | 20 Normal [3C] (2nd)       |                                                                                             |
|            | 21   Normai [40] (200)     |                                                                                             |
|            | 02 Normal [1C]             | $[E \text{ to } 100 \dots \text{ A} / 2E / 1 \text{ otop}]$                                 |
|            | 02 Normal [10]             | $[5 \text{ to } 100  \mu\text{A} / 25 / 1 \text{ step}]$                                    |
|            | 19 Normal [10] (2nd)       | $[5 \text{ to } 100 \ \mu\text{A} / 35 / 1 \text{ step}]$                                   |
|            | 10 Normal [1C] (2nd)       | [5 to 100 µA / 30 / 1 step]                                                                 |
| 104        |                            | [Ο ΙΟ ΙΟΟ μΑ / 30 / I Step]<br>Specifice the correction value for the names transfer relief |
| 134<br>221 | PTR leading edge SP1       | (PTR) bias for the leading edge area depending on the                                       |
| 334        | PTR leading edge SP3       | paper type and mode for special operation modes                                             |
| 004        | 134                        | paper type and mode for special operation modes.                                            |
|            | 01 Normal [1C]             | [5 to 200 µA / 110 / 1 step]                                                                |
|            | 03 Normal [3C]             |                                                                                             |
|            | 04 Normal [4C]             | -                                                                                           |
|            | 17 Normal [1C] (2nd)       | ╡                                                                                           |
|            | 17 Normal [3C] (2nd)       | ╡                                                                                           |
|            | 20 Normal [4C] (2nd)       | -                                                                                           |
|            | 234                        | 1                                                                                           |
|            | 01 Normal [1C]             | [5 to 200 µA / 100 / 1 step]                                                                |
|            | 03 Normal [3C]             |                                                                                             |
|            | 04 Normal [4C]             | 1                                                                                           |
|            | 17 Normal [1C] (2nd)       | 1                                                                                           |
|            | 17 Normal [3C] (2nd)       | 1                                                                                           |
|            | 20 Normal [4C] (2nd)       | 1                                                                                           |
|            |                            |                                                                                             |

| 8   | Mode Number/Name                | Function / [Setting]                                         |
|-----|---------------------------------|--------------------------------------------------------------|
| 134 | 334                             | ·                                                            |
| 234 | 01 Normal [1C]                  | [5 to 200 µA / 110 / 1 step]                                 |
| 334 | 04 Normal [4C]                  |                                                              |
|     | 17 Normal [1C] (2nd)            |                                                              |
|     | 20 Normal [4C] (2nd)            |                                                              |
| 135 | PTR trailing edge SP1           | Specifies the correction value for the paper transfer roller |
| 235 | PTR trailing edge SP2           | (PTR) bias for the trailing edge area depending on the       |
| 335 | PTR trailing edge SP3           | paper type and mode for special operation modes.             |
|     |                                 |                                                              |
|     | 01 Normal [1C]                  | _ [5 to 200 μA / 90 / 1 step]                                |
|     | 03 Normal [3C]                  | -                                                            |
|     | 04 Normal [4C]                  | -                                                            |
|     | 17 Normal [1C] (2nd)            | -                                                            |
|     | 19 Normal [3C] (2nd)            | -                                                            |
|     | 20   Normai [40] (2nd)          |                                                              |
|     | 235                             |                                                              |
|     |                                 | _ [5 to 200 μA / 100 / 1 step]                               |
|     |                                 | -                                                            |
|     | 04 Normal [40]                  | -                                                            |
|     | 17 Normal [10] (2nd)            | -                                                            |
|     | 19 Normal [30] (2nd)            | -                                                            |
|     | 20   Normai [40] (2nd)          |                                                              |
|     | 01 Normal [10]                  |                                                              |
|     |                                 | _ [5 to 200 μA / 90 / T step]                                |
|     | 17 Normal [10] (2nd)            | -                                                            |
|     | 20 Normal [4C] (2nd)            | -                                                            |
| 138 | PTR discharge corona SP1        | Adjust the voltage for the paper transfer roller (PTR)       |
| 238 | PTB discharge corona SP2        | discharge corona based on the copy mode. Non transfer        |
| 338 | PTR discharge corona SP3        | area = The voltage which is applied to the discharge         |
|     |                                 | corona after the trading edge of paper passes it until next  |
|     |                                 | sheet of paper arrives.                                      |
|     | 138, 238                        |                                                              |
|     | 01 Normal [1C]                  | [5 to 1500 V / 900 / 1 step]                                 |
|     | 03 Normal [3C]                  | [5 to 1500 V /1100 / 1 step]                                 |
|     | 04 Normal [4C]                  | [5 to 1500 V / 1100 / 1 step]                                |
|     | 05 Normal (Non transfer area)   | [5 to 1500 V / 800 / 1 step]                                 |
|     | 338                             |                                                              |
|     | 01 Normal [1C]                  | [5 to 1500 V / 900 / 1 step]                                 |
|     | 04 Normal [4C]                  | [5 to 1500 V /1100 / 1 step]                                 |
|     | 05 Normal (Non transfer area)   | [5 to 1500 V / 800 / 1 step]                                 |
| 140 | Gamma adjustment: Copy: Letter: | K                                                            |
| 240 | 1 Offset - Highlight            | Adjusts the offset data of the printer gamma for black in    |
|     | 2 Offset - Middle               | the copy/letter mode.                                        |
|     | 3 Offset - Shadow               | [0  to  30 / 15 / 1]                                         |
|     | 4 Offset - IDmax                |                                                              |
|     | 5 Option - Highlight            | <b>DFU</b> (SP7-904)                                         |
|     | 6 Option - Middle               | [ <u>0 to 255 / <b>0</b> / 1]</u>                            |
|     | 7 Option - Shadow               | -                                                            |
|     | 8 Option - IDmax                |                                                              |
| 141 | Gamma adjustment: Copy: Letter: |                                                              |
| 241 | 1 Ottset - Highlight            | Adjusts the offset data of the printer gamma for cyan in     |
|     | 2 Offset - Middle               | = 100  the copy/letter mode.                                 |
|     | 3 Offset - Shadow               |                                                              |
| 11  | 4 UTISET - IDmax                |                                                              |

| 8          |        | Mode Number/Name               | Function / [Setting]                                                   |
|------------|--------|--------------------------------|------------------------------------------------------------------------|
| 141        | 5      | Option - Highlight             | DFU (SP7-904)                                                          |
| 241        | 6      | Option - Middle                | [0 to 255 / <b>0</b> / 1]                                              |
|            | 7      | Option - Shadow                |                                                                        |
|            | 8      | Option - IDmax                 |                                                                        |
| 142        | Gam    | ma adjustment: Copy: Letter: M | 1                                                                      |
| 242        | 1      | Offset - Highlight             | Adjusts the offset data of the printer gamma for magenta               |
|            | 2      | Offset - Middle                | in the copy/letter mode.                                               |
|            | 3      | Offset - Shadow                | [ <u>0 to 30 / <b>15</b> / 1</u> ]                                     |
|            | 4      | Offset - IDmax                 |                                                                        |
|            | 5      | Option - Highlight             | DFU (SP7-904)                                                          |
|            | 6      | Option - Middle                | [ <u>0 to 255 / <b>0</b> / 1</u> ]                                     |
|            | 7      | Option - Shadow                |                                                                        |
|            | 8      | Option - IDmax                 |                                                                        |
| 143        | Gami   | ma adjustment: Copy: Letter: Y | /                                                                      |
| 243        | 1      | Offset - Highlight             | Adjusts the offset data of the printer gamma for vellow in             |
|            | 2      | Offset - Middle                | the copy/letter mode.                                                  |
|            | 3      | Offset - Shadow                | [ <u>0 to 30 / <b>15</b> / 1</u> ]                                     |
|            | 4      | Offset - IDmax                 |                                                                        |
|            | 5      | Option - Highlight             | <b>DFU</b> (SP7-904)                                                   |
|            | 6      | Option - Middle                | [0 to 255 / <b>0</b> / 1]                                              |
|            | 7      | Option - Shadow                |                                                                        |
|            | 8      | Option - IDmax                 |                                                                        |
| 144        | Gami   | ma adjustment: Copy: Letter S  | Single color: K                                                        |
| 244        | 1      | Offset - Highlight             | Adjusts the offset data of the printer gamma for black in              |
|            | 2      | Offset - Middle                | the copy/letter/single color mode. (Screen H. SP7-904)                 |
|            | 3      | Offset - Shadow                | [0 to 30 / <b>15</b> / 1]                                              |
|            | 4      | Offset - IDmax                 | · · · · · · · · · · · · · · · · · · ·                                  |
|            | 5      | Option - Highlight             | <b>DFU</b> (SP7-904)                                                   |
|            | 6      | Option - Middle                | [0  to  255 / 0 / 1]                                                   |
|            | 7      | Option - Shadow                |                                                                        |
|            | 8      | Option - IDmax                 |                                                                        |
| 145        | Gami   | ma adjustment: Copy: Photo: k  |                                                                        |
| 245        | 1      | Offset - Highlight             | Adjusts the offset data of the printer gamma for black in              |
|            | 2      | Offset - Middle                | the copy/photo mode. (Screen H. SP7-904)                               |
|            | 3      | Offset - Shadow                | [0 to 30 / <b>15</b> / 1]                                              |
|            | 4      | Offset - IDmax                 |                                                                        |
|            | 5      | Ontion - Highlight             | <b>DEII</b> (SP7-904)                                                  |
|            | 6      | Option - Middle                | [0  to  255 / 0 / 1]                                                   |
|            | 7      | Option - Shadow                |                                                                        |
|            | 8      |                                |                                                                        |
| 146        | Gami   | na adjustment: Copy: Photo: C  |                                                                        |
| 246        | 1<br>1 | Offeet - Highlight             | Adjusts the offset data of the printer gamma for evan in               |
| 240        | 2      | Offset Middle                  | the conv/nhoto mode (Screen H_SP7-904)                                 |
|            | 2      | Offect Shadow                  | [0 to 30 / <b>15</b> / 1]                                              |
|            | 3      | Offect IDmax                   |                                                                        |
|            | 4      | Onsel - IDIIIdx                |                                                                        |
|            | 6      | Option - Highlight             | [0  to  255 / 0 / 1]                                                   |
|            | 0      | Option - Middle                |                                                                        |
|            | /      | Option IDmay                   |                                                                        |
| 117        | 0      | Option - IDMax                 | 1                                                                      |
| 14/<br>2/7 | Gami   | Offect Highlight               | Adjusts the offect data of the printer servers for more set            |
| 24/        |        |                                | Aujusts the onset data of the printer gamma for magenta                |
|            | 2      | Offeet Chedeur                 | п те сору/рного тюде. (Эстеен п, ЭР7-904)<br>ГО to 30 / <b>15</b> / 11 |
|            | 3      |                                |                                                                        |
|            | 4      | Utiset - IDmax                 |                                                                        |

| 8   |        | Mode Number/Name                | Function / [Setting]                                                                                |
|-----|--------|---------------------------------|----------------------------------------------------------------------------------------------------|
| 147 | 5      | Option - Highlight              | <b>DFU</b> (SP7-904)                                                                                |
| 247 | 6      | Option - Middle                 | [0 to 255 / 0 / 1]                                                                                  |
|     | 7      | Option - Shadow                 |                                                                                                    |
|     | 8      | Option - IDmax                  |                                                                                                    |
| 148 | Gam    | ma adjustment: Copy: Photo: Y   |                                                                                                    |
| 248 | 1      | Offset - Highlight              | Adjusts the offset data of the printer gamma for yellow in                                          |
|     | 2      | Offset - Middle                 | the copy/photo mode. (Screen H, SP7-904)                                                            |
|     | 3      | Offset - Shadow                 | [ <u>0 to 30 / <b>15</b> / 1]</u>                                                                   |
|     | 4      | Offset - IDmax                  |                                                                                                    |
|     | 5      | Option - Highlight              | <b>DFU</b> (SP7-904)                                                                                |
|     | 6      | Option - Middle                 | [ <u>0 to 255 / <b>0</b> / 1</u> ]                                                                  |
|     | 7      | Option - Shadow                 |                                                                                                    |
|     | 8      | Option - IDmax                  |                                                                                                    |
| 149 | Gami   | na adjustment: Copy: Photo, S   | Single color: K                                                                                     |
| 249 | 1      | Offset - Highlight              | Adjusts the offset data of the printer gamma for black in                                           |
|     | 2      | Offset - Middle                 | the copy/letter/single color mode. (Screen H, SP7-904)                                              |
|     | 3      | Offset - Shadow                 | [ <u>0 to 30 / <b>15</b> / 1</u> ]                                                                  |
|     | 4      | Offset - IDmax                  |                                                                                                    |
|     | 5      | Option - Highlight              | <b>DFU</b> (SP7-904)                                                                                |
|     | 6      | Option - Middle                 | [0 to 255 / <b>0</b> / 1]                                                                           |
|     | 7      | Option - Shadow                 | · · · · · · · · · · · · · · · · · · ·                                                               |
|     | 8      | Option - IDmax                  |                                                                                                    |
| 340 | Gami   | na adjustment: Printer: Letter: | K                                                                                                   |
| 0.0 | 1      | Offset - Highlight              | Adjusts the offset data of the printer gamma for black in                                           |
|     | 2      | Offset - Middle                 | the printer/photo mode. (Screen H. SP7-904)                                                         |
|     | 3      | Offset - Shadow                 | [0 to 30 / <b>15</b> / 1]                                                                           |
|     | 4      | Offset - IDmax                  |                                                                                                    |
|     | 5      | Option - Highlight              | <b>DFU</b> (SP7-904)                                                                                |
|     | 6      | Option - Middle                 | [0  to  255 / 0 / 1]                                                                                |
|     | 7      | Option - Shadow                 |                                                                                                    |
|     | 8      | Option - IDmax                  |                                                                                                    |
| 341 | Gami   | ma adjustment: Printer: Letter: | C                                                                                                   |
| 0   | 1      | Offset - Highlight              | Adjusts the offset data of the printer gamma for cyan in                                            |
|     | 2      | Offset - Middle                 | the printer/photo mode. (Screen H. SP7-904)                                                         |
|     | 3      | Offset - Shadow                 | [0 to 30 / <b>15</b> / 1]                                                                           |
|     | 4      | Offset - IDmax                  |                                                                                                    |
|     | 5      | Ontion - Highlight              | <b>DELL</b> (SP7-904)                                                                               |
|     | 6      | Option - Middle                 | [0  to  255 / 0 / 1]                                                                                |
|     | 7      | Option - Shadow                 |                                                                                                    |
|     | 8      | Option - IDmax                  |                                                                                                    |
| 342 | Gami   | na adjustment: Printer: Letter: | M                                                                                                   |
| 072 | 1      | Offset - Highlight              | Adjusts the offset data of the printer gamma for magenta                                            |
|     | 2      | Offset - Middle                 | in the printer/photo mode (Screen H SP7-904)                                                        |
|     | 2      | Offset - Shadow                 | [0 to 30 / <b>15</b> / 1]                                                                           |
|     | 1      | Offset - IDmax                  |                                                                                                    |
|     | 4<br>5 | Ontion - Highlight              |                                                                                                    |
|     | 6      | Option - Middle                 | 10  (or  7-307)                                                                                     |
|     | 7      | Option - Shadow                 |                                                                                                    |
|     | 0      | Option IDmay                    |                                                                                                    |
| 240 | Game   | Deputition - IDinax             | V                                                                                                   |
| 343 | Gam    | Offect Highlight                | I Adjusts the offect data of the printer somme for valles:                                          |
|     | 0      |                                 | Aujusts the onset data of the printer gamma for yellow In the printer/photo mode (Screen H SP7 904) |
|     | 2      | Offeet Shedew                   | перипениного поде. (Эстеен п, ЭГ7-904)<br>I fit to 30 / <b>15</b> / 11                              |
|     | 3      | Offect IDmey                    |                                                                                                    |
|     | 4      | Unset - IDmax                   |                                                                                                    |

| 8   | Mode Number/Name |                                | Function / [Setting]                                       |  |
|-----|------------------|--------------------------------|------------------------------------------------------------|--|
| 343 | 5                | Option - Highlight             | DFU (SP7-904)                                              |  |
|     | 6                | Option - Middle                | [0 to 255 / <b>0</b> / 1]                                  |  |
|     | 7                | Option - Shadow                |                                                            |  |
|     | 8                | Option - IDmax                 |                                                            |  |
| 344 | Gam              | ma adjustment: Printer: Photo: | К                                                          |  |
|     | 1                | Offset - Highlight             | Adjusts the offset data of the printer gamma for black in  |  |
|     | 2                | Offset - Middle                | the printer/photo mode. (Screen H, SP7-904)                |  |
|     | 3                | Offset - Shadow                | [ <u>0 to 30 / <b>15</b> / 1</u> ]                         |  |
|     | 4                | Offset - IDmax                 |                                                            |  |
|     | 5                | Option - Highlight             | <b>DFU</b> (SP7-904)                                       |  |
|     | 6                | Option - Middle                | [ <u>0 to 255 / <b>0</b> / 1]</u>                          |  |
|     | 7                | Option - Shadow                |                                                            |  |
|     | 8                | Option - IDmax                 |                                                            |  |
| 345 | Gam              | ma adjustment: Printer: Photo: | C                                                          |  |
|     | 1                | Offset - Highlight             | Adjusts the offset data of the printer gamma for cyan in   |  |
|     | 2                | Offset - Middle                | the printer/photo mode. (Screen H, SP7-904)                |  |
|     | 3                | Offset - Shadow                | [ <u>0 to 30 / <b>15</b> / 1</u> ]                         |  |
|     | 4                | Offset - IDmax                 |                                                            |  |
|     | 5                | Option - Highlight             | <b>DFU</b> (SP7-904)                                       |  |
|     | 6                | Option - Middle                | [0 to 255 / <b>0</b> / 1]                                  |  |
|     | 7                | Option - Shadow                |                                                            |  |
|     | 8                | Option - IDmax                 |                                                            |  |
| 346 | Gami             | ma adjustment: Printer: Photo: | M                                                          |  |
|     | 1                | Offset - Highlight             | Adjusts the offset data of the printer gamma for magenta   |  |
|     | 2                | Offset - Middle                | in the printer/photo mode. (Screen H, SP7-904)             |  |
|     | 3                | Offset - Shadow                | [0 to 30 / <b>15</b> / 1]                                  |  |
|     | 4                | Offset - IDmax                 |                                                            |  |
|     | 5                | Option - Highlight             | <b>DFU</b> (SP7-904)                                       |  |
|     | 6                | Option - Middle                | [ <u>0 to 255 / <b>0</b> / 1</u> ]                         |  |
|     | 7                | Option - Shadow                |                                                            |  |
|     | 8                | Option - IDmax                 |                                                            |  |
| 347 | Gam              | ma adjustment: Printer: Photo: | Y                                                          |  |
|     | 1                | Offset - Highlight             | Adjusts the offset data of the printer gamma for yellow in |  |
|     | 2                | Offset - Middle                | the printer/photo mode. (Screen H, SP7-904)                |  |
|     | 3                | Offset - Shadow                | [ <u>0 to 30 / <b>15</b> / 1</u> ]                         |  |
|     | 4                | Offset - IDmax                 |                                                            |  |
|     | 5                | Option - Highlight             | <b>DFU</b> (SP7-904)                                       |  |
|     | 6                | Option - Middle                | [ <u>0 to 255 / <b>0</b> / 1]</u>                          |  |
|     | 7                | Option - Shadow                |                                                            |  |
|     | 8                | Option - IDmax                 |                                                            |  |

## Pop-up Screen

SCREEN-A (1/2)

| Lead Edge Regist                                                                              |                                               | Side to Side Reg                                             |                                               |
|-----------------------------------------------------------------------------------------------|-----------------------------------------------|--------------------------------------------------------------|-----------------------------------------------|
| Nrml Paper<br>OHP<br>Thk<br>Super Thk<br>Dplx<br>2nd Sheet Half Speed<br>2nd Sheet 3rdf Speed | 0.0<br>0.0<br>0.0<br>0.0<br>0.0<br>0.0<br>0.0 | By-ps<br>Tray 1<br>Tray 2<br>Tray 3<br>Tray 4<br>Dplx<br>LCT | 0.0<br>0.0<br>0.0<br>0.0<br>0.0<br>0.0<br>0.0 |
|                                                                                               |                                               |                                                              | Next<br>Back                                  |

B023S501.WMF

## SCREEN-A (2/2)

| P. Feed Tmg                                                                              |                                               | Scanning Blnk Mrgn             |                                          |
|------------------------------------------------------------------------------------------|-----------------------------------------------|--------------------------------|------------------------------------------|
| Nrml/By-ps<br>Tray<br>By-ps/Thk<br>Dplx<br>By-ps/Super Thk<br>Tray/Thk<br>Tray/Super Thk | 0.0<br>0.0<br>0.0<br>0.0<br>0.0<br>0.0<br>0.0 | Rear<br>Front<br>Left<br>Right | 0.0<br>0.0<br>0.0<br>0.0<br>Prev<br>Back |

#### SCREEN-B

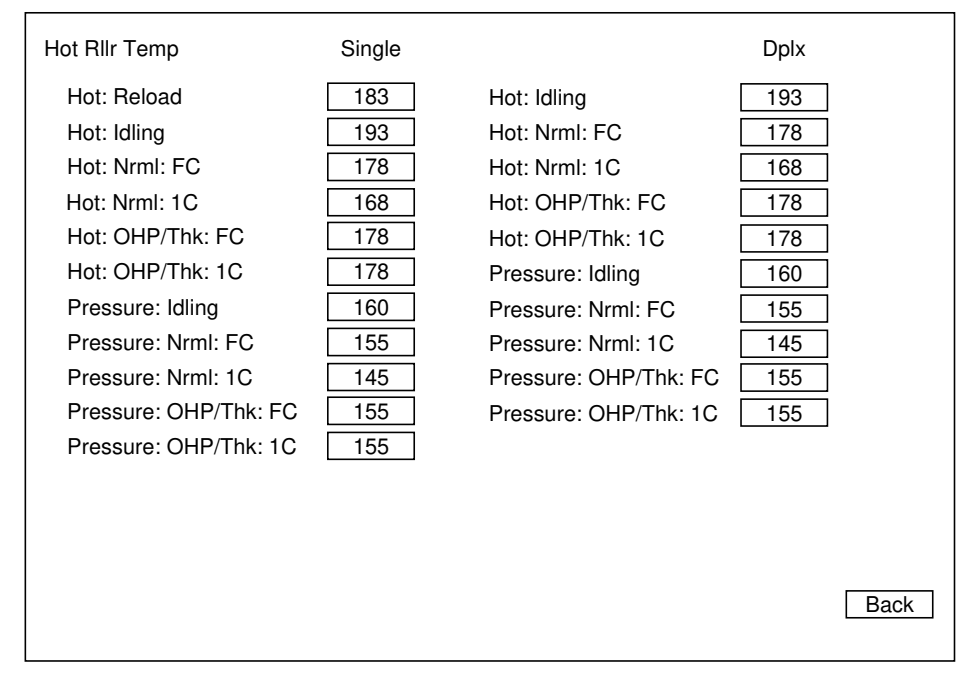

B023S503.WMF

#### SCREEN-C

| Lead Edge/SubScn                                   |                          | Trail/SubScn                                               |                                 |
|----------------------------------------------------|--------------------------|------------------------------------------------------------|---------------------------------|
| Nrml Paper<br>Thk<br>Super Thk<br>OHP<br>Main Scan | 0.0<br>0.0<br>0.0<br>0.0 | Nrml Pap Thk<br>Thk<br>Super ThOHP<br>OHP<br>Auto Dplx: up | 0.0<br>0.0<br>0.0<br>0.0<br>0.0 |
| Lead Edge<br>Trail Edge                            | 0.0                      |                                                            |                                 |
|                                                    |                          |                                                            | Back                            |

SCREEN-D

| Main Scn Mag              |     | Sub Scn Mag  |      |
|---------------------------|-----|--------------|------|
| Copy Mode<br>Printer Mode | 0.0 | Printer Mode | 0.0  |
|                           |     |              |      |
|                           |     |              |      |
|                           |     |              |      |
|                           |     |              |      |
|                           |     |              |      |
|                           |     |              |      |
|                           |     |              | Back |

B023S505.WMF

### SCREEN-E

|                | D 1    |                          | D 11   |
|----------------|--------|--------------------------|--------|
| Self Chk       | Result | TD Sensor Initialization | Result |
| Exe            | 001    | Exe: K                   |        |
| Dev. Asiteties |        | Exe: C                   |        |
| Dev. Agitation |        | Exe: M                   |        |
| Exe: K         |        | Exe: Y                   |        |
| Exe: C         |        | Exe: All                 | 001    |
| Exe: M         |        |                          |        |
| Exe: Y         |        |                          |        |
| Exe: All       | 001    |                          |        |
| Exe: CMY       |        |                          |        |
|                |        |                          |        |
|                |        |                          |        |
|                |        |                          |        |
|                |        |                          |        |
|                |        |                          |        |
|                |        |                          |        |
|                |        |                          | Back   |
|                |        |                          |        |

B023S506.WMF

### SCREEN-F

| Paper T | Fransfer Bias |             |     |          |           |          |            |
|---------|---------------|-------------|-----|----------|-----------|----------|------------|
|         | Nrml Paper    | Thk         | OHP | SuperThk | Nrml:Back | Thk:Back | SpThk:Back |
| 1C      | 25            | 14          | 16  | 16       | 30        | 14       | 16         |
| 2C      | 35            | 18          | 18  | 20       | 35        | 20       | 20         |
| ЗC      | 35            | 18          | 18  | 20       | 35        | 20       | 20         |
| 4C      | 35            | 18          | 18  | 20       | 35        | 20       | 20         |
|         | P: Nrml       | P: ElseNrml |     |          |           |          |            |
| 1C      | 20            | 12          |     |          |           |          |            |
| 2C      | 30            | 14          |     |          |           |          |            |
| ЗC      | 30            | 14          |     |          |           |          |            |
| 4C      | 30            | 14          |     |          |           |          |            |
|         |               |             |     |          |           |          |            |
|         |               |             |     |          |           |          |            |
|         |               |             |     |          |           |          |            |
|         |               |             |     |          |           |          |            |
|         |               |             |     |          |           |          | Back       |

B023S507.WMF

### SCREEN-G

| ACC Device Correction: HL        | ACC Deveice Correction: Shadow   |   |
|----------------------------------|----------------------------------|---|
| K 000<br>C 000<br>M 000<br>Y 000 | K 000<br>C 000<br>M 000<br>Y 000 |   |
|                                  |                                  |   |
|                                  | Back                             | ] |

### SCREEN-H (1/2)

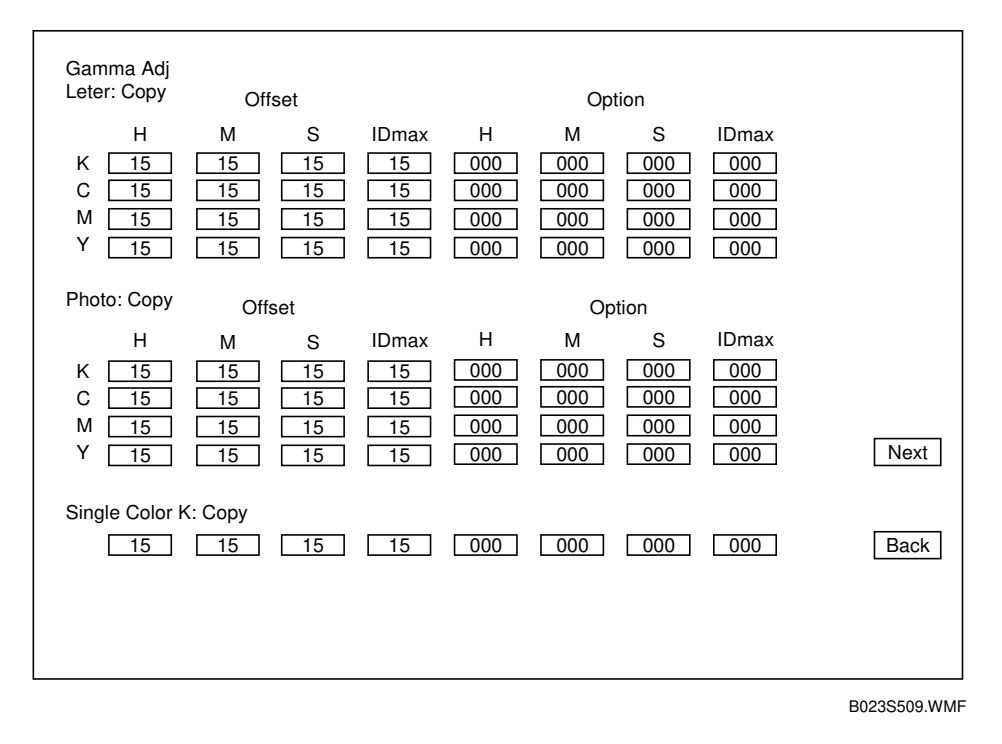

#### SCREEN-H (2/2)

| Gamma Adj<br>Printer              | Offse                                 | et                                                                                          |                        | Opt                    | ion                    |                            |              |   |
|-----------------------------------|---------------------------------------|---------------------------------------------------------------------------------------------|------------------------|------------------------|------------------------|----------------------------|--------------|---|
| H<br>K 15<br>C 15<br>M 15<br>Y 15 | M<br>15<br>15<br>15<br>15<br>15<br>15 | S     IDmax       15     15       15     15       15     15       15     15       15     15 | H<br>000<br>000<br>000 | M<br>000<br>000<br>000 | S<br>000<br>000<br>000 | IDmax<br>000<br>000<br>000 |              |   |
|                                   |                                       |                                                                                             |                        |                        |                        |                            | Prev<br>Back | ] |

B023S510.WMF

### SCREEN-I

| Picture Element Correc R: Left |                         |      |
|--------------------------------|-------------------------|------|
| R: Left 5<br>R: Right 5        | B: Right 5<br>B: Left 5 |      |
|                                |                         |      |
|                                |                         |      |
|                                |                         |      |
|                                |                         |      |
|                                |                         |      |
|                                |                         | Back |

B023S511.WMF

### SCREEN-J

| Ptrn Selection          |                         |                    |
|-------------------------|-------------------------|--------------------|
|                         | <u> </u>                | LD-PWM             |
| Print Margin Pattern    | 1 dotn Mainscan Line    | 1/15 017 8/15 136  |
| Printout All Fonts      | 2 Dot Mainscan Line     | 2/15 034 9/15 153  |
| 1 dot/line Grid Pattern | Color Patch             | 3/15 051 10/15 170 |
| Belt Pattern            | Grid: Scanner Image     | 4/15 068 11/15 187 |
| 16-gradation with blank |                         | 5/15 085 12/15 204 |
| Solid                   |                         | 6/15 102 13/15 221 |
| 1 Dot Pattern (2 x 2)   |                         | 7/15 119 14/15 238 |
| 1 Dot Pattern (4 x 4)   | 2 Beams Pitch Pattern   | 15/15 255          |
| 1 Dot Subscan Line      | 2 Beams Density Pattern | Color Patch 128    |
| 2 Dot Subscan Line      |                         | Dot Line 128       |
|                         |                         |                    |
|                         |                         |                    |
|                         |                         |                    |
|                         |                         |                    |
|                         |                         | Back               |
|                         |                         |                    |

## SCREEN-K (1/6)

| Total PM Counters                  |                              |              |
|------------------------------------|------------------------------|--------------|
| Total Number of Development Cycles | s D                          |              |
| PM Counter Setting                 | D Set                        |              |
| Current PM Count                   | D Reset                      |              |
|                                    |                              |              |
| Developer/Drum Counters            | Reset All Developer Counters |              |
| К                                  | D Reset                      |              |
| С                                  | D Reset                      |              |
| М                                  | D Reset                      |              |
| Y                                  | D Reset                      |              |
| Drum                               | D Reset                      |              |
|                                    |                              | Next<br>Back |

B023S512.WMF

# SCREEN-K (2/6)

| 80KD PM Replacement Parts                                                                     | Reset All 80KD PM Counters                                                                            |
|-----------------------------------------------------------------------------------------------|----------------------------------------------------------------------------------------------------|
| Drum Lubricant Bar<br>Charge Corona Wire<br>Used Toner Bottle<br>Hot Roller<br>Oil Supply Pad | D         Reset           D         Reset           D         Reset           D         Reset         |
| Fusing Cleaning Roller                                                                        | DP Reset                                                                                              |
| 100KD PM Replacement Parts                                                                    | Reset All 100KD PM Counters                                                                           |
| Drum Cleaning Brush<br>Drum Cleaning Blade<br>Bias Roller Blade<br>Charge Wire/Grid Cleaner   | D       Reset         D       Reset         D       Reset         D       Reset         D       Reset |
| Charge Corona Grid<br>Image Transfer Belt                                                     | D Reset Prev<br>D Reset Next<br>Back                                                                  |

## SCREEN-K (3/6)

| 100KD PM Replacement Parts (2/2)                                                                                       |                                                                     |                                                     |
|----------------------------------------------------------------------------------------------------|---------------------------------------------------------------------|-----------------------------------------------------|
| Charge Corona Dust Filter<br>Development Dust Filter<br>Fusing Cleaning Roller                                         | D         Reset           D         Reset           D         Reset |                                                     |
| 160KD PM Replacement Parts                                                                                             | Reset All 160KD PM Co                                               | unters                                              |
| Pressure Roller<br>Hot Roller Bearing<br>Pressure Roller Bearing<br>Hot Roller Blade<br>Pressure Roller Oil Supply Pad | D D                                                                 | P Reset<br>P Reset<br>P Reset<br>P Reset<br>P Reset |
|                                                                                                    |                                                                     | Prev<br>Next<br>Back                                |

B023S514.WMF

# SCREEN-K (4/6)

| 200KD PM Replacement Parts     | Reset All 200KD PM Counters |
|--------------------------------|-----------------------------|
| ITB: Lubricant Brush           | DReset                      |
| ITB: Cleaning Blade            | D Reset                     |
| Revolver Filter                | D Reset                     |
| Discharge Corona Wire          | D Reset                     |
| Paper Discharge Plate          | D P Reset                   |
| PTR Cleaning Blade             | D P Reset                   |
| Transfer Roller Coating Bar    | DPReset                     |
| 320KD PM Replacement Parts     | Reset All 320KD PM Counters |
| Pressure Roller Cleaning Blade | D P Reset                   |
|                                |                             |
|                                | Prev                        |
|                                | Next                        |
|                                |                             |
|                                |                             |

## SCREEN-K (5/6)

| 800KD PM Replacement Parts          |                | Reset All 800KD     | PM Counter  | s     |      |
|-------------------------------------|----------------|---------------------|-------------|-------|------|
| Exposure Lamp<br>Optics Dust Filter |                | D Reset             |             |       |      |
| Paper Feed Parts (1/2)              |                | Reset All Paper Fee | d Parts Cou | nters |      |
| 1st Tray                            | Pick-up Roller | D                   | P           | Reset |      |
| 1st Tray                            | Feed Roller    | D                   | P           | Reset |      |
| 1st Tray                            | Reverse Roller | D                   | P           | Reset |      |
| 2nd Tray                            | Pick-up Roller | D                   | P           | Reset |      |
| 2nd Tray                            | Feed Roller    | D                   | P           | Reset |      |
| 2nd Tray                            | Reverse Roller | D                   | P           | Reset |      |
| 3rd Tray                            | Pick-up Roller | D                   | P           | Reset |      |
| 3rd Tray                            | Feed Roller    | D                   | P           | Reset |      |
| 3rd Tray                            | Reverse Roller | D                   | P           | Reset | Prev |
|                                     |                |                     |             |       | Next |
|                                     |                |                     |             |       | Back |

B023S516.WMF

# SCREEN-K (6/6)

| Paper Feed Par | ts (2/2)         |                    |   |
|----------------|------------------|--------------------|---|
| Duplex Unit    | Feed Roller      | D P Reset          |   |
| Duplex Unit    | Reverse Roller   | D P Reset          |   |
| Duplex Unit    | Bottom Plate Pad | D P Reset          |   |
| By-pass Tray   | Pick-up Roller   | D P Reset          |   |
| By-pass Tray   | Feed Roller      | D P Reset          |   |
| By-pass Tray   | Reverse Roller   | D P Reset          |   |
|                |                  |                    |   |
| Others         |                  | Reset All Counters |   |
| LCT            | Pick-up Roller   | D P Reset          |   |
| LCT            | Feed Roller      | D P Reset          |   |
| LCT            | Reverse Roller   | D P Reset          |   |
| ARDF           | Transport Belt   | D Reset P          |   |
| ARDF           | Separation Belt  | D Reset P          |   |
| ARDF           | Feed Roller      | D Reset P          | _ |
|                |                  | Prev               |   |
| Print PM Count | ters             | Print Back         |   |

B023S517.WMF

### SP4-301 APS Operation Check Details

The table below shows the relationship between the codes that are displayed when you run "Check APS Operation (Size Display)" in SP4-301 and the paper sizes.

| Code    | Paper Size                         |
|---------|------------------------------------|
| 0       | No Original                        |
| 1       | A0, Sideways                       |
| 2       | A1, Sideways                       |
| 3       | A2, Sideways                       |
| 4       | A3, Sideways                       |
| 5       | A4, Sideways                       |
| 6       | A5. Sideways                       |
| 7       | A6, Sideways                       |
| 8       | A7, Sideways                       |
| 9       | B0, Sideways                       |
| 10      | B1, Sideways                       |
| 11      | B2. Sideways                       |
| 12      | B3. Sideways                       |
| 13      | B4. Sideways                       |
| 14      | B5. Sideways                       |
| 15      | B6. Sideways                       |
| 16      | B7 Sideways                        |
|         | Double postcard. Sideways          |
| 17      | (200 mm x 148 mm)                  |
| 18      | Postcard. Sideways (A6)            |
| 10      | Line slider 1. Sideways            |
| 19      | (210 mm x 170 mm)                  |
|         | Line slider 2. Sideways            |
| 20      | (300 mm x 250 mm)                  |
| 01      | Book card 1 (six-folded), Sideways |
| 21      | (276 mm x 225 mm)                  |
|         | Book card 2 (six-folded), Sideways |
| 22      | (300 mm x 250 mm)                  |
| 23to31  | Not used                           |
| 32      | 17" x 11"                          |
| 33      | 14" x 11"                          |
| 34      | 15" x 10"                          |
| 35      | 14" x 10"                          |
| 36      | 14" x 81/2"                        |
| 37      | 13" x 81/2"                        |
| 38      | 11" x 81/2"                        |
| 39      | 14" x 81/2"                        |
| 40      | 13" x 81/2"                        |
| 41      | 13" x 8"                           |
| 42      | 101/2" x 8"                        |
| 43      | 10" x 8"                           |
| 44      | 81/2" x 51/2"                      |
| 45to127 | Not used                           |
| 128     | Unidentifiable size                |
| 129     | A0, Lengthwise                     |
| 130     | A1, Lengthwise                     |
| 131     | A2, Lengthwise                     |
| 132     | A3, Lengthwise                     |
| 133     | A4, Lengthwise                     |
| 134     | A5. Lengthwise                     |
| 135     | A6. Lengthwise                     |
| 136     | A7. Lenathwise                     |
| 137     | B0. Lengthwise                     |
| 138     | B1 Lengthwise                      |
| 139     | B2. Lengthwise                     |
|         | ,                                  |

| Code     | Paper Size                                                |
|----------|-----------------------------------------------------------|
| 140      | B3, Lengthwise                                            |
| 141      | B4, Lengthwise                                            |
| 142      | B5, Lengthwise                                            |
| 143      | B6, Lengthwise                                            |
| 144      | B7, Lengthwise                                            |
| 145      | Double postcard, Lengthwise<br>(148 mm x 200 mm)          |
| 146      | Postcard, Lengthwise (A6)                                 |
| 147      | Line slider 1, Lengthwise<br>(170 mm x 210 mm)            |
| 148      | Line slider 2, Lengthwise<br>(210 mm x 340 mm)            |
| 149      | Book card 1 (six-folded), Lengthwise<br>(225 mm x 276 mm) |
| 150      | Book card 2 (six-folded), Lengthwise<br>(250 mm x 300 mm) |
| 151to159 | Not used                                                  |
| 160      | 11" x 17"                                                 |
| 161      | 11" x 14"                                                 |
| 162      | 10" x 15"                                                 |
| 163      | 10" x 14"                                                 |
| 164      | 81/2" x 14"                                               |
| 165      | 81/2" x 13"                                               |
| 166      | 81/2" x 11"                                               |
| 167      | 81/4" x 14"                                               |
| 168      | 81/4" x 13"                                               |
| 169      | 8" x 13"                                                  |
| 170      | 8" x 101/2"                                               |
| 171      | 8" x 10"                                                  |
| 172      | 51/2" x 81/2"                                             |
| 173to191 | Not used                                                  |
| 102      | FPU MAX SIZE                                              |
| 192      | (145 mm x 217.2 mm)                                       |
| 193      | 35 mm film S                                              |
| 194      | 35 mm film M                                              |
| 195      | 4" x 5"                                                   |
| 196      | 60 mm x 45 mm                                             |
| 197      | 60 mm x 60 mm                                             |
| 198      | 60 mm x 70 mm                                             |
| 199      | 60 mm x 80 mm                                             |
| 200      | 60 mm x 90 mm                                             |

**NOTE:** The table shows the relationship between the registered code numbers and the available paper sizes. This does not mean that all of the above paper sizes can be recognized by APS. For the paper sizes that APS can recognize, see "Basic Specifications" and "Scanner" section descriptions.
#### Test Pattern

1. The data selected for the test pattern in the following SP modes will not be automatically reset to the default "000" when you exit the SP mode. Make sure you reset the data to "000" after the test is finished.

| 3rd level | Description                         |  |
|-----------|-------------------------------------|--|
| 000       | No pattern                          |  |
| 001       | Grid pattern                        |  |
| 002       | Slanted grid pattern                |  |
| 003       | 256 gradation (Horizontal)          |  |
| 004       | 256 gradation (Vertical)            |  |
| 005       | Color patch                         |  |
| 006       | RGB gray scale (16 gradation steps) |  |
| 007       | YMCK-RGB 16 gradation               |  |
| 800       | YMCK 16 gradation                   |  |
| 009       | YMCK 128 gradation                  |  |
| 010       | No pattern                          |  |
| 011       | Uneven check                        |  |
| 012       | Banding check 1                     |  |
| 013       | Banding check 2                     |  |

IPU Test Pattern (SP4-417)

### LD Control Board Test Pattern (SP4-907)

| 3rd level | Description          |
|-----------|----------------------|
| 000       | No pattern           |
| 001       | Black pattern        |
| 002       | White pattern        |
| 003       | 16 gradation pattern |
| 004       | 4 dot grid pattern   |
| 005       | 2 dot grid pattern   |

# SP5-803 Input Check

The table below lists the items of the main unit input check.

## COPIER

| No  | Sonoor/Switch/Signal                                        | Status            |                   |
|-----|-------------------------------------------------------------|-------------------|-------------------|
| NO. | Sensor/Switch/Signal                                        | 0                 | 1                 |
| 1   | Drum motor: Motor OK signal                                 | OK                | NG                |
| 2   | Fusing motor: Motor OK signal OK NG                         |                   | NG                |
| 3   | Paper feed motor: Motor OK signal NG OK                     |                   | OK                |
| 4   | ITB motor: Motor OK signal OK NG                            |                   | NG                |
| 5   | PTR motor: Motor OK signal OK NG                            |                   | NG                |
| 6   | Polygon motor: Motor OK signal NG OK                        |                   | OK                |
| 7   | Wire cleaner motor: Motor OK signal OK NG                   |                   | NG                |
| 8   | Drum peripheral component motor: Motor OK                   | OK                | NG                |
|     | signal                                                      |                   |                   |
| 9   | Toner cartridge set sensor                                  | Detected (Set)    | Not detected      |
| 10  | Toner end sensor                                            | Detected (End)    | Not detected      |
| 11  | PTR contact/release sensor                                  | Touch             | Release (at H.P.) |
| 12  | ITB cleaning H.P. sensor                                    | Release (at H.P.) | Touch             |
| 13  | Toner overflow sensor                                       | Not detected      | Detected          |
| 14  | 1st paper tray upper limit sensor                           | Detected          | Not detected      |
| 15  | Not used                                                    | _                 |                   |
| 16  | 2nd paper tray upper limit sensor                           | Detected          | Not detected      |
| 17  | 3rd paper tray upper limit sensor                           | Detected          | Not detected      |
| 18  | 1st paper feed sensor                                       | Detected (paper)  | Not detected      |
| 19  | Not used                                                    | _                 | —                 |
| 20  | 2nd paper feed sensor     Detected (paper)     Not detected |                   | Not detected      |
| 21  | 3rd paper feed sensor     Detected (paper)     Not detected |                   | Not detected      |
| 22  | Not used — —                                                |                   | _                 |
| 23  | 1st paper end sensor                                        | Not detected      | Detected (End)    |
| 24  | Not used                                                    | —                 | _                 |
| 25  | 2nd paper end sensor                                        | Not detected      | Detected (End)    |
| 26  | 3rd paper end sensor                                        | Not detected      | Detected (End)    |
| 27  | By-pass paper end sensor                                    | Not detected      | Detected (End)    |
| 28  | 2nd tray paper size switch - SW1                            | Actuated          | Not actuated      |
| 29  | 2nd tray paper size switch - SW2 Actuated Not actuate       |                   | Not actuated      |
| 30  | 2nd tray paper size switch - SW3 Actuated Not actuate       |                   | Not actuated      |
| 31  | 2nd tray paper size switch - SW4                            | Actuated          | Not actuated      |
| 32  | 2nd tray paper size switch - SW5                            | Actuated          | Not actuated      |
| 33  | 3rd tray paper size switch - SW1                            | Actuated          | Not actuated      |
| 34  | 3rd tray paper size switch - SW2                            | Actuated          | Not actuated      |
| 35  | 3rd tray paper size switch - SW3                            | Actuated          | Not actuated      |
| 36  | 3rd tray paper size switch - SW4                            | Actuated          | Not actuated      |
| 37  | 3rd tray paper size switch - SW5 Actuated Not actuated      |                   | Not actuated      |
| 38  | By-pass paper width detection board - SW1                   | Actuated          | Not actuated      |
| 39  | By-pass paper width detection board - SW2                   | Actuated          | Not actuated      |
| 40  | By-pass paper width detection board - SW3                   | Actuated          | Not actuated      |
| 41  | By-pass paper width detection board - SW4                   | Actuated          | Not actuated      |
| 42  | By-pass paper length sensor                                 | Not actuated      | Actuated          |
| 43  | 1st paper height sensor                                     | Actuated          | Not actuated      |
| 44  | Not used                                                    |                   |                   |
| 45  | 2nd paper height sensor                                     | Actuated          | Not actuated      |
| 46  | 3rd paper height sensor                                     | Actuated          | Not actuated      |

| No  | Sonsor/Switch/Signal                                  | Status           |                  |
|-----|-------------------------------------------------------|------------------|------------------|
| NO. | Sensor/Switch/Signal                                  | 0                | 1                |
| 47  | Not used                                              | —                | —                |
| 48  | Not used                                              | —                | —                |
| 49  | 1 tray set switch                                     | Actuated         | Not actuated     |
| 50  | Not used                                              | —                | —                |
| 51  | By-pass table sensor                                  | Open             | Close            |
| 52  | Registration sensor                                   | Not detected     | Detected (paper) |
| 53  | Duplex side fence H.P. sensor                         | Detected (H.P.)  | Not detected     |
| 54  | Duplex end fence H.P. sensor                          | Detected (H.P.)  | Not detected     |
| 55  | Duplex entrance sensor                                | Detected (paper) | Not detected     |
| 56  | Duplex turn sensor                                    | Not detected     | Detected (paper) |
| 57  | Duplex paper end sensor                               | Not detected     | Detected (End)   |
| 58  | Duplex unit set detection                             | Detected (set)   | Not detected     |
| 59  | Paper exit sensor                                     | Detected (paper) | Not detected     |
| 60  | Oil end sensor                                        | Detected (End)   | Not detected     |
| 61  | Duplex turn guide sensor Detected (paper) Not detecte |                  | Not detected     |
| 62  | 2 Front door switch Open Close                        |                  | Close            |
| 63  | Vertical transport door switch - SW1                  | Open             | Close            |
| 64  | Vertical transport door switch - SW2                  | Open             | Close            |
| 65  | Paper Exit door switch                                | Open             | Close            |
| 66  | PCC current leak detection                            | Detected (Leak)  | Not detected     |
| 67  | Paper separation corona current leak detection (D)    | Detected (Leak)  | Not detected     |
| 68  | Charge corona current leak detection (C)              | Detected (Leak)  | Not detected     |
| 69  | ITB lubricant brush current leak detection (Q1)       | Detected (Leak)  | Not detected     |
| 70  | PTR discharge corona current leak detection (Q2)      | Detected (Leak)  | Not detected     |
| 71  | Paper separation sensor Not detected Detected (par    |                  | Detected (paper) |
| 72  | 2 Key counter OK detection OK NG                      |                  | NG               |
| 73  | Key card OK detection (Used in Japan market only)     | ОК               | NG               |
| 74  | Total counter check 1                                 | Not activated    | Activated        |
| 75  | Total counter check 2                                 | Not activated    | Activated        |
| 100 | Scanner H.P. sensor                                   | Not detected     | Detected (H.P.)  |
| 101 | Platen cover position sensor                          | Open             | Close            |

|   | ~ | T |
|---|---|---|
| L | C | 1 |

| Input | Sensor/Switch/Signal | Status       |                      |
|-------|----------------------|--------------|----------------------|
| No.   |                      | 0            | 1                    |
| 110   | Tray cover switch    | Close        | Open                 |
| 111   | LCT set sensor       | Close        | Open                 |
| 112   | Lift sensor          | Not detected | Detected (limit)     |
| 113   | Lower limit sensor   | Not detected | Detected (limit)     |
| 114   | Relay sensor         | Not detected | Detected (paper)     |
| 115   | Paper end sensor     | Not detected | Detected (paper end) |

| Input | Sangar/Switch/Signal                                                              | Sta          | itus             |
|-------|-----------------------------------------------------------------------------------|--------------|------------------|
| No.   | Sensor/Switch/Signal                                                              | 0            | 1                |
| 120   | Entrance sensor                                                                   | Not detected | Detected (paper) |
| 121   | Proof exit sensor                                                                 | Not detected | Detected (paper) |
| 122   | Bin jam sensor (at entrance area of bins)                                         | Not detected | Detected (paper) |
| 123   | Bin jam sensor (on the bins)                                                      | Not detected | Detected (paper) |
| 124   | Bin H.P. sensor                                                                   | Not detected | Detected (H.P.)  |
| 125   | Wheel sensor                                                                      | Not detected | Detected (H.P.)  |
| 126   | Bin: rear plate open sensor                                                       | Not detected | Detected (open)  |
| 127   | Bin: rear plate close sensor                                                      | Not detected | Detected (close) |
| 128   | 28 Jogger H.P. sensor Not detect                                                  |              | Detected (H.P.)  |
| 129   | Grip H.P. sensor                                                                  | Not detected | Detected (H.P.)  |
| 130   | 0 Stapler unit H.P. sensor Not detect                                             |              | Detected (H.P.)  |
| 131   | 1 Stapler H.P. sensor Not dete                                                    |              | Detected (H.P.)  |
| 132   | 2 Staple end switch Not detected                                                  |              | Detected (End)   |
| 133   | Paper sensor                                                                      | Not detected | Detected (paper) |
| 134   | Door safety switch                                                                | Close        | Open             |
| 135   | 5 Not used — —                                                                    |              | —                |
| 136   | Inverter sensor                                                                   | Not detected | Detected (H.P.)  |
| 137   | Grip unit H.P. sensor                                                             | Not detected | Detected (H.P.)  |
| 138   | Cartridge set switch                                                              | Not detected | Detected (Set)   |
| 139   | Staple unit set detection                                                         | Not detected | Detected (Set)   |
| 140   | Staple unit pull-out position sensor         Detected (H.P.)         Not detected |              | Not detected     |

### SORTER

## ADF

| Input | Sonsor/Switch/Signal                               | Sta           | itus                |
|-------|----------------------------------------------------|---------------|---------------------|
| No.   | Sensor/Switch/Signal                               | 0             | 1                   |
| 150   | Original width sensor 3                            | Not activated | Activated           |
| 151   | 51 Original width sensor 2 Not activated Activate  |               | Activated           |
| 152   | 152 Original width sensor 1 Not activated Activate |               | Activated           |
| 153   | 153 Registration sensor Not detected Detecte       |               | Detected (original) |
| 154   | Feed-out sensor                                    | Not detected  | Detected (original) |
| 155   | 155 DF position sensor Open                        |               | Close               |
| 156   | 56 ADF position sensor Close Open                  |               | Open                |
| 157   | Feed-in: cover open sensor                         | Open          | Close               |
| 158   | Feed-out: cover open sensor                        | Open          | Close               |

### SP5-804 Output Check

The table below lists the items of the main unit output check.

#### COPIER

|     |                                      |   |     | _   |
|-----|--------------------------------------|---|-----|-----|
| No. | Electrical Component                 |   | No. |     |
| 1   | Drum motor (standard speed, forward) |   | 53  | Ν   |
| 2   | Drum motor (half speed, forward)     |   | 54  | D   |
| 3   | Drum motor (standard speed, reverse) |   | 55  | D   |
| 4   | Not used                             |   | 56  | F   |
| 5   | Fusing motor (standard speed)        |   | 57  | Ν   |
| 6   | Fusing motor (half speed)            |   | 58  | Pa  |
| 7   | Not used                             |   | 59  | B   |
| 8   | Paper feed motor (standard speed)    |   | 60  | Μ   |
| 9   | Paper feed motor (half speed)        |   | 61  | S   |
| 10  | Not used                             |   | 62  | B   |
| 11  | Drum peripheral component motor      |   | 63  | 19  |
| 12  | Wire cleaner motor (forward)         |   | 64  | 1:  |
| 13  | Wire cleaner motor (reverse)         |   | 65  | 15  |
| 14  | PCC                                  |   | 66  | Ν   |
| 15  | QL                                   |   | 67  | N   |
| 16  | Main charge corona & grid (C & G)    |   | 68  | Ν   |
| 17  | Development bias (AC)                |   | 69  | 21  |
| 18  | Development bias (DC)                |   | 70  | 21  |
| 19  | Development bias (AC + DC)           | 1 | 71  | 2   |
| 20  | Drum cleaning brush bias (BR)        |   | 72  | 3   |
| 21  | ID sensor LED                        |   | 73  | 3   |
| 22  | Development clutch                   |   | 74  | 3   |
| 23  | PTB shift clutch                     |   | 75  | 19  |
| 24  | Notused                              |   | 76  | 1   |
| 25  | Toner supply clutch                  |   | 77  | N   |
| 26  | Bevolver motor current (rotation)    |   | 78  | N   |
| 27  | Bevolver motor current (development) |   | 79  | 21  |
| 28  | Bevolver motor current (stand-by)    |   | 80  | 21  |
| 29  | Bevolver rotation (900)              |   | 81  | 3   |
| 30  | Not used                             |   | 82  | 3   |
| 31  | Not used                             |   | 83  | R   |
| 32  | ITB motor (standard speed forward)   |   | 84  | R   |
| 33  | ITB motor (half speed, forward)      |   | 85  | R   |
| 34  | ITB motor (standard reverse)         |   | 86  | N   |
| 35  | ITB bias (T1)                        |   | 87  | N   |
| 36  | ITB cleaning drive clutch            |   | 88  | .lı |
| 37  | ITB cleaning shift clutch            |   | 89  | D   |
| 38  | ITB lubricant brush bias (Q1)        | 1 | 90  | N   |
| 39  | PTR motor (standard, forward)        | 1 | 91  | D   |
| 40  | PTR motor (half speed forward)       | 1 | 92  | N   |
| 41  | PTR bias                             | - | 93  | S   |
| 42  | PTB discharge (Q2)                   | - | 94  | S   |
| 43  | Not used                             | - | 95  | F   |
| 44  | Power relay (printer)                | - | 96  | F   |
| 45  | Hot roller fusing lamp               | - | 97  | N   |
| 46  | Pressure roller fusing lamp          | - | 100 |     |
| 47  | Charge fan                           | - | 101 |     |
| 48  | Transport fan                        | 1 | 102 |     |
| 49  | Exhaust fan                          | - | 102 |     |
| 50  | Fusing fan (standard speed)          | 1 | 104 | 5   |
| 51  | Fusing fan (half speed)              | - | 104 | F   |
| 52  | ID sensor fan                        | - | 105 |     |
| 107 | Notused                              | - | 100 |     |
| 107 | 1101 0300                            |   | IL  |     |

| No. | Electrical Component                     |  |
|-----|------------------------------------------|--|
| 53  | Not used                                 |  |
| 54  | Development cooling fan (standard speed) |  |
| 55  | Development cooling fan (half speed)     |  |
| 56  | Fusing fan (upper)                       |  |
| 57  | Not used                                 |  |
| 58  | Paper feed drive clutch                  |  |
| 59  | By-pass feed clutch                      |  |
| 60  | Main by-pass pick-up solenoid            |  |
| 61  | Sub by-pass pick-up solenoid             |  |
| 62  | By-pass reverse roller solenoid          |  |
| 63  | 1st paper feed clutch                    |  |
| 64  | 1st pick-up solenoid                     |  |
| 65  | 1st reverse roller solenoid              |  |
| 66  | Not used                                 |  |
| 67  | Not used                                 |  |
| 68  | Not used                                 |  |
| 69  | 2nd paper feed clutch                    |  |
| 70  | 2nd pick-up solenoid                     |  |
| 71  | 2nd reverse roller solenoid              |  |
| 72  | 3rd paper feed clutch                    |  |
| 73  | 3rd pick-up solenoid                     |  |
| 74  | 3rd reverse roller solenoid              |  |
| 75  | 1st tray lift motor (forward)            |  |
| 76  | 1st tray lift motor (reverse)            |  |
| 77  | Not used                                 |  |
| 78  | Not used                                 |  |
| 79  | 2nd tray lift motor (forward)            |  |
| 80  | 2nd tray lift motor (reverse)            |  |
| 81  | 3rd tray lift motor (forward)            |  |
| 82  | 3rd tray lift motor (reverse)            |  |
| 83  | Registration motor (providing power)     |  |
| 84  | Registration motor (standard speed)      |  |
| 85  | Registration motor (half speed)          |  |
| 86  | Not used                                 |  |
| 87  | Not used                                 |  |
| 88  | Junction gate solenoid                   |  |
| 89  | Duplex feed motor (forward)              |  |
| 90  | Not used                                 |  |
| 91  | Duplex feed motor (reverse)              |  |
| 92  | Not used                                 |  |
| 93  | Side fence jogger motor (forward)        |  |
| 94  | Side fence jogger motor (reverse)        |  |
| 95  | End fence jogger motor (forward)         |  |
| 96  | End fence jogger motor (reverse)         |  |
| 97  | Not used                                 |  |
| 100 | Optics exhaust fan                       |  |
| 101 | Optics cooling fan 1                     |  |
| 102 | Optics cooling fan 2                     |  |
| 103 | IPU cooling fan                          |  |
| 104 | Scanner motor (provide power)            |  |
| 105 | Exposure lamp                            |  |
| 106 | Power relay (scanner)                    |  |
|     |                                          |  |

To activate the revolver motor 45 or 90 degree, No. 26 "Revolver motor current (rotation)" needs to be ON.

# OPTIONS (SORTER, ADF)

| No. | Electrical Component                 |
|-----|--------------------------------------|
| 120 | Sorter: Transport motor (Proof mode) |
| 121 | Sorter: Transport motor (Sort mode)  |
| 122 | Sorter: Exit motor                   |
| 123 | Sorter: Turn gate solenoid           |
| 124 | Sorter: Bin Motor                    |
| 125 | Sorter: Bin rear plate motor         |
| 126 | Sorter: Grip motor                   |
| 127 | Sorter: Grip shift motor             |
| 128 | Sorter: Staple unit motor            |
| 129 | Sorter: Stapler motor                |
| 1   |                                      |

| No. | Electrical Component            |
|-----|---------------------------------|
| 130 | Sorter: Reverse solenoid        |
| 131 | Sorter: Jogger Motor            |
| 133 | Same as 131                     |
| 150 | ADF: Feed-in motor (forward)    |
| 151 | ADF: Feed-in motor (reverse)    |
| 152 | ADF: Belt drive motor (forward) |
| 153 | ADF: Belt drive motor (reverse) |
| 154 | ADF: Feed-out motor             |
| 155 | ADF: Inverter solenoid          |
| 156 | ADF: Indicators ON              |

#### SP5-955 Printer Internal Pattern

#### 5-955-018: Internal Pattern Types

The default values and printer internal patterns, which are generated in the LD control board, are listed below.

- 0: No pattern
- 1: Print margin pattern
- 2: Print out all fonts
- 3: 1 dot/line grid pattern
- 4: Belt pattern
- 5: 16-gradation with blank
- 6: Solid
- 7: 1 dot pattern (2x2)
- 8: 1 dot pattern (4x4)

- 9: 1 dot sub scan line
- 10: 2 dot sub scan line
- 11:1 dot main scan line
- 12: 2 dot main scan line
- 13: Color patch
- 14: Grid scanner image
- 18: 2 beams pitch pattern
- 19: 2 beams density pattern

#### 5-955-001 LOAD\_PWM (dot, line):

Specifies the LD output level (determines the test pattern gradations for SP5-955-1 through -4, -6 through -14, and -18 through -19).

#### 5-955-002 to 5-955-016 LD\_PWM (16 gradations):

Specifies the LD output level (determines the output levels (gradations) of 16 grayscales in SP5-955-5, -16, and -17).

002: 1/15: 2nd level setting

016: 15/15: 16th level setting

#### 5-955-17 LD\_PWM (trailing edge color patch half tone):

Specifies the LD output level (determines the half-tone gradations of the trailing edge color patch in SP5-955-13).

# Appendix C

Revised on May 15, 2001

The SC code table (Appendix-1) refers to SC code types. These types and the procedures to reset them are explained in the following table.

| Туре | Display Method                                                                                                    | How to Reset                                                                                                    |
|------|----------------------------------------------------------------------------------------------------|----------------------------------------------------------------------------------------------------|
| А    | Fusing unit SCs displayed on the operation panel. The machine is disabled. The user cannot reset the SC.                                                                                                    | Turn the main switch off then on before<br>entering SP mode. Reset the SC (set SP5-810<br>to 1), then turn the main switch off then on<br>again. |
| В    | SCs that disable only the features that use the defective item. Although these SCs are not shown to the user under normal conditions, they are displayed on the operation panel only when the defective feature is selected. | Turn power off/on.                                                                                                    |
| С    | SCs that are not shown on the operation panel. They are internally logged.                                                                                                    | Logging only                                                                                                    |
| D    | Turning the operation switch or main power<br>switch off then on resets SCs Displayed on the<br>operation panel. These are re-displayed if the<br>error occurs again.                                                        | Turn the operation switch or main power switch off and on.                                                                                       |

• All SCs are logged.

• To reset the SC related to the fusing unit, enter SP5-810-000 and set the value to 1. Then turn the main switch off and on.

## SC CODE TABLE

| SC No. | Item                     | Detection Conditions                                                                                                    | Possible Causes                                                                                                    | Related SC | Related SP | Troubleshooting Procedure                                                                                                    | Туре |
|--------|--------------------------|----------------------------------------------------------------------------------------------------|----------------------------------------------------------------------------------------------------|------------|------------|----------------------------------------------------------------------------------------------------|------|
| SC101  | Exposure lamp<br>failure | <ul> <li>Timing &amp; Condition -</li> <li>The lamp output check<br/>signal (LAMPDET) is still<br/>HIGH 250 ms after the<br/>lamp turns on (the ON<br/>check is canceled if the<br/>lamp goes off within 250<br/>ms).</li> <li>The lamp output check<br/>signal is still LOW 30ms<br/>after the lamp turns off<br/>(the OFF check is<br/>canceled if the lamp<br/>turns on within 30 ms).</li> </ul> | <ul> <li>Blown lamp</li> <li>Blown thermostat</li> <li>Blown fuse (FU301)</li> <li>Defective lamp regulator</li> <li>Poor connection</li> <li>Defective harnesses</li> <li>Defective AC drive board</li> <li>Defective sub/main<br/>scanner IPU board</li> </ul> |            |            | <ol> <li>Visually check the lamp element or check<br/>both ends of the lamp terminals with a<br/>multi-meter.</li> <li>Check the current at the ends of the<br/>thermostat terminals with a multi-meter.</li> <li>Check if the connectors (CN1, CN2, and<br/>CN3) on the lamp regulator are properly<br/>connected.</li> <li>Check the current through the 3<br/>harnesses.</li> <li>If 100Vac is provided from the AC drive<br/>board (check CN3-1 and 5 on the lamp<br/>regulator) replace the lamp regulator.</li> <li>If 100Vac is not supplied at CN3, Replace<br/>the AC drive board.</li> <li>Replace the sub scanner IPU board<br/>and/or main scanner IPU board</li> </ol> | D    |
|        |                          |                                                                                                    |                                                                                                    |            |            | <ul> <li>[Signal Check]</li> <li>LAMPDET: CN2-2 on the lamp regulator/<br/>CN403-A10 on the sub scanner IPU board</li> <li>LAMPTRIG: CN403-A9 on the sub<br/>scanner IPU board/CN2-3 on the lamp<br/>regulator</li> </ul>                                                                                                    |      |

#### Basic Tips for Cattleya 2

| our internet in the second conditions rossing causes inclated of inclated of inclated of inclated of inclated of                                                                                                    | гуре                                                      |
|----------------------------------------------------------------------------------------------------|-----------------------------------------------------------|
| <ul> <li>SC120 Scanner HP</li> <li>Sensor does not jurn on</li> <li>The scanner H.P. sensor does not jurn on when the scanner h.P. sensor does not jurn on at the home position check.</li> <li>The sensor output at CN403-A1 stays HIGH (5V).</li> <li>SC121 SC121 SC12</li></ul> | e D<br>a the<br>1:<br>pelt.<br>red.<br>perly<br>ner<br>ly |

## Basic Tips for Cattleya 2

| SC No. | Item                                      | Detection Conditions                                                                                                    | Possible Causes                                                                                                    | Related SC | Related SP | Troubleshooting Procedure                                                   | Туре |
|--------|-------------------------------------------|----------------------------------------------------------------------------------------------------|----------------------------------------------------------------------------------------------------|------------|------------|-----------------------------------------------------------------------------|------|
| SC121  | Scanner HP<br>sensor does not<br>turn off | <ul> <li>Timing &amp; Condition -</li> <li>The sensor does not turn off when the scanner moves to the home position after scanning an original.</li> <li>The sensor output at CN403-A1 stays LOW (0V).</li> </ul>                                                                                                    | Same as SC120                                                                                                    | SC120      |            | Same as SC120.                                                              | D    |
| SC130  | Scanner start<br>error                    | <ul> <li>Timing -</li> <li>Scanning start</li> <li>During scanner motor<br/>ON</li> <li>Condition -</li> <li>The scanning start signal<br/>is generated while the<br/>motor is moving.</li> <li>Total number of steps<br/>calculated based on the<br/>signal from the stepping<br/>motor is out of range.</li> <li>The H.P. sensor stays<br/>OFF when the scanner<br/>starts moving.</li> </ul> | Same as SC120<br>or sequence error                                                                                                    |            |            | Same as SC120<br>or<br>Replace the sub and/or main scanner IPU<br>board(s). | D    |
| SC150  | Scanner ROM<br>mismatch                   | Timing -     After software installation     or when the main switch is     turned on     Condition -     Main scanner IPU detects     that the incorrect software     is installed.                                                                                                    | <ul> <li>An invalid IC card used<br/>(such as a different<br/>model IC card)</li> <li>Main scanner IPU board<br/>was replaced.</li> </ul> |            |            | Reinstall the correct IC card.<br>Replace the main scanner IPU board.       | D    |

| SC No. | Item                        | Detection Conditions                                                                                                    | Possible Causes                                                                                                    | Related SC | Related SP | Troubleshooting Procedure                                                                                                    | Туре |
|--------|-----------------------------|----------------------------------------------------------------------------------------------------|----------------------------------------------------------------------------------------------------|------------|------------|----------------------------------------------------------------------------------------------------|------|
| SC170  | Video processing<br>error 1 | <ul> <li>Timing -</li> <li>When the main switch is<br/>turned on (after auto gain<br/>control at scanner IPU<br/>board)</li> <li>Condition -</li> <li>The black level corrected<br/>between the Odd and<br/>Even (O/E) of the CCD is<br/>outside the proper range.</li> </ul> | <ul> <li>Poor connection of CCD<br/>flat cable</li> <li>Defective Scanner IPU<br/>board</li> <li>Defective CCD</li> </ul>                                                   |            |            | <ol> <li>Make sure the flat cable is firmly<br/>connected at CN501 and CN404 on the<br/>CCD board and main scanner IPU board.</li> <li>Test the current through the flat cable.</li> <li>Replace main scanner IPU board.</li> <li>Replace CCD board as the lens unit<br/>assembly.</li> </ol>                                                                                                    | D    |
| SC171  | Video processing<br>error 2 | <ul> <li>Timing -</li> <li>When the main switch is turned on (after auto gain control at scanner IPU board)</li> <li>Condition -</li> <li>The black level corrected is outside the proper range.</li> </ul>                                                                   | Same as SC170                                                                                                    |            |            | Same as SC170.                                                                                                    | D    |
| SC172  | Video processing<br>error 3 | <ul> <li>Timing -</li> <li>When the main switch is turned on (after auto gain control at scanner IPU board)</li> <li>Condition -</li> <li>The white level corrected is outside the proper range.</li> </ul>                                                                   | <ul> <li>Poor connection of CCD harness</li> <li>Dirty optics</li> <li>Defective lamp regulator</li> <li>Defective main scanner IPU board</li> <li>Defective CCD</li> </ul> |            |            | <ol> <li>Check SP4-426-001 to 006 (RGB Gain). If<br/>their value is close to "255", clean the<br/>optics section (exposure glass, white<br/>plate, mirrors, and lens).</li> <li>Visually check that the exposure lamp<br/>turns on during warming-up after the main<br/>switch is turned on. If not, replace the<br/>lamp regulator.</li> <li>Make sure the CCD flat cable is firmly<br/>connected at CN501 and CN404 on the<br/>CCD and scanner main IPU board.</li> <li>Check the continuity of the flat cable.</li> <li>Replace the main scanner IPU board.</li> <li>Replace the CCD board and the lens unit.</li> </ol> | D    |

| Basic | Tips | for | Cattleya | 2 |
|-------|------|-----|----------|---|
|-------|------|-----|----------|---|

| SC No. | Item                        | Detection Conditions                                                                                                    | Possible Causes                                                                                                    | Related SC | Related SP | Troubleshooting Procedure                                                                                                    | Туре |
|--------|-----------------------------|----------------------------------------------------------------------------------------------------|----------------------------------------------------------------------------------------------------|------------|------------|----------------------------------------------------------------------------------------------------|------|
| SC191  | Bar code scan<br>error      | <ul> <li>Timing -</li> <li>When the main switch is turned on</li> <li>Condition -</li> <li>The main scanner IPU board detects that the pattern of the bard code scanned in is not appropriate.</li> </ul>                                     | <ul> <li>Non-standard bar code<br/>label</li> <li>Improper location of bar<br/>code</li> <li>Dirty bar code</li> <li>Defective main scanner<br/>IPU board</li> <li>Defective main control<br/>board</li> </ul> |            |            | <ol> <li>Check if the bar code is damaged or<br/>scratched.</li> <li>Clean the optics section such as mirrors<br/>and lens and bar code.</li> <li>Check if the mirrors are properly set on<br/>the 1st and 2nd scanners. If the spring<br/>plate, which is fix the position of mirrors, is<br/>out of position, it causes the light axis to<br/>change.</li> <li>Replace the main scanner IPU board.</li> <li>Replace the main control board.</li> </ol> | D    |
| SC192  | Bar code number<br>mismatch | <ul> <li>Timing -</li> <li>When the main switch is turned on</li> <li>Condition -</li> <li>The main control board detects that the bar code data scanned in does not match to the machine identification number stored in the RAM.</li> </ul> | <ul> <li>Defective RAM board</li> <li>Defective main scanner<br/>IPU board</li> <li>Defective main control<br/>board</li> </ul>                                                                                |            |            | <ol> <li>Check if the serial number stored in the<br/>RAM is correct.</li> <li>NOTE: Contacts your product specialist<br/>for the detailed procedure.</li> <li>Replace the main scanner IPU board.</li> <li>Replace the main control board.</li> </ol>                                                                                                    | D    |
| SC193  | IDU error                   | <ul> <li>Timing -</li> <li>When the main switch is turned on</li> <li>Condition -</li> <li>The IDU runs a diagnostic at power-on. Any hardware errors are detected during the diagnostics.</li> </ul>                                         | <ul> <li>Defective IDU</li> <li>Defective sub/main<br/>scanner IPU board</li> </ul>                                                                                                    |            |            | <ol> <li>Perform the scanner IPU board test (SP4-<br/>904-001 and 002). If not OK, replace the<br/>main and/or scanner IPU board.<br/>SP4-904-001 or 002<br/>0: OK<br/>25 or 35: Replace sub scanner IPU board.<br/>Others: Replace main scanner IPU board.</li> <li>Replace the IDU board.</li> </ol>                                                                                                    | D    |

| SC No. | Item                                | Detection Conditions                                                                                                    | Possible Causes                                                                                                    | Related SC | Related SP | Troubleshooting Procedure                                                                                                    | Туре |
|--------|-------------------------------------|----------------------------------------------------------------------------------------------------|----------------------------------------------------------------------------------------------------|------------|------------|----------------------------------------------------------------------------------------------------|------|
| SC195  | Serial number<br>error              | <ul> <li>Timing -</li> <li>When the main switch is turned on</li> <li>Condition -</li> <li>The serial number entered or stored in RAM is not correct.</li> </ul>                                                                                                    | <ul> <li>Improper serial number</li> <li>RAM board is replaced.</li> <li>Defective RAM</li> </ul>                                                                                                    |            |            | <ol> <li>Check and re-enter the serial number<br/>properly.</li> <li>NOTE: Contacts your product specialist<br/>for the detailed procedure.</li> </ol>                                                                                                    | D    |
| SC301  | Charge current<br>leak              | - Timing -<br>When the main charge is<br>ON in the printing process<br>or process control mode<br>- Condition -<br>The current leak is<br>detected for 2 seconds.                                                                                                    | <ul> <li>Charge corona unit not<br/>installed properly</li> <li>Poor connection of<br/>harnesses</li> <li>Defective high voltage<br/>supply board (C/G/B)</li> <li>Defective I/O control<br/>board</li> <li>Defective main control<br/>board.</li> </ul> |            |            | <ol> <li>Reinstall the charge corona unit properly<br/>or replace the charge corona unit.</li> <li>Reconnect the connectors on the high<br/>voltage supply board (C/G/B), I/O control<br/>board, and main control board, or check<br/>the harnesses.</li> <li>Check and clean the charge corona unit<br/>receptacle.</li> <li>Replace the high voltage supply board<br/>(C/G/B).</li> <li>Replace the I/O control board.</li> <li>Replace the main control board.</li> <li>Replace the main control board.</li> <li>Isignal Check]</li> <li>Leak detection: CN217-7 or TP120 on the<br/>I/O control board</li> </ol> | D    |
| SC302  | Charge corona<br>grid voltage error | <ul> <li>Timing -</li> <li>When the main charge<br/>grid is ON in the printing<br/>process or process control<br/>mode</li> <li>Condition -</li> <li>The feedback voltage is</li> <li>4.8V or higher, or PMW<br/>value is 50% or higher for</li> <li>500msec continuously.</li> </ul> | Same as SC301                                                                                                    |            |            | <ul> <li>Same as for SC301</li> <li>[Signal Check]</li> <li>Feedback signal: CN217-5, TP173, or<br/>CN211-A6 on the I/O control board or<br/>CN302-A4 or TP107 on the main control<br/>board</li> <li>PWM: CN217-6 or TP140 on the I/O<br/>control board</li> </ul>                                                                                                    | D    |

| SC No. | Item                          | Detection Conditions                                                                                                    | Possible Causes                                                                                                    | Related SC | Related SP | Troubleshooting Procedure                                                                                                    | Туре |
|--------|-------------------------------|----------------------------------------------------------------------------------------------------|----------------------------------------------------------------------------------------------------|------------|------------|----------------------------------------------------------------------------------------------------|------|
| SC303  | Charge cleaner<br>motor error | <ul> <li>Timing -<br/>When the charge cleaner<br/>starts</li> <li>Condition -</li> <li>Over-current is detected<br/>for 10 seconds when the<br/>cleaner pads start<br/>moving from rear to<br/>front.</li> <li>Over-current is still not<br/>detected 1 minute after<br/>the cleaner motor turns<br/>on.</li> </ul>                                                    | <ul> <li>Poor connection</li> <li>Defective cleaner motor</li> <li>Cleaner pad locked</li> <li>Defective I/O control board</li> <li>Defective main control board</li> </ul> |            |            | <ol> <li>Make sure the connectors (CN861 &amp; CN829) are firmly connected.</li> <li>Make sure the charge corona unit is properly installed.</li> <li>Clean the screw shaft if it is dirty.</li> <li>See if the cleaner pad is mechanically locked.</li> <li>Make sure the connector is firmly connected on the I/O control board (CN219).</li> <li>Replace the I/O control board.</li> <li>Replace the main control board.</li> </ol> | D    |
| SC320  | Polygon motor<br>error        | <ul> <li>Condition -</li> <li>The polygon motor<br/>rotation speed stays out<br/>of the range 22 seconds<br/>after the main switch is<br/>turned on.</li> <li>The polygon motor<br/>rotation speed changes<br/>while the main power<br/>switch is ON. (Polygon<br/>motor should keep<br/>rotating with constant<br/>speed while the main<br/>switch is ON.)</li> </ul> | <ul> <li>Poor connection</li> <li>Defective polygon motor</li> <li>Defective LD control board</li> <li>Defective main scanner IPU board</li> </ul>                          |            |            | <ol> <li>Make sure the connector (CN602-5) on<br/>the LD control board is properly<br/>connected.</li> <li>Test the current through the harness.</li> <li>Replace the polygon motor.</li> <li>Replace the LD control board.</li> <li>Replace the main scanner IPU board.</li> <li>[Signal Check]</li> <li>Motor OK: CN602-2 on the LD control<br/>board.</li> </ol>                                                                    | D    |

| SC No. | ltem                                   | Detection Conditions                                                                                                    | Possible Causes                                                                                                    | Related SC | Related SP | Troubleshooting Procedure                                                                                                    | Туре |
|--------|----------------------------------------|----------------------------------------------------------------------------------------------------|----------------------------------------------------------------------------------------------------|------------|------------|----------------------------------------------------------------------------------------------------|------|
| SC322  | Laser<br>synchronizing<br>signal error | - Timing & Condition -<br>While the polygon motor<br>keeps running and LD is<br>ON, the LD control board<br>does not receive the laser<br>synchronizing signal.                | <ul> <li>Poor connection</li> <li>Defective laser<br/>synchronizing detector<br/>board</li> <li>Improper laser beam<br/>axis</li> <li>Defective LD control<br/>board</li> <li>Defective main control<br/>board</li> <li>Defective optic housing<br/>unit</li> </ul> |            |            | <ol> <li>Make sure the connectors (CN3 &amp; CN<br/>602) are properly connected on the laser<br/>synchronizing detector board and LD<br/>control board</li> <li>Remove and clean the synchronizing<br/>detector board.</li> <li>Check if anything (such as the Barrel<br/>Toroidal lens label in the optic housing<br/>unit) interferes with the laser axis.</li> <li>Replace the synchronizing detector board.</li> <li>Make sure the harness connectors (CN1<br/>&amp; CN603) on the LD unit and LD control<br/>board are properly connected or check a<br/>current through the harness.</li> <li>Make sure the connectors (CN604 &amp;<br/>CN306) on the LD control board and main<br/>control board are properly connected or<br/>check the current through the harness.</li> <li>Replace the LD control board.</li> <li>Replace the main control board</li> <li>Check the optical housing unit or replace<br/>it.</li> </ol> | D    |
| SC323  | LD error                               | <ul> <li>Timing -</li> <li>During LD writing</li> <li>Condition -</li> <li>LD control boards detects the over-current, or there is no feedback signal from LD unit.</li> </ul> | <ul> <li>Poor connection</li> <li>Defective LD unit</li> <li>Defective LD control board</li> <li>Defective main control board</li> </ul>                                                                                                    |            |            | <ol> <li>Make sure the connectors (CN1 &amp;<br/>CN603) on the LD unit and LD control<br/>board are properly connected.</li> <li>Check the continuity of the harness.</li> <li>Make sure the harness connectors<br/>(CN604 &amp; CN306)on the LD control board<br/>and main control board are properly<br/>connected.</li> <li>Replace the LD unit.</li> <li>Replace the LD control board</li> <li>Replace the main control board.</li> </ol>                                                                                                    | D    |

## Basic Tips for Cattleya 2

| SC No. | Item         | Detection Conditions                                                                                                    | Possible Causes                                                                                                    | Related SC | Related SP | Troubleshooting Procedure                                                                                                    | Туре |
|--------|--------------|----------------------------------------------------------------------------------------------------|----------------------------------------------------------------------------------------------------|------------|------------|----------------------------------------------------------------------------------------------------|------|
| SC326  | FGATE1 error | <ul> <li>Timing &amp; Condition -<br/>The main control board<br/>does not receive the<br/>FGATE signal from the LD<br/>control board. This can<br/>occur after the Start key is<br/>pressed (the image<br/>transfer belt makes 3<br/>revolutions) or at certain<br/>timing points during the<br/>copy cycle.</li> <li>FAGTE signal -<br/>This signal is generated at<br/>the LD control board after<br/>the board receives the belt<br/>mark signal from the main<br/>control board. This signal<br/>is used to synchronize<br/>laser writes for the<br/>different colors.</li> </ul> | <ul> <li>Belt mark detection error</li> <li>Electrical noise</li> <li>Poor connection of<br/>connectors</li> <li>Defective LD control<br/>board</li> <li>Defective Main control<br/>board</li> </ul> |            |            | <ol> <li>Clean the belt mark (located back side of<br/>the image transfer belt) or replace the belt<br/>if the belt mark is dirty or has peeled off.</li> <li>Clean the belt mark detection sensor.</li> <li>Clean the development units' bias<br/>terminals.</li> <li>Make sure the harness connectors<br/>(CN605 &amp; NC406) on the LD control<br/>board and main scanner IPU board are<br/>properly connected.</li> <li>Make sure the harness connectors<br/>(CN604 &amp; CN306) on the LD control<br/>board and main control board are properly<br/>connected.</li> <li>Replace the LD control board.</li> <li>Replace the LD control board.</li> <li>Replace the main control board.</li> <li>FGATE: CN604-A2 or TP22 on LD control<br/>board / CN306-A9 on main control board</li> <li>Belt mark: CN220-A12, TP106, or CN212-<br/>B11 on I/O control board / CN303-B1,<br/>TP108, or CN306-B2 on main control<br/>board<br/>/CN604-B9 or TP31 on LD control board</li> <li>If the machine is equipped with the<br/>controller,</li> <li>Make sure the connectors (CN606 &amp;<br/>CN101) on the LD control board and<br/>controller I/F board are properly installed.</li> <li>Make sure the control board and<br/>controller I/F board are properly installed.</li> <li>Make sure the control board and<br/>controller I/F board are properly installed.</li> <li>Make sure the control board and<br/>controller I/F board are properly installed.</li> </ol> | D    |

| SC No. | Item                                | Detection Conditions                                                                                                    | Possible Causes                                                                                                    | Related SC | Related SP | Troubleshooting Procedure                                                                                                    | Туре |
|--------|-------------------------------------|----------------------------------------------------------------------------------------------------|----------------------------------------------------------------------------------------------------|------------|------------|----------------------------------------------------------------------------------------------------|------|
| SC327  | FGATE2 error                        | - Timing & Condition -<br>In the double image mode,<br>the main control board<br>does not receive the<br>FGATE signal from the LD<br>control board. This can<br>occur after the Start key is<br>pressed (the image<br>transfer belt makes 3<br>revolutions) or at certain<br>timing points during the<br>copy cycle. | Same as SC326                                                                                                    | SC326      |            | Same as SC326.                                                                                                    | D    |
| SC350  | TD sensor<br>communication<br>error | <ul> <li>Timing -</li> <li>When the main switch is turned on, during printing process, or process control self-check</li> <li>Condition -</li> <li>The main control board cannot communicate with the TD sensors</li> </ul>                                                                                          | <ul> <li>Poor connection</li> <li>Defective TD sensor<br/>interface boards 1 and/or<br/>2</li> <li>Defective I/O control<br/>board</li> <li>Defective main control<br/>board</li> </ul> |            |            | <ol> <li>Check if the connectors on the TD sensor<br/>interface board 1 (copier) and the main<br/>control board (CN353) are properly<br/>connected.</li> <li>Make sure 5V and 12V are provided to<br/>the TD sensor interface board 1 from the<br/>main control board (CN353).</li> <li>Check if the harnesses are damaged.</li> <li>Make sure TD sensor interface boards 1<br/>and 2 are properly installed.</li> <li>Replace TD sensor interface board s1, 2,<br/>main control board, and/or the I/O control<br/>board.</li> </ol> | D    |
| SC351  | TD Sensor<br>Failure                | Timing -     During the printing process     or the process control self-     check     - Condition -     The main control board     does not receive the TD     sensor output or receive     wrong data 4 times     continuously.                                                                                   | <ul> <li>Poor connection</li> <li>Defective TD sensor</li> <li>Defective TD sensor<br/>interface board 2</li> <li>Defective main control<br/>board</li> </ul>                           |            |            | <ol> <li>Make sure the connectors on the TD<br/>sensor interface board 2 (revolver) and<br/>the TD sensor and slip ring are properly<br/>connected.</li> <li>Check if the harnesses is damaged.</li> <li>Replace the TD sensor.</li> <li>Replace the TD sensor interface board 2.</li> <li>Replace the TD sensor interface board 1.</li> <li>Replace the main control board.</li> </ol>                                                                                                    | D    |

| SC No. | Item                      | Detection Conditions                                                                                                    | Possible Causes                                                                                                    | Related SC | Related SP | Troubleshooting Procedure                                                                                                    | Туре |
|--------|---------------------------|----------------------------------------------------------------------------------------------------|----------------------------------------------------------------------------------------------------|------------|------------|----------------------------------------------------------------------------------------------------|------|
| SC360  | Development<br>bias error | <ul> <li>Timing -</li> <li>When the development<br/>DC bias turns ON during<br/>printing process or<br/>process control</li> <li>Condition -</li> <li>The feedback voltage is<br/>4.8V or higher, or PWM<br/>value becomes 80% or<br/>higher for 500 ms<br/>continuously.</li> </ul> | <ul> <li>Poor connections</li> <li>Dirty terminals</li> <li>Defective high voltage<br/>supply (C/G/B)</li> <li>Defective I/O control<br/>board</li> <li>Defective main control<br/>board</li> </ul> |            |            | <ol> <li>Clean the development roller shaft<br/>(terminal).</li> <li>Clean the bias terminal.</li> <li>Replace the bias terminal if it does not<br/>move smoothly.</li> <li>Make sure the connectors of high voltage<br/>supply cable and trigger lines are properly<br/>connected on the high voltage supply<br/>board (C/G/B), I/O control board, and<br/>main control board.</li> <li>Replace the high voltage supply board<br/>(C/G/B)</li> <li>Replace the I/O control board.</li> <li>Replace the main control board.</li> <li>Feedback signal: CN217-2, TP171, or<br/>CN211-A5 on the I/O control board /<br/>CN302-A5 or TP111 on the main control<br/>board</li> <li>PWM: CN217-3 or TP141 on the I/O<br/>control board</li> </ol> | D    |

| SC No. | Item                                     | Detection Conditions                                                                                                    | Possible Causes                                                                                                    | Related SC | Related SP | Troubleshooting Procedure                                                                                                    | Туре |
|--------|------------------------------------------|----------------------------------------------------------------------------------------------------|----------------------------------------------------------------------------------------------------|------------|------------|----------------------------------------------------------------------------------------------------|------|
| SC361  | Revolver HP<br>sensor error              | - Timing & Condition -<br>The home position is not<br>detected during 3<br>revolution of the revolver<br>unit after the revolver<br>motor turns on.                                                                                    | Poor connection of<br>connector<br>Dirty sensor<br>Defective sensor<br>Defective revolver motor<br>Defective revolver drive<br>board<br>Defective I/O control board<br>Defective main control<br>board |            |            | <ol> <li>Make sure the sensors are properly<br/>connected.</li> <li>Replace the revolver H.P. sensor if the<br/>voltage at CN216-B5 on the I/O control<br/>board does not change when covering the<br/>sensor with a piece of paper.</li> <li>NOTE: Make sure that the revolver unit is<br/>locked in this step.</li> <li>If the revolver unit does not rotate;         <ol> <li>Replace the revolver motor.</li> <li>Replace the I/O control board.</li> <li>Replace the main control board.</li> <li>Replace the main control board.</li> </ol> </li> <li>[Signal Check]         <ol> <li>Revolver H.P.: CN216-B5 or TP107 on the<br/>I/O control board</li> </ol> </li> </ol> | D    |
| SC370  | Abnormal TD<br>sensor<br>information (K) | <ul> <li>Timing -</li> <li>When communicating with<br/>TD sensors, during<br/>printing process, or<br/>process control self-check</li> <li>Condition -</li> <li>TD sensor output exceeds</li> <li>4.5V or drops below 0.5V.</li> </ul> | <ul> <li>Poor connection</li> <li>Dirty sensor surface</li> <li>Defective TD sensor</li> <li>Toner density is out of range</li> <li>Not enough developer</li> </ul>                                    |            | 3-007-001  | <ol> <li>Make sure the TD sensor is properly<br/>connected.</li> <li>Check if the connectors on the TD sensor<br/>interface board 1 and the slip ring and the<br/>TD sensor interface board 2 are properly<br/>connected.</li> <li>Clean the surface of the TD sensor.</li> <li>Replace the TD sensor. If it becomes OK<br/>after the sensor is replaced, replace the<br/>developer of color related to the problem.</li> <li>If the problem is related to the toner density<br/>(too low or high), find the cause and fix it.</li> </ol>                                                                                                    | D    |
| SC371  | Abnormal TD<br>sensor<br>information (Y) | Same as SC370                                                                                                    |                                                                                                    |            | 3-007-004  | Same as SC370                                                                                                    |      |
| SC372  | Abnormal TD<br>sensor<br>information (C) | Same as SC370                                                                                                    |                                                                                                    |            | 3-007-002  | Same as SC370                                                                                                    |      |
| SC373  | Abnormal TD<br>sensor<br>information (M) | Same as SC370                                                                                                    |                                                                                                    |            | 3-007-003  | Same as SC370                                                                                                    |      |

| SC No. | Item                              | Detection Conditions                                                                                                    | Possible Causes                                                                                                    | Related SC | Related SP | Troubleshooting Procedure                                                                                                    | Туре |
|--------|-----------------------------------|----------------------------------------------------------------------------------------------------|----------------------------------------------------------------------------------------------------|------------|------------|----------------------------------------------------------------------------------------------------|------|
| SC385  | ID sensor VSG<br>adjustment error | - Timing -<br>During process control self<br>check, the main control<br>board detects an out-of-<br>range Vsg signal from the<br>ID sensor.                                                                                                    | <ul> <li>Dirty ID sensor</li> <li>Poor connection</li> <li>Defective ID sensor</li> <li>Poor cleaning of the<br/>OPC drum</li> </ul> |            |            | <ol> <li>Clean the ID sensor.</li> <li>Make sure the sensor is properly<br/>connected.</li> <li>Replace the ID sensor.</li> <li>Check the drum cleaning unit.</li> <li>[Signal Check]</li> <li>ID sensor LED: CN216-B7 or TP103 on<br/>I/O control board</li> <li>ID sensor 1 (K ): CN216-B8 or TP188 on<br/>I/O control board / TP115 on main control<br/>board.</li> <li>ID sensor 2 (CMY): CN216-B9 or TP187<br/>on the I/O control board / TP114 on the<br/>main control board</li> </ol> | D    |
| SC387  | Drum potential<br>error           | <ul> <li>Timing -<br/>During initial process<br/>control check or interval<br/>(number of copies)<br/>process control check</li> <li>Condition -<br/>While the revolver unit<br/>returns to the home<br/>position, the following<br/>condition is detected.</li> <li>VD &lt; VG - 200V</li> <li>VD &gt; VG + 200V</li> </ul> | <ul> <li>Uneven charge</li> <li>Deterioration of the drum</li> <li>Defective potential sensor</li> </ul>                             |            |            | <ol> <li>Clean the charge unit or replace the<br/>charge wire and grid plate.</li> <li>Reinstall the drum unit.</li> <li>Check the drum counter (SP7-803) and<br/>replace the drum if necessary.</li> <li>Replace the potential sensor.</li> </ol>                                                                                                    | D    |

| SC No. | Item                                   | Detection Conditions                                                                                                    | Possible Causes                                                                                                    | Related SC | Related SP | Troubleshooting Procedure                                                                                                    | Туре |
|--------|----------------------------------------|----------------------------------------------------------------------------------------------------|----------------------------------------------------------------------------------------------------|------------|------------|----------------------------------------------------------------------------------------------------|------|
| SC400  | Image transfer<br>belt bias error      | <ul> <li>Timing -<br/>While the image transfer<br/>belt bias is ON</li> <li>Condition -<br/>The feedback voltage is<br/>4.8V or higher, or PWM<br/>value is 50% or higher for<br/>500ms continuously.</li> </ul>                                                                     | <ul> <li>Poor connections</li> <li>Defective high voltage<br/>supply board<br/>(T1/PCC/BR)</li> <li>Defective I/O control<br/>board</li> <li>Defective main control<br/>board</li> </ul> |            |            | <ol> <li>Make sure the high voltage cable and<br/>trigger lines are properly connected to the<br/>high voltage supply board, I/O control<br/>board, and main control board.</li> <li>Replace the high voltage supply board<br/>(T1/PCC/BR).</li> <li>Replace the I/O control board.</li> <li>Replace the main control board.</li> <li>Replace the main control board.</li> <li>Signal Check]</li> <li>Feedback signal: CN209-9, TP264, or<br/>CN211-A4 on I/O control board / CN302-<br/>A6 or TP106 on main control board.</li> <li>PWM: CN209-10 or TP272 on the I/O<br/>control board.</li> </ol> | D    |
| SC401  | Locked image<br>transfer belt<br>motor | <ul> <li>Timing &amp; Condition -</li> <li>The feedback signal<br/>from the motor is still out<br/>of range 2 seconds after<br/>the trigger signal was<br/>sent.</li> <li>The feedback signal<br/>goes out of range for 2<br/>seconds while the trigger<br/>signal is ON.</li> </ul> | <ul> <li>Defective image transfer<br/>belt motor</li> <li>Defective image transfer<br/>belt motor drive board</li> <li>Mechanical problem<br/>(drive transmission)</li> </ul>            |            |            | <ol> <li>Make sure the connectors on the image<br/>transfer belt drive board (CN740 and 741)<br/>and I/O control board (CN220) are<br/>properly connected.</li> <li>Check if the harnesses are damaged.</li> <li>Replace the image transfer belt motor<br/>control board.</li> <li>Replace image transfer belt motor.</li> <li>See if anything has caused the belt<br/>motor's load to increase.</li> <li>[Signal Check]</li> <li>Motor OK: CN220-A2 or TP153 on the I/O<br/>control board</li> </ol>                                                                                                | D    |

| SC No. | Item                                                               | Detection Conditions                                                                                                    | Possible Causes                                                                                                    | Related SC | Related SP | Troubleshooting Procedure                                                                                                    | Туре |
|--------|--------------------------------------------------------------------|----------------------------------------------------------------------------------------------------|----------------------------------------------------------------------------------------------------|------------|------------|----------------------------------------------------------------------------------------------------|------|
| SC402  | Current leak from<br>the image<br>transfer belt<br>lubricant brush | - Timing & Condition -<br>A current leak is detected<br>more than 2 seconds.                                                                                                    | <ul> <li>Defective high voltage<br/>supply board (Q1)</li> <li>Defective I/O control<br/>board</li> <li>Defective main control<br/>board</li> </ul>                                                                               |            |            | <ol> <li>Make sure the terminal and high voltage<br/>supply board (Q1) are properly connected<br/>and that the harnesses are not damaged.</li> <li>Clean the contacts.</li> <li>Replace the high voltage supply board<br/>(Q1).</li> <li>Replace the I/O control board.</li> <li>Replace the main control board.</li> <li>Signal Check]</li> <li>Leak detection: CN215-B7 or TP137 on<br/>the I/O control board</li> </ol>                                                                                                    | D    |
| SC410  | Paper separation<br>current leak                                   | - Timing & Condition -<br>When a current leak is<br>detected for 2 seconds<br>and the leak detection<br>started 1 second after the<br>paper separation corona<br>turned on. This leak signal<br>is monitored twice a<br>second. If it is detected<br>twice in a row, this SC is<br>displayed. | <ul> <li>Discharge unit not<br/>properly installed</li> <li>Broken corona wire</li> <li>Defective high voltage<br/>supply board (D)</li> <li>Defective I/O control<br/>board</li> <li>Defective main control<br/>board</li> </ul> |            |            | <ol> <li>Make sure the discharge corona unit is<br/>properly installed.</li> <li>If the discharge corona wire is broken,<br/>replace it.</li> <li>Make sure the terminal and high voltage<br/>supply board (D) are properly connected<br/>and that the harnesses are not damaged.</li> <li>Clean the contacts.</li> <li>Replace the high voltage supply board<br/>(D).</li> <li>Replace the l/O control board.</li> <li>Replace the main control board.</li> <li>[Signal Check]</li> <li>Leak detection: CN208-1 or TP276 on the<br/>I/O control board</li> </ol> | D    |

| SC No. | Item             | Detection Conditions                                                                                                    | Possible Causes                                                                                                    | Related SC | Related SP | Troubleshooting Procedure                                                                                                    | Туре |
|--------|------------------|----------------------------------------------------------------------------------------------------|----------------------------------------------------------------------------------------------------|------------|------------|----------------------------------------------------------------------------------------------------|------|
| SC422  | PCC leak         | - Timing & Condition -<br>When the current leak is<br>detected for 2 seconds,<br>and the leak detection<br>started 1 second after the<br>PCC turned on. This leak<br>signal is monitored twice a<br>second. If it is detected<br>twice in a row, this SC is<br>displayed.           | <ul> <li>PCC unit not properly<br/>installed</li> <li>Broken corona wire</li> <li>Defective high voltage<br/>supply board<br/>(T1/PCC/BR)</li> <li>Defective I/O control<br/>board</li> <li>Defective main control<br/>board</li> </ul> |            |            | <ol> <li>Make sure the PCC unit is properly<br/>installed.</li> <li>If the discharge corona wire is broken,<br/>replace it.</li> <li>Make sure the terminal and high voltage<br/>supply board (T1/PCC/BR) are properly<br/>connected and that the harnesses are not<br/>damaged.</li> <li>Clean the contacts.</li> <li>Replace the high voltage supply board<br/>(T1/PCC/BR).</li> <li>Replace the l/O control board.</li> <li>Replace the main control board.</li> <li>Signal Check]</li> <li>Leak detection: CN209-6 or TP275 on the<br/>I/O control board</li> </ol> | D    |
| SC440  | Drum motor error | <ul> <li>Timing &amp; Condition -</li> <li>The feedback signal<br/>from the motor is still out<br/>of range 1 second after<br/>the trigger signal was<br/>sent.</li> <li>The feedback signal<br/>goes out of range for 2<br/>seconds while the trigger<br/>signal is ON.</li> </ul> | <ul> <li>Poor connection</li> <li>Defective drum motor</li> <li>Defective I/O control board</li> <li>Defective main control board</li> </ul>                                                                                            |            |            | <ol> <li>See if the drum is locked in place by the cleaning blade. If it is, replace the cleaning blade.</li> <li>Make sure that connector CN215 on the I/O control board is properly connected.</li> <li>See if the drum motor works properly in SP5-804-001 to 003. If not, replace the drum motor.</li> <li>Replace the I/O control board.</li> <li>Replace the main control board.</li> <li>[Signal Check]</li> <li>Motor OK: CN215-A7 or TP135 on the I/O control board</li> </ol>                                                                                 | D    |

| SC No. | Item                                            | Detection Conditions                                                                                                    | Possible Causes                                                                                                    | Related SC | Related SP | Troubleshooting Procedure                                                                                                    | Туре |
|--------|-------------------------------------------------|----------------------------------------------------------------------------------------------------|----------------------------------------------------------------------------------------------------|------------|------------|----------------------------------------------------------------------------------------------------|------|
| SC441  | Locked drum<br>peripheral<br>component<br>motor | <ul> <li>Timing &amp; Condition -</li> <li>The feedback signal<br/>from the motor is still out<br/>of range 1 second after<br/>the trigger signal was<br/>sent.</li> <li>The feedback signal<br/>goes out of range for 2<br/>seconds while the trigger<br/>signal is ON.</li> </ul> | <ul> <li>Defective motor</li> <li>Defective motor dive<br/>board</li> <li>Mechanical problem<br/>(drive transmission<br/>problem)</li> </ul>                                                                                                    |            |            | <ol> <li>Make sure that connector CN220 on the<br/>I/O control board is properly connected.</li> <li>Check for any mechanical problem by<br/>rotating the motor manually.</li> <li>Replace the drum peripheral component<br/>motor.</li> <li>Replace the I/O control board.</li> <li>Replace the main control board.</li> <li>Signal Check]</li> <li>Motor OK: CN220-B9 or TP123 on the I/O<br/>control board</li> </ol>                                                                                                    | D    |
| SC450  | Paper transfer<br>bias current error            | - Timing -<br>When the paper transfer<br>bias turns on during<br>printing process<br>- Condition -<br>The feedback voltage is<br>4.8V or higher, or the<br>PWM value is 50% or<br>higher for 500ms<br>continuously.                                                                 | <ul> <li>Defective high voltage<br/>supply board (T2)</li> <li>Defective I/O control<br/>board</li> <li>Defective main control<br/>board</li> <li>If the paper transfer belt<br/>does not touch the<br/>image transfer belt and<br/>the paper transfer belt<br/>bias is ON</li> </ul> |            |            | <ol> <li>Make sure the paper transfer belt unit<br/>rises to touch the image transfer belt<br/>during the copy cycle.</li> <li>Make sure the high voltage cable and<br/>trigger lines are properly connected to the<br/>high voltage supply board (T2), I/O control<br/>board, and main control board.</li> <li>Replace the high voltage supply board<br/>(T2).</li> <li>Replace the I/O control board.</li> <li>Replace the main control board.</li> <li>Replace the main control board.</li> <li>Replace the main control board.</li> <li>Feedback signal: CN221-A1, TP172, or<br/>CN211-A3 on I/O control board / CN302-<br/>A7 or TP105 on the main control board</li> <li>PWM: CN221-A2 or TP138 on the I/O<br/>control board</li> </ol> | D    |

| SC No. | Item                                                                | Detection Conditions                                                                                                    | Possible Causes                                                                                                    | Related SC | Related SP | Troubleshooting Procedure                                                                                                    | Туре |
|--------|---------------------------------------------------------------------|----------------------------------------------------------------------------------------------------|----------------------------------------------------------------------------------------------------|------------|------------|----------------------------------------------------------------------------------------------------|------|
| SC452  | Belt mark<br>detection error                                        | - Timing & Condition-<br>The main control board<br>does not receive the belt<br>mark detection signal from<br>the belt mark detection<br>sensor.                                                                                                    | <ul> <li>Dirty or damaged belt<br/>mark</li> <li>Belt mark out of position</li> <li>Defective sensor</li> <li>Defective I/O control<br/>board</li> <li>Defective main control<br/>board</li> </ul>                                                         |            |            | <ol> <li>Make sure the image transfer release<br/>lever is properly set.</li> <li>Clean the belt mark.</li> <li>Replace the transfer belt if the belt mark<br/>peels off or is damaged.</li> <li>Clean the belt mark sensor.</li> <li>Replace the belt mark detection sensor.</li> <li>Replace the l/O control board.</li> <li>Replace the main control board.</li> </ol>                                                            | D    |
|        |                                                                     |                                                                                                    |                                                                                                    |            |            | [ Signal Check ]<br>• Belt mark: CN220-A12, TP106, or CN212-<br>B11 on the I/O control board / CN303-B1<br>or TP108 on the main control board.                                                                                                    |      |
| SC457  | Position error for<br>the image<br>transfer belt's<br>cleaning unit | <ul> <li>Timing &amp; Condition</li> <li>When the belt cleaning section touches the image transfer belt, but the belt cleaning sensor signal remains LOW.</li> <li>When the belt cleaning section releases from the image transfer belt, but the belt cleaning sensor remains HIGH.</li> </ul> | <ul> <li>Dirty Sensor</li> <li>Defective sensor</li> <li>Defective belt cleaning<br/>shift clutch</li> <li>Defective drum<br/>peripheral component<br/>motor</li> <li>Defective I/O control<br/>board</li> <li>Defective main control<br/>board</li> </ul> |            |            | <ol> <li>Pull out and re-insert the image transfer<br/>belt unit.</li> <li>Clean the image transfer belt cleaning<br/>H.P. sensor.</li> <li>Replace the sensor. (Input Check: 5-803-<br/>012)</li> <li>Replace the belt cleaning shift clutch.<br/>(Output Check: SP5-804-036)</li> <li>Replace the drum peripheral component<br/>motor.</li> <li>Replace the I/O control board.</li> <li>Replace the main control board.</li> </ol> | D    |
|        |                                                                     |                                                                                                    |                                                                                                    |            |            | <ul> <li>H.P.: CN219-B2 or TP108 on the I/O control board</li> </ul>                                                                                                    |      |

| SC No. | Item                                                | Detection Conditions                                                                                                    | Possible Causes                                                                                                    | Related SC | Related SP | Troubleshooting Procedure                                                                                                    | Туре |
|--------|-----------------------------------------------------|----------------------------------------------------------------------------------------------------|----------------------------------------------------------------------------------------------------|------------|------------|----------------------------------------------------------------------------------------------------|------|
| SC458  | PTR pressure<br>mechanism H.P.<br>detection error   | <ul> <li>When the PTR pressure mechanism does not stop its H.P. after 15 seconds from the PTR lift motor starts to return to its H.P.</li> <li>H.P. detection sensor does not on within 7 seconds after the PTR pressure movement starts.</li> <li>H.P. detection sensor does not off within 7 seconds after the PTR pressure movement starts.</li> </ul> | <ul> <li>Defective PTR lift motor</li> <li>Defective H.P. sensor</li> <li>Dirty H.P. sensor</li> <li>Defective H.P. sensor<br/>feeler</li> <li>Defective main control<br/>board</li> </ul> |            |            | <ol> <li>Make sure that sensor harness is properly<br/>connected.</li> <li>Clean the sensor, replace it if necessary.</li> <li>If the sensor feeler is broken, replace it.</li> <li>Replace the PTR lift motor.</li> <li>Replace main control board.</li> </ol>                                                                                                    | D    |
| SC495  | Humidity sensor<br>- temperature<br>detection error | - Timing & Condition -<br>The humidity sensor's<br>temperature output is<br>higher than 2.75V or less<br>than 0.25V.                                                                                                    | <ul> <li>Poor connections</li> <li>Defective humidity<br/>sensor</li> <li>Defective I/O control<br/>board</li> <li>Defective main control<br/>board</li> </ul>                             |            |            | <ol> <li>Make sure that connectors CN210, 211 &amp;<br/>CN302 are properly connected to the I/O<br/>control board and the main control board.</li> <li>Replace the humidity sensor.</li> <li>Replace the I/O control board.</li> <li>Replace the main control board.</li> <li>[Signal Check]</li> <li>Temperature: CN210-1, TP247, or CN211-<br/>A9 on the I/O control board/CN302-A1 or<br/>TP112 on the main control board</li> </ol> | С    |
| SC496  | Humidity sensor<br>- humidity<br>detection error    | - Timing & Condition -<br>The humidity sensor's<br>humidity output is higher<br>than 2V or less than<br>0.125V.                                                                                                    | <ul> <li>Poor connections</li> <li>Defective humidity<br/>sensor</li> <li>Defective I/O control<br/>board</li> <li>Defective main control<br/>board</li> </ul>                             |            |            | <ol> <li>Make sure that connectors CN210, 211 &amp;<br/>CN302 are properly connected to the I/O<br/>control board and the main control board.</li> <li>Replace the humidity sensor.</li> <li>Replace the I/O control board.</li> <li>Replace the main control board.</li> <li>[Signal Check]</li> <li>Humidity: CN201-4, TP236, or CN211-A8<br/>on the I/O control board/CN302-A2 or<br/>TP113 on the main control board</li> </ol>     | С    |

| SC No. | Item                    | Detection Conditions                                                                                                    | Possible Causes                                                                                                    | Related SC     | Related SP | Troubleshooting Procedure                                                                                                    | Туре |
|--------|-------------------------|----------------------------------------------------------------------------------------------------|----------------------------------------------------------------------------------------------------|----------------|------------|----------------------------------------------------------------------------------------------------|------|
| SC500  | Fusing motor<br>error   | <ul> <li>Timing &amp; Condition -</li> <li>The feedback signal<br/>from the motor is still out<br/>of range 1 second after<br/>the trigger signal was<br/>sent.</li> <li>The feedback signal<br/>goes out of range for 2<br/>seconds while the trigger<br/>signal is ON.</li> </ul>                                                                                                    | <ul> <li>Poor connections</li> <li>Defective fusing motor</li> <li>Defective I/O control board</li> <li>Defective main control board</li> </ul>                                                                                                    |                |            | <ol> <li>Make sure that connector CN218 is<br/>properly connected to the I/O control<br/>board.</li> <li>Replace the fusing motor. (Output check:<br/>SP 5-804-005)</li> <li>Replace the I/O control board.</li> <li>Replace the main control board.</li> <li>Check for anything that might overload<br/>the fusing unit drive.</li> <li>[Signal Check]</li> <li>Motor OK: CN218-7 or TP104 on the I/O<br/>control board</li> </ol>                                                                                                    | D    |
| SC501  | 1st paper tray<br>error | <ul> <li>Timing &amp; Condition -</li> <li>The upper limit sensor<br/>stays HIGH when the<br/>pick-up solenoid turns<br/>off.</li> <li>The upper limit sensor<br/>stays LOW 1.5 seconds<br/>after the tray bottom<br/>plate begins to lower.</li> <li>The upper limit sensor<br/>stays HIGH 10 seconds<br/>after the tray bottom<br/>plate starts to rise.</li> <li>The upper limit sensor<br/>stays HIGH 3 seconds<br/>after the tray bottom<br/>plate starts to rise again.</li> </ul> | <ul> <li>Pick-up solenoid spring<br/>has come off</li> <li>Defective upper limit<br/>sensor</li> <li>Defective tray bottom<br/>plate</li> <li>Defective tray lift motor</li> <li>Defective l/O control<br/>board</li> <li>Defective main control<br/>board</li> </ul> | SC502<br>SC503 | SC504      | <ol> <li>See if the spring of pick-up solenoid has<br/>come off.</li> <li>Make sure the sensor harness is properly<br/>connected.</li> <li>Clean the sensor, replace it if necessary<br/>(Input Check: SP5-803-014 to 017).</li> <li>If the tray bottom lever is broken, replace<br/>it.</li> <li>Pull out the paper tray and make sure the<br/>tray lift motor works properly (Output<br/>Check: SP5-804-75 to 82)</li> <li>Replace the I/O control board.</li> <li>Replace the main control board.</li> <li>[Signal Check]</li> <li>Limit sensor H.P.: CN224-A8 or TP215 on<br/>the I/O control board</li> </ol> | В    |
| SC502  | 2nd paper tray<br>error | Not used                                                                                                    |                                                                                                    |                |            | Not used                                                                                                    | В    |
| SC503  | 3rd paper tray<br>error | Same as SC501                                                                                                    |                                                                                                    | SC501<br>SC502 | SC504      | Same as SC501<br>[Signal Check]<br>• Limit sensor H.P.: CN226-A8 or TP282 on<br>the I/O control board                                                                                                    | В    |

Basic Tips for Cattleya 2

| SC No. | Item                                                 | Detection Conditions                                                                                                    | Possible Causes                                                                                                    | Related SC     | Related SP | Troubleshooting Procedure                                                                                                    | Туре |
|--------|------------------------------------------------------|----------------------------------------------------------------------------------------------------|----------------------------------------------------------------------------------------------------|----------------|------------|----------------------------------------------------------------------------------------------------|------|
| SC504  | 4th paper tray<br>error                              | Same as SC501                                                                                                    |                                                                                                    | SC501<br>SC502 | SC503      | Same as SC501<br>[Signal Check]                                                                                                    | В    |
|        |                                                      |                                                                                                    |                                                                                                    |                |            | Limit sensor H.P.: CN226-B8 or TP280 on<br>the I/O control board                                                                                                    |      |
| SC505  | LCT:<br>Upper limit<br>detection error               | - Timing & Condition -<br>While the paper tray is<br>being lifted, the upper limit<br>sensor does not activate<br>within 2.5 seconds after<br>the paper end sensor<br>activates. | <ul> <li>Poor connections</li> <li>Defective paper end<br/>sensor</li> <li>Paper is not properly<br/>loaded in the LCT</li> <li>Paper is curled</li> </ul>                                                |                |            | <ol> <li>Open the LCT cover and reload the paper<br/>properly.</li> <li>Make sure the paper end sensor is<br/>properly connected.</li> <li>Replace the paper end sensor.</li> </ol>                   | В    |
| SC506  | By-pass feed<br>table upper limit<br>detection error | • When the by-pass feed<br>table upper limit is not<br>detected after 6.5<br>seconds or more from<br>the by-pass feed table lift<br>motor starts lift up.                        | <ul> <li>Defective by-pass table<br/>upper limit sensor</li> <li>Dirty by-pass table upper<br/>limit sensor</li> <li>Defective by-pass lift<br/>motor</li> <li>Defective I/O control<br/>board</li> </ul> |                |            | <ol> <li>Make sure that sensor harness is properly<br/>connected.</li> <li>Clean sensor, replace it if neccesary.</li> <li>Replace by-pass lift motor.</li> <li>Replace I/O control board.</li> </ol> | D    |
| SC507  | By-pass feed<br>table lower limit<br>detection error | • When the by-pass feed table lower limit is not detected after 6.5 seconds or more from the by-pass feed table lift motor starts lift down.                                     | <ul> <li>Defective by-pass table<br/>lower limit sensor</li> <li>Dirty by-pass table lower<br/>limit sensor</li> <li>Defective by-pass lift<br/>motor</li> <li>Defective I/O control<br/>board</li> </ul> |                |            | <ol> <li>Make sure that sensor harness is properly<br/>connected.</li> <li>Clean sensor, replace it if necessary.</li> <li>Replace by-pass lift motor.</li> <li>Replace I/O control board.</li> </ol> | D    |

| SC No. | Item                                      | Detection Conditions                                                                                                    | Possible Causes                                                                                                    | Related SC | Related SP | Troubleshooting Procedure                                                                                                    | Туре |
|--------|-------------------------------------------|----------------------------------------------------------------------------------------------------|----------------------------------------------------------------------------------------------------|------------|------------|----------------------------------------------------------------------------------------------------|------|
| SC510  | Paper feed motor<br>error                 | <ul> <li>Timing &amp; Condition -</li> <li>The feedback signal<br/>from the motor is still out<br/>of range 1 second after<br/>the trigger signal was<br/>sent.</li> <li>The feedback signal<br/>goes out of range for 2<br/>seconds while the trigger<br/>signal is ON.</li> </ul> | <ul> <li>Poor connections</li> <li>Defective paper feed<br/>motor</li> <li>Defective I/O control<br/>board</li> <li>Defective main control<br/>board</li> <li>Mechanical overload</li> </ul> |            |            | <ol> <li>Make sure it is properly connected to the<br/>I/O control board (CN230).</li> <li>Replace the paper feed motor. (Output<br/>check: SP5-804-008 to 009)</li> <li>Replace the I/O control board.</li> <li>Replace the main control board.</li> <li>Check the feed unit drive section for<br/>anything that might cause an overload.</li> <li>[Signal Check]</li> <li>Motor OK: CN230-A1 or TP269 on the I/O<br/>control board</li> </ol>               | D    |
| SC522  | Duplex side<br>fence jogger<br>H.P. error | <ul> <li>Timing &amp; Condition -</li> <li>The home position is still detected a few seconds after the side fence leaves the home position.</li> <li>The home position is not detected 12 seconds after the side fence moves back into the home position.</li> </ul>                | <ul> <li>Duplex unit not installed properly</li> <li>Excessive load</li> <li>Poor connections</li> <li>Defective side fence motor</li> <li>Defective I/O control board</li> </ul>            | SC524      |            | <ol> <li>Pull out and re-insert the duplex unit.</li> <li>Check that connector CN488 is properly<br/>connected to the duplex control board.</li> <li>Check for anything that might cause the<br/>motor to overload.</li> <li>Replace the side fence motor (Output<br/>Check: SP5-804 093 and 094).</li> <li>Replace the I/O control board.</li> <li>[Signal Check]</li> <li>Duplex Side Fence H.P.: CN207-B6 or<br/>TP293 on the I/O control board</li> </ol> | В    |
| SC524  | Duplex end<br>fence jogger<br>H.P. error  | <ul> <li>Timing &amp; Condition -</li> <li>The home position is still detected a few seconds after the end fence leaves the home position.</li> <li>The home position is not detected 24 seconds after the end fence moves back into the home position.</li> </ul>                  | <ul> <li>Duplex unit not installed<br/>properly</li> <li>Excessive load</li> <li>Poor connections</li> <li>Defective end fence<br/>motor</li> <li>Defective I/O control<br/>board</li> </ul> | SC522      |            | <ol> <li>Pull out and re-insert the duplex unit.</li> <li>Check that connector CN484 is properly<br/>connected to the duplex control board.</li> <li>Check for anything that might cause the<br/>motor to overload.</li> <li>Replace the end fence motor (Output<br/>Check: SP5-804 095 and 096).</li> <li>Replace the I/O control board.</li> <li>[Signal Check]</li> <li>Duplex End Fence H.P.: CN207-B7 or<br/>TP288 on the I/O control board</li> </ol>   | В    |

| SC No. | Item                          | Detection Conditions                                                                                                    | Possible Causes                                                                                                    | Related SC | Related SP | Troubleshooting Procedure                                                                                                    | Туре |
|--------|-------------------------------|----------------------------------------------------------------------------------------------------|----------------------------------------------------------------------------------------------------|------------|------------|----------------------------------------------------------------------------------------------------|------|
| SC541  | Hot roller<br>thermistor open | <ul> <li>Timing -<br/>Checked second when the<br/>fusing unit is installed</li> <li>Condition -<br/>The hot roller thermistor<br/>output is approximately 5V<br/>(0°C) for 6 seconds in a<br/>row.</li> </ul> | <ul> <li>Fusing unit not installed properly</li> <li>Poor connections</li> <li>Defective thermistor</li> <li>Defective I/O control board</li> <li>Defective main control board</li> </ul>                                                                 |            |            | <ol> <li>Make sure the fusing unit is properly<br/>installed.</li> <li>Make sure the thermistor is properly<br/>connected.</li> <li>Replace the thermistor if it is deformed.</li> <li>Measure the thermistor's resistance. If it is<br/>open, replace it. (Refer to the attached<br/>Temperature/ Resistance Conversion<br/>Reference Table.)</li> <li>Replace the I/O control board.</li> <li>Replace the main control board.</li> </ol>                                                                                                    | A    |
|        |                               |                                                                                                    |                                                                                                    |            |            | <ul> <li>[Signal Check]</li> <li>Thermistor: CN214-A4, TP234, or CN211-<br/>B1 on I/O control board/CN302-B9 or<br/>TP117 on the main control board.</li> </ul>                                                                                                    |      |
| SC542  | Hot roller warm-<br>up error  | - Timing & Condition -<br>The hot roller thermistor<br>does not register the ready<br>temperature within 12<br>minutes of the main switch<br>being turned on.                                                 | <ul> <li>Poor connections</li> <li>Blown hot roller fusing lamp</li> <li>Opened hot roller thermofuse</li> <li>Power fluctuations</li> <li>Defective main control board</li> <li>Defective I/O control board</li> <li>Defective AC drive board</li> </ul> |            |            | <ol> <li>Make sure the following are properly<br/>connected:         <ul> <li>Hot roller fusing lamp</li> <li>CN303 on the main control board</li> <li>CN212 and CN229 on the I/O control<br/>board</li> <li>CN7 on the AC drive board</li> </ul> </li> <li>Replace the hot roller fusing lamp if it is<br/>blown.</li> <li>Replace the hot roller thermofuse if it is<br/>opened.</li> <li>Check for power fluctuations from the<br/>outlet.</li> <li>Test the main control board, I/O control<br/>board, or AC drive board by checking the<br/>trigger signal at each pin.</li> <li>[Signal Check]</li> <li>Hot roller fusing trigger: CN303-B6 on<br/>main control board/CN212-B6, TP248, or<br/>CN229-5 on the I/O control board/CN7-6<br/>on the AC drive board.</li> </ol> | A    |

| SC No. | Item                                                    | Detection Conditions                                                                                                    | Possible Causes                                                                                                    | Related SC | Related SP | Troubleshooting Procedure                                                                                                    | Туре |
|--------|---------------------------------------------------------|----------------------------------------------------------------------------------------------------|----------------------------------------------------------------------------------------------------|------------|------------|----------------------------------------------------------------------------------------------------|------|
| SC543  | Overheating hot<br>roller fusing lamp                   | <ul> <li>Timing -<br/>Checked once a second<br/>when the fusing lamp is<br/>installed.</li> <li>Condition -<br/>The hot roller thermistor<br/>output is lower than 0.3V<br/>(220°C) for 3 seconds in a<br/>row.</li> </ul> | <ul> <li>Fusing unit not installed properly</li> <li>Poor connections</li> <li>Defective thermistor</li> <li>Defective I/O control board</li> <li>Defective main control board</li> <li>Defective AC drive board</li> </ul> |            |            | <ol> <li>Make sure the fusing unit is installed<br/>properly.</li> <li>Make sure the thermistor is properly<br/>connected.</li> <li>Replace the thermistor's resistance. If it is<br/>open, replace it. (Refer to the attached<br/>Temperature/ Resistance Conversion<br/>Reference Table.)</li> <li>Test the main control board, I/O control<br/>board, or AC drive board by checking<br/>output from the thermistor and the trigger<br/>signal at each pin.</li> <li>Signal Check]</li> <li>Thermistor: CN214-A4, TP234, or CN211-<br/>B1 on the I/O control board/CN302-B9 or<br/>TP117 on the main control board.</li> <li>Hot roller fusing trigger: CN303-B6 on the<br/>main control board/CN212-B6, TP248, or<br/>CN229-5 on the I/O control board/CN7-6<br/>on the AC drive board.</li> </ol> | A    |
| SC544  | Hot roller fusing<br>lamp–low<br>temperature<br>reading | <ul> <li>Timing -<br/>Checked every second<br/>after warm-up is complete.</li> <li>Condition -<br/>The hot roller thermistor<br/>output is higher than 3V<br/>(87°C) for 8 seconds in a<br/>row.</li> </ul>                | Same as SC543                                                                                                    |            |            | Same as SC543                                                                                                    | A    |

| SC No. | Item                                              | Detection Conditions                                                                                                    | Possible Causes                                                                                                    | Related SC | Related SP | Troubleshooting Procedure                                                                                                    | Туре |
|--------|---------------------------------------------------|----------------------------------------------------------------------------------------------------|----------------------------------------------------------------------------------------------------|------------|------------|----------------------------------------------------------------------------------------------------|------|
| SC545  | Abnormal hot<br>roller ready<br>temperature       | <ul> <li>Timing -<br/>Checked every second<br/>after the ready<br/>temperature is reached.</li> <li>Condition -<br/>If the temperature drops<br/>below the ready<br/>temperature and does not<br/>rise again within 7<br/>minutes.</li> </ul>                                                                            | Same as SC543                                                                                                    |            |            | Same as SC543                                                                                                    | A    |
| SC547  | Hot roller<br>temperature<br>does not<br>increase | <ul> <li>Timing -<br/>Checked every second,<br/>starting two minutes after<br/>the main switch is turned<br/>on and ending when the<br/>hot roller reaches the<br/>ready temperature.</li> <li>Condition -<br/>Over one minute, the<br/>fusing roller temperature<br/>does not increase by more<br/>than 3°C.</li> </ul> | <ul> <li>Poor connections</li> <li>Blown hot roller fusing lamp</li> <li>Opened hot roller thermofuse</li> <li>Defective main control board</li> <li>Defective I/O control board</li> <li>Defective AC drive board</li> </ul> |            |            | <ol> <li>Make sure the following are connected<br/>properly:         <ul> <li>Hot roller fusing lamp</li> <li>CN303 on the main control board</li> <li>CN212 and CN229 on the I/O control<br/>board</li> <li>CN7 on the AC drive board</li> </ul> </li> <li>Replace the hot roller fusing lamp if it is<br/>blown.</li> <li>Replace the hot roller thermofuse if it is<br/>opened.</li> <li>Test the main control board, I/O control<br/>board, or AC drive board by checking the<br/>trigger signal at each pin.</li> <li>[Signal Check]</li> <li>Hot roller fusing trigger: CN303-B6 on the<br/>main control board/CN212-B6, TP248, or<br/>CN229-5 on the I/O control board/CN7-6<br/>on the AC drive board.</li> </ol> | A    |

| SC No. | Item                               | Detection Conditions                                                                                                    | Possible Causes                                                                                                    | Related SC | Related SP | Troubleshooting Procedure                                                                                                    | Туре |
|--------|------------------------------------|----------------------------------------------------------------------------------------------------|----------------------------------------------------------------------------------------------------|------------|------------|----------------------------------------------------------------------------------------------------|------|
| SC551  | Pressure roller<br>thermistor open | <ul> <li>Timing -<br/>Checked every second<br/>when the fusing unit is<br/>installed.</li> <li>Condition -<br/>The pressure roller<br/>thermistor output is<br/>approximately 5V (0°C) for<br/>6 seconds in a row.</li> </ul> | <ul> <li>Fusing unit not installed properly</li> <li>Poor connections</li> <li>Defective thermistor</li> <li>Defective I/O control board</li> <li>Defective main control board</li> </ul>                                                                                                    |            |            | <ol> <li>Make sure the fusing unit is properly<br/>installed.</li> <li>Make sure the thermistor is properly<br/>connected.</li> <li>Replace the thermistor if it is deformed.</li> <li>Measure the thermistor's resistance. If it is<br/>open, replace it. (Refer to the attached<br/>Temperature/Resistance Conversion<br/>Reference Table.)</li> <li>Replace the I/O control board.</li> <li>Replace the main control board.</li> <li>Signal Check]</li> <li>Thermistor: CN214-A9, TP232, or CN211-<br/>B2 on the I/O control board/CN302-B8 or</li> </ol>                                                                                                    | A    |
|        |                                    |                                                                                                    |                                                                                                    |            |            | TP118 on the main control board.                                                                                                    |      |
| SC552  | Pressure roller<br>warm-up error   | - Timing & Condition -<br>The pressure roller<br>thermistor does not<br>register the ready<br>temperature within 12<br>minutes of turning on the<br>main switch.                                                              | <ul> <li>Poor connections</li> <li>Blown pressure roller<br/>fusing lamp</li> <li>Pressure roller<br/>thermofuse opened</li> <li>Blown fuse</li> <li>Power fluctuation</li> <li>Defective main control<br/>board</li> <li>Defective I/O control<br/>board</li> <li>Defective AC drive board</li> </ul> |            |            | <ol> <li>Make sure the following are connected<br/>properly:         <ul> <li>Pressure roller fusing lamp</li> <li>CN303 on the main control board</li> <li>CN212 and CN229 on the I/O control<br/>board</li> <li>CN7 on the AC drive board</li> </ul> </li> <li>Replace the hot roller fusing lamp if it is<br/>blown.</li> <li>Replace the hot roller thermofuse if it is<br/>opened.</li> <li>Check for power fluctuations from the<br/>outlet.</li> <li>Test the main control board, I/O control<br/>board, or AC drive board by checking the<br/>trigger signal at each pin.</li> <li>[Signal Check]</li> <li>Pressure roller fusing trigger: CN303-B7<br/>on the main control board/CN212-B5,<br/>TP240, or CN229-4 on the I/O control<br/>board/CN7-7 on the AC drive board.</li> </ol> | A    |

| SC No. | Item                                            | Detection Conditions                                                                                                    | Possible Causes                                                                                                    | Related SC | Related SP | Troubleshooting Procedure                                                                                                    | Туре |
|--------|-------------------------------------------------|----------------------------------------------------------------------------------------------------|----------------------------------------------------------------------------------------------------|------------|------------|----------------------------------------------------------------------------------------------------|------|
| SC553  | Overheating<br>pressure roller                  | <ul> <li>Timing -<br/>Checked every second<br/>when the fusing unit is<br/>installed.</li> <li>Condition -<br/>The pressure roller<br/>thermistor output is lower<br/>than 0.3V (220°C) for 3<br/>seconds in a row.</li> </ul> | <ul> <li>Fusing unit not installed properly</li> <li>Poor connections</li> <li>Defective thermistor</li> <li>Defective I/O control board</li> <li>Defective main control board</li> <li>Defective AC drive board</li> </ul> |            |            | <ol> <li>Make sure the fusing unit is properly<br/>installed.</li> <li>Make sure the thermistor is properly<br/>connected.</li> <li>Replace the thermistor if it is deformed.</li> <li>Measure the resistance across the<br/>thermistor. If it is open, replace it. (Refer<br/>to the attached Temperature/Resistance<br/>Conversion Reference Table.)</li> <li>Test the main control board, I/O control<br/>board, or AC drive board by checking the<br/>output from the thermistor and the trigger<br/>signal at each pin.</li> <li>Signal Check]</li> <li>Thermistor: CN214-A9, TP232, or CN211-<br/>B2 on the I/O control board/CN302-B8 or<br/>TP118 on the main control board.</li> <li>Pressure roller fusing trigger: CN303-B7<br/>on the main control board/CN212-B5,<br/>TP240, or CN229-4 on the I/O control<br/>board/CN7-7 on the AC drive board.</li> </ol> | A    |
| SC554  | Pressure roller–<br>low temperature<br>readings | - Timing -<br>Checked every second<br>after the warm-up is<br>completed<br>- Condition -<br>The pressure roller<br>thermistor output is higher<br>than 3V (87°C) for 8<br>seconds in a row.                                    | Same as SC553                                                                                                    |            |            | Same as SC553                                                                                                    | A    |

| SC No. | Item                                                   | Detection Conditions                                                                                                    | Possible Causes                                                                                                    | Related SC | Related SP | Troubleshooting Procedure                                                                                                    | Туре |
|--------|--------------------------------------------------------|----------------------------------------------------------------------------------------------------|----------------------------------------------------------------------------------------------------|------------|------------|----------------------------------------------------------------------------------------------------|------|
| SC555  | Abnormal<br>pressure roller<br>ready<br>temperature    | <ul> <li>Timing -</li> <li>Checked every second<br/>after the temperature<br/>reaches the ready<br/>condition</li> <li>Condition -</li> <li>The pressure roller<br/>thermistor output does not<br/>reach the ready<br/>temperature within 7<br/>minutes.</li> </ul>                                                     | Same as SC553                                                                                                    |            |            | Same as SC553                                                                                                    | A    |
| SC557  | Pressure roller<br>temperature<br>does not<br>increase | <ul> <li>Timing -<br/>Checked every second,<br/>starting two minutes after<br/>the main switch is turned<br/>on and ending when the<br/>ready temperature is<br/>reached.</li> <li>Condition -<br/>For one minute, the<br/>pressure roller<br/>temperature does not<br/>increase by more than 3°C</li> <li>.</li> </ul> | <ul> <li>Poor connections</li> <li>Blown pressure roller<br/>fusing lamp</li> <li>Opened pressure roller<br/>thermofuse</li> <li>Defective main control<br/>board</li> <li>Defective I/O control<br/>board</li> <li>Defective AC drive board</li> </ul> |            |            | <ol> <li>Make sure the following are connected<br/>properly:</li> <li>Pressure roller fusing lamp</li> <li>CN303 on the main control board</li> <li>CN212 and CN229 on the I/O control<br/>board</li> <li>CN7 on the AC drive board</li> <li>Replace the pressure roller fusing lamp if<br/>it is blown.</li> <li>Replace the hot roller thermofuse if it is<br/>opened.</li> <li>Test the main control board by checking the<br/>trigger signal at each pin.</li> <li>[Signal Check]</li> <li>Pressure roller fusing trigger: CN303-B7<br/>on the main control board/CN212-B5,<br/>TP240, or CNCN229-4 on the I/O control<br/>board/<br/>CN7-7 on the AC drive board.</li> </ol> | A    |
| SC No. | Item                                  | Detection Conditions                                                                                                    | Possible Causes                                                                                                    | Related SC | Related SP | Troubleshooting Procedure                                                                                                    | Туре |
|--------|---------------------------------------|----------------------------------------------------------------------------------------------------|----------------------------------------------------------------------------------------------------|------------|------------|----------------------------------------------------------------------------------------------------|------|
| SC558  | Abnormal zero<br>cross signal         | - Timing & Condition -<br>Zero cross signals<br>generated within certain<br>period do not reach a<br>predetermined target<br>value.                                                                            | <ul> <li>Poor connections</li> <li>Blown fuse</li> <li>Defective AC drive board</li> <li>Defective main control board</li> <li>Defective I/O control board</li> </ul> |            |            | <ol> <li>Make sure the following are connected<br/>properly:         <ul> <li>CN212 and CN229 on the I/O control<br/>board</li> <li>CN303 on the main control board</li> <li>CN7 on the AC drive board</li> </ul> </li> <li>Check the current through the signal lines<br/>in the above harnesses.</li> <li>Replace the fuse (FU101) if it is blown.</li> <li>Test the AC drive board, I/O control<br/>board, or main control board by checking<br/>the signal line at each pin.</li> <li>[Signal Check]</li> <li>Zero cross: CN7-5 on the AC drive board/<br/>CN229-6, TP216, or CN212-B8 on the I/O<br/>control board/CN303-B4 or TP120 on the<br/>main control board</li> </ol> | A    |
| SC601  | Scanner IPU<br>communication<br>error | - Timing & Condition -<br>After the main control<br>board communicates<br>successfully with the<br>scanner IPU board once,<br>and a communication error<br>is detected.                                        | <ul> <li>Poor connections</li> <li>Defective sub/main<br/>scanner IPU board</li> <li>Defective main control<br/>board</li> </ul>                                      |            |            | <ol> <li>Check that connectors CN355 and CN407<br/>are properly connected on the sub control<br/>board and scanner IPU board.</li> <li>Replace the sub and/or main scanner IPU<br/>board.</li> <li>Replace the main control board.</li> </ol>                                                                                                    | D    |
| SC604  | IDU<br>communication<br>error         | - Timing & Condition -<br>No response is received<br>from the IDU within 200<br>ms after the scanner IP<br>board sends a command<br>signal. (this must occur<br>three times before the<br>error is displayed). | <ul> <li>Poor connection<br/>between the IDU and<br/>scanner control boards</li> <li>Defective IDU board</li> <li>Defective sub/main<br/>scanner IPU board</li> </ul> |            |            | <ol> <li>Make sure the IDU board is properly<br/>connected to the sub scanner IPU board.</li> <li>Replace the IDU board.</li> <li>Replace the scanner sub and/or main IPU<br/>board.</li> </ol>                                                                                                    | D    |

| SC No. | Item                             | Detection Conditions                                                                                                    | Possible Causes                                                                                                    | Related SC | Related SP | Troubleshooting Procedure                                                                                                    | Туре |
|--------|----------------------------------|----------------------------------------------------------------------------------------------------|----------------------------------------------------------------------------------------------------|------------|------------|----------------------------------------------------------------------------------------------------|------|
| SC620  | ADF<br>communication<br>error    | - Timing & Condition -<br>After the main control<br>board communicates<br>successfully with the<br>ARDF once, and a<br>communication error is<br>detected.                                                                                                    | <ul> <li>Poor connection or<br/>damaged optical-fiber<br/>cable</li> <li>Defective ARDF main<br/>board</li> <li>Defective main control<br/>board</li> </ul>                                       |            |            | <ol> <li>Make sure the optical-fiber cable is<br/>properly connected to the ADF main<br/>board and the main control board.</li> <li>Check for damage to the cable.</li> <li>Replace the ARDF main board.</li> <li>Replace the main control board.</li> </ol>                                                                                                    | D    |
| SC621  | Sorter<br>communication<br>error | <ul> <li>Timing -</li> <li>When the main switch is<br/>turned on or while Sorter is<br/>running</li> <li>Condition -</li> <li>The main control board<br/>detects a communication<br/>error with the Sorter main<br/>board.</li> </ul>                             | <ul> <li>Poor connection or<br/>damaged optical-fiber<br/>cable</li> <li>Defective Sorter main<br/>board</li> <li>Defective main control<br/>board</li> </ul>                                     |            |            | <ol> <li>Make sure the optical-fiber cable is<br/>properly connected to the Sorter main<br/>board and main control board.</li> <li>Check for damage to the cable.</li> <li>Replace the sorter main board.</li> <li>Replace the main control board.</li> </ol>                                                                                                    | D    |
| SC626  | LCT<br>communication<br>error    | <ul> <li>Timing -</li> <li>When the main switch is turned on or while LCT is running</li> <li>Condition -</li> <li>The main control board detects a communication error with the LCT main board.</li> </ul>                                                       | <ul> <li>Poor connection or<br/>damaged harness</li> <li>Defective I/F board<br/>RDS/LCT</li> <li>Defective LCT main<br/>board</li> <li>Defective main control<br/>board</li> </ul>               |            |            | <ol> <li>Make sure the harness is properly<br/>connected to the main control board, I/F<br/>board RDS/LCT, and the LCT main board.</li> <li>Check for damage to the harness.</li> <li>Replace the I/F board RDS/LCT.</li> <li>Replace the LCT main board.</li> <li>Replace the main control board.</li> </ol>                                                                                                 | В    |
| SC630  | RDS<br>communication<br>error    | - Timing & Condition -<br>The main control board<br>receives no response from<br>RDS when accessing it.<br>Even when this error is<br>detected, the copier does<br>not show the SC code and<br>this SC code is not logged.<br>(the copier is still<br>functional) | <ul> <li>Poor connections.</li> <li>Damaged harness or optical-fiber cable.</li> <li>Defective line adapter</li> <li>Defective I/F board RDS/LCT</li> <li>Defective main control board</li> </ul> |            |            | <ol> <li>Make sure the harness and optical-fiber<br/>cable are connected properly to the I/F<br/>board RDS/LCT and the main control<br/>board.</li> <li>Check for damage to the harness or<br/>optical-fiber cable.</li> <li>Check and/or change the line adapter<br/>settings.</li> <li>Replace the line adapter.</li> <li>Replace the I/F board RDS/LCT.</li> <li>Replace the scanner IPU board.</li> </ol> |      |

| SC No. | Item                             | Detection Conditions                                                                                                    | Possible Causes                                                                                                    | Related SC | Related SP | Troubleshooting Procedure                                                                                                    | Туре |
|--------|----------------------------------|----------------------------------------------------------------------------------------------------|----------------------------------------------------------------------------------------------------|------------|------------|----------------------------------------------------------------------------------------------------|------|
| SC690  | Application<br>selection error   | - Timing & Condition -<br>When the main CPU<br>communicates with CPUs<br>on other PCBs, but the<br>main CPU does not<br>receive response from the<br>others.                                                                      | <ul> <li>Scanner IPU firmware<br/>upgrade</li> <li>Poor connections</li> <li>Defective main scanner<br/>IPU board</li> <li>Defective main control<br/>board</li> <li>Defective TD sensor I/F<br/>board 1</li> <li>Main board options</li> </ul> |            |            | <ul> <li>This SC code will be displayed when the scanner IPU firmware is changed. Turn off the main switch and disconnect the IC card. Then turn on the main switch.</li> <li>Check the connectors on the main control board, sub scanner IPU board, TD sensor I/F board 1, and the main board for each option.</li> <li>Replace the defective board(s).</li> </ul> | В    |
| SC720  | Sorter:<br>Main motor error      | <ul> <li>Timing &amp; Condition -</li> <li>The pulse signal output<br/>does not change 300 ms<br/>after the sorter is turned<br/>on.</li> <li>The pulse signal output<br/>does not change 100 ms<br/>during operation.</li> </ul> | <ul> <li>Poor connections</li> <li>Defective main motor</li> </ul>                                                                                                    |            |            | <ul> <li>Check the connection.</li> <li>Replace the main motor, if necessary.</li> </ul>                                                                                                    | D    |
| SC721  | Sorter:<br>Bin motor error       | - Timing & Condition -<br>The signal from the wheel<br>sensor does not change<br>as expected. When this<br>error is detected twice, this<br>SC code is displayed.                                                                 | <ul> <li>Poor connections</li> <li>Defective sensor</li> <li>Defective motor</li> <li>Bin position error</li> <li>Defective main board</li> </ul>                                                                                               |            |            | <ol> <li>Make sure the wheel H.P. sensor and bin<br/>motor are properly connected.</li> <li>Replace the wheel sensor (Input check:<br/>SP5-803-124/125).</li> <li>See if the bins are properly positioned.</li> <li>Replace the bin motor (Output check:<br/>SP5-804-124).</li> <li>Replace the main board.</li> </ol>                                              | D    |
| SC722  | Sorter:<br>Jogger motor<br>error | - Timing & Condition -<br>The jogger H.P. sensor<br>does not activate as<br>expected.<br>When this error is detected<br>twice, this SC code is<br>displayed.                                                                      | <ul> <li>Poor connections</li> <li>Defective jogger H.P. sensor</li> <li>Defective jogger motor</li> <li>Defective main board</li> </ul>                                                                                                    |            |            | <ol> <li>Make sure the jogger H.P. sensor and<br/>jogger motor are properly connected.</li> <li>Replace the jogger H.P. sensor. (Input<br/>check: SP5-803-128)</li> <li>Replace the jogger motor. (Output check:<br/>SP5-804-131)</li> <li>Replace the main board.</li> </ol>                                                                                       | D    |

| SC No. | Item                                  | Detection Conditions                                                                                                    | Possible Causes                                                                                                    | Related SC | Related SP | Troubleshooting Procedure                                                                                                    | Туре |
|--------|---------------------------------------|----------------------------------------------------------------------------------------------------|----------------------------------------------------------------------------------------------------|------------|------------|----------------------------------------------------------------------------------------------------|------|
| SC724  | Sorter:<br>Grip motor error           | - Timing & Condition -<br>The grip H.P. sensor does<br>not activate as expected.<br>When this error is detected<br>twice, this SC code is<br>displayed.             | <ul> <li>Poor connections.</li> <li>Defective grip H.P.<br/>sensor/grip unit H.P.<br/>sensor</li> <li>Defective grip motor</li> <li>Defective main board</li> </ul>                                              |            |            | <ol> <li>Make sure the grip H.P. sensor, grip unit<br/>H.P. sensor, and grip motor are properly<br/>connected.</li> <li>Replace the sensor(s). (Input check: SP5-<br/>803-129/137)</li> <li>Replace the grip motor. (Output check:<br/>SP5-804-127)</li> <li>Replace the main board.</li> </ol>                                                                                                | D    |
| SC725  | Sorter:<br>Stapler motor<br>error     | - Timing & Condition -<br>The stapler H.P. sensor<br>does not activate as<br>expected.<br>When this error is detected<br>twice, this SC code is<br>displayed.       | <ul> <li>Staple jam</li> <li>Excessive sheets of<br/>paper stapled</li> <li>Poor connections</li> <li>Defective stapler H.P.<br/>sensor</li> <li>Defective staple motor</li> <li>Defective main board</li> </ul> |            |            | <ol> <li>Remove any staple jams.</li> <li>Instruct the user on how many sheets<br/>may be stapled safely.</li> <li>Make sure the staple H.P. sensor and<br/>staple unit motor are properly connected.</li> <li>Replace the stapler H.P. sensor. (Input<br/>check: SP5-803-131)</li> <li>Replace the stapler motor. (Output check:<br/>SP5-804-129)</li> <li>Replace the main board.</li> </ol> | D    |
| SC726  | Sorter:<br>End release<br>motor error | - Timing & Condition -<br>The bin end open or close<br>sensor does not activate<br>as expected.<br>When this error detected<br>twice, this SC code is<br>displayed. | <ul> <li>Poor connections.</li> <li>Defective bin end open<br/>or close sensor</li> <li>Defective end release<br/>motor</li> <li>Defective main board</li> </ul>                                                 |            |            | <ol> <li>Make sure the bin end open and close<br/>sensors and end release motor are<br/>properly connected.</li> <li>Replace the bin end open or close sensor.<br/>(Input check: SP5-803-126/127)</li> <li>Replace the end release motor. (Output<br/>check: SP5-804-125)</li> <li>Replace the main board.</li> </ol>                                                                          | D    |
| SC727  | Grip shift motor<br>error             | - Timing & Condition -<br>The grip H.P. sensor does<br>not activate as expected.<br>When this error is detected<br>twice, this SC code is<br>displayed.             | <ul> <li>Poor connections.</li> <li>Defective grip H.P.<br/>sensor</li> <li>Defective grip shift motor</li> <li>Defective main board</li> </ul>                                                                  |            |            | <ol> <li>Make sure the grip H.P. sensor and grip<br/>shift motor are properly connected.</li> <li>Replace the grip H.P. sensor. (Input<br/>check: SP5-803-129)</li> <li>Replace the grip shift motor. (Output<br/>check: SP5-804-126)</li> <li>Replace the main board.</li> </ol>                                                                                                    | D    |

| SC No. | Item                                    | Detection Conditions                                                                                                    | Possible Causes                                                                                                    | Related SC | Related SP | Troubleshooting Procedure                                                                                                    | Туре |
|--------|-----------------------------------------|----------------------------------------------------------------------------------------------------|----------------------------------------------------------------------------------------------------|------------|------------|----------------------------------------------------------------------------------------------------|------|
| SC731  | Sorter:<br>Staple unit motor<br>error   | - Timing & Condition -<br>The staple unit H.P.<br>sensor does not activate<br>as expected.<br>When this error is detected<br>twice, this SC code is<br>displayed.                                                                                                    | <ul> <li>Poor connections.</li> <li>Defective staple unit<br/>H.P. sensor</li> <li>Defective grip shift motor</li> <li>Defective main board</li> </ul>                                     |            |            | <ol> <li>Make sure the staple unit H.P. sensor and<br/>staple unit motor are properly connected.</li> <li>Replace the staple unit motor H.P.<br/>sensor. (Input check: SP5-803-130)</li> <li>Replace the staple unit motor. (Output<br/>check: SP5-804-128)</li> <li>Replace the main board.</li> <li>Make sure it is properly connected.</li> </ol> | D    |
| 30741  | Main motor error                        | LCT main motor speed is<br>out of range for more than<br>0.5 seconds a rotation.                                                                                                    | <ul> <li>Poor connections</li> <li>Defective LCT main<br/>motor</li> <li>Defective LCT main<br/>board</li> </ul>                                                                           |            |            | <ol> <li>Replace the LCT main motor.</li> </ol>                                                                                                    | D    |
| SC742  | LCT:<br>Tray lift error                 | <ul> <li>Timing &amp; Condition -</li> <li>The upper limit sensor<br/>does not activate within<br/>18 seconds of the lift<br/>motor being turned on (in<br/>UP direction), when the<br/>main switch is turned on,<br/>or when the LCT cover is<br/>closed.</li> <li>The lower limit sensor<br/>does not activate within<br/>18 seconds of the lift<br/>motor being turned on (in<br/>DOWN direction), when<br/>paper runs out (paper<br/>end), or when the Down<br/>key is pressed.</li> </ul> | <ul> <li>Poor connections</li> <li>Defective lift motor</li> <li>Defective upper limit<br/>sensor</li> <li>Defective pick-up<br/>solenoid</li> <li>Defective LCT main<br/>board</li> </ul> |            |            | <ol> <li>Make sure the lift motor, upper limit<br/>sensor, and pick-up solenoid are properly<br/>connected.</li> <li>Replace the lift motor.</li> <li>Replace the upper limit sensor.</li> <li>Replace the pick-up solenoid.</li> <li>Replace the LCT main board.</li> </ol>                                                                         | D    |
| SC901  | Upper total<br>counter error<br>(Black) | <ul> <li>Timing &amp; Condition -</li> <li>Feedback signal stays<br/>LOW when the main<br/>switch is turned on.</li> <li>Feedback signal stays<br/>LOW just before the<br/>trigger signal goes ON.</li> <li>Feedback signal stays<br/>HIGH just before the<br/>trigger signal goes OFF.</li> </ul>                                                                                                    | <ul> <li>Poor connections</li> <li>Defective counter</li> </ul>                                                                                                    |            |            | <ol> <li>Make sure the counter is connected<br/>properly.</li> <li>Replace the total counter.</li> <li>[Signal Check]</li> <li>Trigger line: CN230-B8 on the I/O control<br/>board</li> <li>Counter OK signal: TP227 on the I/O<br/>control Board</li> </ol>                                                                                         | D    |

| SC No. | Item                                    | Detection Conditions | Possible Causes | Related SC | Related SP | Troubleshooting Procedure                                                                                                    | Туре |
|--------|-----------------------------------------|----------------------|-----------------|------------|------------|----------------------------------------------------------------------------------------------------|------|
| SC902  | Lower total<br>counter error<br>(Color) | Same as SC901        |                 |            |            | Same as SC901<br>[Signal Check]<br>• Trigger line: CN230-B10 on the I/O control<br>board<br>• Counter OK signal: TP228 on the I/O<br>control board | D    |

## **Temperature/Resistance Conversion Reference Table**

Relationship between the fusing thermistor resistances and temperatures

| Temperature | Lower-limit<br>Value | Standard Value | Upper-limit Value |
|-------------|----------------------|----------------|-------------------|
| 0           | 211.7                | 329.3          | 398.9             |
| 10          | 166.8                | 198.9          | 236.9             |
| 20          | 105.4                | 123.7          | 145.1             |
| 30          | 68.4                 | 79.11          | 91.44             |
| 40          | 45.45                | 51.86          | 59.14             |
| 50          | 30.88                | 34.78          | 39.16             |
| 60          | 21.4                 | 23.833         | 26.51             |
| 70          | 15.12                | 16.64          | 18.3              |
| 80          | 10.87                | 11.83          | 12.88             |
| 90          | 7.935                | 8.554          | 9.216             |
| 100         | 5.881                | 6.281          | 6.703             |
| 110         | 4.42                 | 4.678          | 4.948             |
| 120         | 3.365                | 3.531          | 3.703             |
| 130         | 2.593                | 2.699          | 2.807             |
| 140         | 2.021                | 2.087          | 2.154             |
| 150         | 1.592                | 1.632          | 1.672             |
| 160         | 1.249                | 1.289          | 1.33              |
| 170         | 0.9849               | 1.0228         | 1.068             |
| 180         | 0.7912               | 0.8276         | 0.8652            |
| 190         | 0.6834               | 0.6719         | 0.7067            |
| 200         | 0.5184               | 0.5499         | 0.5818            |

## **Appendix D**

## **Customized Maintenance Program Work Sheet**

Issued on May 8, 2001

**Total Counter (Developments)** I: Inspect L: Lubricate R: Replace C: Clean Date A: Adjust SMP CMP Expected Expected Unit 1 1 1 Description 1 1 1 1 1 Maintenance Maintenance Interval Interval Wipe with a silicone cloth or optics 1st, 2nd, 3rd mirrors and C: 80kD C: 80kD cleaning paper. Reflector Optical filter C: 80kD C: 80kD Clean with a blower brush. Original sensor Wipe with a dry cloth. C: 80kD C: 80kD unit Slide rail C: 80kD C: 80kD Clean with a blower brush Scanner C: 80kD C: 80kD Wipe with a dry cloth moistened with Exposure glass alcohol or water. C: EM C: EM C: 80kD C: 80kD Wipe with a dry cloth moistened with Platen cover water, then with a dry cloth. C: EM C: EM R: 800kD R: 800kD Exposure lamp (240k scan) (240k scan) R: 800kD R: 800kD Optics dust filter Transpor Unit C: 200kD C: 200kD Transport belt Wipe with a dry optics cleaning cloth Toner shield glass C: 80kD C: 80kD (A0129111). Development unit toner C: 80kD C: 80kD Wipe with a dry cloth or vacuum-clean. hopper Development unit Toner catcher C: 80kD C: 80kD Wipe with a dry cloth or vacuum-clean. Toner cartridge unit C: 80kD C: 80kD Wipe with a dry cloth or vacuum-clean. Developer life is 60 kD. (See PM counter SP7-803) R: 60kD R: 34kD Developer (K) Replace K, C, M, Y at the same time. Developer life is 48 kD for each color. Developer (C, M, Y) R: 48kD R: 27kD (See PM counter SP 7-803) Replace K, C, M, Y at the same time. Development unit (including Cover: Wipe with a dry cloth. C: 80kD C: 80kD covers and gears) Gears: Clean with a blower brush. Visually check. Replace if cracks, Side seal, seal I: 80kD I: 80kD warps, or breakages are found. Clean with a blower brush, then wipe Development unit C: 80kD Toner set sensor C: 80kD with a dry cloth. Clean with a blower brush, then wipe C: 80kD C: 80kD Toner end sensor with a dry cloth. Wipe with a dry cloth (should be free of Revolver filter R: 80kD R: 80kD oil or foreign matter). Wipe with a dry cloth (should be free of Bias terminal C: 80kD C: 80kD oil or foreign matter). C: 80kD C: 80kD Wipe with a damp cloth. Then wipe with PCC casing and end block C: EM C: EM a dry cloth. C: 80kD R: 80kD PCC wire R: 160kD R: 40kD **Cleaning blade** R: 100kD Apply setting powder when replacing. R: 40kD Replace if chips or creases are found. Lubricant bar R: 80kD R: 100kD R: 40kD **Cleaning brush** R: 100kD Bias roller blade R: 100kD nents Apply a small amount of KS660 silicone L: 80kD L: 80kD Bias roller terminal irease

| 0       |                                                                 |                              |                  |  |  |  |  | 9                                                      |
|---------|-----------------------------------------------------------------|------------------------------|------------------|--|--|--|--|--------------------------------------------------------|
| comp    | Cleaning unit, entrance<br>Mylar, and side seal                 | C: 80kD<br>C: EM             | C: 80kD<br>C: EM |  |  |  |  | Clean with a blower brush, then wipe with a dry cloth. |
| heral   | Drum                                                            | R: 80kD                      | R: 40kD          |  |  |  |  | Apply setting powder when replacing.                   |
| ı perip | Drum unit (including QL and potential sensor)                   | C: 80kD                      | C: 40kD          |  |  |  |  | Wipe with a dry cloth.                                 |
| Drum    | Revolver drawer (including<br>ID sensor and carrier<br>catcher) | C: 80kD<br>I: EM             | C: 80kD<br>I: EM |  |  |  |  | Wipe with a dry cloth.                                 |
|         | Charge corona unit casing<br>and end blocks                     | C: 80kD<br>C: EM             | C: 80kD<br>C: EM |  |  |  |  | Wipe with a dry cloth.                                 |
|         | Charge corona wire                                              | R: 80kD<br>C: EM             | R: 40kD          |  |  |  |  | Wipe with a damp cloth, then with a dry cloth.         |
|         | Charge corona grid                                              | C: 80kD<br>R: 100kD<br>C: EM | R: 40kD          |  |  |  |  | Wipe with a damp cloth, then with a dry cloth.         |
|         | Wire cleaner pad                                                | R: 100kD                     | R: 100kD         |  |  |  |  |                                                        |
|         | Charge corona filter                                            | R: 100kD                     | R: 100kD         |  |  |  |  |                                                        |

1

## Appendix D

|          |                                                                            |                                            |                                            |   |   | Total | Counter | (Develo   | pments) |   |   |                                                                                                |
|----------|----------------------------------------------------------------------------|--------------------------------------------|--------------------------------------------|---|---|-------|---------|-----------|---------|---|---|------------------------------------------------------------------------------------------------|
| l: In    | spect L: Lubricate R:                                                      | Replace C:                                 | Clean                                      |   |   |       | 0       | /<br>Date |         |   |   |                                                                                                |
| Unit     | Description                                                                | SMP<br>Expected<br>Maintenance<br>Interval | CMP<br>Expected<br>Maintenance<br>Interval | / | 1 | 1     | 1       | 1         | 1       | / | 1 |                                                                                                |
|          | Belt cleaning unit (toner<br>hopper, entrance seal,<br>and side seal)      | C: 80kD<br>C: EM                           | C: 40kD                                    |   |   |       |         |           |         |   |   | Wipe with a dry cloth or vacuum-clean.                                                         |
|          | ITB Cleaning blade                                                         | R: 200kD                                   | R: 100kD                                   |   |   |       |         |           |         |   |   | During replacement, apply setting powder to the transfer belt.                                 |
| r unit   | ITB Lubricant bar                                                          | R: 200kD                                   | R: 100kD                                   |   |   |       |         |           |         |   |   | Replace if chips or creases are found.                                                         |
| ansfei   | ITB Lubricant brush                                                        | R: 200kD                                   | R: 100kD                                   |   |   |       |         |           |         |   |   | Clean with a vacuum cleaner if it is found to be too dirty during inspection.                  |
| age tr   | Transfer belt mark sensor                                                  | C: 80kD                                    | C: 80kD                                    |   |   |       |         |           |         |   |   | Clean with a blower brush, then wipe with a dry cloth.                                         |
| Ĩ        | Apply grease to bias terminal, grounding terminal                          | L: 80kD                                    | L: 80kD                                    |   |   |       |         |           |         |   |   | Apply a small amount of KS660 grease.                                                          |
|          | Transfer belt unit (with inner rollers)                                    | C: 80kD                                    | C: 80kD                                    |   |   |       |         |           |         |   |   | Wipe with a dry cloth moistened with alcohol, then with a dry cotton cloth.                    |
|          | Transfer belt                                                              | R: 80kD                                    | R: 40kD                                    |   |   |       |         |           |         |   |   | Apply setting powder when replacing.                                                           |
| unit     | Transfer roller coating bar                                                | R:200kD                                    | R:200kD                                    |   |   |       |         |           |         |   |   |                                                                                                |
| ısfer ı  | PTR: Cleaning blade                                                        | R: 200kD                                   | R: 200kD                                   |   |   |       |         |           |         |   |   |                                                                                                |
| er traı  | Paper discharge plate                                                      | R: 80kD<br>C: EM                           | R: 80kD<br>C: EM                           |   |   |       |         |           |         |   |   |                                                                                                |
| Pap      | Paper transfer section                                                     | C: 200kD                                   | C: 200kD                                   |   |   |       |         |           |         |   |   | Wipe with a dry cloth.                                                                         |
|          | Hot roller                                                                 | R: 80kD                                    | R: 40kD                                    |   |   |       |         |           |         |   |   |                                                                                                |
|          | Hot roller oil supply pad                                                  | R: 80kD                                    | R: 40kD                                    |   |   |       |         |           |         |   |   |                                                                                                |
|          | Pressure roller                                                            | R: 160kD                                   | R: 160kD                                   |   |   |       |         |           |         |   |   |                                                                                                |
|          | Hot roller bearing                                                         | R: 160kD                                   | R: 160kD                                   |   |   |       |         |           |         |   |   |                                                                                                |
|          | Pressure roller bearing                                                    | R: 160kD                                   | R: 160kD                                   |   |   |       |         |           |         |   |   |                                                                                                |
|          | Apply grease to heat                                                       | L: 80kD                                    | L: 80kD                                    |   |   |       |         |           |         |   |   | Wipe with a dry cloth, then apply grease (Barrierta A2579300).                                 |
|          | Apply grease to fusing<br>drive/fusing gears                               | L: 80kD                                    | L: 80kD                                    |   |   |       |         |           |         |   |   | Apply Mobile Temp 1.                                                                           |
| Ŧ        | Fusing/pressure thermistors                                                | C: 80kD                                    | C: 80kD                                    |   |   |       |         |           |         |   |   | Clean with suitable solvent, then apply silicone oil to the contact surface.                   |
| inu gr   | Fusing/pressure cleaning rollers                                           | C: 80kD<br>C: EM                           | C: 40kD                                    |   |   |       |         |           |         |   |   | Clean with suitable solvent.                                                                   |
| Fusi     | Scraper                                                                    | C: 80kD                                    | C: 40kD                                    |   |   |       |         |           |         |   |   | Clean with suitable solvent.                                                                   |
|          | Hot roller blade                                                           | C: 40kD<br>R: 80kD                         | C: 20kD<br>R: 40kD                         |   |   |       |         |           |         |   |   | Clean with a dry cloth while taking care not to damage the edge.                               |
|          | Pressure roller blade                                                      | R: 320kD                                   | R: 320kD                                   |   |   |       |         |           |         |   |   | -22, -26, -27, -29 copier only                                                                 |
|          | Pressure roller oil supply pad                                             | R: 160kD                                   | R: 160kD                                   |   |   |       |         |           |         |   |   | -22, -26, -27, -29 copier only                                                                 |
|          | Oil pan                                                                    | C: 160kD                                   | C: 160kD                                   |   |   |       |         |           |         |   |   | Clean with a dry cloth, then wipe with a dry cloth moistened with alcohol.                     |
|          | Silicone oil                                                               | L: 80kD<br>I: EM                           | L: 80kD<br>I: EM                           |   |   |       |         |           |         |   |   | Any precipitates in the oil tank should be removed. Then, lubricate silicone oil.              |
|          | Pre-cleaning roller                                                        | R: 80kD<br>C: EM                           | R: 40kD                                    |   |   |       |         |           |         |   |   | Wipe with a damp cloth, then with a dry cloth.<br>Separation pawls clean every PM.             |
|          | Separation pawl                                                            | C: 80kD<br>C: EM                           | C: 40kD                                    |   |   |       |         |           |         |   |   | Clean with a dray cloth.                                                                       |
|          | Paper pick-up rollers, paper feed rollers, reverse rollers                 | C: 200kD                                   | C: 200kD                                   |   |   |       |         |           |         |   |   | Wipe with a damp cloth, then with a dry cloth.                                                 |
| unit     | By-pass pick-up roller, by-<br>pass feed roller, by-pass<br>reverse roller | C: 200kD                                   | C: 200kD                                   |   |   |       |         |           |         |   |   | Wipe with a dry cloth moistened with alcohol or water.                                         |
| oer feed | Registration rollers                                                       | l: 80kD                                    | l: 80kD                                    |   |   |       |         |           |         |   |   | Wipe with a dry cloth moistened with alcohol or water.                                         |
| Pa       | Registration sensor: vertical<br>transport sensor                          | C: 80kD                                    | C: 80kD                                    |   |   |       |         |           |         |   |   | Clean with a blower brush, then wipe<br>with a dry cloth.                                      |
|          | Relay rollers                                                              | C: 160kD                                   | C: 160kD                                   |   |   |       |         |           |         |   |   | Wipe with a dry cloth moistened with alcohol or water.                                         |
| Ξţ       | Registration guide plate                                                   | C: 160kD                                   | C: 160kD                                   |   |   |       |         |           |         |   |   | vupe with a dry cloth moistened with alcohol or water.                                         |
| feed ur  | Vertical transport guide plate                                             | C: 160kD                                   | C: 160kD                                   |   |   |       |         |           |         |   |   | Wipe with a dry cloth moistened with alcohol or water.                                         |
| aper     | Vertical transport rollers                                                 | C: 160kD                                   | C: 160kD                                   |   |   |       |         |           |         |   |   | Wipe with a dry cloth moistened with alcohol or water.                                         |
|          | Paper dust mylar                                                           | C: 80kD<br>C: EM                           | C: 80kD<br>C: EM                           |   |   |       |         |           |         |   |   |                                                                                                |
| rs       | Used toner tank                                                            | C: 80kD<br>I: EM                           | C: 80kD<br>I: EM                           |   |   |       |         |           |         |   |   | Collect used toner, then wipe the containers with a dry cloth, or replace the used toner tank. |
| Othe     | Exhaust dust filter                                                        | R: 100kD                                   | R: 100kD                                   |   |   |       |         |           |         |   |   |                                                                                                |
|          | Fusing unit filter                                                         | R: 100kD                                   | R: 100kD                                   |   |   |       |         |           |         |   |   |                                                                                                |

2

## Appendix D

| l: In<br>A: A | spect L: Lubricate R:<br>Adjust        | Replace C:                                 | : Clean                                    | Total Counter (Developments)<br>/<br>Date |   |   |   |   |   |   |   |                                                |
|---------------|----------------------------------------|--------------------------------------------|--------------------------------------------|-------------------------------------------|---|---|---|---|---|---|---|------------------------------------------------|
| Unit          | Description                            | SMP<br>Expected<br>Maintenance<br>Interval | CMP<br>Expected<br>Maintenance<br>Interval | /                                         | / | / | / | / | / | 1 | / |                                                |
|               | Reverse roller                         | C: 80kD                                    | C: 80kD                                    |                                           |   |   |   |   |   |   |   | Wipe with a damp cloth, then with a dry cloth. |
| nit           | Paper feed roller                      | C: 80kD                                    | C: 80kD                                    |                                           |   |   |   |   |   |   |   | Wipe with a damp cloth, then with a dry cloth. |
| olex u        | Duplex bottom plate pad                | C: 80kD                                    | C: 80kD                                    |                                           |   |   |   |   |   |   |   | Wipe with a dry cloth.                         |
| Dul           | Bottom plate lifting-up torque limiter | L: 400kD                                   | L: 400kD                                   |                                           |   |   |   |   |   |   |   | Apply Mobile Temp 1.<br>Lubricate at 400 kD    |
|               | Duplex unit                            | C: 80kD                                    | C: 80kD                                    |                                           |   |   |   |   |   |   |   | Wipe with a dry cloth.                         |

## 3

## Technical Bulletin

| Model: Cattleya2              | 2                                                                   | e: 04-Jun-             | No.: RB023004 |            |        |                 |
|-------------------------------|---------------------------------------------------------------------|------------------------|---------------|------------|--------|-----------------|
| Subject: Trouble<br>limit err | shooting for the TD sensor gai<br>or 4* (1:K, 2:Y, 3:C, 4:M, for *) | er                     | Prepared      | d by: H. N | Matsui |                 |
| From: Technical               | Services Dept., GTS Division                                        |                        |               |            |        |                 |
| Classification:               |                                                                     |                        |               | tion       | Action | n required      |
|                               | Paper path Other ()                                                 | ☐ Electric<br>☐ Transm |               | eive       |        | fit information |

## Symptom

All four of the following symptoms/conditions occur together:

- 1. TD sensor gain value upper limit error: Value 4\* (1:K, 2:Y, 3:C, 4:M, for \*) is displayed for the TD sensor initialization results (See Notes 1 and 3 below).
- 2. The copy/print image density is too light.
- 3. Actual Vref value (SP3-950-\*, 001:K, 002:C, 003:M, 004:Y, for \*) is 1.35 or lower.
- 4. Selected pointer table value (SP3-902-\*, 001:K, 002:C, 003:M, 004:Y, for \*) is 16 or greater.

## NOTES:

- 1. SP3-960-000 displays the TD sensor initialization results.
- 2. The troubleshooting procedure below is basically only for cases where all 4 of the above occur. If the procedure is done without all 4 symptoms occurring, unexpected errors can occur.
- 3. As an example, if only #1 above occurs, (value 4\* (1:K, 2:Y, 3:C, 4:M, for \*) displayed for TD sensor initialization results [SP3-960-000 or SP3-005-006]), the new gain value will be canceled, and the previous gain value will be maintained. There is usually no need to take action in this case, as the machine can still be used normally.

**Important:** Do not repeat the initialization without replacing the developer for that color. Otherwise, another error may occur (see Service Manual, pg. 4-5 for details).

## Cause:

For some reason, the developer Q/M is slightly higher than usual (but still within specification).

| RIGOH            | Technical B | ulletin         | PAGE: 2/2     |
|------------------|-------------|-----------------|---------------|
| Model: Cattleya2 |             | Date: 04-Jun-01 | No.: RB023004 |

## Action in the field

1. For the machines with main firmware version 1.082 or earlier, change the TD sensor initial gain upper limits (SP3-942-\*, 005:K, 006:C, 007:M, 008:Y, for \*) for all colors according to the following table:

#### SP3-942 TD sensor initial gain upper limits

|             |                                        | Up      | Range         |         |         |
|-------------|----------------------------------------|---------|---------------|---------|---------|
| SP Mode No. | Item                                   | Current |               | Change  | Range   |
|             |                                        | value   | $\rightarrow$ | to this |         |
|             |                                        |         |               | value   |         |
| SP3-942-005 | TD sensor initial gain upper limit (K) | 180     | $\rightarrow$ | 200     | 100-300 |
| SP3-942-006 | TD sensor initial gain upper limit (C) | 190     | $\rightarrow$ | 210     | 100-300 |
| SP3-942-007 | TD sensor initial gain upper limit (M) | 190     | $\rightarrow$ | 210     | 100-300 |
| SP3-942-008 | TD sensor initial gain upper limit (Y) | 190     | $\rightarrow$ | 210     | 100-300 |

**NOTE**: The above change is not required for machines with main firmware version 1.09 or newer, as the default value has already been changed.

- 2. Replace the developer for the color(s) that displayed 4\* (1:K, 2:Y, 3:C, 4:M, for \*).
- 3. Perform TD sensor initialization for the color(s) that you just replaced.
- **NOTE:** Do not perform TD sensor initialization for a toner color without replacing the developer for that color.

## Technical Bulletin

| Model: Cattleya2           | 2                                                                                             |                                                                 | Dat                   | e: 20-Jun-0           | 1                    | No.: RB023005                                   |
|----------------------------|-----------------------------------------------------------------------------------------------|-----------------------------------------------------------------|-----------------------|-----------------------|----------------------|-------------------------------------------------|
| Subject: White s<br>2 mode | oots (fireflies) in half tone areas                                                           | s in thick pa                                                   | per                   | Prepared              | by: H. N             | <i>l</i> atsui                                  |
| From: Technical            | Services Dept., GTS Division                                                                  |                                                                 |                       |                       |                      |                                                 |
| Classification:            | <ul> <li>Troubleshooting</li> <li>Mechanical</li> <li>Paper path</li> <li>Other ()</li> </ul> | <ul> <li>Part info</li> <li>Electric</li> <li>Transm</li> </ul> | ormat<br>al<br>it/rec | tion [<br>[<br>eive [ | Action Servic Retrof | required<br>e manual revision<br>it information |

## Symptom:

White spots (firefly spots) in half tone areas in the "Thick paper 2" (Extra thick paper) mode.

## Cause:

In half tone areas, there are places where the latent image potential gradient is steep (gradient edges). These gradient edges are due to the rapid changes in greyscale caused by the dither patterns used in half tone areas. During development, the carrier particles are likely to be attracted to these edges in the latent image. The attracted carrier particles are transported to the surface of the ITB. Where a carrier particle exists on the surface of the ITB, a gap is made between the ITB and the paper. This gap becomes big especially with extra thick paper (Thick paper 2), because of its stiffness. Under this condition, electric discharge occurs. This electric discharge causes excessive paper transfer current, which leads to white spots (firefly spots) on the paper. (See the diagrams on the next page).

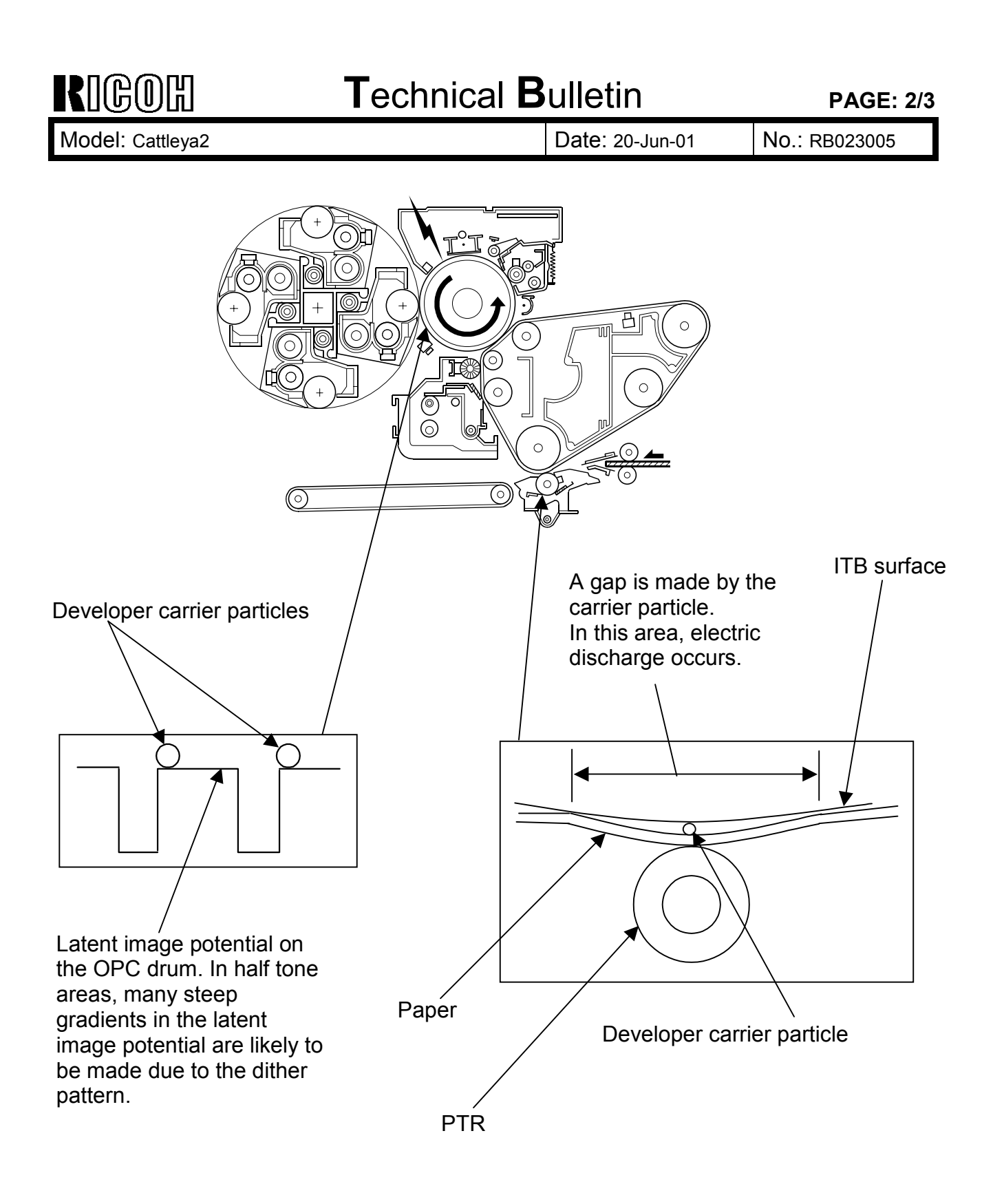

| RIGOH            | Technical B | ulletin         | PAGE:         |
|------------------|-------------|-----------------|---------------|
| Model: Cattleya2 |             | Date: 20-Jun-01 | No.: RB023005 |

3/3

## Action in the field:

To reduce the excessive paper transfer current caused by the electric discharge, change the paper transfer current with SP mode as follows:

#### PTR bias adjustment SP

| SP Mode No. | Item                                          | Current |               | Value to |
|-------------|-----------------------------------------------|---------|---------------|----------|
|             |                                               | value   | $\rightarrow$ | be       |
|             |                                               |         |               | changed  |
| SP2-310-016 | PTR bias adjustment: Image area: Thick 2:3C   | 20      | $\rightarrow$ | 16       |
| SP2-310-017 | PTR bias adjustment: Image area: Thick 2:4C   | 20      | $\rightarrow$ | 16       |
| SP2-316-030 | PTR bias: Humidity correction: H: Thick 2: 4C | 114     | $\rightarrow$ | 100      |

#### NOTE:

- 1. This troubleshooting reduces the number of white spots that appear in half tone image areas with extra thick paper (Thick paper 2) mode. However, the white spots do not completely go away. The number of white spots will be reduced to within the specification written in the service launching guide.
- 2. If you reduce the SP2-310-016 and 017 settings to less than the above recommended values, some side effects (for example, insufficient paper transfer in solid areas) may occur. If you find it necessary to reduce the SP settings to less than the above recommended values, please check the image quality by trial and error. However, do not reduce the values to less than 14.
- 3. This troubleshooting information is not for Cattleya 1, but only for Cattleya 2. This is because the paper transfer systems of the Cattleya1 (PTB) and the Cattleya 2 (PTR) are different.

## Technical Bulletin

## PAGE: 1/3

| Model: Cattleya2   | 2                            |           | Dat    | te: 26-Jun- | 01                    | No.: RB023006      |
|--------------------|------------------------------|-----------|--------|-------------|-----------------------|--------------------|
| Subject: Electrica | al Component Layout          |           |        | Prepared    | d by: м. <sup>-</sup> | Tsuyuki            |
| From: Technical    | Services Dept., GTS Division |           |        |             |                       |                    |
| Classification:    | Troubleshooting              | Part info | orma   | tion        | Action                | n required         |
|                    | Mechanical                   | Electrica | al     |             | Servic                | ce manual revision |
|                    | Paper path                   | 🗌 Transm  | it/rec | eive        | Retro                 | fit information    |
|                    | Other ()                     |           |        |             |                       |                    |

Please add the electrical component layout (below) to the Cattleya2 service manual.

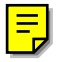

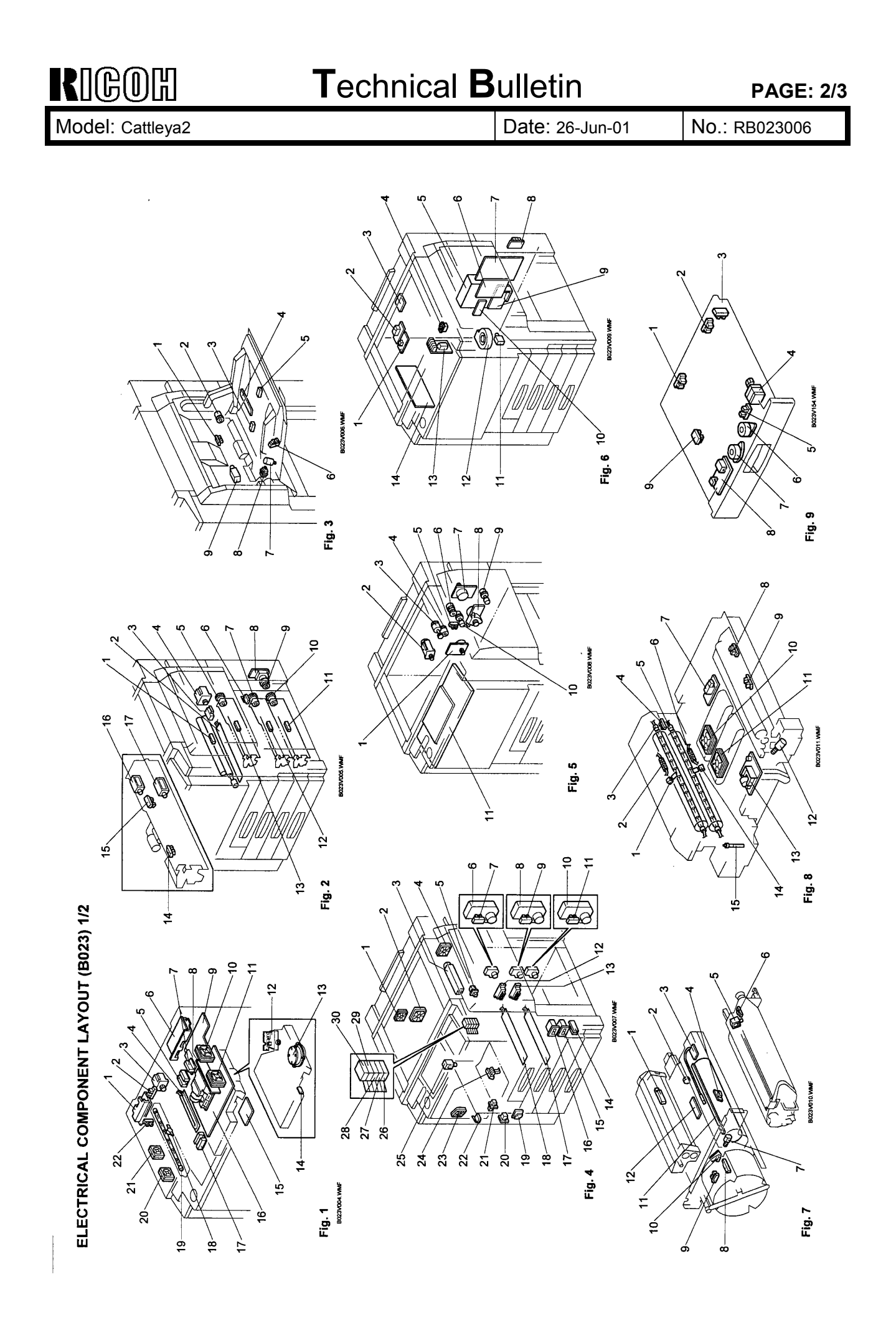

| RIGOH            |
|------------------|
| Model: Cattleya2 |

## Technical Bulletin

Date: 26-Jun-01

No.: RB023006

| Symbol    | Name                      | P-to-P       | Index No. | Symbol   | Name                            | P-to-P       | Index No. | Symbol       | Name                            | P-to-P         | Index No.    |
|-----------|---------------------------|--------------|-----------|----------|---------------------------------|--------------|-----------|--------------|---------------------------------|----------------|--------------|
| S1        | Paper Eit                 | 1-B1         | 8-4       | Switches | 1st Trav Paner Set              | 2 48         | 4 6       | PCBs         |                                 | 20 21 2 20 0   | 10           |
| S2        | Oil End                   | 1-81         | 8-15      | SW2      | 2nd Trav Paper Size             | 2-A8         | 4-12      |              | I/O CONITOI                     | Z-UZ, F4, 1-A/ | -0-0         |
| S3        | Originat Length 3,4       | 1-65         | 1-5       | SW3      | 3rd Tray Paper Size             | 2-A9         | 4-13      | PCR3         | I/F (RDS/I CT)                  | 1-06           |              |
| S4        | Platen Cover Position     | 1-G5         | 1-2       | SW4      | Front Door 4                    | 2-A6         | 4-30      | PCB4         | Main Control                    | 2-G4 1-B8      | 6-14<br>6-14 |
| SS        | Scanner H.P.              | 1-H5         | 1-22      | SW5      | Front Door 5                    | 2-A6         | 4-28      | PCB5         | TD Sensor I/F 1                 | 1-89           | 6-3          |
| 88        | Original Width 1,2        | 1-G8         | 1-17      | SW6      | Front Door 6                    | 2-A6         | 4-29      | PCB6         | Slip Ring                       | 1-B10          | 7-2          |
| S7        | Original Length 5         | 1-H8         | 1-7       | SW7      | Paper Exit Door                 | 2-A6         | 2-22      | PCB7         | TD Sensor I/F 2                 | 1-811          | 7-12         |
| 88        | TD-Υ                      | - <u>C</u> 9 | 7-1       | SW8      | By-pass Feed Unit               | 2-A5         | 2-3       | PCB8         | Operation Panel                 | 1-D10          | 5-11         |
| BS S      | 10-K                      | 1-011        | 7-1       | SW9      | Front Door 2                    | 1-H11        | 4-26      | PCB9         | Scanner Motor Drive             | 1-F5           | ÷            |
| 012       | <u>N-01</u>               | 1-C11        | 7-1       | SW10     | Front Door 3                    | 1-H11        | 4-27      | PCB10        | Lamp Regurator                  | 1-G5           | 16           |
| 511<br>1  |                           | 1-C11        | 7-1       | SW11     | Vertical Transport Door         | 2-F3         | 2-6       | PCB11        | Scanner IPU                     | 1-H7           | 1-16         |
| S12       | Toner End                 | 2-A2         | 7-8       | SW12     | Main                            | 1-F1         | 4-20      | PCB12        | LD Drive                        | 1-E10          | 1-12         |
| S13       | Toner Cartridge Set       | 2-A3         | 7-10      | SW13     | Heater                          | 1-E1         | 64        | PCB13        | LD Control                      | 1-E10. 2-G4    | 6-           |
| S14       | Revolver H.P.             | 2-A3         | 7-9       |          |                                 |              |           | PCB14        | Polygon Motor Drive             | 1-H11          | 1-15         |
| S15       | 0                         | 2-A3         | 74        | Motors   |                                 |              |           | PCB15        | ccD                             | 1-F8           | <u>م</u>     |
| S16       | ITB Cleaning H.P.         | 2-A3         | 5-5       | M        | 1st Tray Lift                   | 2-E10        | 4-6       | PCB16        | AC Drive                        | 1-D3           | 6-9          |
| S17       | Drum Potentiat            | 2-A4         | 7-3       | M2       | 2nd Tray Lift                   | 2-G10        | 4-8       | PCB18        | Revolver Motor Drive            | 2-E4           | 6-13         |
| S18       | Registration              | 2-A5         | 2-1       | M3       | 3rd Tray Lift                   | 2-H10        | 4-10      | PCB19        | High Voltage Supply - T2        | 2-F4           | 8-7          |
| S19       | Humidity                  | 2-A7         | 4-14      | M4       | Paper Feed                      | 2-A8         | 2-8       | PCB20        | High Voltage Supply - D         | 2-F4           | 8-13         |
| S20       | Toner Overflow            | 2-A9         | 4-19      | M5       | Drum                            | 2-A5         | 5-7       | PCB31        | Hinh Voltage Supply - 01        | 2.67           | 0            |
| S21       | Paper Exit Door           | 2-A10        | 4-21      | M6       | Drum Peripheral Component       | 2-H3         | 8.5       | PCB23        | Hinh Voltane Supply - T1/PCC/BR | 2-R1           | 2 4          |
| S22       | Duplex Turn Gate          | 2-A10        | 4-24      | M        | Wire Cleaner                    | 2-44         | 7-7       | DCB23        |                                 | 10-7           |              |
| S23       | 1st Paper Height          | 2-A10        | 4-7       | M8       | Fusing Transport                | 2-A11        |           | DCB24        | High Voltage Supply - CO        | 20-2           | 4 4          |
| S24       | 2nd Paper Height          | 2-A10        | 4-9       | бМ       | Polvaon                         | 1-H11        | 11        |              | rigii voitage suppry - b        | Z-DZ           | 5            |
| S25       | 3rd Paper Height          | 2-A10        | 4-11      | M10      | Bu-pace Table Lift              | 510          | 51-       |              | Laser Syncronalizing Detector   | 11H-1          | 41-1<br>- 14 |
| S27       | 1st Paper Feed            | 2-D3         | 2-13      | M        | PTR Pressure                    | 2,55         |           |              | By pass Paper Width Detection   | 2-E3           | 4            |
| 88        | By-pass Table Lower Limit | 2-D3         | 3-6       | STM1     | Redistration                    | 2.46         | 1         |              | by-pass raper Lengul            | 212            | 2            |
| S29       | By-pass Table             | 2-D3         | 3-8       | STM2     | Revolver                        | 2-F4         | 5-2       | DCB30        | Divides Control                 | 2-1-2          | 200          |
| S30       | By-pass Table Upper Limit | 2-D3         | 3-1       | STM3     | Scanner                         | 1.64         | 4 4       | 10029        |                                 | on-7           | 0            |
| S31       | 2nd Paper Feed            | 2-F3         | 2-12      | STM4     | Duplex Feed                     | 2-F7         | 4         | Sciencid     |                                 |                |              |
| S32       | 3rd Paper Feed            | 2-F3         | 2-11      | STM5     | Side Fence Jogger               | 2-E8         | 9-6       | SOI 1        | 1et Beverce Boller              | 2-040          | 2.47         |
| S33       | Belt Mark Detection       | 2-G3         | 7-6       | STM6     | End Fence Joager                | 2-E8         | 9-7       |              | 1st heverse hours               | 010-2          | 24 0         |
| S34       | PTRH.P.                   | 2-E5         | 8-8       | FM1      | ID Sensor Fan                   | 2-A4         | 44        |              | Pad Deverse Dotter              | 2 540          | 21-2         |
| S35       | Paper Transfer Cam H.P.   | 2-E5         | 8-9       | FM2      | Charge Fan                      | 2-44         | 6-4       |              | ZIIQ NEVEISE NUIEI              | 2-510          | 11-7         |
| S36       | Duplex Side Fence H.P.    | 2-E8         | 9-5       | FM3      | Development Cooling Fan (Front) | 2-F6         | 4-23      | 2014<br>2014 | 2rd Deviated Dollar             | 2-110          | 21-7         |
| S37       | Duplex End Fence H.P.     | 2-E8         | 6-6       | FM5      | Exhaust Fan                     | 2-49         | 6-12      | SOLA         | 3rd Dick-up                     | 2 240          | 2 4 5        |
| S38       | Duplex Paper End          | 2-E9         | 9-3       | FM6      | Transport Fan (Rear)            | 2-F5         | 8-10      | 801 7        | Bu-pase Dick-IID                | 2-210          | 2 0 0        |
| S39       | Duplex Entrance           | 2-E9         | 9-1       | FM7      | Transport Fan (Front)           | 2-F5         | 8-11      |              | Linction Cate                   | 2-C2           | 8-0<br>7 26  |
| S40       | Duplex Turn               | 2-E9         | 9-2       | FM8      | Fusing Fan (Upper)              | 2-E7         | 4-1       | a IOS        | JUICTION CARE                   | 2-63           | 7.5          |
| S41       | 1st Paper End 2           | 2-D10        | 2-14      | FM9      | Fusing Fan (Bottom)             | 2-E6         | 4-2       | 200          |                                 | 20-4           | 2            |
| S42       | 1st Upper Limit 2         | 2-D10        | 2-15      | FM12     | Optics Exhaust Fan (Rear)       | 1-G8         | 1-10      | Heaters      |                                 |                |              |
| S43       | 2nd Paper End 2           | 2-F10        | 2-14      | FM13     | Optics Exhaust Fan (Front)      | 1-68         | 1-11      | Ξ            | Paper Trav 1                    | 1-D1           | 4-18         |
| S44       | 2nd Upper Limit 2         | 2-F10        | 2-15      | FM14     | Optics Cooling Fan (Front)      | 1-H8         | 1-20      | £            | Paper Tray 2                    | 1-01           | 4-17         |
| S45       | 3rd Paper End 2           | 2-G10        | 2-14      | FM15     | Optics Cooling Fan (Rear)       | 1-H8         | 1-21      | нз           | Paper Transfer                  | 1-01           | 2-2          |
| 뮰         | 3rd Upper Limit 2         | 2-G10        | 2-15      |          |                                 |              |           | H4           | Optics Anti-condensation        | 1-E1           | 4            |
|           |                           |              |           | Clutches |                                 |              |           |              |                                 |                |              |
| -         |                           | . 44         | 7 44      | 5 C      | 1st Feed                        | 2-010        | 2-5       | Counters     |                                 |                |              |
| 2 2       |                           | 2-44         |           | MCJ      | Znd Feed                        | 2-G10        | 2-7       | 60           | Total 1                         | 2-A7           | 4-16         |
| יב        | Exposure                  | 164          | 1-19      | MC4      | 3rd Feed                        | 2-H10        | 2-10      | C02          | Total 2                         | 2-A7           | 4-15         |
| 3 2       | Hot Kollet Fusing         | 51           | 7         | AC5      | By-pass Feed Unit               | 2-E3         | 3-2       | c<br>S       | Key (Option)                    | 2-A7           |              |
| ī         |                           | 5            | ç         | NC6      | Toner Supply                    | 2-E6         | 54        |              |                                 |                |              |
| Thermisto |                           |              | T         | NC.      | Development                     | 2-E6         | 2-3       | Thermofu     | Se                              |                |              |
|           |                           | 10,          | , ,       | MU8      | ITB Cleanig Unive               | 2-E6         | 56        | 111          | Pressure Roller                 | ភ្             | 8-6<br>8-6   |
| -   -     | Draceura Dotlar           | <u>ب</u> ة ز |           | MCG      | TB Cleaning Shaft               | 2-E6<br>2.55 | 5-10      | TF2          | Hot Roller                      | -0-1           | 8-2          |
| 1         |                           | ٦            | 4         | MC10     | PLIK Pressure Kelease           | 2-63         | 5 C C     |              |                                 |                |              |
|           |                           |              |           |          |                                 | 14-7         | R-7       | CIDERS       | T                               | 101            | 07.7         |
|           |                           |              |           |          |                                 |              |           | 20           | I hermostat                     | 1-64           | 1-18         |
|           |                           |              |           |          |                                 |              |           | 5            |                                 | Ē              |              |

# ELECTRICAL COMPONENT LAYOUT (B023) 2/2

## Technical Bulletin

PAGE: 1/1

| Model: Cattleya2  | 2                            |            | Dat    | e: 05-Jul-0 | )1                   | No.: RB023007      |
|-------------------|------------------------------|------------|--------|-------------|----------------------|--------------------|
| Subject: Point to | Point Circuit Diagram        |            |        | Prepared    | d by: M.⁻            | Tsuyuki            |
| From: Technical   | Services Dept., GTS Division |            |        |             |                      |                    |
| Classification:   | Troubleshooting              | Part info  | orma   | tion        | Action               | n required         |
| l                 | Mechanical                   | Electrical |        |             | Servic               | ce manual revision |
| 1                 | Paper path                   | 🗌 Transm   | it/rec | eive        | Retrofit information |                    |
|                   | Other ()                     |            |        |             |                      |                    |

Please correct the point-to-point diagram as follows.

| Location | Incorrect                             | Correct                               |
|----------|---------------------------------------|---------------------------------------|
| 1-C1     | Hot Roller Fusing Lamp                | Hot Roller Fusing Lamp (L3)           |
| 1-C1     | Hot Roller Thermofuse                 | Pressure Roller Thermofuse            |
| 1-D1     | Pressure Roller Fusing Lamp           | Pressure Roller Fusing Lamp (L4)      |
| 1-F1     | Main Switch                           | Main Switch (SW12)                    |
| 1-G4     | Exposure Lamp                         | Exposure Lamp (L2)                    |
| 1-G4     | Thermostat                            | Thermostat (TS1)                      |
| 1-H11    | Polygon Motor (MT12)                  | Polygon Motor (M12)                   |
| 1-H11    | Front Door Switch 2,3                 | Front Door Switch 2 (SW9) [T1-T7]     |
| 1-H11    | Front Door Switch 2,3                 | Front Door Switch 3 (SW10) [T2-T8]    |
| 2-A5     | Drum Motor (MT6)                      | Drum Motor (M6)                       |
| 2-A6     | Front Door Switch (SW4)               | Front Door Switch 4 (SW4)             |
| 2-A6     | Front Door Switch (SW6)               | Front Door Switch 6 (SW6)             |
| 2-A6     | Front Door Switch (SW5)               | Front Door Switch 5 (SW5)             |
| 2-A7     | Paper Feed Drive Clutch (CL11)        | Paper Feed Drive Clutch (MC11)        |
| 2-A8     | Paper Feed Motor (MT5)                | Paper Feed Motor (M5)                 |
| 2-A9     | Charge Fan                            | Exhaust Fan                           |
| 2-A11    | Fusing Transport Motor (MT11)         | Fusing Transport Motor (M11)          |
| 2-C2     | I/O Control Board (PCB17)             | I/O Control Board (PCB1)              |
| 2-C9     | Charge Fan                            | Exhaust Fan                           |
| 2-D3     | 2nd paper Feed Sensor (S26)           | Not Used                              |
| 2-E5     | Transport Fan (Front) (F7)            | Transport Fan (Front) (FM7)           |
| 2-F3     | Vertical Transport Door Switch        | Vertical Transport Door Switch (SW11) |
| 2-H3     | Drum Peripheral Component Motor (MT7) | Drum Peripheral Component Motor (M7)  |

## Technical Bulletin

#### PAGE: 1/1

| Model: Cattleya2 | 2                              |               | Dat    | e: 24-Jul-01     | No.: RB023008      |
|------------------|--------------------------------|---------------|--------|------------------|--------------------|
| Subject: Service | manual correction: Developer i | nitialization |        | Prepared by: H.I | Matsui             |
| From: Technical  | Services Dept., GTS Division   |               |        |                  |                    |
| Classification:  | Troubleshooting                | Part info     | ormat  | tion 🗌 Actior    | n required         |
|                  | Mechanical                     | Electrical    |        | Servio           | ce manual revision |
|                  | Paper path                     | Transm        | it/rec | eive 🗌 Retro     | fit information    |
|                  | Other (Service manual corr     | rection)      |        |                  |                    |

Please correct the Developer Initialization flow chart on page 3-55 as shown below (1 box).

#### Note:

This correction should only be applied to the Developer Initialization workflow for Developer Replacement on page 3-55. The flowchart for machine installation on page 1-19 should be left as is.

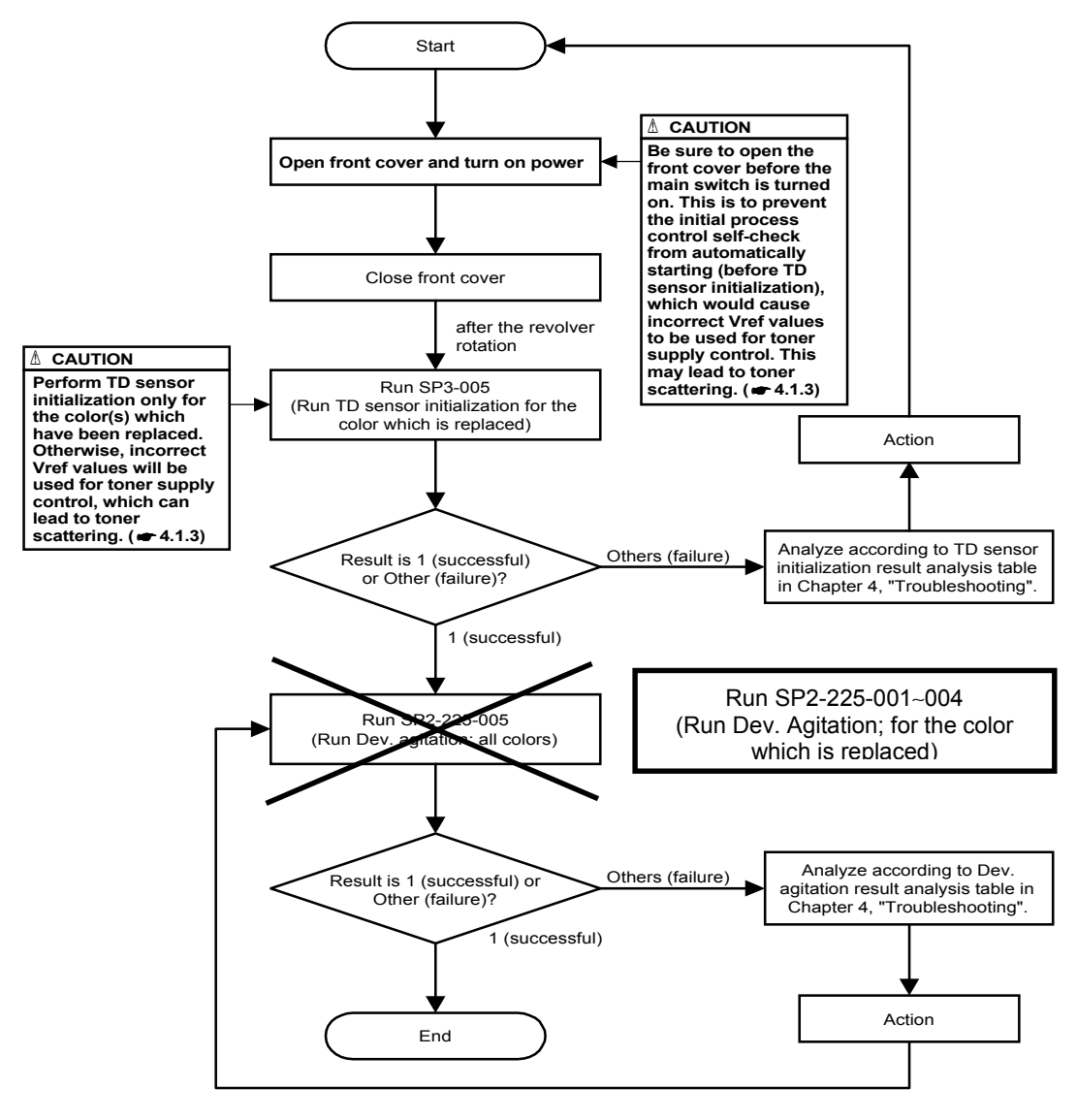

## Technical Bulletin

#### PAGE: 1/5

| Model: Cattleya2            | 2                                                                                             |                       | Dat                    | e: 27-Jul-01   | No.: RB023009                                              |
|-----------------------------|-----------------------------------------------------------------------------------------------|-----------------------|------------------------|----------------|------------------------------------------------------------|
| Subject: Trouble<br>edges c | shooting for blurred image on t<br>of solid areas                                             | text or trailin       | g                      | Prepared by: H | ł. Matsui                                                  |
| From: Technical             | Services Dept., GTS Division                                                                  |                       |                        |                |                                                            |
| Classification:             | <ul> <li>Troubleshooting</li> <li>Mechanical</li> <li>Paper path</li> <li>Other ()</li> </ul> | Part info<br>Electric | ormat<br>al<br>iit/rec | tion Act       | ion required<br>vice manual revision<br>trofit information |

## Symptom:

Toner dusting is visible at the trailing edges of text characters and solid images (Photo and Text/Photo modes).

## Cause:

This can often occur just following developer replacement, when the chargeability of the toner particles has not yet stabilized (more so in low temp/low humidity environments). The present image transfer current (T1) for the ITB is not suitable for these toner particles, causing too many of them to be transferred onto the paper.

## Action in the field

Upgrade the main firmware to ver 1.09 or newer.

Most of the relevant SP modes will automatically be changed to their new, ideal settings after the upgrade. However, there are some that must be changed manually. These are listed in <u>Table 2</u> below.

Please also carefully read the Notes listed at the end of this RTB.

## Version 1.09 – Modified Items

A. Calculation method for the image transfer current (T1):

- With ver 1.082 and earlier, the image transfer current (T1) was defined as follows: T1 = T1 standard value (SP2-301-001 $\sim$ 040).

- From ver 1.09 or newer, it is defined as:

T1 = T1 standard value + T1 environment correction + T1 1st page correction

#### B. Increase in some T1 standard values, new SP modes (Tables 1-4 below):

In addition to the increase in T1 standard values of exiting SP modes, new SP modes have been added for T1 environment correction and T1 1st page correction.

Model: Cattleya2

RIGOH

Date: 27-Jul-01

No.: RB023009

## T1 Standard Value Increase

The default values (T1 standard values) of the existing SP modes listed below have been increased.

• Table 1: The following values are <u>automatically updated</u> with the software upgrade:

| SP Mode No. | Item                                                    | Old<br>default | $\rightarrow$ | New<br>default |
|-------------|---------------------------------------------------------|----------------|---------------|----------------|
| SP2-301-010 | ITB bias adjustment: 1C: 1st color                      | 22             | $\rightarrow$ | 32             |
| SP2-301-034 | ITB bias adjustment: 1C: 2nd side: 1st color            | 22             | $\rightarrow$ | 32             |
| SP2-310-021 | PTR bias adjustment: Image area: Normal: 2nd side: 4C   | 45             | $\rightarrow$ | 55             |
| SP2-316-001 | PTR bias: Humidity correction: LL: Normal: 1C           | 100            | $\rightarrow$ | 150            |
| SP2-316-033 | PTR bias: Humidity correction: LL: Normal: 2nd side: 1C | 100            | $\rightarrow$ | 150            |
| SP2-316-034 | PTR bias: Humidity correction: LL: Normal: 2nd side 4C  | 100            | $\rightarrow$ | 118            |
| SP2-316-036 | PTR bias: Humidity correction: L: Normal: 2nd side 4C   | 100            | $\rightarrow$ | 118            |
| SP2-316-038 | PTR bias: Humidity correction: H: Normal: 2nd side 4C   | 100            | $\rightarrow$ | 82             |
| SP2-316-040 | PTR bias: Humidity correction: HH: Normal: 4C           | 100            | $\rightarrow$ | 82             |

**Note:** It is not necessary for the above SP modes to be at their old defaults before upgrading. Regardless of their values beforehand, they will automatically be changed to their new defaults through the upgrade to v1.09.

• Table 2: The following default values must be <u>manually input</u> after the upgrade:

| SP Mode No. | Item                                         | $\rightarrow$ | Default settings |
|-------------|----------------------------------------------|---------------|------------------|
| SP2-301-001 | ITB bias adjustment: 4C: 1st color           | $\rightarrow$ | 22               |
| SP2-301-002 | ITB bias adjustment: 4C: 2nd color           | $\rightarrow$ | 25               |
| SP2-301-003 | ITB bias adjustment: 4C: 3rd color           | $\rightarrow$ | 27               |
| SP2-301-004 | ITB bias adjustment: 4C: 4th color           | $\rightarrow$ | 29               |
| SP2-301-025 | ITB bias adjustment: 4C: 2nd side: 1st color | $\rightarrow$ | 22               |
| SP2-301-026 | ITB bias adjustment: 4C: 2nd side: 2nd color | $\rightarrow$ | 25               |
| SP2-301-027 | ITB bias adjustment: 4C: 2nd side: 3rd color | $\rightarrow$ | 27               |
| SP2-301-028 | ITB bias adjustment: 4C: 2nd side: 4th color | $\rightarrow$ | 29               |

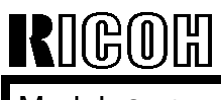

Model: Cattleya2

Date: 27-Jul-01

## T1 Environment Correction

• Table 3: The *T1 environment correction* is determined by the following newly added SP modes:

| 2   |    | Mode Number                                   | [Setting]                                 |  |  |
|-----|----|-----------------------------------------------|-------------------------------------------|--|--|
| 301 | 51 | 1C: 1st side: environment: LL                 | [-20 to 20µA / <b>0µA</b> / 1µA / step]   |  |  |
|     | 52 | 1C: 1st side: environment: L                  | [-20 to 20µA / <b>0µA</b> / 1µA / step]   |  |  |
|     | 53 | 1C: 1st side: environment: H                  | [-20 to 20µA / <b>-10µA</b> / 1µA / step] |  |  |
|     | 54 | 1C: 1st side: environment: HH                 | [-20 to 20µA / <b>-10µA</b> / 1µA / step] |  |  |
|     | 55 | 2 ~ 4C: 1st side: environment: LL             | [-20 to 20µA / <b>0µA</b> / 1µA / step]   |  |  |
|     | 56 | 2 ~ 4C: 1st side: environment: L              | [-20 to 20µA / <b>0µA</b> / 1µA / step]   |  |  |
|     | 57 | 2 ~ 4C: 1st side: environment: H              | [-20 to 20µA / <b>0µA</b> / 1µA / step]   |  |  |
|     | 58 | 2 ~ 4C: 1st side: environment: HH             | [-20 to 20μA / <b>0μA</b> / 1μA / step]   |  |  |
|     | 59 | 1C: 2nd side: environment: LL                 | [-20 to 20μA / <b>0μA</b> / 1μA / step]   |  |  |
|     | 60 | 1C: 2nd side: environment: L                  | [-20 to 20μA / <b>0μA</b> / 1μA / step]   |  |  |
|     | 61 | 1C: 2nd side: environment: H                  | [-20 to 20µA / <b>-10µA</b> / 1µA / step] |  |  |
|     | 62 | 1C: 2nd side: environment: HH                 | [-20 to 20µA / <b>-10µA</b> / 1µA / step] |  |  |
|     | 63 | 2 ~ 4C: 2nd side: environment: LL             | [-20 to 20μA / <b>0μA</b> / 1μA / step]   |  |  |
|     | 64 | 2 ~ 4C: 2nd side: environment: L              | [-20 to 20μA / <b>0μA</b> / 1μA / step]   |  |  |
|     | 65 | 2 ~ 4C: 2nd side: environment: H              | [-20 to 20µA / <b>0µA</b> / 1µA / step]   |  |  |
|     | 66 | 2 ~ 4C: 2nd side: environment: HH             | [-20 to 20µA / <b>0µA</b> / 1µA / step]   |  |  |
|     | 67 | Normal speed: non image area: environment: LL | [-20 to 20μA / <b>0μA</b> / 1μA / step]   |  |  |
|     | 68 | Normal speed: non image area: environment: L  | [-20 to 20μA / <b>0μA</b> / 1μA / step]   |  |  |
|     | 69 | Normal speed: non image area: environment: H  | [-20 to 20µA / <b>0µA</b> / 1µA / step]   |  |  |
|     | 70 | Normal speed: non image area: environment: HH | [-20 to 20µA / <b>0µA</b> / 1µA / step]   |  |  |
|     | 71 | Half speed: non image area: environment: LL   | [-20 to 20µA / <b>0µA</b> / 1µA / step]   |  |  |
|     | 72 | Half speed: non image area: environment: L    | [-20 to 20μA / <b>0μA</b> / 1μA / step]   |  |  |
|     | 73 | Half speed: non image area: environment: H    | [-20 to 20µA / <b>0µA</b> / 1µA / step]   |  |  |
|     | 74 | Half speed: non image area: environment: HH   | [-20 to 20µA / <b>0µA</b> / 1µA / step]   |  |  |
|     | 75 | 1/3rd speed: non image area: environment: LL  | [-20 to 20µA / <b>0µA</b> / 1µA / step]   |  |  |
|     | 76 | 1/3rd speed: non image area: environment: L   | [-20 to 20µA / <b>0µA</b> / 1µA / step]   |  |  |
|     | 77 | 1/3rd speed: non image area: environment: H   | [-20 to 20µA / <b>0µA</b> / 1µA / step]   |  |  |
|     | 78 | 1/3rd speed: non image area: environment: HH  | [-20 to 20µA / <b>0µA</b> / 1µA / step]   |  |  |

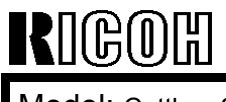

Model: Cattleya2

Date: 27-Jul-01

No.: RB023009

## T1 1st Page Correction

• Table 4: The *T1 1st page correction* is determined by the following newly added SP modes:

| 2   |     | Mode Number                    | [Setting]                                |
|-----|-----|--------------------------------|------------------------------------------|
| 301 | 81  | 1C: 1st side: 1st page: LL     | [-20 to 20µA / <b>0µA</b> / 1µA / step]  |
|     | 82  | 1C: 1st side: 1st page: L      | [-20 to 20µA / <b>0µA</b> / 1µA / step]  |
|     | 83  | 1C: 1st side: 1st page: Normal | [-20 to 20µA / <b>0µA</b> / 1µA / step]  |
|     | 84  | 1C: 1st side: 1st page: H      | [-20 to 20µA / <b>0µA</b> / 1µA / step]  |
|     | 85  | 1C: 1st side: 1st page: HH     | [-20 to 20µA / <b>0µA</b> / 1µA / step]  |
|     | 86  | 4C: 1st side: 1st page: LL     | [-20 to 20μA / <b>10μA</b> / 1μA / step] |
|     | 87  | 4C: 1st side: 1st page: L      | [-20 to 20μA / <b>10μA</b> / 1μA / step] |
|     | 88  | 4C: 1st side: 1st page: Normal | [-20 to 20μA / <b>10μA</b> / 1μA / step] |
|     | 89  | 4C: 1st side: 1st page: H      | [-20 to 20μA / <b>0μA</b> / 1μA / step]  |
|     | 90  | 4C: 1st side: 1st page: HH     | [-20 to 20μA / <b>0μA</b> / 1μA / step]  |
|     | 91  | 1C: 2nd side: 1st page: LL     | [-20 to 20µA / <b>0µA</b> / 1µA / step]  |
|     | 92  | 1C: 2nd side: 1st page: L      | [-20 to 20µA / <b>0µA</b> / 1µA / step]  |
|     | 93  | 1C: 2nd side: 1st page: Normal | [-20 to 20µA / <b>0µA</b> / 1µA / step]  |
|     | 94  | 1C: 2nd side: 1st page: H      | [-20 to 20µA / <b>0µA</b> / 1µA / step]  |
|     | 95  | 1C: 2nd side: 1st page: HH     | [-20 to 20µA / <b>0µA</b> / 1µA / step]  |
|     | 96  | 4C: 2nd side: 1st page: LL     | [-20 to 20μA / <b>10μA</b> / 1μA / step] |
|     | 97  | 4C: 2nd side: 1st page: L      | [-20 to 20μA / <b>10μA</b> / 1μA / step] |
|     | 98  | 4C: 2nd side: 1st page: Normal | [-20 to 20μA / <b>10μA</b> / 1μA / step] |
|     | 99  | 4C: 2nd side: 1st page: H      | [-20 to 20μA / <b>0μA</b> / 1μA / step]  |
|     | 100 | 4C: 2nd side: 1st page: HH     | [-20 to 20μA / <b>0μA</b> / 1μA / step]  |

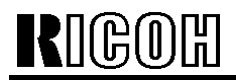

**T**echnical **B**ulletin

Model: Cattleya2

Date: 27-Jul-01

No.: RB023009

#### Notes:

1. As shown in Table 3 above, a default T1 environment correction of -10μA is only applied to the following four SP modes:

SP2-301-053: 1C: 1st side: environment: H SP2-301-054: 1C: 1st side: environment: HH SP2-301-061: 1C: 2nd side: environment: H SP2-301-062: 1C: 2nd side: environment: HH

This is actually to cancel out the effect of the  $10\mu$ A increase in the default value of SP2-301-010 (ITB bias adjustment: 1C: 1st color) and SP2-301-034 (ITB bias adjustment: 1C: 2nd side: 1st color). Design tests showed that with these four conditions, a net environmental correction was not necessary.

\*Important: The settings of the other SP modes listed in Table 3 should never be changed, as this can cause side-effects to occur.

2. As shown in Table 4 above, a default T1 1st page correction of  $+10\mu A$  is only applied to the following six SP modes:

SP2-301-086: 4C: 1st side: 1st page: LL SP2-301-087: 4C: 1st side: 1st page: L SP2-301-088: 4C: 1st side: 1st page: Normal SP2-301-096: 4C: 2nd side: 1st page: LL SP2-301-097: 4C: 2nd side: 1st page: L SP2-301-098: 4C: 2nd side: 1st page: Normal

Design tests showed that a net T1 1st page correction was only necessary for these six conditions listed above.

# \*Important: The settings of the other SP modes listed in Table 4 should never be changed, as this can cause side-effects to occur.

3. If you cannot see any noticeable improvement after upgrading to v1.09 or newer, the following SP modes can be used to minimize the symptoms (default: 10):

SP2-301-086: 4C: 1st side: 1st page: LL SP2-301-087: 4C: 1st side: 1st page: L SP2-301-088: 4C: 1st side: 1st page: Normal SP2-301-096: 4C: 2nd side: 1st page: LL SP2-301-097: 4C: 2nd side: 1st page: L SP2-301-098: 4C: 2nd side: 1st page: Normal

\*Important: The SP modes listed above should never be set to a value over 20, as this can cause side-effects such as poor paper transfer to occur.

## Technical Bulletin

#### PAGE: 1/2

| Model: Cattleya2 Date                        |                   |          | e: 06-Sep-01          | No.: RB023010 |                     |
|----------------------------------------------|-------------------|----------|-----------------------|---------------|---------------------|
| Subject: Paper feed clutch slippage          |                   |          | Prepared by: H.Matsui |               |                     |
| From: Technical Services Dept., GTS Division |                   |          |                       |               |                     |
| Classification:                              | ☐ Troubleshooting | Part inf | orma                  | tion 🗌 Actio  | n required          |
|                                              | Mechanical        | Electric | al                    | Servi         | ice manual revision |
|                                              | Paper path        | Transm   | it/rec                | eive 🗌 Retro  | ofit information    |
|                                              | Other ()          |          |                       |               |                     |

## Symptom:

The paper is not fed correctly from the feed tray and does not reach the registration rollers within a certain amount of time, causing a paper feed jam.

This has a tendency to occur just after installation.

## Cause:

In some cases following installation, there is insufficient friction between the plates of the Paper Feed Magnetic Clutch (AX200100), causing the plates to slip, even if the signal for magnetic clutch engaging is being properly sent and received.

## Troubleshooting procedure:

Through testing, we have found that this plate-to-plate friction can be restored to target levels by performing approximately 200 on/off sequences for magnetic plate engaging. Please do the following if this symptom should occur:

- 1. Pull out the paper tray(s) where the paper mis-feed has occurred. This will force the tray bottom plate down.
- 2. Enter SP5-804-008 (output check for "Paper feed motor standard speed"), then press "ON".
- 3. Use the "Next" button to access SP5-804-058 (Paper feed drive clutch), then press "ON".
- 4. Press "Next" and turn on the Reverse Roller Solenoid for the paper tray(s) that have shown this symptom.

SP5-804-065 for the 1st tray SP5-804-071 for the 2nd tray SP5-804-074 for the 3rd tray

 Using the "Next" or "Prev" buttons, select the output check SP for the paper tray that has shown this symptom. Perform the on-off in these SP modes <u>about 200 times</u>. SP5-804-063 for the 1st tray SP5-804-069 for the 2nd tray SP5-804-072 for the 3rd tray

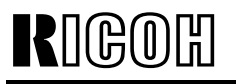

| Model: Cattleya2 | Date: 06-Sep-01 | No.: RB023010 |
|------------------|-----------------|---------------|
|------------------|-----------------|---------------|

- 6. Use the "Next" or "Prev" buttons to return to SP5-804-065, 071 or 074 and turn off the Reverse Roller Solenoid for the paper tray(s) from Step 4.
- 7. Use the "Next" or "Prev" buttons to return to SP5-804-058 (Paper Feed Drive Clutch), then press "OFF".
- 8. Use the "Next" or "Prev" buttons to return to SP5-804-008 (Paper Feed Motor Standard Speed), then press "OFF".
- 9. Exit SP mode and confirm whether or not the paper jam occurs. If it still occurs, perform steps 1 through 8 again (up to a maximum of 3 times).
- **NOTE:** If the jam still occurs after trying the procedure 3 times, the signals may not be reaching the board properly, so please check all board/cable connections and make any necessary replacements.

## Technical Bulletin

#### PAGE: 1/2

| Model: Cattleya2 Date                        |                 |           | te: 11-Oct-01   | No.: RB023011 |                     |
|----------------------------------------------|-----------------|-----------|-----------------|---------------|---------------------|
| Subject: By-pass Feed Jam                    |                 |           | Prepared by: M. | Tsuyuki       |                     |
| From: Technical Services Dept., GTS Division |                 |           |                 |               |                     |
| Classification:                              | Troubleshooting | Part info | orma            | tion Actio    | n required          |
|                                              | Mechanical      | Electric  | al              | 🗌 Serv        | ice manual revision |
|                                              | Paper path      | Transm    | it/rec          | eive 🗌 Retro  | ofit information    |
|                                              | Other ()        |           |                 |               |                     |

## SYMPTOM

A by-pass feed jam may occur after repeated bypass feeds.

## CAUSE

The plastic washer of the pick-up solenoid was missing, causing the plunger to be attracted in the opposite direction by its residual magnetic field and locked in place. The plastic washer normally prevents this attraction.

## SOLUTION

Add the plastic washer as follows.

- 1. Open the by-pass table [A].
- 2. Open the by-pass feed unit [B].
- 3. Push in the plunger [C] of the pick-up solenoid until it stops (as shown).
- 4. Attach the plastic washer [D].

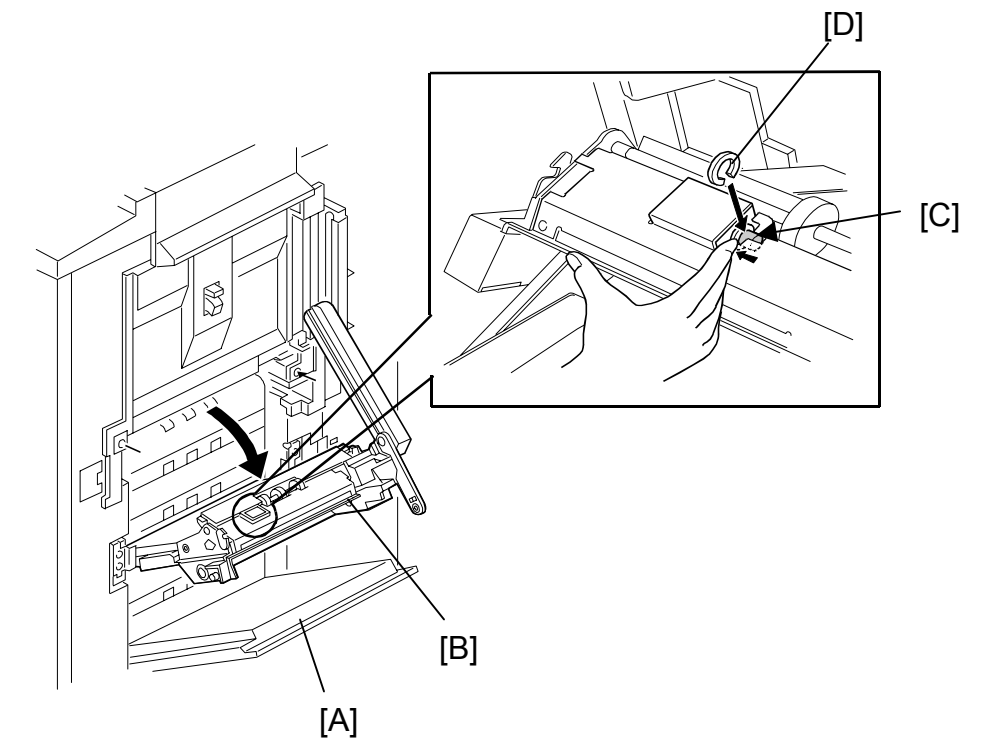

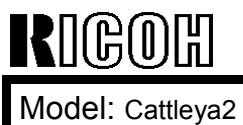

Technical Bulletin

Date: 11-Oct-01

No.: RB023011

## **MACHINES**

The following are the machines that may not contain the plastic washer:

B023-15: H6310600021 - H6310600030 (10 units) B023-17: H6310600031 - H6310600096 (66 units) B023-22: H6310600140 - H6310600168 (29 units)

We will be sending out plastic washers in the following quantities:

RE: 40 pcs

RC: 100 pcs

## Technical Bulletin

PAGE: 1/13

| Model: Cattleya2 Date                        |                              |           | e: 12-Oct-0 | Oct-01 No.: RB023012  |        |                   |
|----------------------------------------------|------------------------------|-----------|-------------|-----------------------|--------|-------------------|
| Subject: How to read the Logging Data Sheet  |                              |           |             | Prepared by: H.Matsui |        |                   |
| From: Technical Services Dept., GTS Division |                              |           |             |                       |        |                   |
| Classification:                              | Troubleshooting              | Part info | orma        | tion                  | Action | n required        |
|                                              | Mechanical                   | Electric  | al          |                       | Servic | e manual revision |
|                                              | Paper path                   | 🗌 Transm  | it/rec      | eive                  | Retrof | fit information   |
|                                              | 🛛 Other (Technical Informati | on )      |             |                       |        |                   |

This RTB has been issued to clarify the abbreviations on the SP7-809-003 Logging Data Sheet. Wherever possible, these abbreviations will be revised on the data sheet for the next model.

Please refer to the following sections for the individual explanations:

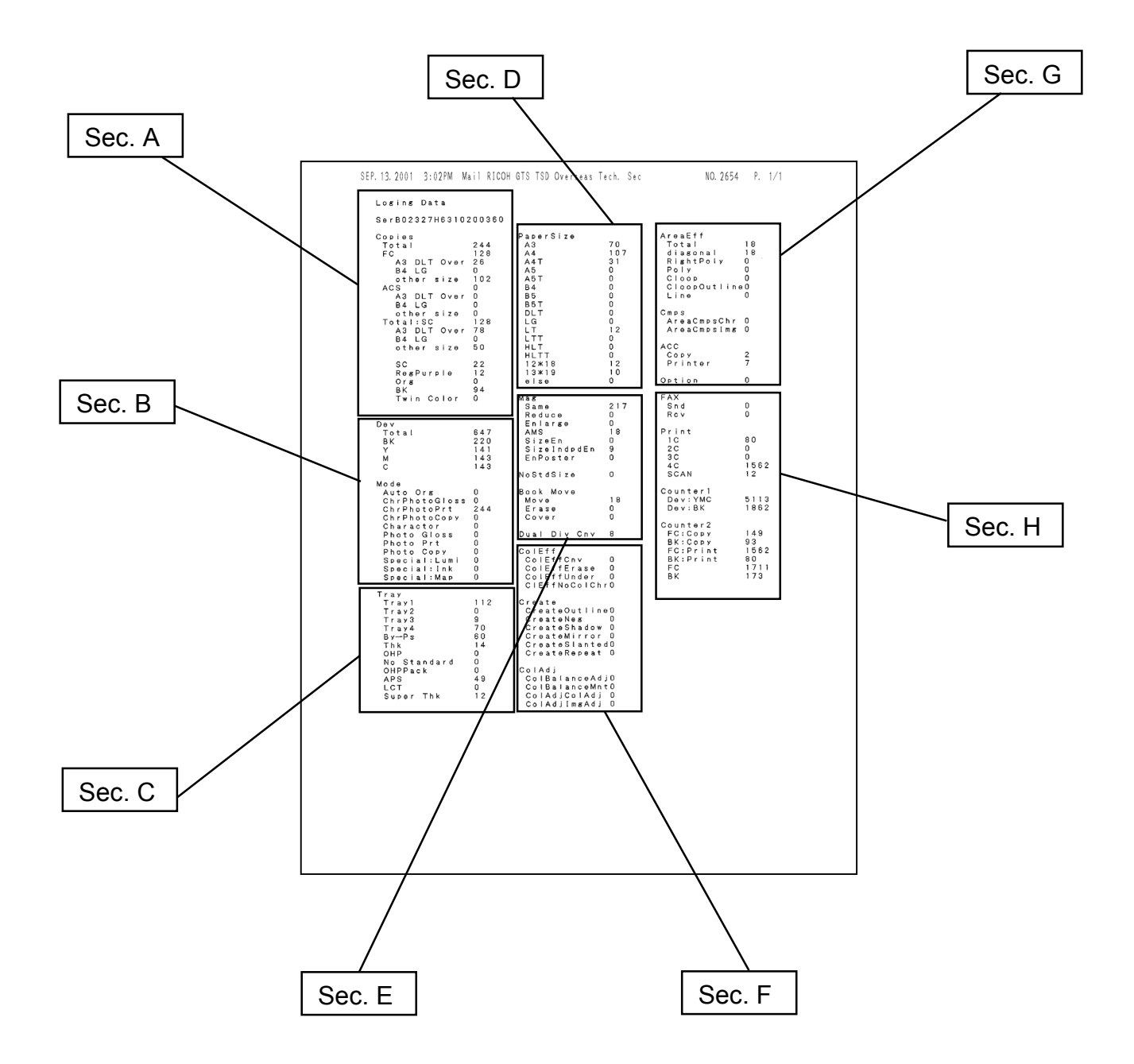

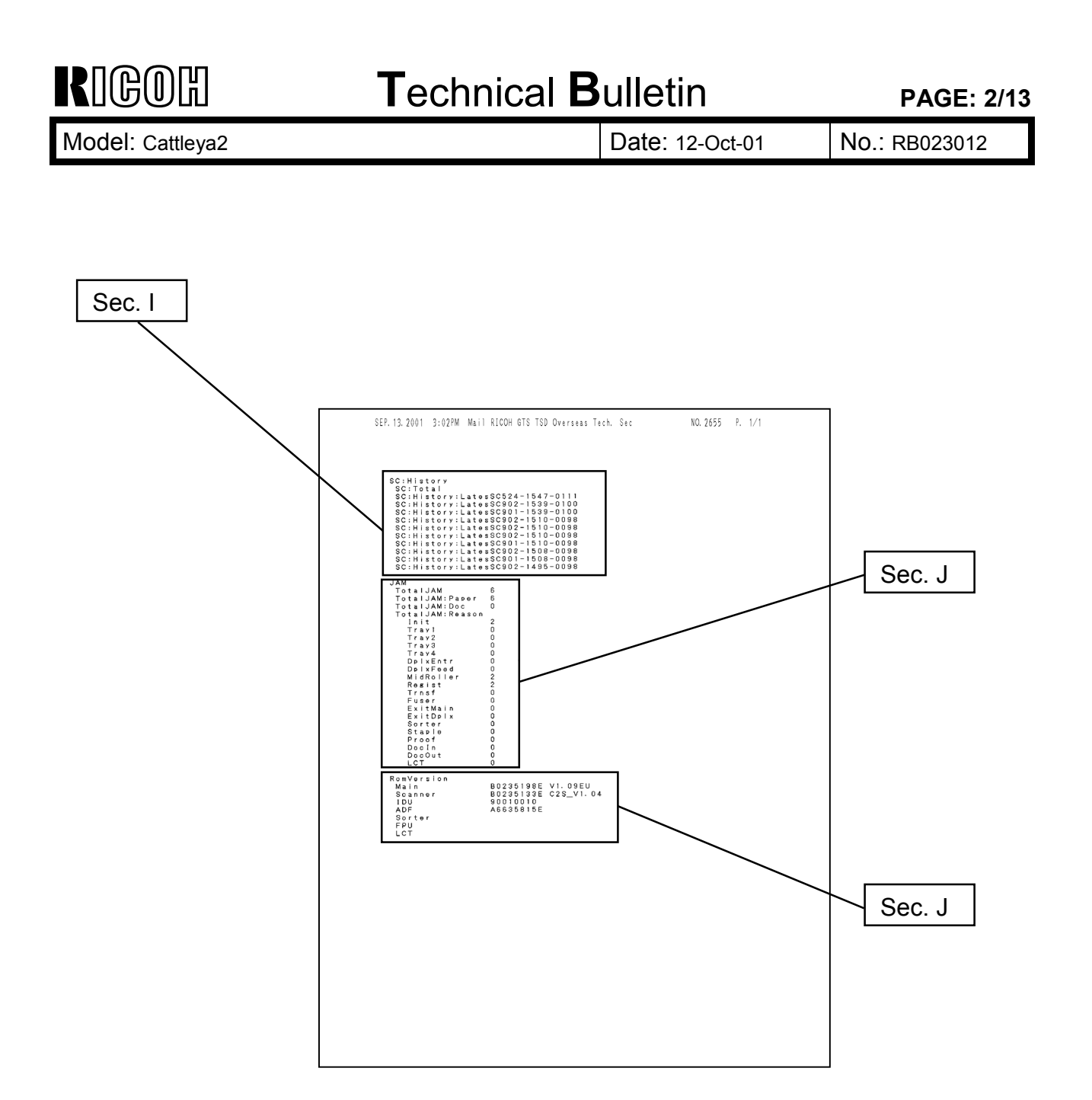

| RIGOH                                                                                                    | Technical                  | <b>B</b> ulletin                                 | PAGE: 3/13                              |
|----------------------------------------------------------------------------------------------------|----------------------------|--------------------------------------------------|-----------------------------------------|
| Model: Cattleya2                                                                                                    |                            | Date: 12-Oct-01                                  | No.: RB023012                           |
| Sec. A<br>Logging Data<br>(Misspelling)                                                                                          |                            |                                                  |                                         |
| Machine serial number                                                                                                    |                            |                                                  |                                         |
| Number of copies (sheet)                                                                                                    |                            | SerBO2327<br>Copies                              | 1631C200360                             |
| Number of copies<br>taken in the Full Color<br>Mode                                                                              |                            | Total<br>FC<br>A3 DLT<br>B4 LG<br>othor s<br>ACS | 244<br>128<br>Over 25<br>0<br>size 102  |
| Paper sizes larger<br>than A3/DLT                                                                                                |                            | A3 DLT<br>B4 LG<br>cther s<br>Total:SC<br>A3 DLT | Over 0<br>0<br>size 0<br>128<br>Over 78 |
| Number of copies<br>taken in the Auto<br>Color Select Mode                                                                       |                            | B4 LG<br>cthor s<br>▼SC                          | 0<br>size 50<br>22                      |
| Number of copies taken in<br>Single Color Mode (Single<br>Color + User Color + Scann<br>Color + B&W + Twin Color)<br>paper size. | led<br>by                  | ReaPurs<br>Ora<br>6k<br>Twn Co                   | ole 12<br>0<br>S4<br>olor C             |
| Number of copies<br>taken in Single Color<br>Mode.                                                                               |                            |                                                  |                                         |
| Number of User Color copies                                                                                                    |                            |                                                  | Number of                               |
| Number of B/W copies                                                                                                    | Number of Twin C<br>copies | olor                                             | Scanned Color<br>copies                 |

| RIGOH                                                       | Tecl           | nnical <b>B</b> | ulletin                | Р              | PAGE: 4/13        |
|-------------------------------------------------------------|----------------|-----------------|------------------------|----------------|-------------------|
| Model: Cattleya2                                            |                |                 | Date: 12-Oct-01        | No.: RE        | 3023012           |
| Sec. B                                                      |                |                 |                        |                |                   |
| Number of developments                                      |                |                 |                        |                |                   |
| Number of copie<br>(sheets) by<br>selected original<br>type | es             |                 |                        |                |                   |
|                                                             |                | _               | Dev<br>Tota<br>BK<br>Y |                | 647<br>220<br>141 |
| Selected Origina                                            | I Image Type   |                 | М                      |                | 143               |
|                                                             | Glossy Photo   |                 | L 🗡                    |                | . 40              |
| Text/Photo                                                  | Press Print    |                 | No de                  |                |                   |
|                                                             | 2nd Generation |                 | ChrPho                 | r B<br>toGloss | 0                 |
| Т                                                           | ext            |                 | Chr Pho                | toPrt          | 244               |
|                                                             | Glossy Photo   |                 | Charao                 | toCopy<br>tor  | 0<br>11           |
| Photo                                                       | Press Print    |                 | Photo                  | Gloss          | <br>D             |
|                                                             | 2nd Generation |                 | ►Photo                 | Prt            | 5                 |
|                                                             | Highlight Pen  |                 | ► Photo<br>► Specia    | φφργ<br>I:Lumi | )<br>)            |
| Special Original                                            |                |                 |                        | l:]nk          | 5                 |
| L                                                           | Ινίαμ          |                 | Specia                 | l;Map          | 3                 |

| Model: Cattleva2                                                 |   | Date: 12-Oct-01                      | No.: RB023012       |
|------------------------------------------------------------------|---|--------------------------------------|---------------------|
|                                                                  |   |                                      |                     |
| Sec. C                                                           |   |                                      |                     |
| Number of copies<br>(sheets) fed from each<br>paper tray         |   |                                      |                     |
| Thick Paper fed from<br>By-pass tray.<br>(see <b>NOTE</b> below) |   | Tray<br>Trayl<br>Tray2<br>Tray3      | 112<br>0<br>9       |
| Custom Size Paper fed<br>from By-pass tray                       |   | ray∔<br>By—⊃s<br>Thk<br>→ OHP        | 70<br>60<br>14<br>0 |
| OHP Slip Sheet fed<br>from By-pass tray                          |   | ▼OHPPack<br>APS<br>▼LCT<br>Super Thk | 0<br>49<br>0<br>12  |
| Auto Paper Select<br>mode                                        |   | r                                    |                     |
|                                                                  |   |                                      |                     |
| Extra Thick paper fed<br>from By-pass tray.                      | / |                                      |                     |

**NOTE:** Separate counters for Thick and Extra Thick sheets fed from the Bypass Tray were created because the Cattleya2 can also feed these 2 types from regular paper trays.

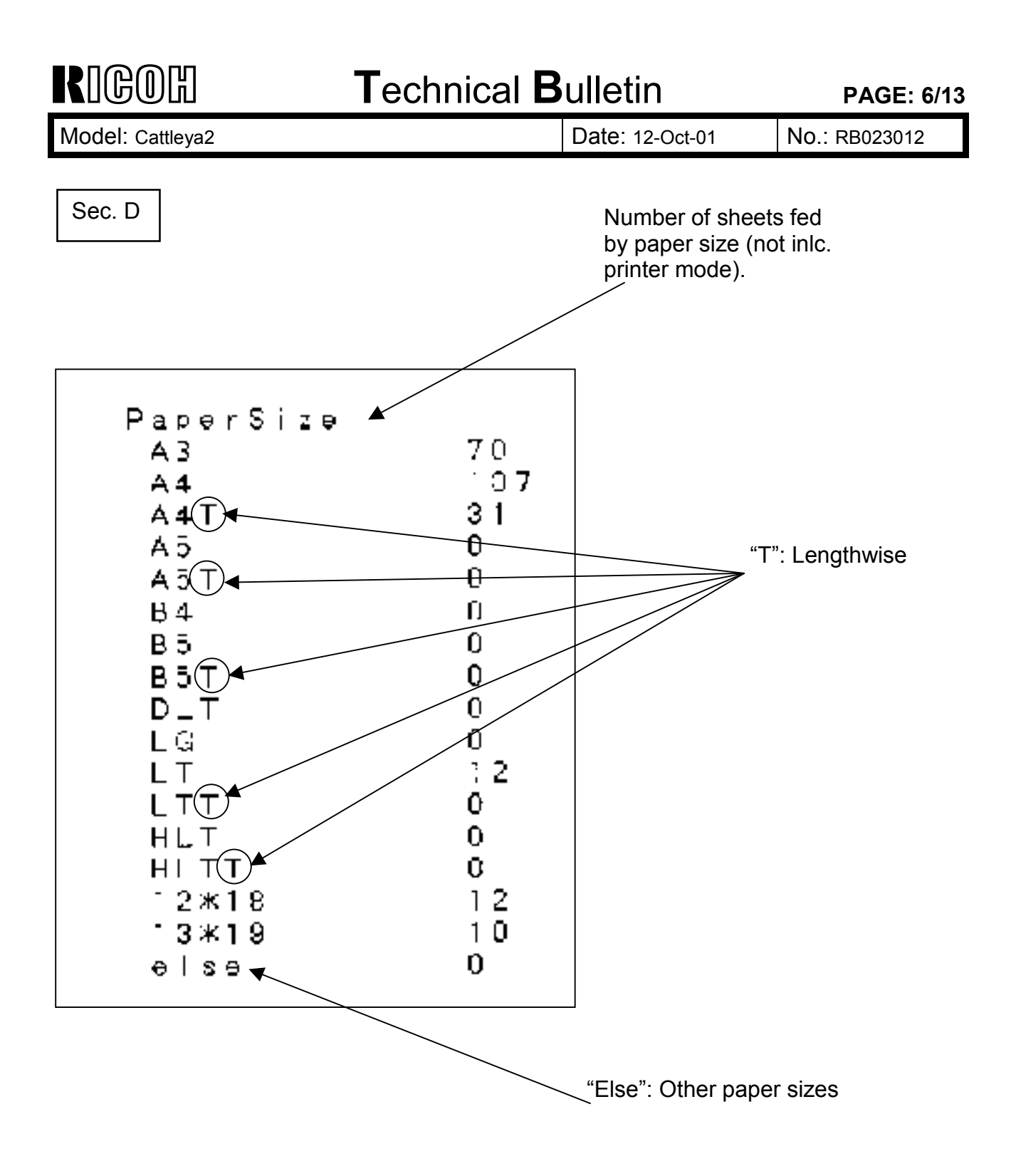

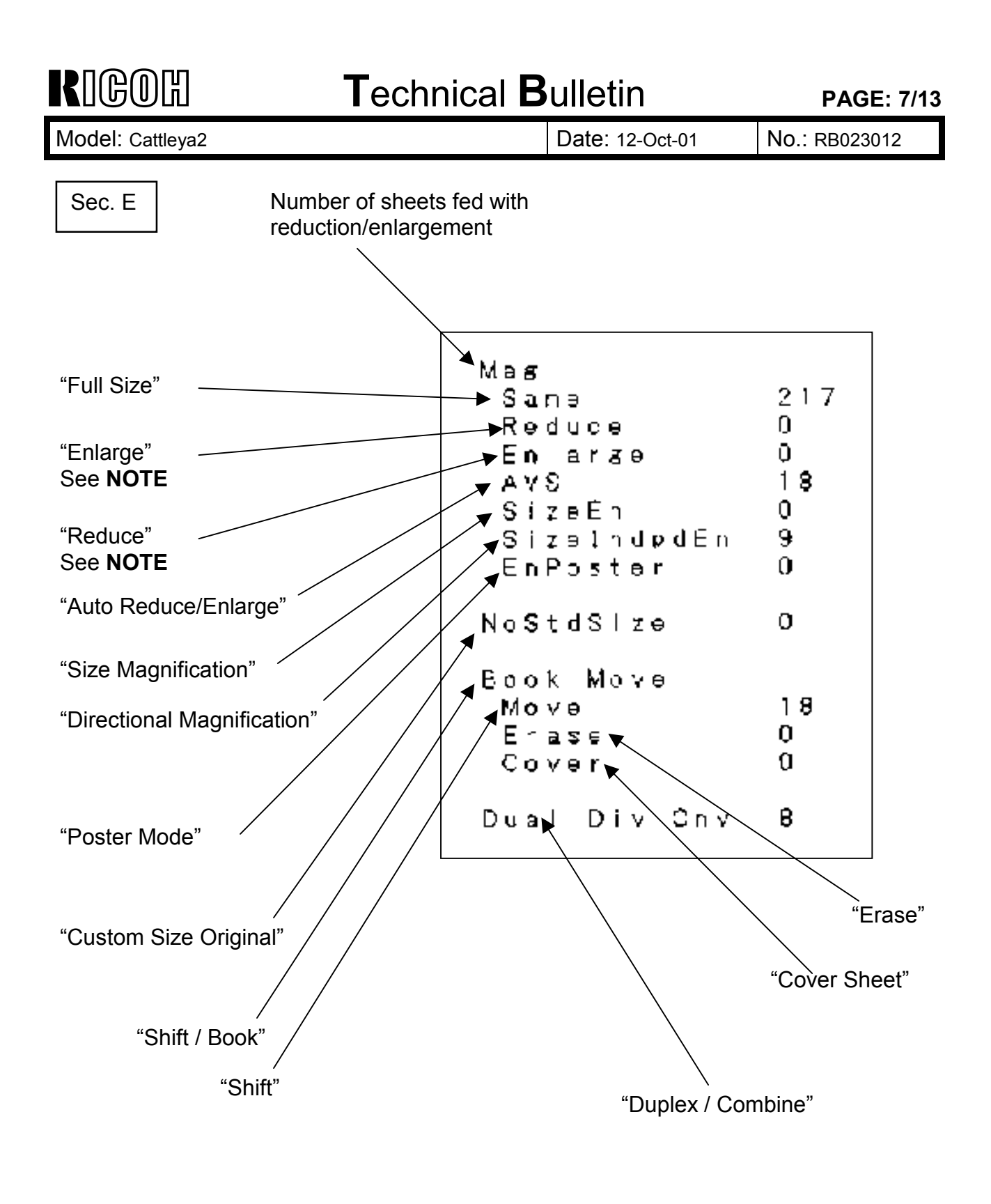

## NOTE:

The "Reduce" and "Enlarge" titles were reversed on the logging data sheet. This error will be corrected in the near future.
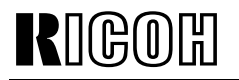

Model: Cattleya2

Date: 12-Oct-01

No.: RB023012

Sec. F

| Number of sheets fed with Color Creation             |                                         |
|------------------------------------------------------|-----------------------------------------|
| "Color Conversion"                                   | ColEff                                  |
| "Color Erase" —                                      | ►ColEttCnv 0                            |
| "Color Background"                                   | ►COLETTERASƏ U<br>►ColEffUnder G        |
| "Type Mask"                                          | →CIEffNoCoIC-r0                         |
| Number of sheets fed<br>by Image Creation            | Create<br>CreateOutlise0<br>CreateNeg 0 |
| "Outline Image"                                      | CreateNeg 0                             |
| "Positive/Negative"                                  | CreateMirrur O                          |
| "Shadow Image"" "Mirror Image"                       | → CreateSlanledO<br>→ CreateRepeat O    |
| "Slanted Image"                                      | — ColAdi                                |
| "Repeat Image"                                       | <pre></pre>                             |
| Number of sheets fed with<br>Color Balance Functions | ColAdjColAdj C<br>ÇolAdjImgAdj C        |
| "Color Balance Adjustment"                           |                                         |
| "Color Balance Sample"                               |                                         |
| "Color Adjustment"                                   |                                         |
| "Image Adjustment"                                   |                                         |

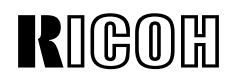

Model: Cattleya2

Date: 12-Oct-01

No.: RB023012

Sec. G

| Number of sheets fed with<br>Area Editing                                                                                |                        |          |
|----------------------------------------------------------------------------------------------------|------------------------|----------|
| "Rectangle Area"                                                                                                    | reatt                  |          |
| "R.A. Polygon Area"                                                                                                    | lotaí<br>diaschal      | เย<br>18 |
| "Polygon Area"                                                                                                    | FightPcly 1            | o .      |
| "Closed Area"                                                                                                    |                        | 0        |
| Inside of Closed Area                                                                                                    | CloopOutline<br>Line   | 0        |
| "Line"                                                                                                    |                        |          |
| Number of sheets fed with G                                                                                              | impis<br>IAreaGmpisChr |          |
| "Overlay Text"                                                                                                    | ∧roaCmoslπ <b>s</b>    | 0        |
| "Overlay Image"                                                                                                    | .cc                    |          |
| Number of ACC by mode                                                                                                    | COPY                   | 2        |
| Number of ACC by copier mode                                                                                             | Printor                | 7        |
| Number of ACC by printer mode                                                                                            | )ption                 | 0        |
| Number of Film Projector Unit<br>scans (mistakenly included, as<br>this model does not have a<br>projector unit option). |                        |          |

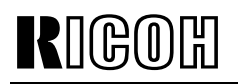

Model: Cattleya2

Date: 12-Oct-01

No.: RB023012

Sec. H

| (only used for Jananese           |                    |       |
|-----------------------------------|--------------------|-------|
|                                   |                    |       |
| model).                           |                    |       |
|                                   | ► FAX              |       |
|                                   | Sod                | n.    |
|                                   | on u               | 0     |
| Number of sheets fed in           | lic v              | U     |
|                                   |                    |       |
| printer mode by color mode        | <b>• • • • • •</b> |       |
|                                   |                    |       |
|                                   | 10                 | 80    |
|                                   | 2 C                | 0     |
|                                   | ēč                 | õ     |
| Number of scanned images          | 5 Q                | ·     |
| with printer controller           | 4 C                | 1562  |
|                                   | SCAN               | 12    |
| Development counters              | 2 0                |       |
| Development counters              |                    |       |
|                                   | 🏲 Counterl         |       |
|                                   | Dev:YMC            | 5113  |
|                                   | DoveRK             | 1062  |
| Conjer/Printer (sheet) counter s  | DAALOK             | 1004  |
| Copier/i linter (sneet) counter s |                    |       |
|                                   | → Counter 2        |       |
| Copier mode                       |                    | 1 4 6 |
|                                   | FC:COPY            | 143   |
|                                   | - SK:Copy          | 83    |
| Printer mode                      | FC:Pr pt           | 1562  |
|                                   | > 2V D c ' n t     | é 0   |
|                                   |                    |       |
| lotals                            | →=C                | 1711  |
|                                   | → зк               | 173   |
|                                   |                    |       |
|                                   |                    |       |
|                                   |                    |       |
|                                   |                    |       |
|                                   |                    |       |
|                                   |                    |       |

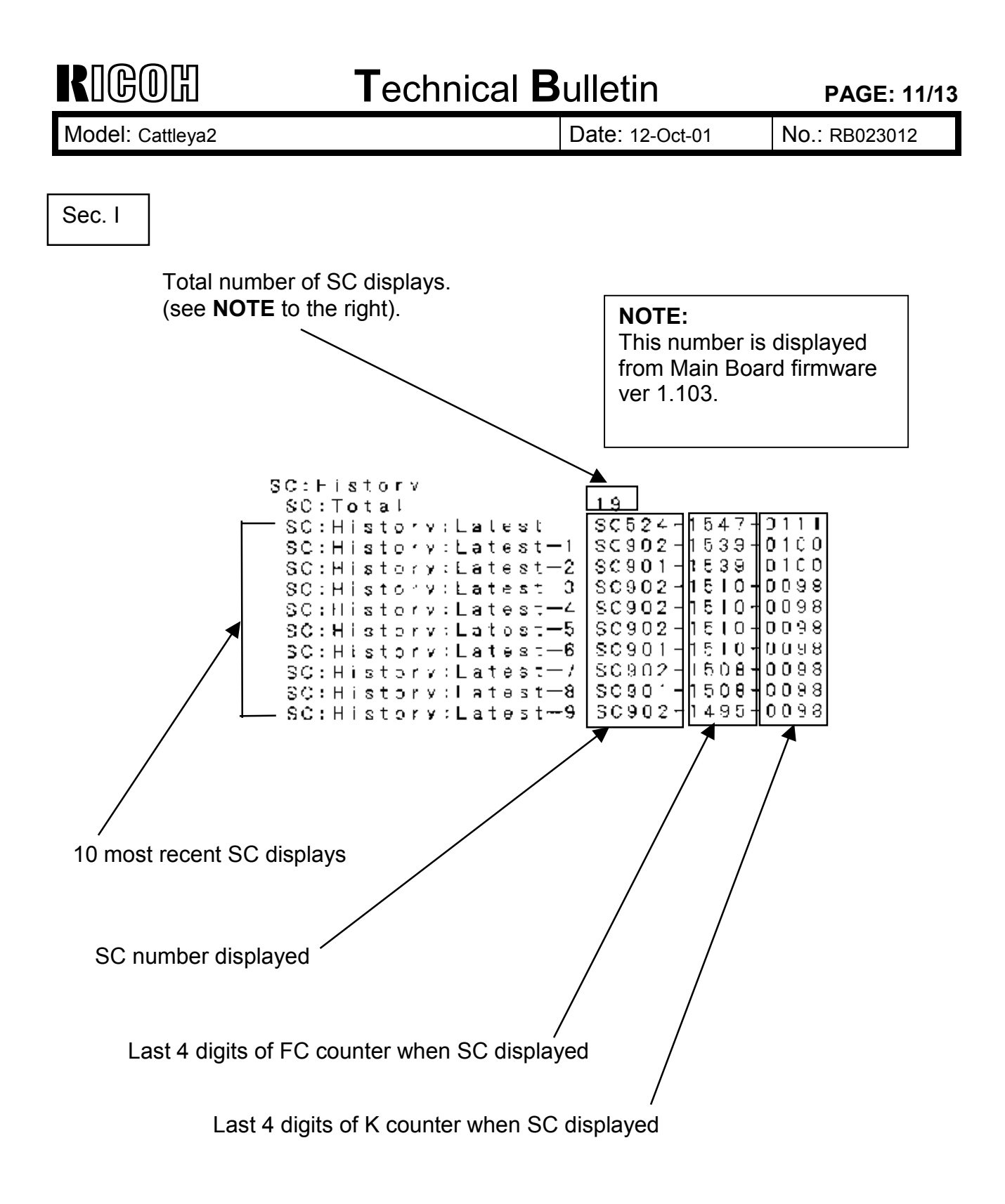

| RIGOH                                                                          | Technical B | PAGE: 12/13                                                                               |                       |
|--------------------------------------------------------------------------------|-------------|-------------------------------------------------------------------------------------------|-----------------------|
| Model: Cattleya2                                                               |             | Date: 12-Oct-01                                                                           | No.: RB023012         |
| Sec. J<br>Total number of                                                      |             |                                                                                           |                       |
| paper jams                                                                     |             |                                                                                           |                       |
| Total number of copy<br>paper jams                                             |             |                                                                                           |                       |
| Total number of                                                                |             | → AN<br>→ Total.AN<br>→ Total.AM:Pas<br>→ Total.AM:Pas                                    | er D                  |
| Total number of paper jams by detection area                                   |             | ► Total, AM: Use<br>► Total, AM: Res<br>Total, AM: Res<br>Init<br>Tray!<br>Tray2<br>Tray3 | 0<br>2<br>0<br>0<br>0 |
| Number of times paper<br>jam condition remains<br>when main SW is tuned<br>ON. |             | Tray4<br>Dpl×Entr<br>Dpl×Feed<br>MidRol er<br>Regist<br>Trnsf                             | 0<br>0<br>2<br>2<br>0 |
| Vertical Transport                                                             |             | Fuser<br>ExitMan<br>ExitDpx<br>Sorter<br>Staple<br>Proof                                  | 0<br>0<br>0<br>0<br>0 |
| Jam at ARDF<br>entrance area.                                                  |             | Duplr<br>DopOut<br>ICT                                                                    | 0<br>U<br>0           |
| Jam at the ARDF exit<br>area.                                                  |             |                                                                                           |                       |

| RIGOH                                         | Technical Bulletin                                    |                                                 |                       |               |  |  |
|-----------------------------------------------|-------------------------------------------------------|-------------------------------------------------|-----------------------|---------------|--|--|
| Model: Cattleya2                              |                                                       | Date: 7                                         | 2-Oct-01              | No.: RB023012 |  |  |
| Sec. K                                        |                                                       |                                                 |                       |               |  |  |
| ROM version                                   |                                                       |                                                 |                       |               |  |  |
| Rom<br>Ma<br>So<br>IC<br>AD<br>So<br>FP<br>IC | Version<br>In<br>Janner<br>M<br>F<br>Irter<br>VU<br>T | 30285198G<br>30235133E<br>90010010<br>A3635815E | V1.103EU<br>028_VI.04 | 4             |  |  |

### Technical Bulletin

PAGE: 1/1

| Model: Cattleya2                               |                 | Date: 12-Oct-01 |          | 01        | No.: RB023013 |                    |
|------------------------------------------------|-----------------|-----------------|----------|-----------|---------------|--------------------|
| Subject: Exposure lamp stays on without any SC |                 |                 | Prepared | d by: H.№ | latsui        |                    |
| From: Technical Services Dept., GTS Division   |                 |                 |          |           |               |                    |
| Classification:                                | Troubleshooting | Part info       | ormat    | tion      | Action        | n required         |
|                                                | Mechanical      | Electrica       | al       |           | Servic        | ce manual revision |
|                                                | Paper path      | 🗌 Transm        | it/rec   | eive      | Retrof        | fit information    |
|                                                | Other ()        |                 |          |           |               |                    |

#### Symptom:

The Exposure Lamp stays on but no SC occurs. In the worst case, the left hand scale could begin to deform, but it did **NOT** ignite or emit smoke.

#### Cause:

The root cause is still unknown at present, however one potential cause for the lamp staying on is a short circuit in the Exposure Lamp Harness. In this condition, an FGATE signal error occurs following the bar code reading at power on. Although the firmware contained failsafe error codes like SC101 and SC326, it was not able to detect that the lamp was still on in some cases.

#### Solution / Troubleshooting:

Upgrade the SIPU firmware to ver 1.05 or newer (Program File Name: B0235133F).

Additional failsafe measures have been added to this version, which will allow the machine to detect unexpected FGATE signal errors and <u>turn off the lamp</u>.

#### NOTE:

- 1. This symptom has a very low occurrence rate (less than 0.1%), however please <u>be sure to perform the firmware upgrade</u> described above. Note that the upgrade can be performed at the next service visit.
- 2. Even if the exposure lamp stays on, the optics cooling fans also remain moving, which means that the temperature around the lamp did not exceed 90°C. As mentioned above, plastic mold parts begin to deform at around 90°C, but do **NOT** ignite or emit smoke.

In addition, even in the extremely unlikely case that the fans do not remain on and the temperature increases, the lamp's thermo-fuse would melt at 140°C and <u>the lamp</u> would shut off. Also, even at 140°C, the melted plastic parts do **NOT** ignite or emit smoke.

### Technical Bulletin

PAGE: 1/1

| Model: Cattleya2                             |                 | Date: 23-Oct-01 |                       | No.: RB023014 |                    |
|----------------------------------------------|-----------------|-----------------|-----------------------|---------------|--------------------|
| Subject: Paper jam in duplex mode            |                 |                 | Prepared by: H.Matsui |               |                    |
| From: Technical Services Dept., GTS Division |                 |                 |                       |               |                    |
| Classification:                              | Troubleshooting | Part inf        | orma                  | tion Actio    | n required         |
|                                              | Mechanical      | Electric        | al                    | 🗌 Servi       | ce manual revision |
|                                              | Paper path      | 🗌 Transm        | it/rec                | eive 🗌 Retro  | fit information    |
|                                              | Other ()        |                 |                       |               |                    |

#### Symptom:

Paper jam in duplex mode only.

#### Cause:

The duplex junction gate solenoid (AX120059) does not function correctly.

The shock-absorbent rubber plate [A] peels off the bracket (see the attached picture). After the plate comes off, the core of the solenoid [B] sticks to the solenoid bracket [C] (B0234463) because of magnetic attraction. Under this condition, the junction gate does not function correctly even though the solenoid is turned on.

#### Troubleshooting procedure:

Replace the solenoid bracket (B0234463), which includes the shock-absorbent rubber plate.

#### NOTE:

- 1. The rubber plate does not exist as a separate service part.
- 2. The bracket P/N mentioned above (B0234463) is the new number from a recent modification made to this part (see MB MB023010).

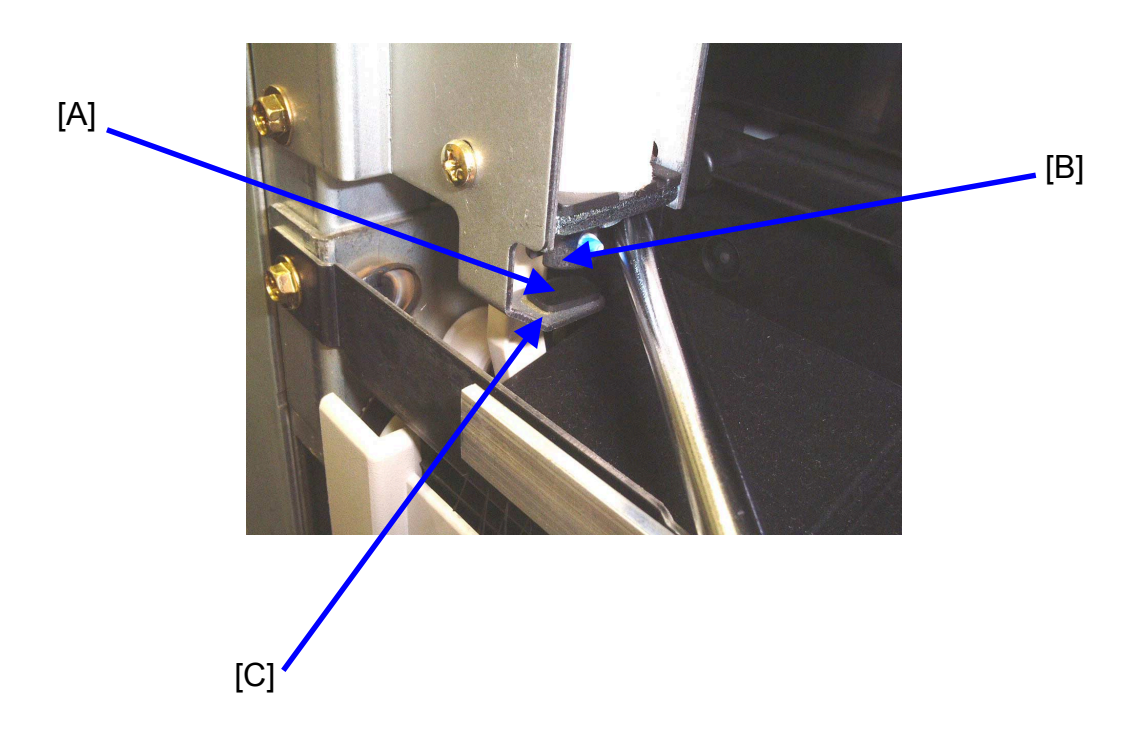

### Technical Bulletin

#### PAGE: 1/1

| Model: Cattleya2                             |                 | Date: 30-Oct-01 |                       | No.: RB023015 |        |                   |
|----------------------------------------------|-----------------|-----------------|-----------------------|---------------|--------|-------------------|
| Subject: Noise from the drive section        |                 |                 | Prepared by: H.Matsui |               |        |                   |
| From: Technical Services Dept., GTS Division |                 |                 |                       |               |        |                   |
| Classification:                              | Troubleshooting | Part inf        | orma                  | tion 🗌 A      | Action | required          |
|                                              | Mechanical      | Electric        | al                    |               | Servic | e manual revision |
|                                              | Paper path      | Transm          | it/rec                | eive 🗌 F      | Retrof | it information    |
|                                              | Other ()        |                 |                       |               |        |                   |

#### Ę

#### Symptom:

Abnormal noise from the drive section just after the Start Key is pressed or a print job is started.

#### Cause:

The securing screws [A] for the Flywheel Supporter [B] come loose. If the machine is used under this condition, the Flywheel Supporter and screws will contact one another and generate noise. In some cases, this causes the screws to break.

#### Action in the Field:

At the next service visit, replace the Flywheel Supporter securing screws with the modified ones announced in MB023016 (P/N B0231100). The new screw is a double-pitch type to ensure that it remains properly fixed in place.

Replacing the screws in advance will prevent any Drum Shaft replacements, as the broken parts of the screws would get inside if they were not replaced.

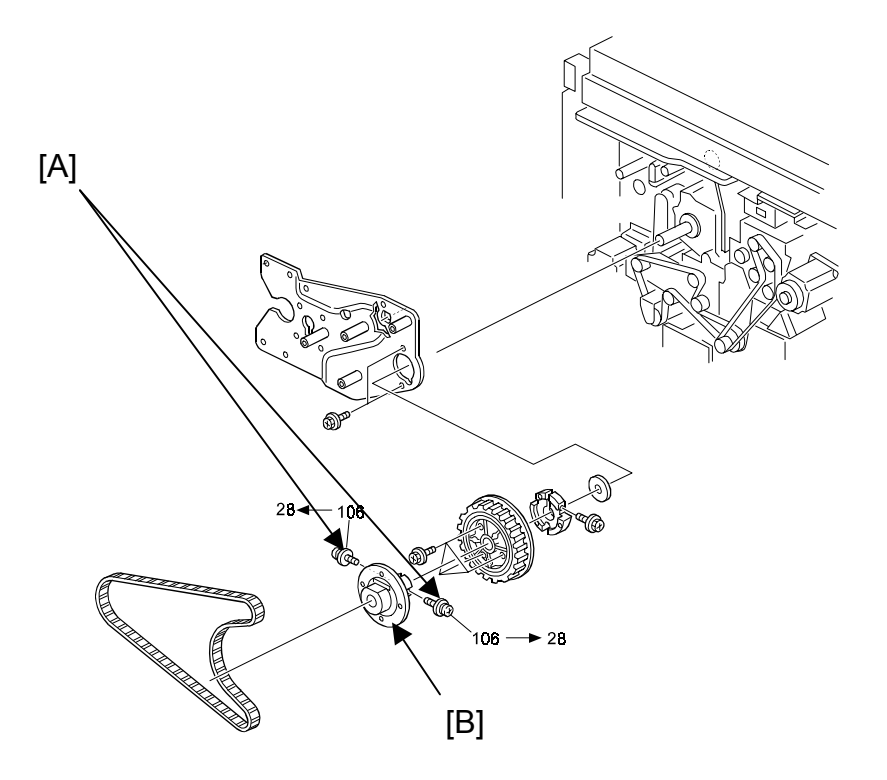

### Technical Bulletin

PAGE: 1/1

| Model: Cattleya2                                  |                 | Date: 31-Oct-01 |          | 01        | No.: RB023016 |                   |
|---------------------------------------------------|-----------------|-----------------|----------|-----------|---------------|-------------------|
| Subject: Paper jam before the registration roller |                 |                 | Prepared | d by: H.M | latsui        |                   |
| From: Technical Services Dept., GTS Division      |                 |                 |          |           |               |                   |
| Classification:                                   | Troubleshooting | Part info       | ormat    | tion      | Action        | n required        |
|                                                   | Mechanical      | Electric:       | al       |           | Servic        | e manual revision |
|                                                   | Paper path      | 🗌 Transm        | it/rec   | eive      | Retrof        | fit information   |
|                                                   | Other ()        |                 |          |           |               |                   |

#### Symptom:

The paper is not fed correctly from the feed tray and does not reach the registration rollers within a certain amount of time, causing a paper feed jam.

This has a tendency to occur just after installation.

#### Cause:

For the magnetic clutch used in the machines, which were produced before the cut-in serial numbers described in the MB#MB023021, there is insufficient friction between the plates of the old type paper feed magnetic clutch [A] (AX200100), causing the plates to slip, even if the signal for magnetic engaging is being properly sent and received.

#### Troubleshooting procedure:

At first, apply the troubleshooting procedure written in RTB#RB023010 issued on September 6. 2001. If you cannot solve the problem with this procedure, replace the paper feed magnetic clutch with the modified new type (AX200245).

**NOTE:** Replacing the magnetic clutch takes more time than performing the procedure written in RTB#RB023010. We recommend you to try RTB#RB023010 before replacing the magnetic clutch.

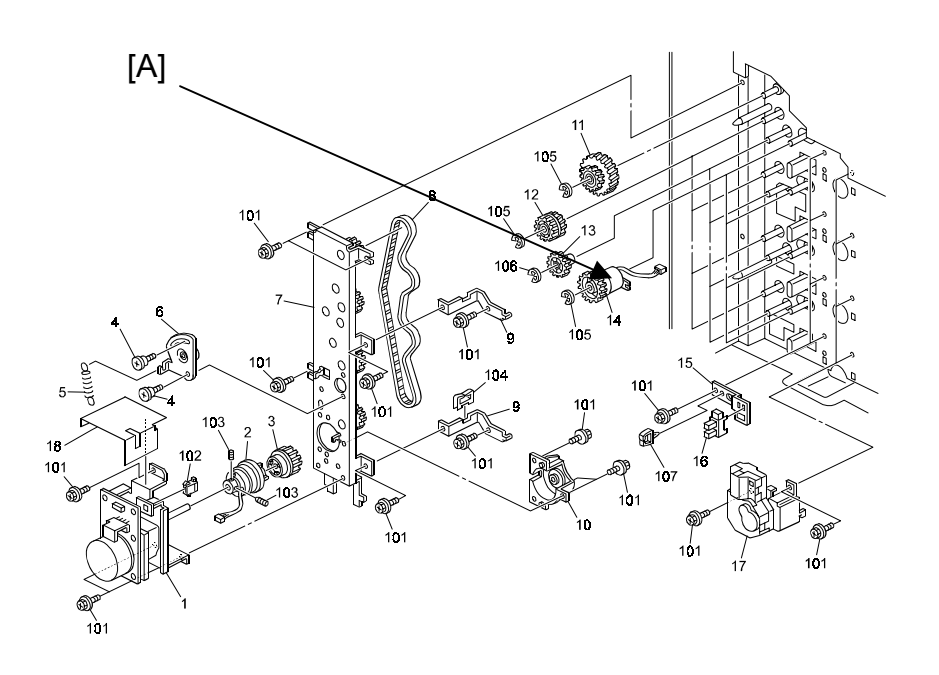

### Technical Bulletin

Reissued: 12-Nov-01 Model: Cattleya2

Date: 30-Oct-01

#### **RTB Reissue**

| The information from page 2 has been added. |                              |              |          |                         |  |  |
|---------------------------------------------|------------------------------|--------------|----------|-------------------------|--|--|
| Subject: Noise from the drive section       |                              |              | Prepared | repared by: H.Matsui    |  |  |
| From: Technical                             | Services Dept., GTS Division |              |          |                         |  |  |
| Classification:                             | ☐ Troubleshooting            | Part informa | tion     | Action required         |  |  |
|                                             | Mechanical                   | Electrical   |          | Service manual revision |  |  |
|                                             | Paper path                   | Transmit/rec | eive     | Retrofit information    |  |  |
|                                             | Other ( )                    |              |          |                         |  |  |

#### Symptom:

Abnormal noise from the drive section just after the Start Key is pressed or a print job is started.

#### Cause:

The securing screws [A] for the Flywheel Supporter [B] come loose. If the machine is used under this condition, the Flywheel Supporter and screws will contact one another and generate noise. In some cases, this causes the screws to break.

#### Action in the Field:

Replace the Flywheel Supporter securing screws at the next service visit with the modified ones announced in MB023016 (P/N B0231100). The new screw is a double-pitched type to ensure it stays properly fixed in place.

Please see the *Replacement Procedure* on the next page, and the cut-in S/N listed on the last page of this RTB.

**Note:** Replacing the screws beforehand will prevent any Drum Shaft replacements, as the broken parts of the screws would get inside.

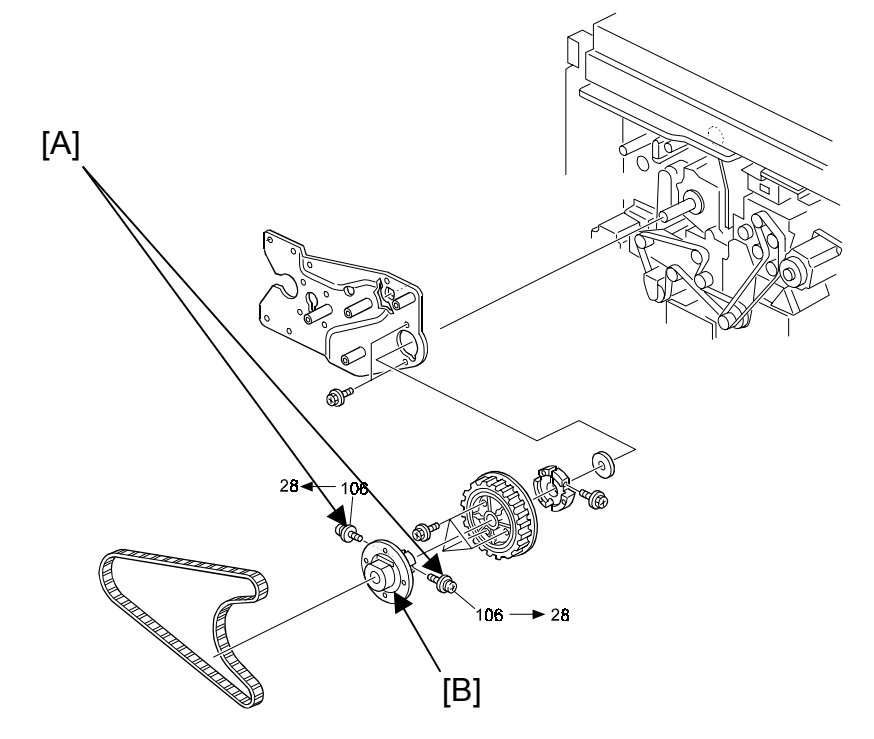

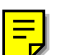

| KUGOLI              | <b>T</b> echnical <b>B</b> ulletin | PAGE: 2/6 |
|---------------------|------------------------------------|-----------|
| Reissued: 12-Nov-01 |                                    |           |
|                     |                                    |           |

| Model: Cattleya2 |  |
|------------------|--|
|------------------|--|

Date: 30-Oct-01 No.: RB023015a

#### **Detailed Replacement Procedure:**

1. First note the difference between the old screw [A] (09544012B) and the new doublepitched screw [B] (B0231100).

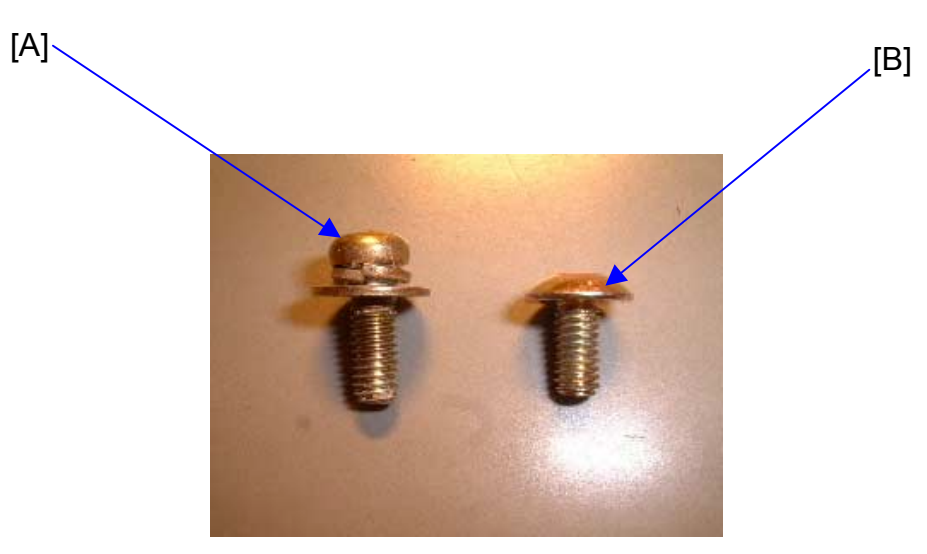

Fig-1

2. Remove the Flywheel Supporter along with its (old) screws. Then rotate the drum shaft [C] until the screw hole [D] is visible as shown in Fig-2.

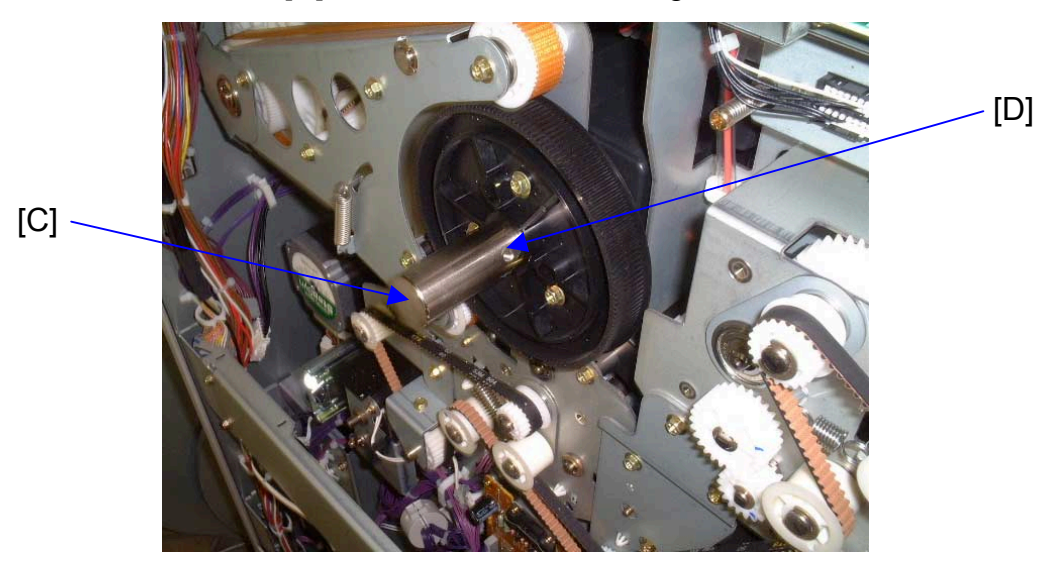

Fig-2

|  | <b>F</b> echnical | <b>B</b> ulletin |
|--|-------------------|------------------|
|--|-------------------|------------------|

Reissued: 12-Nov-01

RIGOH

| Model: Cattleya2 | Date: 30-Oct-01 | No.: RB023015a |
|------------------|-----------------|----------------|
|------------------|-----------------|----------------|

- 3. Mount the Flywheel Supporter onto the drum shaft.
  - **NOTE:** The Flywheel Supporter has two screw holes, one smaller than the other. Be sure to insert the Flywheel Supporter with the smaller hole [E] in the orientation shown below.

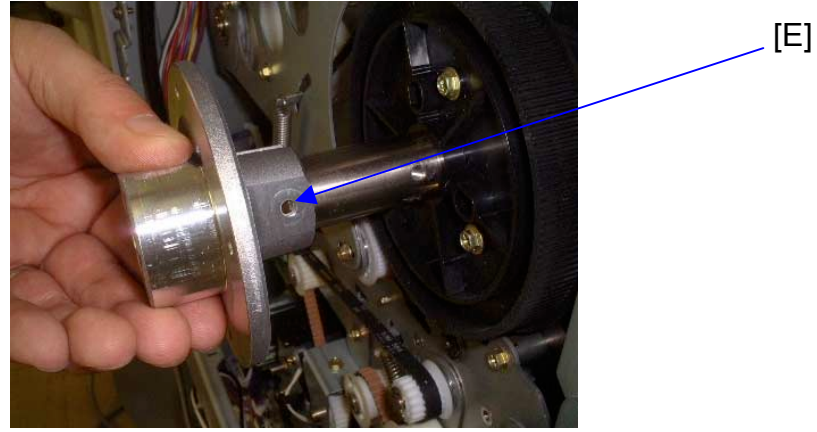

Fig-3

| <b>F</b> echnica | al <b>B</b> u | lletin |
|------------------|---------------|--------|
|                  |               |        |

Reissued: 12-Nov-01

RIGOH

| Model: Cattleya2 Dat | ate: 30-Oct-01 | No.: RB023015a |
|----------------------|----------------|----------------|
|----------------------|----------------|----------------|

4. Insert and tighten the first new Flywheel Supporter screw as shown in Fig-4.

#### NOTE:

- 1. The screwdriver must be perpendicular to the screw, or the threading inside the drum shaft screw hole will be damaged.
- Be sure to tighten the screw enough so that the underside of the screw head [F] is tightly flush against the surface of the Flywheel Supporter (Fig-5).

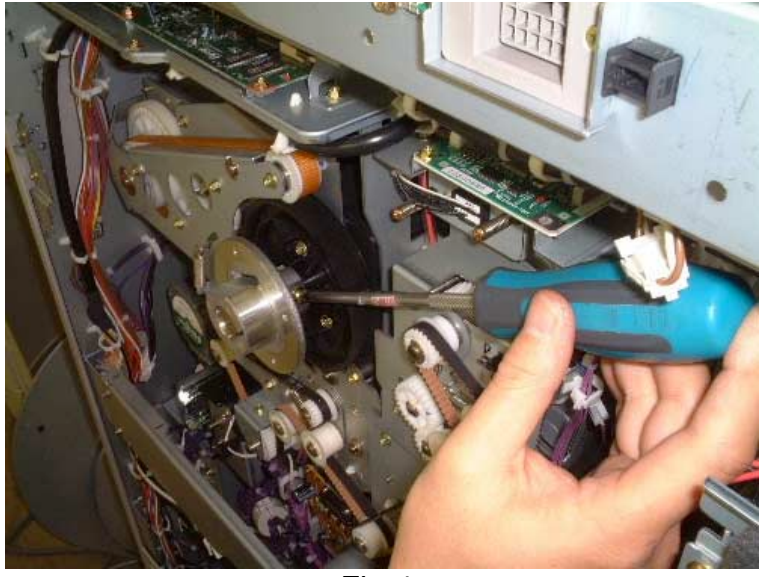

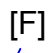

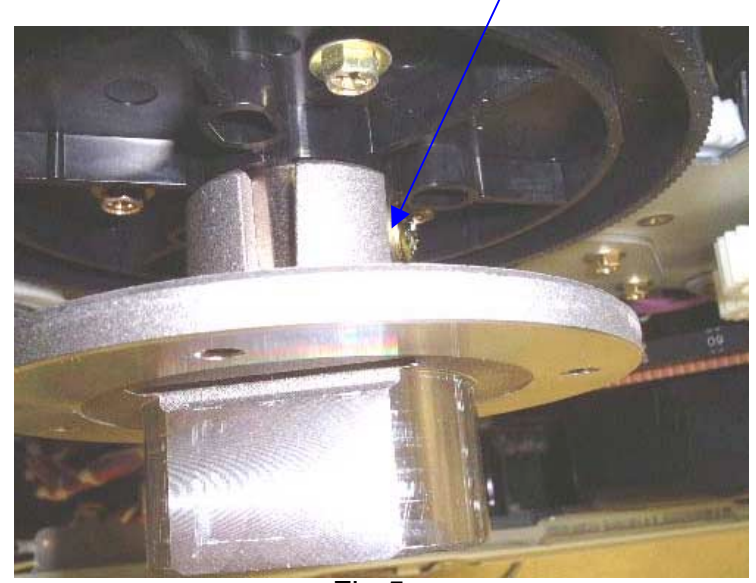

Fig-5

Reissued: 12-Nov-01

RIGOH

| Model: Cattleya2 | Date: 30-Oct-01 | No.: RB023015a |
|------------------|-----------------|----------------|
|                  |                 |                |

5. Rotate the Flywheel Supporter [G] clockwise, then tighten the other new screw as shown in Fig-6.

#### NOTE (same as Step 4 above):

- 1. The screwdriver must be perpendicular to the screw, or the threading inside the drum shaft screw hole will be damaged.
- 2. Be sure to tighten the screw enough so that the underside of the screw head [H] is tightly flush against the surface of the Flywheel Supporter (Fig-7).

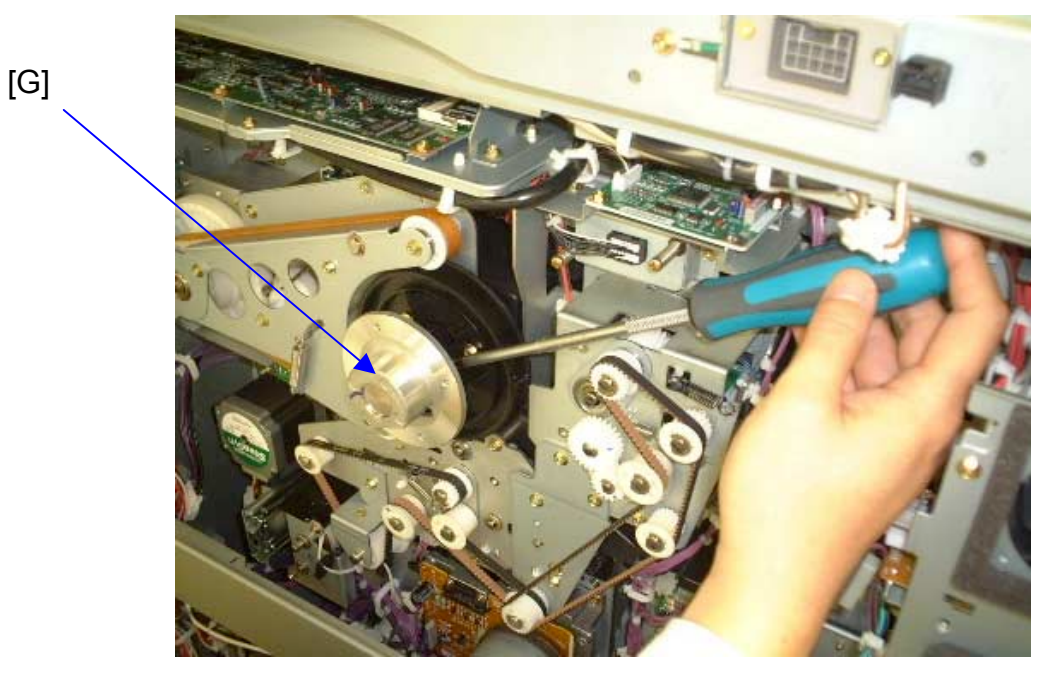

Fig-6

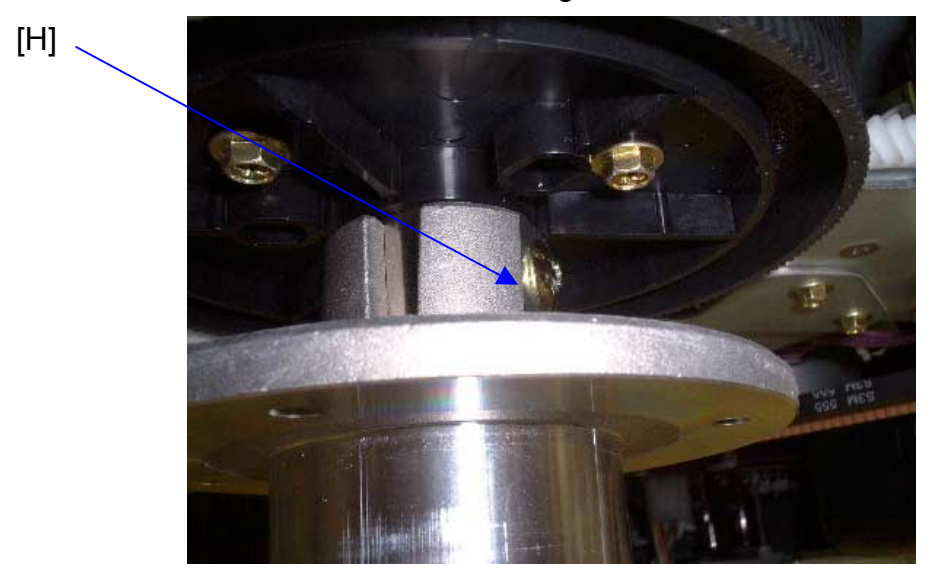

Fig-7

| RIGOH               |
|---------------------|
| Reissued: 12-Nov-01 |

| Model: Cattleva2 Date: 30-Oct-01 No : RB023015a |                  |                 |                |
|-------------------------------------------------|------------------|-----------------|----------------|
|                                                 | Model: Cattleya2 | Date: 30-Oct-01 | No.: RB023015a |

6. Check to see if there is any "play" between the drum shaft and the Flywheel Supporter as shown in Fig-8. If there is, re-check to see if the screws have been properly tightened in place.

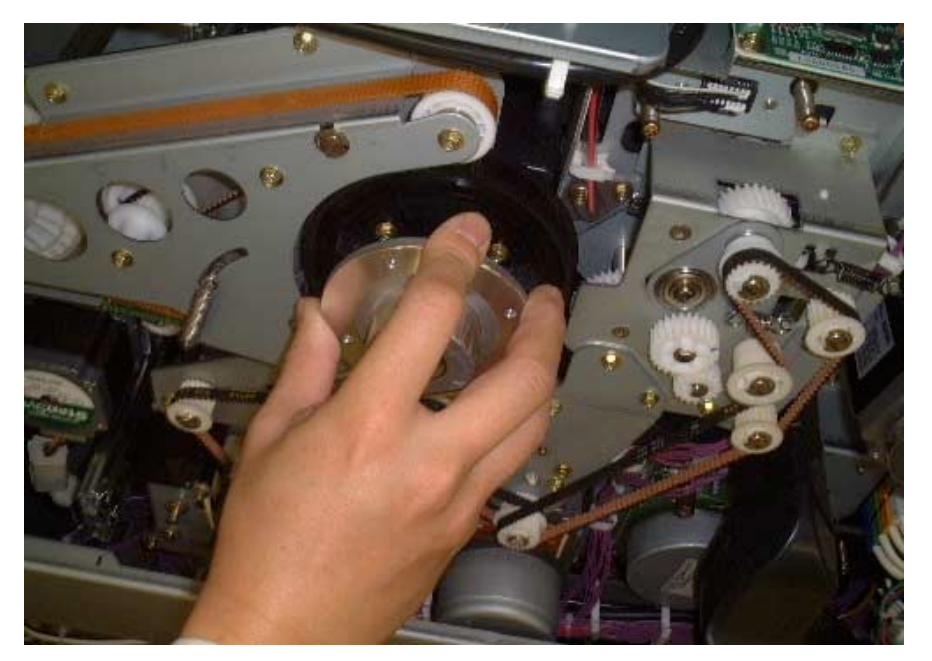

Fig-8

#### Cut-in Serial Numbers:

| Model             | V/Hz               | Destination    | Code    | Serial Number |
|-------------------|--------------------|----------------|---------|---------------|
| Savin SDC413      | 120V/60Hz          | USA, Canada    | B023-15 | H6311000001   |
| Gestetner CS213   |                    |                |         |               |
| Aficio Color 6513 | 120V/60Hz          | USA, Canada    | B023-17 | H6310900156   |
| Aficio Color 6513 | 110V/60Hz          | Taiwan         | B023-19 | H63110xxxxx   |
| Nashuatec CS513d  | 220-240V/50Hz      | Europe, etc.   | B023-22 | H6310900403   |
| Gestetner CS213d  |                    |                |         |               |
| Rex Rotary CS813d |                    |                |         |               |
| Infotec 7513      | 220-240V/50Hz      | Europe, etc.   | B023-26 | 4G4101xxxxx   |
| Aficio Color 6513 | 220-240V/50Hz      | Europe, Middle | B023-27 | H6310900482   |
|                   |                    | East, etc.     |         |               |
| Aficio Color 6513 | 220-240V/50Hz,60Hz | Asia           | B023-29 | H6311000578   |

## Technical Bulletin

#### PAGE: 1/6

| Model: Cattleya2 Dat                                |                              | e: 16-Nov-0            | 1      | No.: RB023017 |          |                   |
|-----------------------------------------------------|------------------------------|------------------------|--------|---------------|----------|-------------------|
| Subject: Hot rollre damage by the separation pawls. |                              | Prepared by: H. Matsui |        |               |          |                   |
| From: Technical                                     | Services Dept., GTS Division |                        |        |               |          |                   |
| Classification:                                     | ☐ Troubleshooting            | Part inf               | ormat  | tion          | Action   | n required        |
|                                                     | Mechanical                   | Electric               | al     | Γ             | ] Servic | e manual revision |
|                                                     | Paper path                   | Transm                 | it/rec | eive [        | Retrof   | fit information   |
|                                                     | Other ()                     |                        |        |               |          |                   |

#### Ξ

#### Symptom:

Separation pawls damage the fusing unit hot roller.

#### Cause:

The hot roller is damaged when the following occurs:

- 1. An accordion jam occurs inside the fusing unit.
- 2. Following this, the operator tries to remove the jammed paper by rotating the Fusing Unit knob counterclockwise (paper feed direction) without opening the fusing paper exit unit.

The jammed paper pushes the separation pawls up, which in turn damages the surface of the hot roller.

#### Action in the field

- 1. Upgrade the main firmware to ver 1.12 or newer (see the next page).
- 2. Please advise operators on the correct D jam recovery procedure, as follows:
  - D Jam Recovery Procedure:
    - 1-1. Pull out the lower drawer unit completely.
    - 1-2. Open the fusing paper exit unit by pulling on the D2 handle.
    - 1-3. Remove the jammed paper inside the fusing unit.

| RIGOH            | Technical B | Technical Bulletin |               |
|------------------|-------------|--------------------|---------------|
| Model: Cattleva2 |             | Date: 16-Nov-01    | No.: RB023017 |

#### Version 1.12 – Modified Items

From main firmware ver 1.12, animated instructions will be displayed on the operation panel when a D jam occurs, demonstrating the correct way to remove jammed paper from the D area.

The animation consists of Pictures 1 through 8 below, customized for each display language.

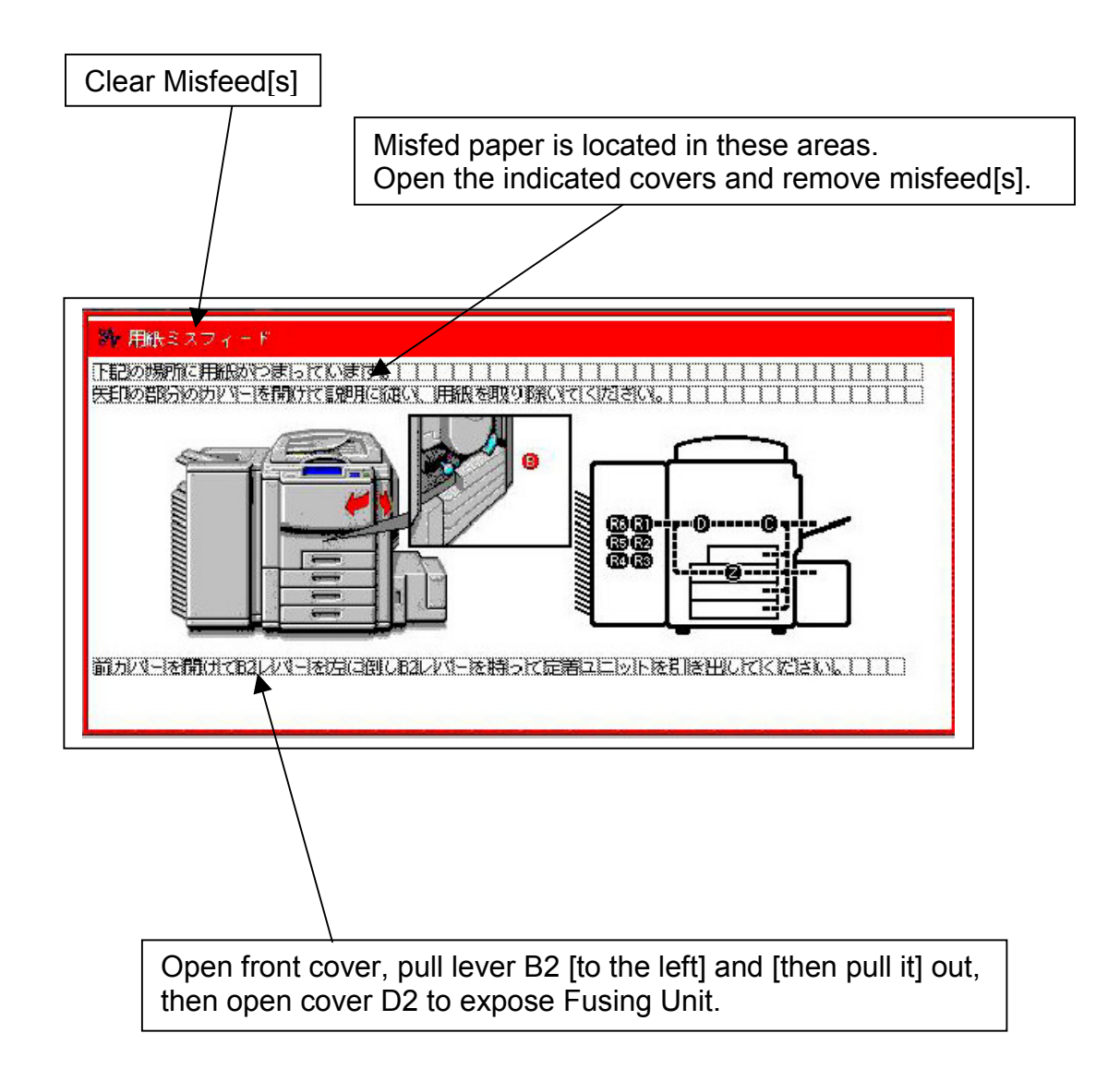

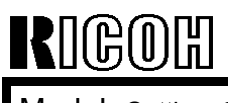

Model: Cattleya2

Date: 16-Nov-01

No.: RB023017

#### Picture -2

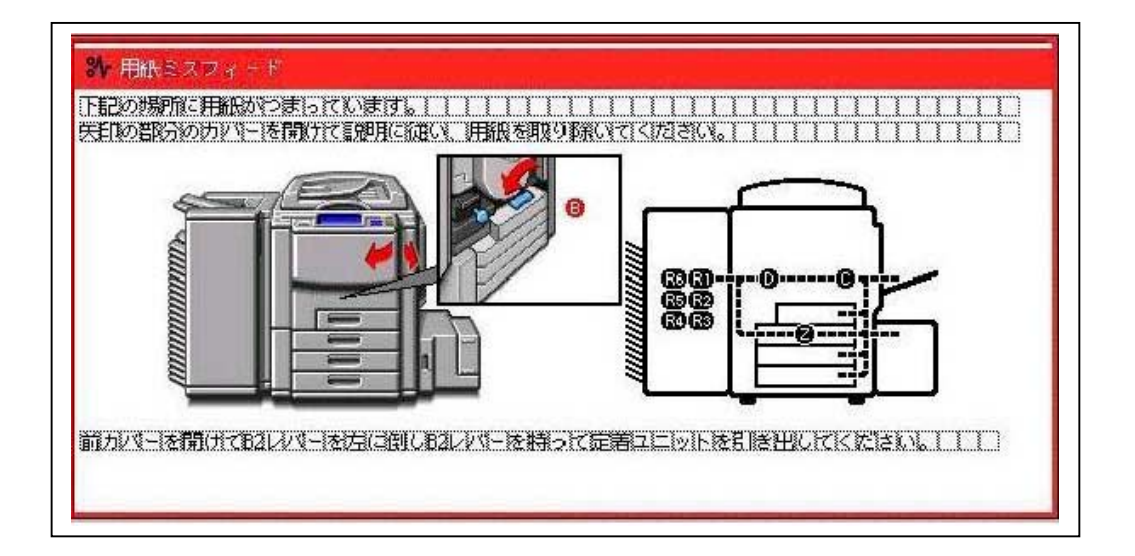

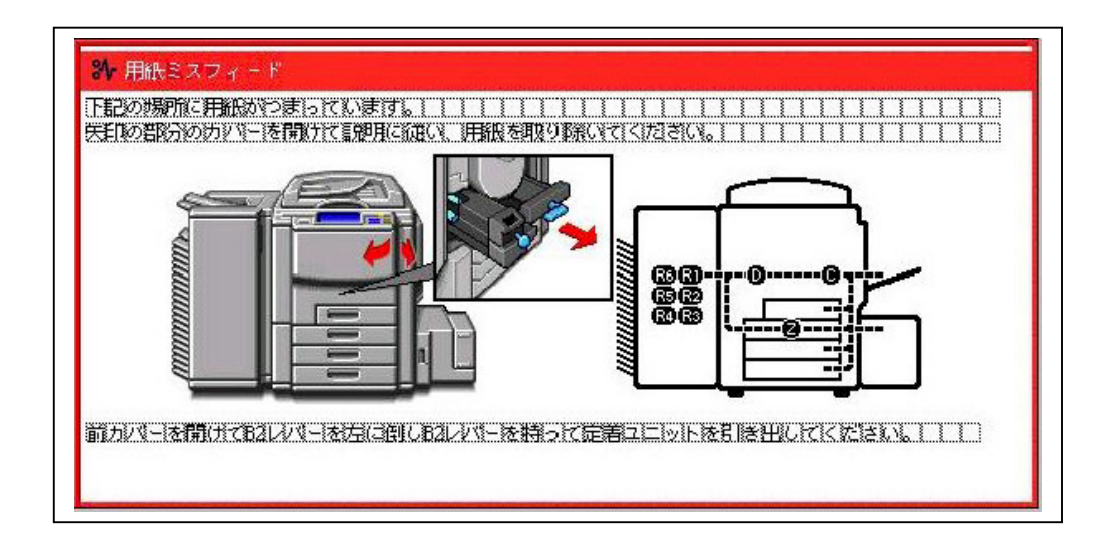

| RIGOH            |
|------------------|
| Model: Cattleya2 |

Date: 16-Nov-01

No.: RB023017

#### Picture -4

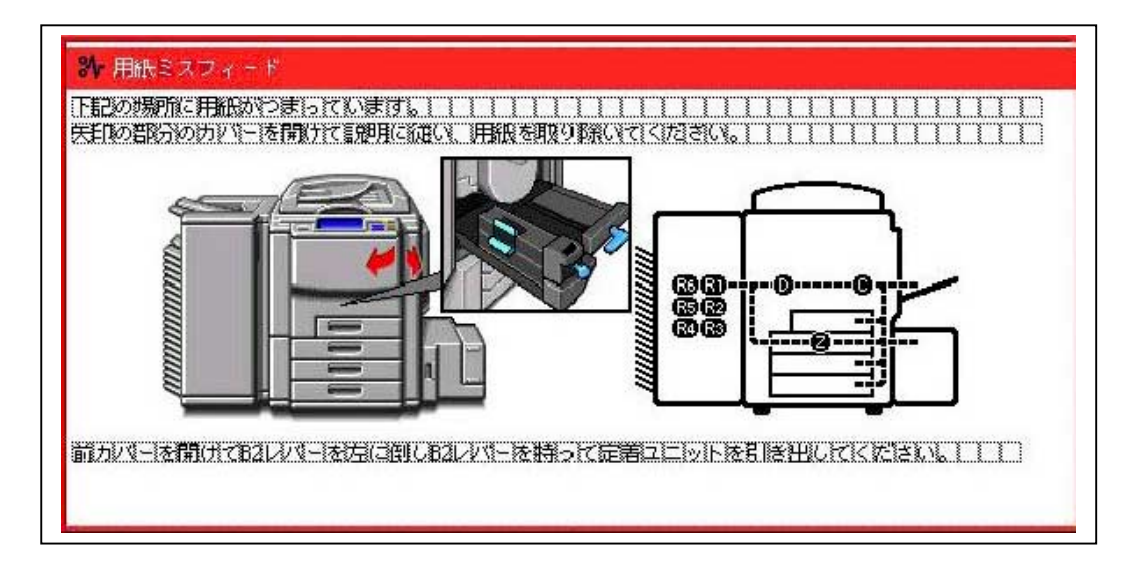

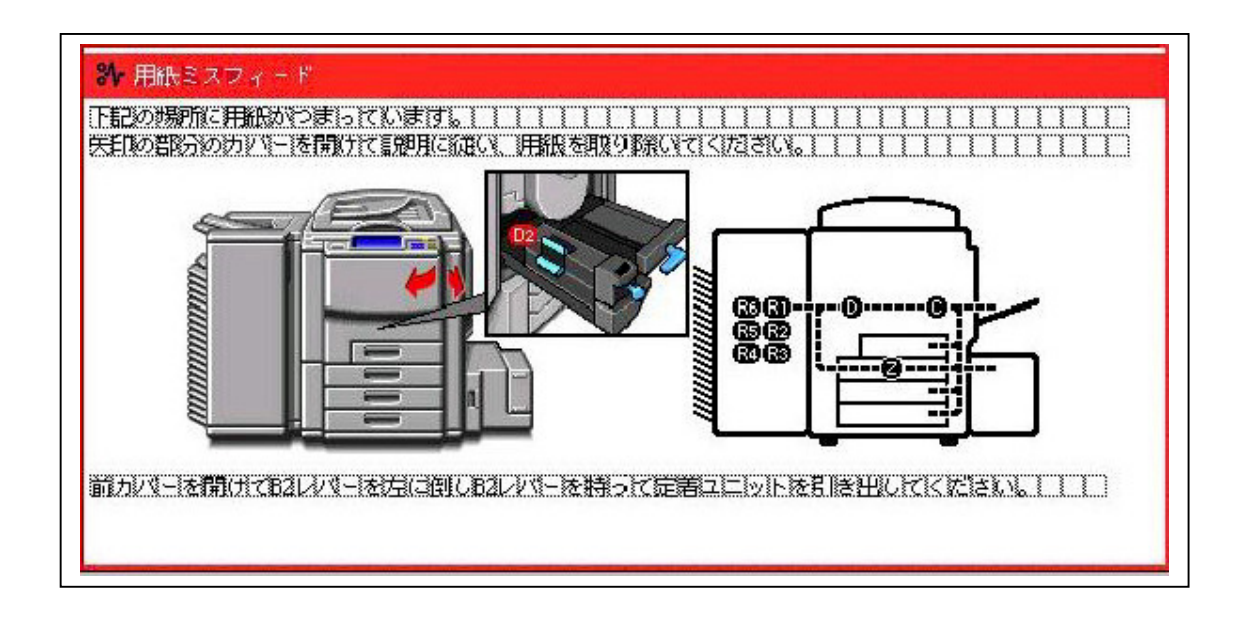

| RIGOH            |
|------------------|
| Model: Cattleva2 |

Date: 16-Nov-01

No.: RB023017

#### Picture -6

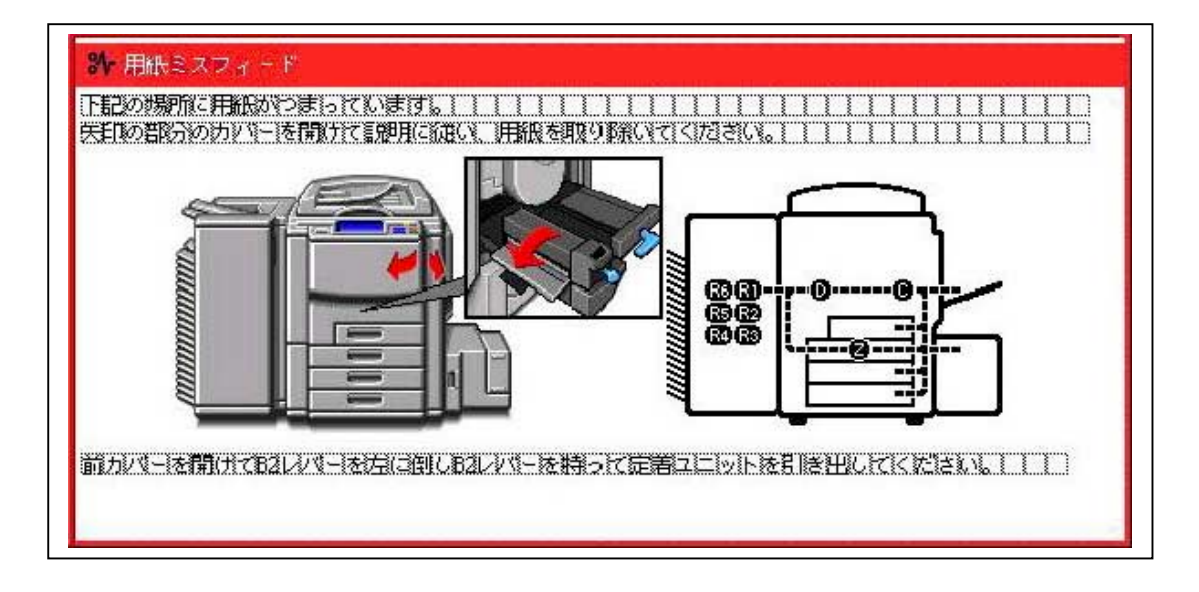

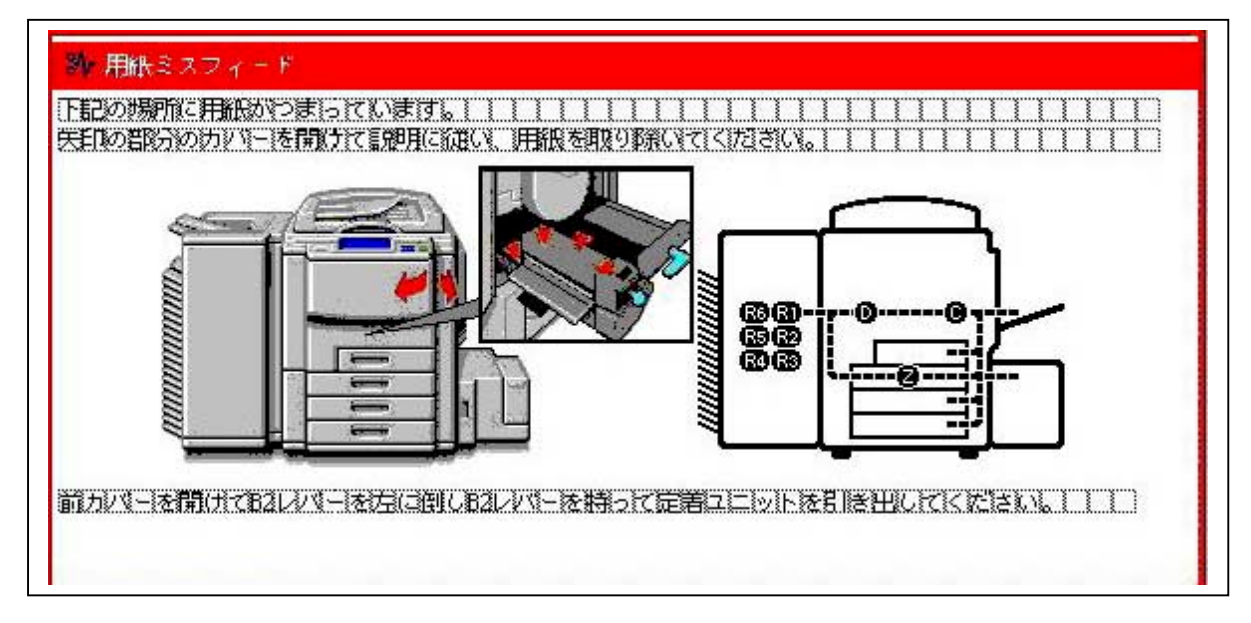

| R | ]( | ſ | 60 | )[[ | ] |
|---|----|---|----|-----|---|
|   |    |   |    |     |   |

Model: Cattleya2

Date: 16-Nov-01

No.: RB023017

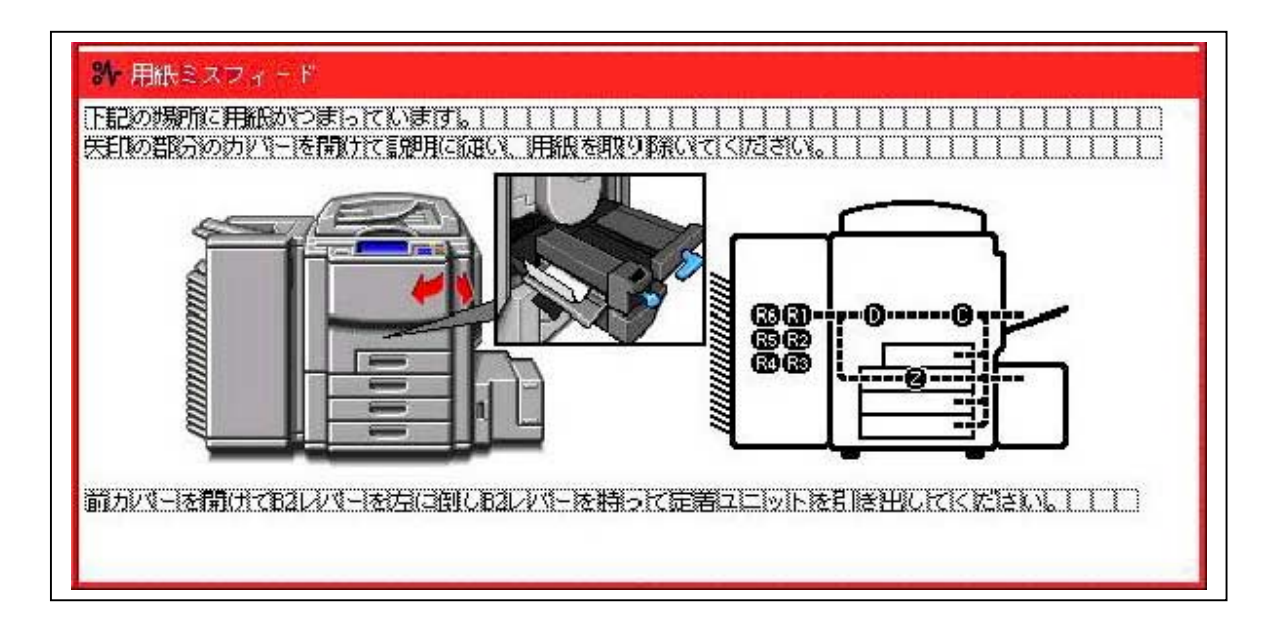

ICOH

### Technical Bulletin

Reissued: 11-Apr-03

Date: 30-Nov-01 No.: RB023018a

#### **RTB Reissue**

Model: Cattleya2

| The information in <b>bold italics</b> has been corrected or added.       |                                                                                               |                                              |              |                                                                                                    |  |  |
|---------------------------------------------------------------------------|-----------------------------------------------------------------------------------------------|----------------------------------------------|--------------|----------------------------------------------------------------------------------------------------|--|--|
| Subject: Printer ACC and some color adjustment tips Prepared by: H.Matsui |                                                                                               |                                              |              |                                                                                                    |  |  |
| From: 1st Tech. S                                                         | Support Sec. Service Support I                                                                | Dept.                                        | -            |                                                                                                    |  |  |
| Classification:                                                           | <ul> <li>Troubleshooting</li> <li>Mechanical</li> <li>Paper path</li> <li>Other ()</li> </ul> | Part informa     Electrical     Transmit/rec | tion<br>eive | <ul> <li>Action required</li> <li>Service manual revision</li> <li>Retrofit information</li> </ul> |  |  |

According to recent tests, we have found that performing the printer ACC can result in image density slightly lower than target. In addition to the individual procedures, this document also includes additional related technical tips.

Please read the following carefully.

#### 1. Printer ACC

1-1. Summary

- \* For machines on which the printer ACC has been performed: In cases where the Max ID of the printer output is unsatisfactory to you or your customers, we recommend performing (once) procedure 1-2 below: *Restoring the Printer ACC Settings to Factory Default* Then, as your periodic calibrations, perform the Fiery Auto Calibration or Fiery DTP 32. This may help to increase the Max ID level.
- \* For machines on which the printer ACC has not yet been performed: No adjustment is necessary.
- \* For cases in which this is unclear: You will be able to check this with Step 3 in procedure 1-2 below.
- 1-2. Restoring the Printer ACC Settings to Factory Default
  - 1. Perform the Printer ACC (print out the test sheet and scan it).
  - 2. Access SP5-610-004 (ACC Factory setting Recall) and press "ON".

**Note:** It is important to perform the **Printer** ACC in Step 1, as SP5-610-004 only applies to the most recently performed ACC (e.g., if the copier ACC was performed last time, the copier ACC will be restored to the factory default).

3. Access SP4-948-001, 4-949-001, 4-950-001 and 4-951-001. If the values are "**0**", this means that the Printer ACC is at the factory default settings.

| <b>F</b> echnical | <b>B</b> ulletin |
|-------------------|------------------|
|-------------------|------------------|

Reissued: 11-Apr-03

RIGORI

| Model: Cattleya2 Dat | ate: 30-Nov-01 | No.: RB023018a |
|----------------------|----------------|----------------|
|----------------------|----------------|----------------|

**Note:** As SP4-948, 949, 950, and 951 are hidden SP modes, they are not listed in the Service Manual. In order to access them, you will need to directly input the SP numbers with the 10-key pad.

Factory defaults:

SP 4-948-001 (Printer ACC Gamma: K)  $\rightarrow$  "0" SP 4-949-001 (Printer ACC Gamma: C)  $\rightarrow$  "0" SP 4-950-001 (Printer ACC Gamma: M)  $\rightarrow$  "0" SP 4-951-001 (Printer ACC Gamma: Y)  $\rightarrow$  "0"

**Note:** If these values are still at "16" after this procedure, turn the main switch off and on and perform the procedure again. Also, the titles of these SP modes appear differently on the display than listed above, but this can be ignored.

#### 2. Side-to-Side Density Adjustment (Highlight Areas)

**Note:** There are limitations in the machine's adjustment accuracy. If you are not sure about these limitations, please consult your service support staff.

- 1. Clean the toner shield glass, charge corona wire, and grid.
- 2. Turn the plastic screw shown in the picture below to change the height of the charge corona wire (at the operator side).

Turning clockwise → The corona wire moves closer to the grid.
 Density at the operator side decreases.

#### <u>Turning counter-clockwise</u> → The corona wire moves *away from* the grid. → <u>Density at the operator side increases</u>.

*Tip:* Try turning the screw 180 degrees once, then check the density. Then, if needed, turn it another 180 degrees. Be sure to remember how many times you have turned the screw in case you need to adjust the height back to its original position.

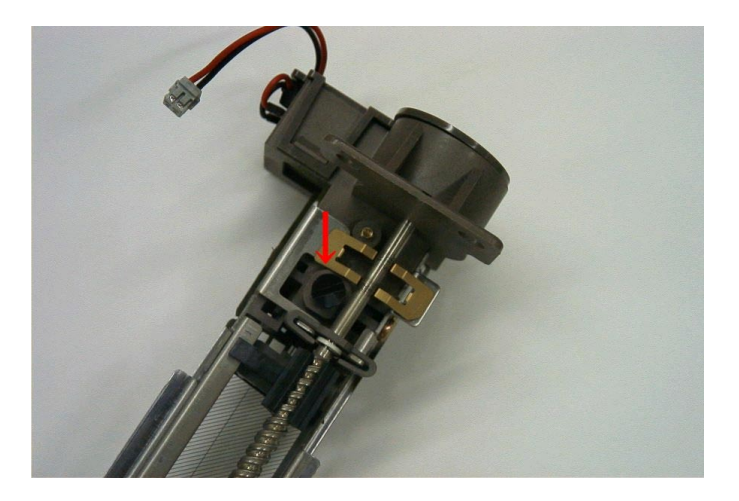

| Model: Cettlevel | Data: 00 Nav 01 |               |
|------------------|-----------------|---------------|
| MODEL Cattleyaz  | Date. 30-100-01 | INO RB023018a |

## 3. Perform "Forced Process Control Self Check" (SP3-126). This is to equalize the ID across the drum as much as possible after the screw adjustment.

4. If there is still a large difference in density between the operator and non-operator sides, replace the OPC drum.

#### 5. Side-to-Side Density Adjustment (Shadow Areas)

Reissued: 11-Apr-03

• Perform the following if all colors in shadow areas show the <u>same tendency</u> with side-to-side density (for example, the density in shadow areas at the operator side for all colors is darker than at the non-operator side).

**Note:** There are limitations in the machine's adjustment accuracy. If you are not sure about these limitations, please consult your service support staff.

- 1. Clean the toner shield glass, charge corona wire, and grid.
- 2. Remove the image transfer belt and re-install it in the reverse orientation (i.e. switch the operator/non-operator sides).
- However if <u>only certain color(s)</u> in shadow areas show uneven side-to-side density:

Replace the Development Units of these color(s).

#### 4. Increasing the Density – Operator

• When turning on the machine first thing in the morning:

After the copier reaches Ready status, it is best to wait at least 10 minutes before making copies or prints. This will allow the interior of the machine to get warmer and produce the best results. If the machine is used right away, you may get copies and prints with slightly lower image density.

- During the day, once the machine has been running for a while:
- 1. If time allows, turn off the machine (main switch) for about an hour.
- 2. Then, when you turn it on again, the machine will automatically perform a self-check and adjust the image density accordingly.

#### 5. Increasing the Density – Service Representative

- 1. Perform SP 3-126 (Forced Process Control Check).
- 2. If this has no effect, perform SP 2-225-005 (Developer Initialization for all colors).
- 3. If neither of these two has any effect, replace the developer for the <u>colors that show</u> <u>low density</u>.
- 4. Clean the fusing unit (esp. hot roller blade), regardless of whether Steps 1-3 were successful.
- 5. If the image density is still low, replace the fusing roller.

## Technical Bulletin

| Model: Cattleya2 D                                     |                 | Date: 31-Jan-02 |       | No.: RB023019    |                    |
|--------------------------------------------------------|-----------------|-----------------|-------|------------------|--------------------|
| Subject: New Drum cleaning brush replacement procedure |                 |                 |       | Prepared by: H.M | latsui             |
| From: Technical Services Dept., GTS Division           |                 |                 |       |                  |                    |
| Classification:                                        | Troubleshooting | Part info       | ormat | tion 🗌 Actior    | n required         |
|                                                        | Mechanical      | Electrical      |       | Servic           | ce manual revision |
|                                                        | Paper path      | Transmit/rec    |       | eive 🗌 Retro     | fit information    |
|                                                        | Other ()        |                 |       |                  |                    |

As announced in MB #MB023030, the Drum Cleaning Brush has been changed to include the Drive Shaft (illustration below). This RTB contains the PM replacement procedure of the Drum Cleaning Brush for the machine, whose S/N is before the cut-in S/N of this modification.

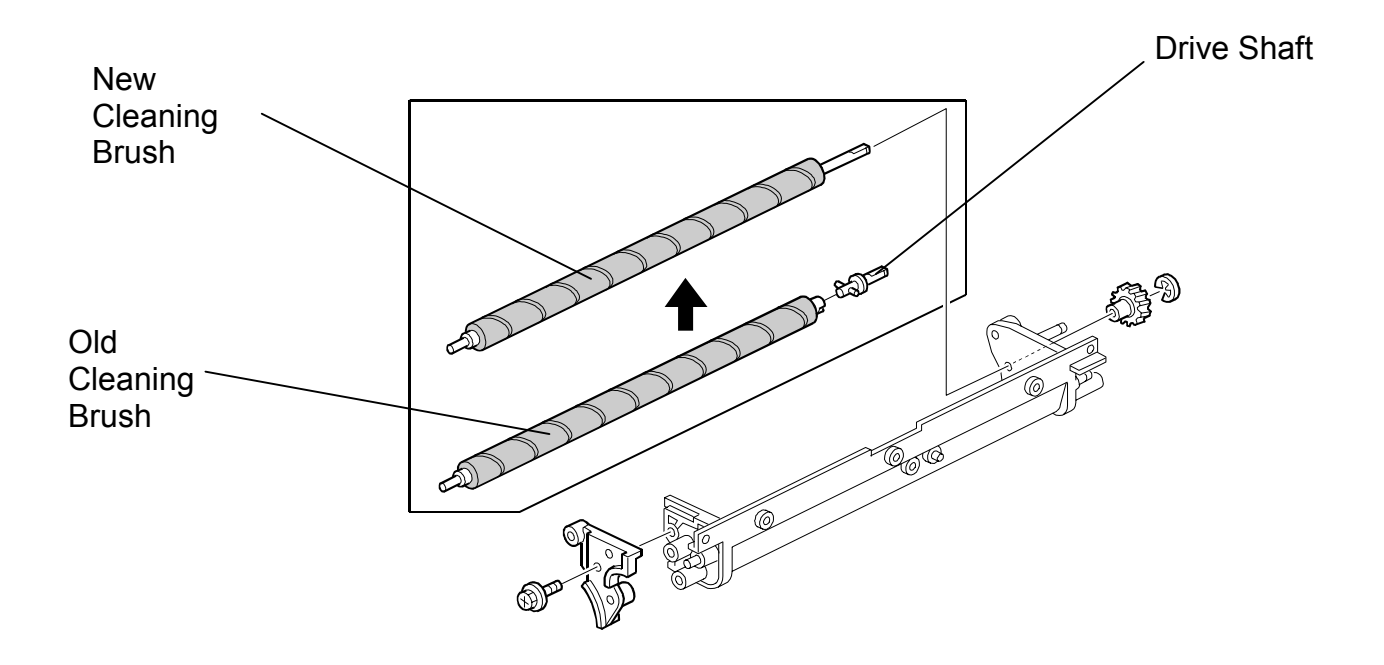

| RIGOH            | Technical B | PAGE: 2/3       |               |
|------------------|-------------|-----------------|---------------|
| Model: Cattleya2 |             | Date: 31-Jan-02 | No.: RB023019 |

Drum Cleaning Brush replacement procedure (PM visit):

- Remove the Bush Holder [A] (1 screw).
   Remove the Brush Gear [B] (1 E-ring).
   Remove the Drive Shaft [C].
   Remove the old Drum Cleaning Brush [D].

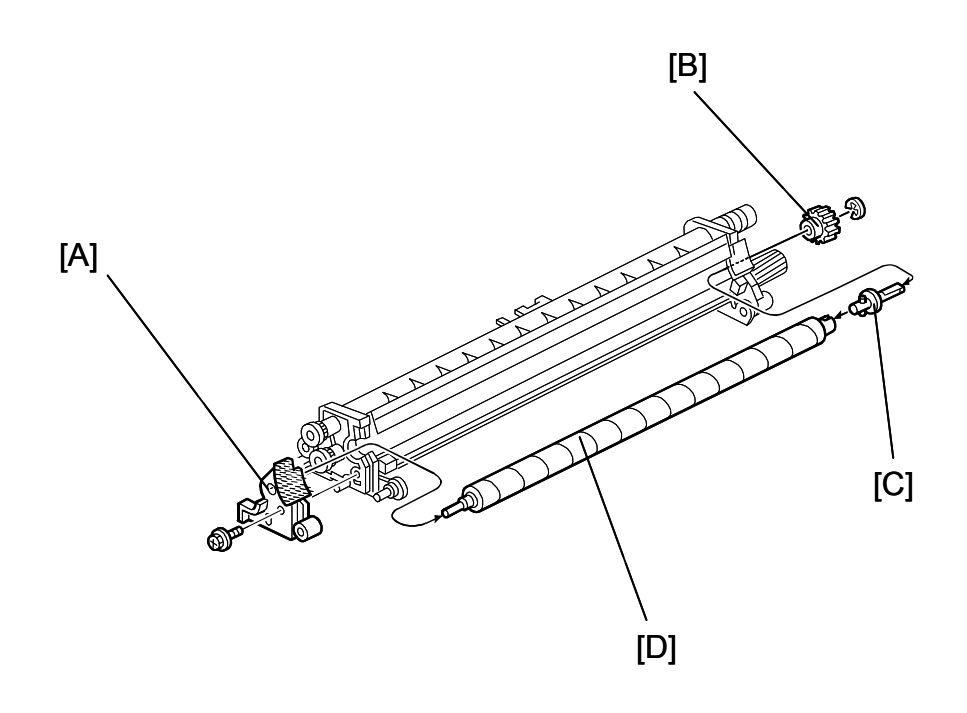

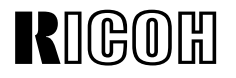

Date: 31-Jan-02

No.: RB023019

Model: Cattleya2

- 5. Attach the new Cleaning Brush [E]
- Re-install the Cleaning Brush Gear [F] (1 e-ring).
   Re-install the Brush Holder [G] (1 screw).

NOTE: The Drive Shaft [C] is no longer required.

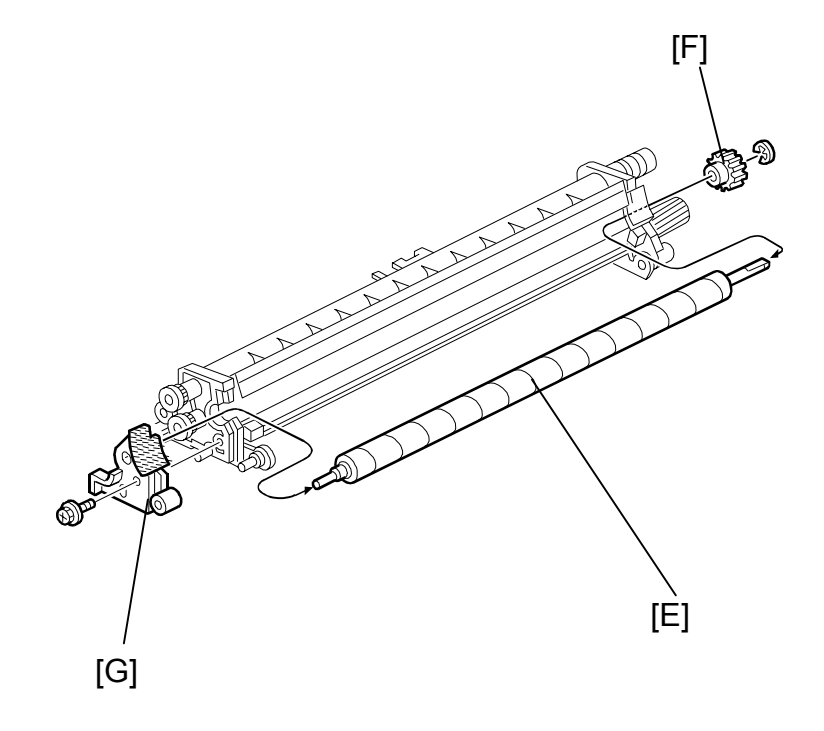

## Technical Bulletin

| Model: Cattleya2 Dat                                                                |                 |           | te: 22-Feb-02 No.: RB023020 |                 |                    |
|-------------------------------------------------------------------------------------|-----------------|-----------|-----------------------------|-----------------|--------------------|
| Subject: Exposure lamp stays on during the copier functioning Prepared by: H.Matsui |                 |           |                             |                 | latsui             |
| From: Technical Services Dept., GTS Division                                        |                 |           |                             |                 |                    |
| Classification:                                                                     | Troubleshooting | Part info | ormat                       | tion 🛛 🖂 Actior | n required         |
|                                                                                     | Mechanical      | Electric  | al                          | Servic          | ce manual revision |
|                                                                                     | Paper path      | Transm    | it/rec                      | eive 🗌 Retro    | fit information    |
|                                                                                     | Other ( )       |           |                             |                 |                    |

The following RTB has been released to maximize the effectiveness of the field countermeasure announced in RTB #RB023013, because a new potential cause for the symptom has been found.

#### Symptom:

The Exposure Lamp stays on while the copier is functioning. In the worst case, the left hand scale could begin to deform, but it will **NOT** ignite or emit smoke.

#### Cause:

As previously informed in RTB #RB023013, the root cause is still unknown at present. However, another potential cause is electrical noise during a copy job, which interferes with the Scanner IPU board harnesses.

#### Countermeasure:

In addition to the release of Scanner IPU ver1.05 (previously announced), the following new firmware has been released.

#### Main firmware ver1.13:

 If any SC related to the Scanner IPU or IDU communication errors (SC601 or SC604) is detected, the AC power supply to the scanner lamp regulator will be cut.

#### Scanner IPU firmware ver1.06:

- A timer has been added. If the exposure lamp stays on more than 90 seconds, SC101 will be displayed and the copier will be stopped.
- If any SC errors related to exposure lamp control (SC101, SC120, SC121, SC130, SC150, SC170, SC171, SC193) are detected, the exposure lamp Off signal will be sent to the main control board.

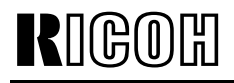

Model: Cattleya2

Date: 22-Feb-02

#### Action in the Field:

This symptom still has a very low occurrence rate (less than 0.1%), however please <u>be</u> <u>sure to perform the firmware upgrade</u> described above at the next service visit.

- 1. Upgrade the Main firmware to **ver 1.13 or newer.**
- 2. Upgrade the Scanner IPU firmware to ver 1.06 or newer.

The above firmware can be used in combination without any problems. In addition, although there are also no problems when updating separately, we strongly recommend updating these two together as a set, to maximize the effectiveness of the countermeasure.

#### NOTE:

- Even if the exposure lamp stays on, the Optics cooling fans also remain turning, which means that the temperature around the lamp would not exceed 90°C. As mentioned above, plastic mold parts begin to deform at around 90°C, but do **NOT** ignite or emit smoke.
- In addition, even in the extremely unlikely case that the fans do not remain on and the temperature increases, the lamp's thermo-fuse would melt at 140°C and <u>the lamp</u> <u>would shut off</u>. Also, even at 140°C, the melted plastic parts do **NOT** ignite or emit smoke.

## Technical Bulletin

| Model: Cattleya2 Dat |                              | te: 18-Mar-02         | No.: RB023021 |              |                    |
|----------------------|------------------------------|-----------------------|---------------|--------------|--------------------|
| Subject: SC547       |                              | Prepared by: H.Matsui |               |              |                    |
| From: Technical      | Services Dept., GTS Division |                       |               |              |                    |
| Classification:      | ☑ Troubleshooting            | Part inf              | orma          | tion Actio   | n required         |
|                      | Mechanical                   | Electric              | al            | 🗌 Servi      | ce manual revision |
|                      | Paper path                   | 🗌 Transm              | nit/rec       | eive 🗌 Retro | ofit information   |
|                      | Other ()                     |                       |               |              |                    |

#### Symptom:

SC547 is displayed.

#### Cause:

The thermofuse (P/N B0234162) opened prematurely. The tolerance margin in the thermofuse material was insufficient under some particular conditions.

#### **Troubleshooting :**

Replace the fusing unit thermofuse with the fusing unit thermostat [A] (P/N B0234170) in machines before the cut-in S/N in MB #MB023035. Use the existing screw [B] to mount the thermostat.

#### NOTE:

For machines that contain the modification in MB #MB023035, it is not necessary to replace the related harnesses and grounding screws listed in the MB. This is because these harnesses and screws are only to increase the latitude slightly further, i.e. installing the new thermostat is effective enough for this symptom.

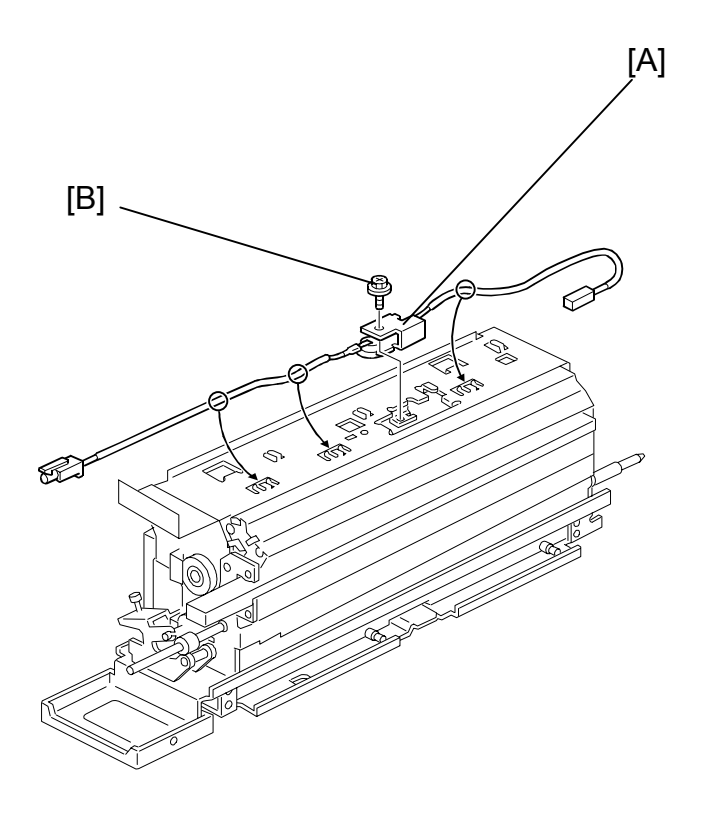

| RIGOH |  |
|-------|--|
|-------|--|

| Model: Cattleya2 Da                                  |                             | Dat          | Date: 25-Apr-02 |           | No.: RB023022 |                   |
|------------------------------------------------------|-----------------------------|--------------|-----------------|-----------|---------------|-------------------|
| Subject: New type D2 handle for fusing unit          |                             |              | Prepared by:    | H.M       | atsui         |                   |
| From: Technical Services sec. Service Planning Dept. |                             |              |                 |           |               |                   |
| Classification:                                      | Troubleshooting             | Part informa |                 | tion 🗌 Ac | tion          | required          |
|                                                      | Mechanical                  | Electrical   |                 | Servic    |               | e manual revision |
|                                                      | Paper path                  | Transmit/red |                 | eive 🗌 Re | etrof         | it information    |
|                                                      | Other (Improve the usabilit | ty)          |                 |           |               |                   |

The following RTB has been released to announce a field modification for maximizing usability, which should be applied in addition to the action from RTB RB023017 (minimizing hot roller damage from separation pawls).

Since the current D2 handle on the fusing unit is difficult to find for some users, and its small size and shape make it difficult to overcome the magnetic lock, the handle has been enlarged and made more visible.

#### Action:

Attach the new D2 handle (P/N B0234157) to the fusing unit.

#### Procedure:

1. Remove the paper exit unit [A] from the fusing unit (1 snap ring). **Note:** The snap ring will be used again in Step 5.

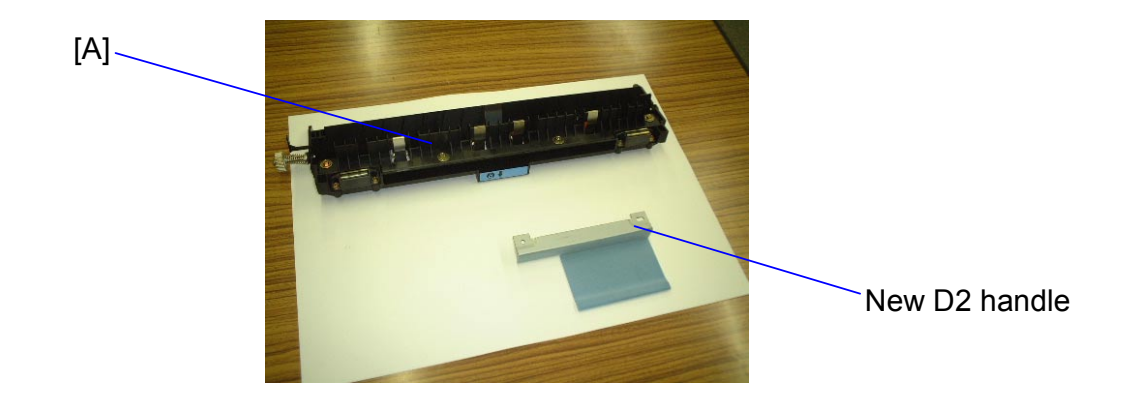

| RIGOH            | Technical B | ulletin         | PAGE: 2/4     |
|------------------|-------------|-----------------|---------------|
| Model: Cattleya2 |             | Date: 25-Apr-02 | No.: RB023022 |

2. Remove the screw [B] and washer [C]. Note: This screw will be used again in Step 4, however the washer is not needed to attach the new D2 handle.

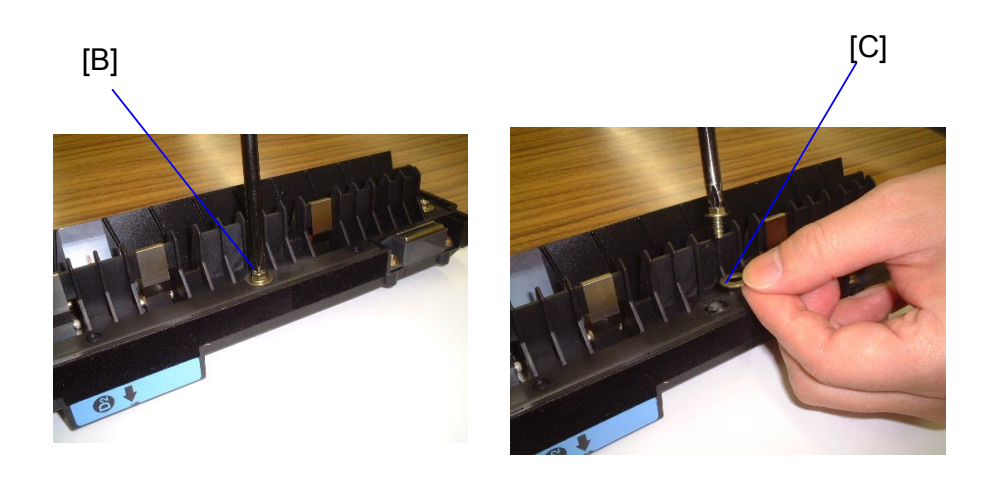

[E]

3. Remove the screw [D] and washer [E]. **Note:** This screw will also be used again in Step 4 (washer not needed).

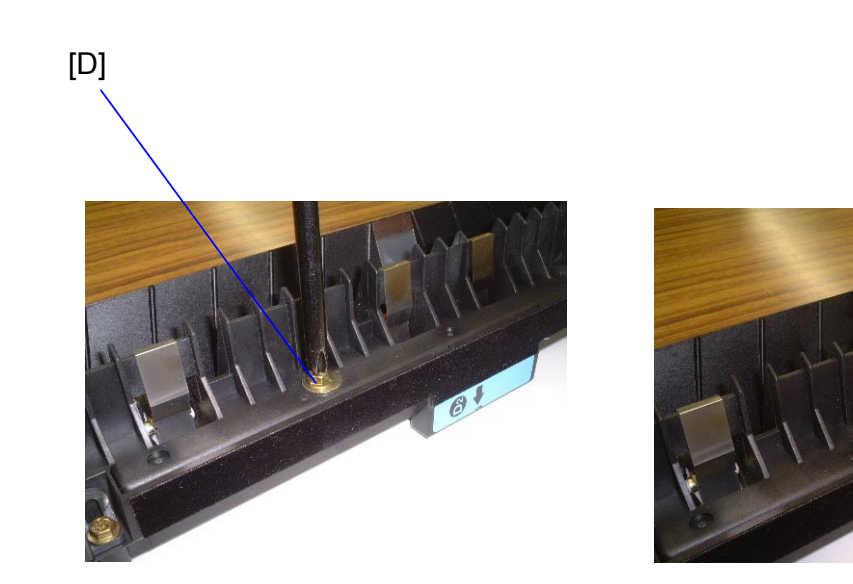

| RIGOH            | Technical Bulletin |                 | PAGE: 3/4     |  |
|------------------|--------------------|-----------------|---------------|--|
| Model: Cattleya2 |                    | Date: 25-Apr-02 | No.: RB023022 |  |

4. Attach the new D2 handle [F] as shown (2 screws removed above).

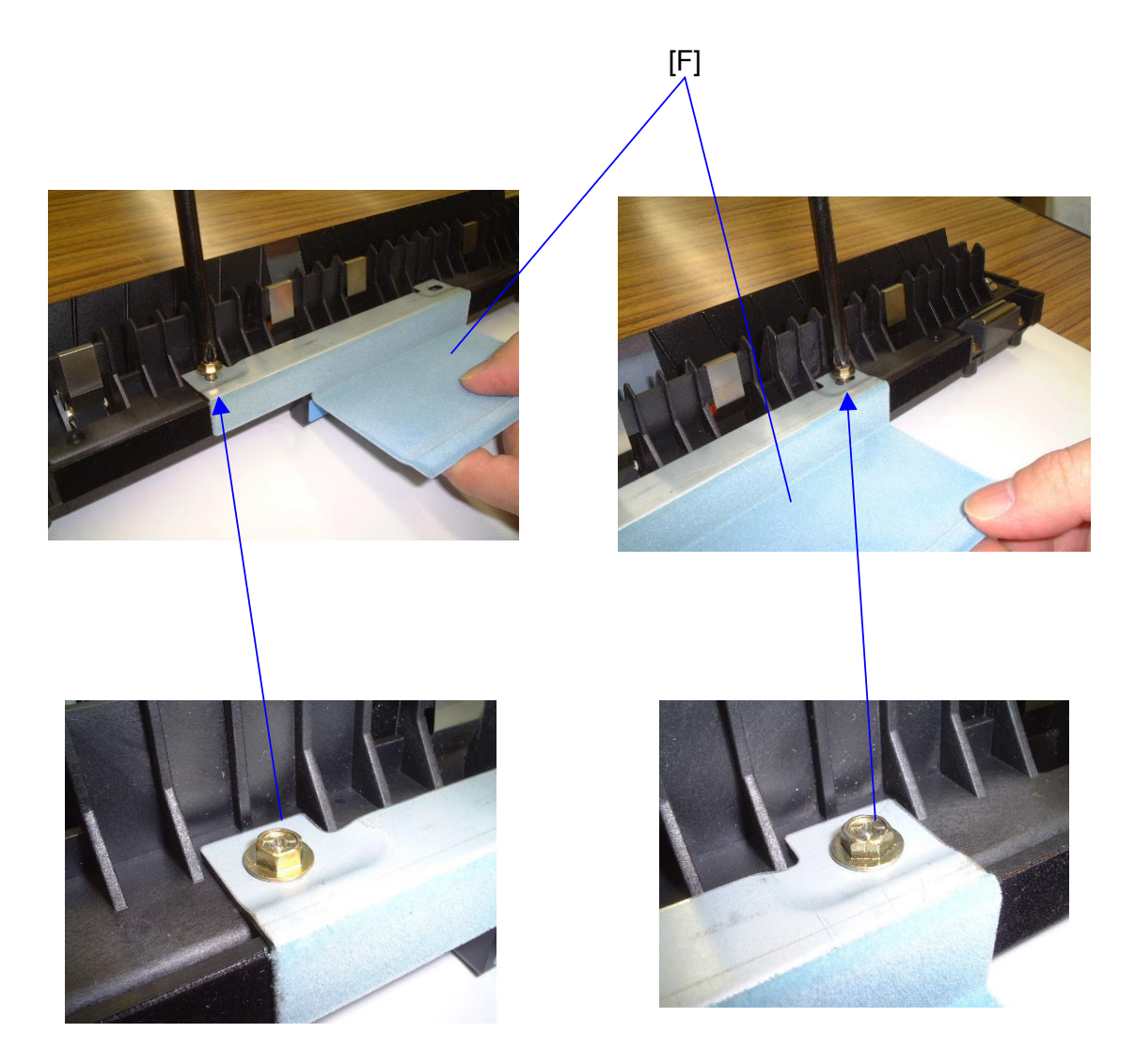

**Note:** As stated above, washers should not be used for the new handle. This is because they would prevent the paper exit unit from closing correctly.

| RIGOH            | Technical B | Technical Bulletin |               |
|------------------|-------------|--------------------|---------------|
| Model: Cattleya2 |             | Date: 25-Apr-02    | No.: RB023022 |

5. Remount the paper exit unit onto the fusing unit (1 snap ring), then close the paper exit unit.

Reference: Fusing unit with the new D2 handle.

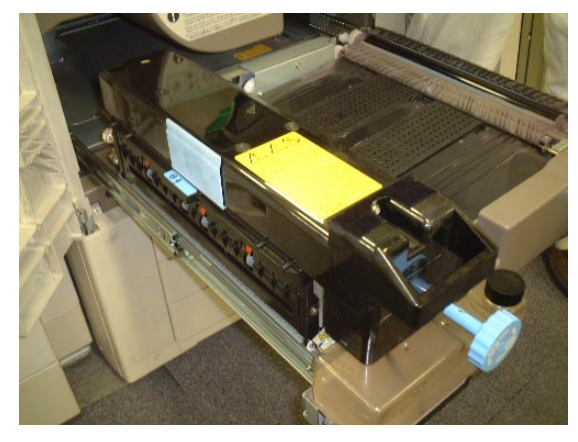

(with paper exit unit closed)

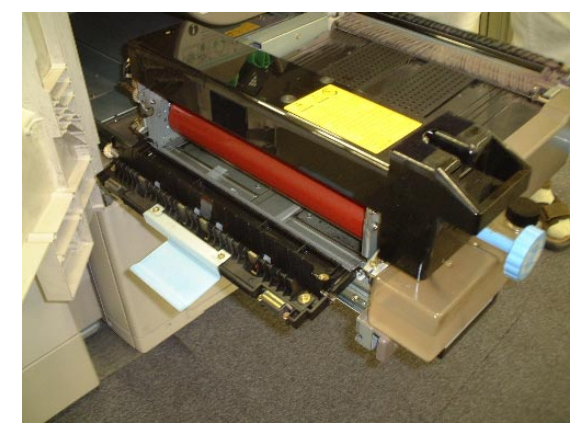

(with paper exit unit open)

## Technical Bulletin

| Model: Cattleya2                                          |                   | Date: 7-May-02   |  | No.: RB023023         |                 |
|-----------------------------------------------------------|-------------------|------------------|--|-----------------------|-----------------|
| Subject: Color difference when selecting OHP from by-pass |                   |                  |  | Prepared by: H.Matsui |                 |
| From: Technical Services sec. Service Planning Dept.      |                   |                  |  |                       |                 |
| Classification:                                           | Troubleshooting [ | Part information |  | tion Action required  |                 |
|                                                           | Mechanical [      |                  |  |                       |                 |
|                                                           | Paper path        |                  |  | eive 🗌 Retro          | fit information |
|                                                           | Other ( )         |                  |  |                       |                 |

#### Symptom:

Transparencies fed from the Bypass tray with a setting of "OHP" show color differences or uneven image density.

#### Cause:

The default settings for the paper transfer bias SP modes were not suitable for feeding transparencies.

#### Troubleshooting:

- 1. Change all 6 SP modes below to the values in *recommended series #1*, then check the OHP copy/print quality.
- 2. If this is not successful, change all 6 modes to the values in *recommended series #2* and check the OHP copy/print quality again.
- 3. If these 2 steps are not successful, try the values in *recommended series* #3 and confirm the OHP copy/print quality.

| SP Mode<br>No. | Item                                 |                         | Rec. se-<br>ries #1 | Rec. se-<br>ries #2 | Rec. se-<br>ries #3 |
|----------------|--------------------------------------|-------------------------|---------------------|---------------------|---------------------|
| 2-310-011      | PTR bias<br>adjustment               | Image area<br>OHP 2C    | 22                  | 23                  | 24                  |
| 2-310-012      |                                      | Image area<br>OHP 3C    | 22                  | 23                  | 24                  |
| 2-310-013      |                                      | Image area<br>OHP 4C    | 22                  | 23                  | 24                  |
| 2-316-018      | PTR bias<br>humidity<br>correction   | LL OHP 4C               | 82                  | 83                  | 83                  |
| 2-316-020      |                                      | L OHP 4C                | 82                  | 83                  | 83                  |
| 2-313-011      | PTR bias<br>paper size<br>correction | OHP A5 (L)<br>or larger | 156                 | 153                 | 150                 |

#### Permanent Solution:

The default settings for these SP modes will be changed in the near future.
Model: Cattleya2

RIGOH

### **Technical background**

The PTR bias current is determined by the following three factors:

- 1. PTR bias Adjustment value (basic value)
- 2. PTR bias humidity correction value
- 3. PTR bias paper size correction value

Tests demonstrate that the combinations shown in the table above are most effective against this symptom.

# Technical Bulletin

| Model: Cattleya2                                     |                         |          | Date: 12-Jun-02   |               | No.: RB023024      |
|------------------------------------------------------|-------------------------|----------|-------------------|---------------|--------------------|
| Subject: Service manual correction                   |                         |          | Prepared by: H.M. | latsui        |                    |
| From: Technical Services sec. Service Planning Dept. |                         |          |                   |               |                    |
| Classification:                                      | Troubleshooting         | Part inf | orma              | tion 🗌 Actior | n required         |
|                                                      | Mechanical              | Electric | al                | Servio        | ce manual revision |
|                                                      | Paper path     Transmit |          | it/rec            | eive 🗌 Retro  | fit information    |
|                                                      | Other ( )               |          |                   |               |                    |

Please add the following description to your SC tables, which was missing from the Cattleya2 Service Manual.

### SC456

Item: PTR Unit Set Error

### **Detection Conditions:**

Timing & Conditions:

PTR home position sensor does not turn ON even when the PTR lift clutch turns ON. PTR home position sensor does not turn OFF even when the PTR lift clutch turns OFF.

### Possible Causes:

Defective PTR lift clutch Defective paper feed motor Defective PTR home position sensor Defective I/O control board Defective main control board

Related SC: (none)

Related SP:

SP5-804-008/009, SP5-804-023, SP5-803-011

### Troubleshooting Procedure:

Make sure the fusing/transfer drawer is properly shut. Make sure the PTR lift clutch joint is properly engaged. Replace the PTR home position sensor. Replace the PTR lift clutch. Replace the drum peripheral component motor. Replace the I/O control board. Replace the main control board.

Model: Cattleya2

### Technical Bulletin

Reissued: 23-Jan-03

Date: 24-Jul-02

### **RTB Reissue**

| The information                                      | in <b>bold italics</b> has been | added.       |          |                         |
|------------------------------------------------------|---------------------------------|--------------|----------|-------------------------|
| Subject: ITB rubber bands peeling off                |                                 |              | Prepared | d by: H.Matsui          |
| From: Technical Services Sec. Service Planning Dept. |                                 |              |          |                         |
| Classification:                                      | Troubleshooting                 | Part informa | tion     | Action required         |
|                                                      | Mechanical                      | Electrical   |          | Service manual revision |
|                                                      | Paper path                      | Transmit/rec | eive     | Retrofit information    |
|                                                      | Other ()                        |              |          |                         |

### Symptom:

Following ITB replacement, the rubber positioning seals around the inside edge of the belt peel off at about 1-2 kD, causing SC326 or SC452.

### Cause:

An insufficient amount of setting powder is applied to the ITB, causing the belt to catch the blade and bend it backwards. The blade then pushes against a different area of the belt (one with no roller underneath), causing the belt to bend inward and the positioning seals to contact the Grounding Plate. The seals are then peeled off at their "joint" areas.

### **Troubleshooting:**

 Please be sure to apply <u>a sufficient amount</u> of setting powder to the entire surface of the belt at replacement. As a reference, the picture below shows the belt after a sufficient amount has been applied.

Note: When in doubt, it is better to apply slightly more powder than less.

2. For machines before the cut-in serial numbers mentioned in MB #MB023058, in addition to the above, replace the Brush Roller Ground Plate with the new type.

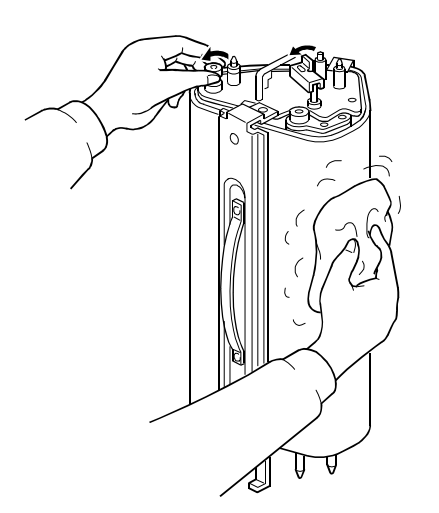

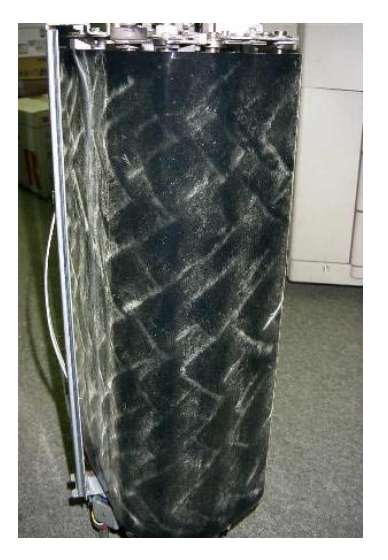

### Technical Bulletin

Reissued: 20-Oct-03

Date: 20-Aug-02

# Model: Cattleya2

| The items in bold italics have been corrected or added. |
|---------------------------------------------------------|
|---------------------------------------------------------|

| Subject: Final de                                  | eveloped color copy or print.                                                                 |                                               | Prepare      | d by: H.Matsui                                                                                     |
|----------------------------------------------------|-----------------------------------------------------------------------------------------------|-----------------------------------------------|--------------|----------------------------------------------------------------------------------------------------|
| From: 2nd Tech. Support Sec. Service Support Dept. |                                                                                               |                                               |              |                                                                                                    |
| Classification:                                    | <ul> <li>Troubleshooting</li> <li>Mechanical</li> <li>Paper path</li> <li>Other ()</li> </ul> | Part informat     Electrical     Transmit/rec | tion<br>eive | <ul> <li>Action required</li> <li>Service manual revision</li> <li>Retrofit information</li> </ul> |

### Symptom:

- 1. Only the final developed color (Magenta in Copier mode / Black in Printer mode) is copied or printed on paper.
- 2. SC456 is displayed just after the main switch is turned ON (See RTB#RB023024).
- 3. The above phenomenon appears intermittently.

#### Cause:

The PTR lift clutch overruns due to the PTR lift clutch error. If the PTR lift clutch has overrun, the PTR incorrectly remains in contact with the ITB. As a result, the PTR cleans the transferred image on the ITB except for the last developed color copy or print. If this phenomenon occurs just after the main switch is turned ON, SC456 will be displayed.

#### Troubleshooting:

Replace the PTR lift clutch (call out #1 on page **103** of parts catalog) with new type (**See NOTE**).

#### NOTE:

See related MB (#MB023069) and RTB (#RB023033a).

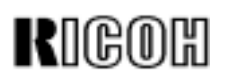

| Model: Cattleya2 Da                                  |                 |          | Dat                   | :e: 9-Sep-02 | No.: RB023027       |
|------------------------------------------------------|-----------------|----------|-----------------------|--------------|---------------------|
| Subject: Fusing oil streaks on copies                |                 |          | Prepared by: H.Matsui |              |                     |
| From: Technical Services sec. Service Planning Dept. |                 |          |                       |              |                     |
| Classification:                                      | Troubleshooting | Part inf | ormat                 | tion Actio   | on required         |
|                                                      | Mechanical      | Electric | al                    | Serv         | ice manual revision |
|                                                      | Paper path      | Transm   | it/rec                | eive 🗌 Retr  | ofit information    |
|                                                      | Other ()        |          |                       |              |                     |

#### Symptom:

- 1. Fusing oil drops on copies, sometimes streaking.
- 2. Too much fusing oil accumulates in the oil pan.

#### Cause:

The pivoting movement of the Fusing Oil Blade (Parts Catalog, pg. 80, #20) is sometimes not uniform, allowing excessive oil to drop though the gap between the blade and Hot Roller. The oil then spills onto the copy surface or into the oil pan.

#### **Troubleshooting:**

Replace the following parts as a set.

- 1. Remove the Fusing Oil Blade (P/N # AE043012, Parts Catalog pg. 80, #20), and install the new type [A] (**P/N #AE043013**). This new blade has 6 small convex parts [B], which will optimize the movement of the blade.
- Remove the Stepped Screw (P/N #AA143516, Parts Catalog pg. 80, #21), and install the new type [C] (P/N #AA143527). The stepped portion of the new screw is 1.05mm long (previously 0.9mm), which will make it easier for the blade to move.

#### NOTE:

- 1. See related MBs #MB023022 and #MB023027a for modification details.
- 2. When installing the new blade (AE043013), remove the Holder Seals [D] (if present) from the Blade Holder, as these are not needed with the new blade.
- 3. The AE043012 blade can still be used on the Cattleya1 (A257/A269 copier), as the symptom does not occur on the Cattleya1 due to its slower Hot Roller rotation.

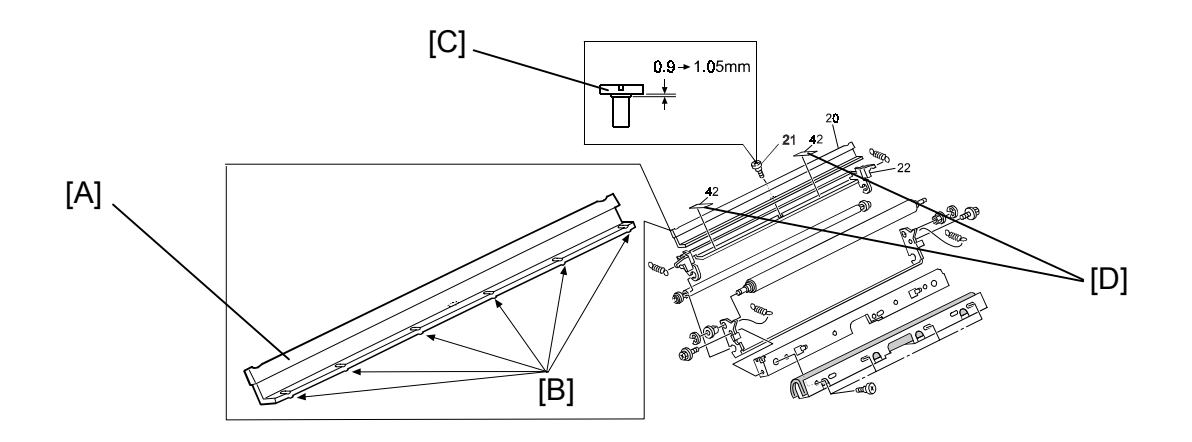

### Technical Bulletin

| Model: Cattleya2 Da                                  |                 | Dat      | Date: 7-Nov-02 |           | No.: RB023028 |                   |
|------------------------------------------------------|-----------------|----------|----------------|-----------|---------------|-------------------|
| Subject: Main Firmware Modification History          |                 |          | Prepared       | d by: H.№ | latsui        |                   |
| From: Technical Services sec. Service Planning Dept. |                 |          |                |           |               |                   |
| Classification:                                      | Troubleshooting | Part inf | ormat          | tion      | Action        | n required        |
| 1                                                    | Mechanical      | Electric | al             |           | Servic        | e manual revision |
| 1                                                    | Paper path      | Transm   | nit/rec        | eive      | Retro         | fit information   |
| 1                                                    | Other ( )       |          |                |           |               |                   |

Modification history of the main board firmware.

### (For NA Model)

| B0235197 | File Name     | Version   | C.SUM | Production                   |  |
|----------|---------------|-----------|-------|------------------------------|--|
| В        | B0235197B.bin | 1.051     | C614  | December 2000<br>Production  |  |
| С        | B0235197C.bin | 1.073     | F6EE  | March 2001<br>Production     |  |
| D        | B0235197D.bin | 1.082     | 346A  | April 2001<br>Production     |  |
| E        | B0235197E.bin | 1.09      | DC1A  | May 2001<br>Production       |  |
| F        |               | Not Exist |       |                              |  |
| G        | B0235197G.bin | 1.103     | FE1D  | August 2001<br>Production    |  |
| Н        | B0235197H.bin | 1.115     | 722B  | September 2001<br>Production |  |
|          | Not Exist     |           |       |                              |  |
| J        | B0235197J.bin | 1.12      | C956  | November 2001<br>Production  |  |
| К        | B0235197K.bin | 1.13      | 84F2  | February 2002<br>Production  |  |
| L        | B0235197L.bin | 1.14      | F52C  | September 2002<br>Production |  |

### Technical Bulletin

Model: Cattleya2

Date: 7-Nov-02

No.: RB023028

(For European Model)

| B0235198 | File Name     | Version   | C.SUM | Production                   |  |
|----------|---------------|-----------|-------|------------------------------|--|
| В        | B0235198B.bin | 1.051     | D1B0  | December 2000<br>Production  |  |
| С        | B0235198C.bin | 1.073     | A0F8  | March 2001<br>Production     |  |
| D        | B0235198D.bin | 1.082     | 51C0  | April 2001<br>Production     |  |
| E        | B0235198E.bin | 1.09      | 520F  | May 2001<br>Production       |  |
| F        |               | Not Exist |       |                              |  |
| G        | B0235198G.bin | 1.103     | 2F40  | August 2001<br>Production    |  |
| Н        | B0235198H.bin | 1.115     | 858F  | September 2001<br>Production |  |
| I        | Not Exist     |           |       |                              |  |
| J        | B0235198J.bin | 1.12      | A43D  | November 2001<br>Production  |  |
| К        | B0235198K.bin | 1.13      | 6ACF  | February 2002<br>Production  |  |
| L        | B0235198L.bin | 1.14      | 3060  | September 2002<br>Production |  |

(For European 2nd Language)

| B0235181 | File Name     | Version | C.SUM |
|----------|---------------|---------|-------|
| -        | B0235181.bin  | 1.082   | 36A4  |
| А        | B0235181A.bin | 1.09    | F1A9  |
| С        | B0235181C.bin | 1.115   | D91B  |
| D        | B0235181D.bin | 1.12    | 0C47  |
| E        | B0235181E.bin | 1.13    | 56E6  |
| F        | B0235181F.bin | 1.14    | 5A19  |

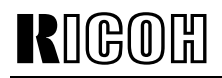

Model: Cattleya2

Date: 7-Nov-02

No.: RB023028

### (For European 3rd Language)

| B0235182 | File Name     | Version | C.SUM |
|----------|---------------|---------|-------|
| -        | B0235182.bin  | 1.082   | A9BB  |
| A        | B0235182A.bin | 1.09    | 4A69  |
| С        | B0235182C.bin | 1.115   | ECCF  |
| D        | B0235182D.bin | 1.12    | 8722  |
| E        | B0235182E.bin | 1.13    | 96D1  |
| F        | B0235182F.bin | 1.14    | 57E0  |

#### (For European 4th Language)

| B0235183 | File Name     | Version | C.SUM |
|----------|---------------|---------|-------|
| -        | B0235183.bin  | 1.082   | 8CA9  |
| A        | B0235183A.bin | 1.09    | 5588  |
| С        | B0235183C.bin | 1.115   | 8250  |
| D        | B0235183D.bin | 1.12    | 2588  |
| E        | B0235183E.bin | 1.13    | 418D  |
| F        | B0235183F.bin | 1.14    | 8FE2  |

### (For Taiwan Language)

| B0235199 | File Name     | Version   | C.SUM | Production                   |
|----------|---------------|-----------|-------|------------------------------|
| A        | B0235199A.bin | 1.082     | 1D0C  | April 2001<br>Production     |
| В        | B0235199B.bin | 1.09      | A279  | May 2001<br>Production       |
| С        |               | Not Exist |       |                              |
| D        | B0235199D.bin | 1.103     | 67C7  | August 2001<br>Production    |
| E        | B0235199E.bin | 1.115     | 1E40  | September 2001<br>Production |
| F        | B0235199F.bin | 1.12      | 989E  | November 2001<br>Production  |
| G        | B0235199G.bin | 1.13      | FB64  | February 2002<br>Production  |
| Н        | B0235199H.bin | 1.14      | CD76  | September 2002<br>Production |

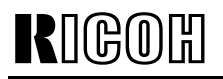

PAGE: 4/8

Model: Cattleya2

Date: 7-Nov-02

| Symptom Corrected                                                                                                    | NA | EU | EU2 | EU3 | EU4 | TWN |
|----------------------------------------------------------------------------------------------------|----|----|-----|-----|-----|-----|
| RDS (Remote Diagnostic System) supported from ver1.073.                                                                                                    | С  | С  | -   | -   | -   | -   |
| < <the are="" following="" from="" languages="" supported="" ver1.082="">&gt;</the>                                                                                       | D  | D  | -   | -   | -   | A   |
| 1.082EU2: Spanish, Dutch, Swedish, Danish<br>1.082EU3: Norwegian, Portuguese, Polish, Czech<br>1.082EU4: US English, Russian<br>1.082TWN: UK English, Traditional Chinese |    |    |     |     |     |     |
| The following SP modes for fine-tuning of the fusing temperature have been newly added.                                                                                   | E  | E  | A   | A   | A   | В   |
| SP1-105-022 : Single side: Hot:Thick2: FC<br>[100 to 200 / <b>180</b> / 1 degrees / step]                                                                                 |    |    |     |     |     |     |
| SP1-105-023 : Single side: Hot:Thick2: 1C<br>[100 to 200 / <b>180</b> / 1 degrees / step]                                                                                 |    |    |     |     |     |     |
| SP1-105-024 : Single side: Pressure:Thick2: FC<br>[100 to 200 / <b>155</b> / 1 degrees / step]                                                                            |    |    |     |     |     |     |
| SP1-105-025 : Single side: Pressure:Thick2: 1C<br>[100 to 200 / <b>155</b> / 1 degrees / step]                                                                            |    |    |     |     |     |     |
| SP1-105-026 : 2nd side: Hot:Thick2: FC<br>[100 to 200 / <b>180</b> / 1 degrees / step]                                                                                    |    |    |     |     |     |     |
| SP1-105-027 : 2nd side: Hot: Thick2: 1C<br>[100 to 200 / <b>180</b> / 1 degrees / step]                                                                                   |    |    |     |     |     |     |
| SP1-105-028 : Single side: Pressure:Thick2: FC<br>[100 to 200 / <b>155</b> / 1 degrees / step]                                                                            |    |    |     |     |     |     |
| SP1-105-029 : Single side: Pressure:Thick2: 1C<br>[100 to 200 / <b>155</b> / 1 degrees / step]                                                                            |    |    |     |     |     |     |
| The detailed procedure for the above will be announced separately in the Cattelya2 Basic Tips                                                                             |    |    |     |     |     |     |

|  | etin |
|--|------|
|--|------|

PAGE: 5/8

Model: Cattleya2

Date: 7-Nov-02

| Symptom Corrected                                                                                                    | NA | EU | EU2 | EU3 | EU4 | TWN |
|----------------------------------------------------------------------------------------------------|----|----|-----|-----|-----|-----|
| The following SP modes have been newly added to<br>minimize toner scattering at the trailing edge of solid<br>images. These SP modes are for ITB bias adjustment.<br>SP2-301-051 to 078<br>SP2-301-081 to 100<br>See RTB#RB023009 for the detailed procedures.                                                                                                    | E  | E  | A   | A   | A   | В   |
| Corrected software bug<br>The Program key operation freezes when:<br>1. The program key button is pressed while the by-pass<br>tray is open and the by-pass tray setting window is<br>displayed.<br>2. The by-pass tray is closed before the program key<br>setting window is closed.                                                                                                    | E  | E  | A   | A   | A   | В   |
| During initialization, the TD sensor is initialized first, then<br>the developer. During initialization, developer<br>initialization results (displayed w/SP3-964) from the<br>previous initialization are reset to "0" after the current TD<br>sensor initialization is done. This is to avoid failures that<br>may occur if developer initialization is not done after TD<br>sensor initialization. In other words, if the dev.<br>initialization results are "0" after TD sensor initialization,<br>developer initialization has not been done yet. In which<br>case, it is necessary to perform dev. initialization for the<br>color(s) which have been replaced. | E  | E  | A   | A   | A   | В   |
| Corrected software bug<br>The drum counter in SP7-803 is not reset to "0" when the<br>"Reset All Developer Counters" button is pressed.                                                                                                    | E  | E  | A   | A   | A   | В   |

|--|

PAGE: 6/8

Model: Cattleya2

Date: 7-Nov-02

| Symptom Corrected                                                                                                    | NA | EU | EU2 | EU3 | EU4 | TWN |
|----------------------------------------------------------------------------------------------------|----|----|-----|-----|-----|-----|
| The following SP defaults have been changed:                                                                                                    | Е  | E  | A   | А   | А   | В   |
| SP3-942-005<br>TD sensor initial gain upper limit: K from180 to 200                                                                                                    |    |    |     |     |     |     |
| SP3-942-006<br>TD sensor initial gain upper limit: C from 190 to 210                                                                                                    |    |    |     |     |     |     |
| SP3-942-007<br>TD sensor initial gain upper limit: M from190 to 210                                                                                                    |    |    |     |     |     |     |
| SP3-942-008<br>TD sensor initial gain upper limit: Y from 190 to 210                                                                                                    |    |    |     |     |     |     |
| This is to minimize TD sensor initialization upper limit<br>errors (displayed value: 4 <b>*</b> )".                                                                      |    |    |     |     |     |     |
| respective colors for items identified by " <b>*</b> " in the "Displayed value" column of the table.                                                                     |    |    |     |     |     |     |
| The following SP defaults have been changed (same information released in RTB #RB023005).                                                                                | G  | G  | -   | -   | -   | D   |
| From this firmware version, these SP defaults will be<br>automatically changed for troubleshooting for white spots<br>(fireflies) in halftone areas in Thick paper mode. |    |    |     |     |     |     |
| SP2-310-016 from 20 to 16<br>SP2-310-017 from 20 to 16<br>SP2-316-030 from 114 to 100                                                                                    |    |    |     |     |     |     |
|                                                                                                    |    |    |     |     |     |     |
| When the by-pass feed table is opened, the following messages will be displayed on the operation panel, to prevent machine failures due to operator errors:              | G  | G  | -   | -   | -   | D   |
| "Do not use ink-jet printer paper to prevent failure."<br>"When using the bypass tray for the printer, make sure<br>you select the paper type at the PC."                |    |    |     |     |     |     |

Model: Cattleya2

Date: 7-Nov-02

PAGE: 7/8

| Symptom Corrected                                                                                                    | NA | EU | EU2 | EU3 | EU4 | TWN |
|----------------------------------------------------------------------------------------------------|----|----|-----|-----|-----|-----|
| When copying/printing from the bypass onto thick paper, lightning marks occur after the tray is refilled and the job resumes.                                                                                                    | Н  | Н  | С   | С   | С   | E   |
| When printing with a controller and selecting more than 10 copies, the 10th copy (and every 10th copy) will print a 25-30mm blue band at the leading edge from operator to non-operator side.                                                                                                    | Н  | Н  | С   | С   | С   | E   |
| Animated guidance display for paper jam recovery appears<br>on the operation panel when a D2 jam occurs. This new<br>guidance instructs the operator to remove the jammed<br>paper from the D2 area by continuous operation as follows:<br>1-1. Pull out the lower drawer unit completely.<br>1-2. Open the fusing paper exit unit by holding the D2 lever<br>1-3. Pull out the jammed paper from the inside of the fusing<br>unit.<br>In addition, the following guidance message is displayed<br>under the animation: "Open front cover, pull lever B2<br>down and out, then open D2 cover to expose Fusing<br>Unit." | J  | J  | D   | D   | D   | F   |
| To improve reliability against skewing in auto duplex<br>mode, the default settings of the following SP modes<br>have been changed:<br>Duplex Unit Side/End Fence Adjustment<br>SP1-901-001<br>Side fence stop position: from 0 to 1<br>SP1-901-002<br>End fence stop position: from 0 to 1                                                                                                    | J  | J  | D   | D   | D   | F   |
| To improve reliability of paper transfer timing in normal<br>paper mode, the default setting of the following SP mode<br>has been changed:<br>SP1-801-010<br>Registration motor: Normal speed: from 0.0 to 0.3                                                                                                    | К  | К  | E   | E   | E   | G   |
| To further ensure that the exposure lamp does not<br>remain on too long, if any SC related to the Scanner IPU<br>communication error or IDU communication error<br>(SC601 or SC604) is detected, the AC power supply to<br>the scanner lamp regulator will be cut.                                                                                                    | K  | К  | E   | E   | E   | G   |

PAGE: 8/8

Model: Cattleya2

Date: 7-Nov-02

| Symptom Corrected                                                                                                    | NA | EU | EU2 | EU3 | EU4 | TWN |
|----------------------------------------------------------------------------------------------------|----|----|-----|-----|-----|-----|
| The default value of the paper transfer bias for OHP/2C,<br>3C and 4C has been changed. This change is to prevent<br>a color difference when selecting OHP / Thick Paper<br>Mode printing with transparencies. The following SP<br>default values have been changed:<br>PTR bias adjustment:<br>SP2-310-011 :Image area OHP: 2C from19 to 22<br>SP2-310-012: Image area OHP: 3C from20 to 22<br>SP2-310-013: Image area OHP: 4C from20 to 22<br>PTR bias: paper size correction:<br>SP2-313-010: OHP: B4 or larger from100 to 128 | L  | L  | F   | F   | F   | Η   |
| SP2-313-011: OHP: A5L or larger from100 to 156<br>SP2-313-012: OHP: Less than A5L from100 to 182<br>PTR bias: Humidity correction<br>SP2-316-018: LL OHP: 4C from80 to 82<br>SP2-316-020: L OHP: 4C from80 to 82<br>SP2-316-022: H OHP: 4C from120 to 105<br>SP2-316-024: HH OHP: 4C from120 to 105                                                                                                    |    |    |     |     |     |     |
| Vref lower limit for the ID sensor pattern used for<br>Detecting Vsp for Toner Supply Control (See service<br>manual page 6-22) has been changed. This software<br>change also applies to the charge corona bias value and<br>timing of the ID sensor pattern used for the Detecting<br>Vsp for Toner Supply Control in A3++ copying/printing.<br>These changes are to make it more difficult for dirty<br>background to occur during continuous<br>A3++copying/printing.                                                         | L  | L  | F   | F   | F   | Η   |

### Technical Bulletin

| Model: Cattleya2                            | 2                              |                 | Date: 7-Nov-02 |            |               | No.: RB023029     |
|---------------------------------------------|--------------------------------|-----------------|----------------|------------|---------------|-------------------|
| Subject: SIPU Firmware Modification History |                                |                 |                | Prepared b | <b>y:</b> H.M | latsui            |
| From: Technical                             | Services sec. Service Planning | Dept.           |                |            |               |                   |
| Classification:                             | Troubleshooting                | Part info       | ormat          | tion       | Action        | required          |
|                                             | Mechanical                     | Electrica       | al             |            | Servic        | e manual revision |
|                                             | Paper path                     | Transmit/receiv |                | eive 🗌     | Retrof        | fit information   |
|                                             | Other ( )                      |                 |                |            |               |                   |

Modification history of the Scanner IPU board firmware.

(For all destinations)

| B0235133 | File Name     | Version | C.SUM | Production                  |
|----------|---------------|---------|-------|-----------------------------|
| В        | B0235133B.bin | 1.01    | F6AF  | December 2000<br>Production |
| С        | B0235133C.bin | 1.02    | 472C  | April 2001<br>Production    |
| D        | B0235133D.bin | 1.03    | 397D  | May 2001<br>Production      |
| E        | B0235133E.bin | 1.04    | 983F  | June 2001<br>Production     |
| F        | B0235133F.bin | 1.05    | 5F68  | October 2001<br>Production  |
| G        | B0235133G.bin | 1.06    | 3A0E  | February 2002<br>Production |
| Н        | B0235133H.bin | 1.07    | F6A7  | August 2002<br>Production   |

| RIGOH |  |
|-------|--|
|-------|--|

| <b>T</b> echnical | Bul | letin |
|-------------------|-----|-------|
|                   |     |       |

Model: Cattleya2

Date: 7-Nov-02

| Symptom Corrected                                                                                                    | All |
|----------------------------------------------------------------------------------------------------|-----|
| Sensitivity of ACS mode increased from ver1.02.                                                                                                    | С   |
| The printer gamma table for single color mode has been improved to achieve better copy quality in single color mode with the area editing function.                                                                                                    | D   |
| The function of SP4-303-000 (APS minimum size setting) has been changed as follows.                                                                                                    |     |
| SP4-303-000 = 0:<br>If an A5-lengthwise/HLT-lengthwise or smaller original is placed on the<br>exposure glass, the machine does not detect the paper size and displays<br>"Cannot detect the paper size, please select a paper tray".                                                                                                    | F   |
| SP4-303-000 = 1:<br>If an A5-lengthwise/ HLT-lengthwise or smaller original is placed on the<br>exposure glass, the machine automatically selects the paper tray in which<br>A5-lengthwise/HLT-lengthwise paper is loaded.                                                                                                    | -   |
| NOTE: With v1.03 or earlier, this setting can be changed, but it does not function as described above.                                                                                                    |     |
| A failsafe program has been added for exposure lamp off control, and an exposure lamp off judgment signal (after the end of bar code reading) has also been added. This is to ensure the lamp does not stay on too long.                                                                                                    | F   |
| The following have been to further ensure the exposure lamp does not remain on longer than it should:                                                                                                    |     |
| <ol> <li>Timer function added: If the exposure lamp stays on more than 90 seconds, SC101 will be displayed and the copier will stop.</li> <li>If any SC related to exposure lamp control is detected (SC101, SC120, SC121, SC130, SC150, SC170, SC171, SC193), the exposure lamp off signal will be sent to the main control board.</li> </ol> | G   |
| To improve the reliability of bar code reading, the SIPU program has been<br>modified, and the bar code data reading area in the field memory has<br>been made more precise. This is to ensure that SC191 does not occur<br>due to a barcode misread just after the main switch is turned on.                                                  | Н   |

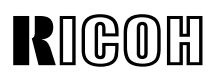

### Reissued: 5-Dec-02

|                | · · · · · · · · · · · · · · · · · · · |
|----------------|---------------------------------------|
| Date: 7-Nov-02 | No.: RB023028a                        |

### **RTB Reissue**

Model: Cattleya2

The following is the modification history of the Main Board firmware.

| Subject: Main Firmware Modification History          |                                                                                               | Prepared                                                                       | d by: H.Matsui |                                                                                                    |
|------------------------------------------------------|-----------------------------------------------------------------------------------------------|--------------------------------------------------------------------------------|----------------|----------------------------------------------------------------------------------------------------|
| From: Technical Services sec. Service Planning Dept. |                                                                                               |                                                                                |                |                                                                                                    |
| Classification:                                      | <ul> <li>Troubleshooting</li> <li>Mechanical</li> <li>Paper path</li> <li>Other ()</li> </ul> | <ul> <li>Part information</li> <li>Electrical</li> <li>Transmit/rec</li> </ul> | tion<br>eive   | <ul> <li>Action required</li> <li>Service manual revision</li> <li>Retrofit information</li> </ul> |

### (For NA Model)

| B0235197 | File Name     | Version   | C.SUM | Production                   |
|----------|---------------|-----------|-------|------------------------------|
| В        | B0235197B.bin | 1.051     | C614  | December 2000<br>Production  |
| С        | B0235197C.bin | 1.073     | F6EE  | March 2001<br>Production     |
| D        | B0235197D.bin | 1.082     | 346A  | April 2001<br>Production     |
| E        | B0235197E.bin | 1.09      | DC1A  | May 2001<br>Production       |
| F        |               | Not Exist |       |                              |
| G        | B0235197G.bin | 1.103     | FE1D  | August 2001<br>Production    |
| Н        | B0235197H.bin | 1.115     | 722B  | September 2001<br>Production |
|          |               | Not Exist |       |                              |
| J        | B0235197J.bin | 1.12      | C956  | November 2001<br>Production  |
| К        | B0235197K.bin | 1.13      | 84F2  | February 2002<br>Production  |
| L        | B0235197L.bin | 1.14      | F52C  | September 2002<br>Production |
| М        | B0235197M.bin | 1.15      | F11D  | December 2002<br>Production  |

### Technical Bulletin

**PAGE: 2/8** 

Reissued: 5-Dec-02

Model: Cattleya2

Date: 7-Nov-02

No.: RB023028a

(For European Model)

| B0235198 | File Name     | Version   | C.SUM | Production                   |
|----------|---------------|-----------|-------|------------------------------|
| В        | B0235198B.bin | 1.051     | D1B0  | December 2000<br>Production  |
| С        | B0235198C.bin | 1.073     | A0F8  | March 2001<br>Production     |
| D        | B0235198D.bin | 1.082     | 51C0  | April 2001<br>Production     |
| E        | B0235198E.bin | 1.09      | 520F  | May 2001<br>Production       |
| F        |               | Not Exist |       |                              |
| G        | B0235198G.bin | 1.103     | 2F40  | August 2001<br>Production    |
| Н        | B0235198H.bin | 1.115     | 858F  | September 2001<br>Production |
|          |               | Not Exist |       | •                            |
| J        | B0235198J.bin | 1.12      | A43D  | November 2001<br>Production  |
| к        | B0235198K.bin | 1.13      | 6ACF  | February 2002<br>Production  |
| L        | B0235198L.bin | 1.14      | 3060  | September 2002<br>Production |
| M        | B0235198M.bin | 1.15      | 434C  | December 2002<br>Production  |

(For European 2nd Language)

| B0235181 | File Name     | Version | C.SUM |
|----------|---------------|---------|-------|
| -        | B0235181.bin  | 1.082   | 36A4  |
| A        | B0235181A.bin | 1.09    | F1A9  |
| С        | B0235181C.bin | 1.115   | D91B  |
| D        | B0235181D.bin | 1.12    | 0C47  |
| E        | B0235181E.bin | 1.13    | 56E6  |
| F        | B0235181F.bin | 1.14    | 5A19  |
| G        | B0235181G.bin | 1.15    | B919  |

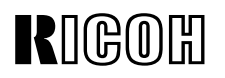

Reissued: 5-Dec-02

| Model: | Cattleva2 |
|--------|-----------|
|--------|-----------|

Date: 7-Nov-02

No.: RB023028a

(For European 3rd Language)

| B0235182 | File Name     | Version | C.SUM |
|----------|---------------|---------|-------|
| -        | B0235182.bin  | 1.082   | A9BB  |
| А        | B0235182A.bin | 1.09    | 4A69  |
| С        | B0235182C.bin | 1.115   | ECCF  |
| D        | B0235182D.bin | 1.12    | 8722  |
| E        | B0235182E.bin | 1.13    | 96D1  |
| F        | B0235182F.bin | 1.14    | 57E0  |
| G        | B0235182G.bin | 1.15    | 823F  |

#### (For European 4th Language)

| B0235183 | File Name     | Version | C.SUM |
|----------|---------------|---------|-------|
| -        | B0235183.bin  | 1.082   | 8CA9  |
| A        | B0235183A.bin | 1.09    | 5588  |
| С        | B0235183C.bin | 1.115   | 8250  |
| D        | B0235183D.bin | 1.12    | 2588  |
| E        | B0235183E.bin | 1.13    | 418D  |
| F        | B0235183F.bin | 1.14    | 8FE2  |
| G        | B0235183G.bin | 1.15    | 1B92  |

### (For Taiwan Language)

| B0235199 | File Name     | Version   | C.SUM | Production                   |
|----------|---------------|-----------|-------|------------------------------|
| A        | B0235199A.bin | 1.082     | 1D0C  | April 2001<br>Production     |
| В        | B0235199B.bin | 1.09      | A279  | May 2001<br>Production       |
| С        |               | Not Exist |       |                              |
| D        | B0235199D.bin | 1.103     | 67C7  | August 2001<br>Production    |
| E        | B0235199E.bin | 1.115     | 1E40  | September 2001<br>Production |
| F        | B0235199F.bin | 1.12      | 989E  | November 2001<br>Production  |
| G        | B0235199G.bin | 1.13      | FB64  | February 2002<br>Production  |
| Н        | B0235199H.bin | 1.14      | CD76  | September 2002<br>Production |
| J        | B0235199J.bin | 1.15      | 0478  | December 2002<br>Production  |

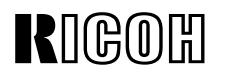

### Reissued: 5-Dec-02

| Model: Cattleya2 | Date: 7-Nov-02 | No.: RB023028a |
|------------------|----------------|----------------|
| •                |                |                |

| Symptom Corrected                                                                                                    | NA | EU | EU2 | EU3 | EU4 | TWN |
|----------------------------------------------------------------------------------------------------|----|----|-----|-----|-----|-----|
| 1. RDS (Remote Diagnostic System) supported from ver1.073.                                                                                                    | С  | С  | -   | -   | -   | -   |
| < <the are="" following="" from="" languages="" supported="" ver1.082="">&gt;</the>                                                                                                    | D  | D  | -   | -   | -   | A   |
| 1.082EU2: Spanish, Dutch, Swedish, Danish<br>1.082EU3: Norwegian, Portuguese, Polish, Czech<br>1.082EU4: US English, Russian<br>1.082TWN: UK English, Traditional Chinese                      |    |    |     |     |     |     |
| The following SP modes for fine-tuning the fusing temperature have been newly added.                                                                                                    | E  | E  | A   | A   | A   | В   |
| SP1-105-022: Single side: Hot:Thick2: FC<br>[100 to 200 / <b>180</b> / 1 degrees / step]<br>SP1-105-023: Single side: Hot:Thick2: 1C<br>[100 to 200 / <b>180</b> / 1 degrees / step]           |    |    |     |     |     |     |
| SP1-105-024: Single side: Pressure:Thick2: FC<br>[100 to 200 / <b>155</b> / 1 degrees / step]<br>SP1-105-025: Single side: Pressure:Thick2: 1C<br>[100 to 200 / <b>155</b> / 1 degrees / step] |    |    |     |     |     |     |
| SP1-105-026: 2nd side: Hot:Thick2: FC<br>[100 to 200 / <b>180</b> / 1 degrees / step]<br>SP1-105-027: 2nd side: Hot: Thick2: 1C<br>[100 to 200 / <b>180</b> / 1 degrees / step]                |    |    |     |     |     |     |
| SP1-105-028: Single side: Pressure:Thick2: FC<br>[100 to 200 / <b>155</b> / 1 degrees / step]<br>SP1-105-029: Single side: Pressure:Thick2: 1C<br>[100 to 200 / <b>155</b> / 1 degrees / step] |    |    |     |     |     |     |
| The detailed procedure for the above will be announced separately in the Cattelya2 Basic Tips                                                                                                  |    |    |     |     |     |     |

### Technical Bulletin

PAGE: 5/8

### Reissued: 5-Dec-02

| Model: Cattleya2 Da | ate: 7-Nov-02 |
|---------------------|---------------|
|---------------------|---------------|

No.: RB023028a

| Symptom Corrected                                                                                                    | NA | EU | EU2 | EU3 | EU4 | TWN |
|----------------------------------------------------------------------------------------------------|----|----|-----|-----|-----|-----|
| The following SP modes have been newly added to minimize toner scattering at the trailing edge of solid images. These SP modes are for ITB bias adjustment.                                                                                                    | E  | E  | A   | A   | A   | В   |
| SP2-301-051 to 078<br>SP2-301-081 to 100                                                                                                    |    |    |     |     |     |     |
|                                                                                                    |    |    |     |     |     |     |
| See RTB#RB023009 for the detailed procedures.                                                                                                    |    |    |     |     |     |     |
| [Corrected software bug]<br>The Program key operation freezes when:<br>1. The program key button is pressed while the by-pass<br>tray is open and the by-pass tray setting window is<br>displayed.<br>2. The by-pass tray is closed before the program key<br>setting window is closed.                                                                                                    | E  | E  | A   | A   | A   | В   |
| Developer initialization results (displayed w/SP3-964) are<br>reset to "0" after the TD sensor initialization is performed.<br>This is to avoid failures that may occur if developer<br>initialization is not performed after TD sensor<br>initialization. In other words, if the dev. initialization<br>results are "0" after TD sensor initialization, developer<br>initialization has not been performed yet. In which case,<br>it is necessary to perform dev. initialization for the<br>color(s) which have been replaced. | E  | E  | A   | A   | A   | В   |
| [Corrected software bug]<br>Drum counter in SP7-803 is not reset to "0" when the<br>"Reset All Developer Counters" button is pressed.                                                                                                    | E  | E  | A   | A   | A   | В   |

### Technical Bulletin

PAGE: 6/8

### Reissued: 5-Dec-02

| Model: Cattleya2 | Date: 7-Nov-02 | No.: RB023028a |
|------------------|----------------|----------------|
|                  |                |                |

| Symptom Corrected                                                                                                    | NA | EU | EU2 | EU3 | EU4 | TWN |
|----------------------------------------------------------------------------------------------------|----|----|-----|-----|-----|-----|
| The following SP defaults have been changed:                                                                                                    | Е  | E  | А   | А   | А   | В   |
| SP3-942-005<br>TD sensor initial gain upper limit: K from180 to 200                                                                                                    |    |    |     |     |     |     |
| SP3-942-006<br>TD sensor initial gain upper limit: C from 190 to 210                                                                                                    |    |    |     |     |     |     |
| SP3-942-007<br>TD sensor initial gain upper limit: M from190 to 210                                                                                                    |    |    |     |     |     |     |
| SP3-942-008<br>TD sensor initial gain upper limit: Y from 190 to 210                                                                                                    |    |    |     |     |     |     |
| This is to minimize TD sensor initialization upper limit<br>errors (displayed value: 4 <b>*</b> )".                                                                      |    |    |     |     |     |     |
| respective colors for items identified by " <b>*</b> " in the "Displayed value" column of the table.                                                                     |    |    |     |     |     |     |
| The following SP defaults have been changed (same information released in RTB #RB023005).                                                                                | G  | G  | -   | -   | -   | D   |
| From this firmware version, these SP defaults will be<br>automatically changed for troubleshooting for white spots<br>(fireflies) in halftone areas in Thick paper mode. |    |    |     |     |     |     |
| SP2-310-016 from 20 to 16<br>SP2-310-017 from 20 to 16<br>SP2-316-030 from 114 to 100                                                                                    |    |    |     |     |     |     |
|                                                                                                    |    |    |     |     |     |     |
| When the by-pass feed table is opened, the following messages will be displayed on the operation panel, to prevent machine failures due to operator errors:              | G  | G  | -   | -   | -   | ט   |
| "Do not use ink-jet printer paper to prevent failure."<br>"When using the bypass tray for the printer, make sure<br>you select the paper type at the PC."                |    |    |     |     |     |     |

### Technical Bulletin

PAGE: 7/8

### Reissued: 5-Dec-02

| IVIOUEL Cattleva2 | Model: | Cattleva2 |  |
|-------------------|--------|-----------|--|
|-------------------|--------|-----------|--|

Date: 7-Nov-02

No.: RB023028a

| Symptom Corrected                                                                                                    | NA | EU | EU2 | EU3 | EU4 | TWN |
|----------------------------------------------------------------------------------------------------|----|----|-----|-----|-----|-----|
| When copying/printing from the bypass onto thick paper, lightning marks occur after the tray is refilled and the job resumes.                                                                                                    | Н  | Т  | С   | С   | С   | E   |
| Printing with a controller when selecting more then 10 copies, the 10th copy (and every 10th copy) will print a 25-30mm blue band at the leading edge from operator to non-operator side.                                                                                                    | Н  | Η  | С   | С   | C   | E   |
| Animated guidance display for paper jam recovery appears<br>on the operation panel when a D2 jam occurs. This new<br>guidance instructs the operator to remove the jammed<br>paper from the D2 area by continuous operation as follows:<br>1-1. Pull out the lower drawer unit completely.<br>1-2. Open the fusing paper exit unit by holding the D2 lever<br>1-3. Pull out the jammed paper from the inside of the fusing<br>unit.<br>In addition, following guidance message is displayed<br>under the animation: "Open front cover, pull lever B2<br>down and out, then open D2 cover to expose Fusing<br>Unit." | J  | J  | D   | D   | D   | F   |
| To improve reliability against the skewing in auto duplex<br>mode, the default settings of the following SP modes<br>have been changed:<br>Duplex Unit Side/End Fence Adjustment<br>SP1-901-001<br>Side fence stop position: from 0 to 1<br>SP1-901-002<br>End fence stop position: from 0 to 1                                                                                                    | J  | J  | D   | D   | D   | F   |
| To improve reliability of paper transfer timing in normal<br>paper mode, the default setting of the following SP mode<br>has been changed:<br>SP1-801-010<br>Registration motor: Normal speed: from 0.0 to 0.3                                                                                                    | К  | К  | E   | E   | E   | G   |
| To further ensure that the exposure lamp does not<br>remain on too long, if any SC related to the Scanner IPU<br>communication error or IDU communication error<br>(SC601 or SC604) is detected, the AC power supply to<br>the scanner lamp regulator will be cut.                                                                                                    | К  | K  | E   | E   | E   | G   |

### Technical Bulletin

PAGE: 8/8

### Reissued: 5-Dec-02

Model: Cattleya2

Date: 7-Nov-02

No.: RB023028a

| Symptom Corrected                                                                                                    | NA | EU | EU2 | EU3 | EU4 | TWN |
|----------------------------------------------------------------------------------------------------|----|----|-----|-----|-----|-----|
| The default value of the paper transfer bias for OHP/2C,<br>3C and 4C has been changed. This change is to prevent<br>a color difference when selecting OHP / Thick Paper<br>Mode printing with transparencies. The following SP<br>default values have been changed:                                                                                                    | L  | L  | F   | F   | F   | Н   |
| PTR bias adjustment:<br>SP2-310-011 :Image area OHP: 2C from19 to 22<br>SP2-310-012: Image area OHP: 3C from20 to 22<br>SP2-310-013: Image area OHP: 4C from20 to 22                                                                                                    |    |    |     |     |     |     |
| PTR bias: paper size correction:<br>SP2-313-010: OHP: B4 or larger from100 to 128<br>SP2-313-011: OHP: A5L or larger from100 to 156<br>SP2-313-012: OHP: Less than A5L from100 to 182                                                                                                    |    |    |     |     |     |     |
| PTR bias: Humidity correction<br>SP2-316-018: LL OHP: 4C from80 to 82<br>SP2-316-020: L OHP: 4C from80 to 82<br>SP2-316-022: H OHP: 4C from120 to 105<br>SP2-316-024: HH OHP: 4C from120 to 105                                                                                                    |    |    |     |     |     |     |
| Vref lower limit for the ID sensor pattern used for<br>Detecting Vsp for Toner Supply Control (See service<br>manual page 6-22) has been changed. This software<br>change also applies to the main charger bias value and<br>timing of the ID sensor pattern used for the Detecting<br>Vsp for Toner Supply Control in A3++ copying/printing.<br>These changes are to make it more difficult for dirty<br>background to occur during continuous<br>A3++copying/printing. | L  | L  | F   | F   | F   | Н   |
| To ensure that jammed paper is properly removed, the<br>software has been modified so that C and D jams cannot<br>be cleared unless the fusing/transfer drawer unit is<br>pulled out then pushed back in. If this is not done, the<br>condition will remain even after the power is turned<br>off/on.                                                                                                    | Μ  | Μ  | G   | G   | G   | J   |

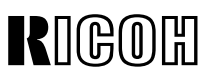

| Model: Cattleya2 Date                   |                                |           | :e: 13-Dec- | 02        | No.: RB023030 |                    |
|-----------------------------------------|--------------------------------|-----------|-------------|-----------|---------------|--------------------|
| Subject: Color is varying on every page |                                |           | Prepared    | d by: H.M | latsui        |                    |
| From: Technical                         | Services sec. Service Planning | Dept.     |             |           |               |                    |
| Classification:                         | Troubleshooting                | Part info | ormat       | tion      | Action        | n required         |
|                                         | Mechanical                     | Electric  | al          |           | Servic        | ce manual revision |
|                                         | Paper path                     | 🗌 Transm  | it/rec      | eive      | Retro         | fit information    |
|                                         | Other ()                       |           |             |           |               |                    |

### **IMPORTANT NOTICE:**

If color variations are reported from the field, please consult the color product specialist in your area to determine if any of the following cases apply, and then perform the appropriate troubleshooting below.

Case 1: THE LEVEL OF COLOR VARIATION IS OUT OF MACHINE TARGET

### Symptom:

- 1. A3/DLT: Color variations are noticeable within the same page.
- 2. A4/LT sideways: Color variations are noticeable when comparing odd pages to even pages, e.g. pp. 1, 3, 5 show a different color than pp. 2, 4, 6.

**Note:** The above can be seen in both Copier and Printer modes.

#### Cause:

- 1. The Image Transfer Belt (ITB) was not mounted on the ITB Unit in the correct position at PM replacement.
- 2. The ITB Unit frame was placed upright on the floor during servicing, and was bent when it fell over.

### **Troubleshooting:**

- 1. Remove the ITB Unit, reinstall the belt, and then rotate the belt approximately 10 times. Then, reinstall the ITB Unit in the machine and take 10 A3/DLT test copies in FC mode (the rotation and test copies are to ensure that the belt aligns into the proper position). Lastly, take a few additional copies and check the quality.
- 2. If there is no improvement, replace the ITB Unit with a new one.

| RIGOH            | Technical B | PAGE: 2/3       |               |
|------------------|-------------|-----------------|---------------|
| Model: Cattleya2 |             | Date: 13-Dec-02 | No.: RB023030 |

### Case 2: THE LEVEL OF COLOR VARIATION IS WITHIN MACHINE TARGET

### **Important Notice:**

Since the color variation is within machine target, and because there is variation among the ITB and LD Units themselves, the following troubleshooting will not produce a major improvement, even if parts are adjusted or replaced. Please use the following as an alternative if this variation level is still not acceptable to the customer.

Also, in some cases, replacement of the LD and ITB Units can cause the color variation to get worse. If this occurs, restore the original ITB Unit (and then LD Unit if necessary) to the machine.

### Symptom:

- 1. A3/DLT: Color variations are noticeable when comparing page 1 to all other pages, especially in halftone areas, i.e. there is virtually no color difference between pg. 2 and all pages following.
- 2. A4/LT sideways: Color variations are noticeable when comparing pages 1 and 2 to all other pages, especially in halftone areas, i.e. there is virtually no color difference between pg. 3 and all pages following.

#### Cause:

- 1. The ITB shifts during rotation due to slightly poor interaction between the ITB and PTR Units, which can occur if the dimensions of either component are within but near specification tolerance limits.
- 2. Slight power fluctuations in the two laser diodes.

#### **Troubleshooting:**

- 1. First, try replacing the ITB Unit. As mentioned in the troubleshooting for Case 1 above, before installing the unit, rotate the belt approximately 10 times. Then take 10 A3/DLT test copies in FC mode and check the image quality.
- If there is not enough improvement, replace the LD Unit with a new one (P/C pg. 44, #6). Please note that it is **NOT** necessary to replace the entire Optical Housing Assembly (P/C pg. 44, #1).

| RIGOH | Technical Bulletin | PAGE: 3/3 |
|-------|--------------------|-----------|
|       |                    |           |

Model: Cattleya2

Date: 13-Dec-02

No.: RB023030

Case 3: THE LEVEL OF COLOR VARIATION IS WITHIN MACHINE TARGET

### Symptom:

Color variation is noticeable in **TEXT** dither pattern areas in **PRINTER MODE only.** 

### Cause:

There is a certain amount of shifting (within specification) of the dots along the sub scan direction.

### Troubleshooting:

In Printer mode, use the PHOTO dither pattern. Dot shifting along the sub scan direction is least visible with this pattern.

Note: The following are simplified sketches of the dither patterns used for each mode.

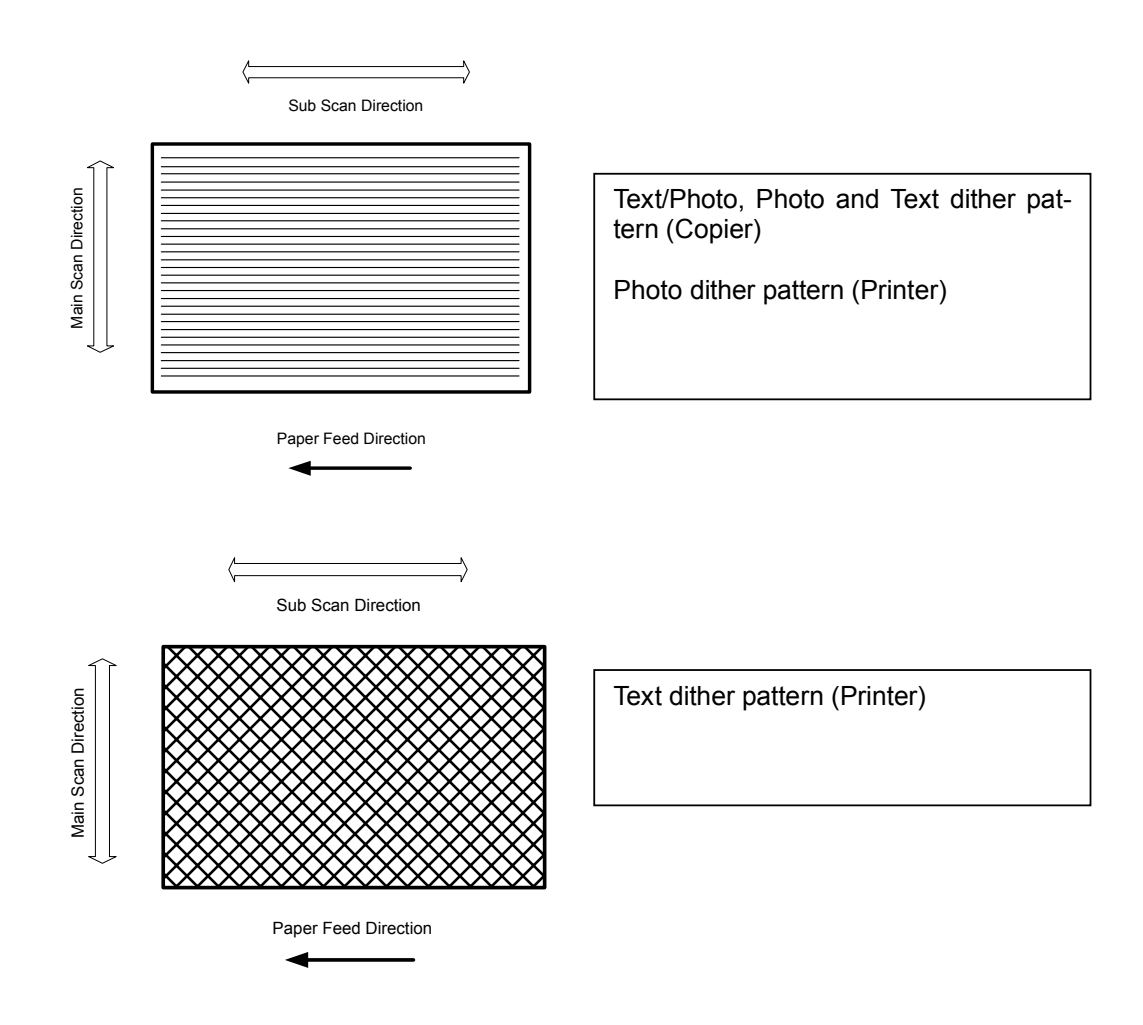

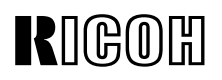

| Model: Cattleya2                                     |                 | Date: 20-Jan-03 |                       | 03   | No.: RB023031 |                    |
|------------------------------------------------------|-----------------|-----------------|-----------------------|------|---------------|--------------------|
| Subject: Breakage of flywheel supporter screws.      |                 |                 | Prepared by: H.Matsui |      |               |                    |
| From: Technical Services Sec. Service Planning Dept. |                 |                 |                       |      |               |                    |
| Classification:                                      | Troubleshooting | Part info       | ormat                 | tion | Action        | n required         |
|                                                      | Mechanical      | Electric        | al                    |      | Servic        | ce manual revision |
|                                                      | Paper path      | Transm          | it/rec                | eive | Retro         | fit information    |
|                                                      | Other ()        |                 |                       |      |               |                    |

#### Symptom:

Even when the solution mentioned in RTB #RB023015a and MB #MB023016 is applied, noise is generated in the drive section just after the Start Key is pressed or a print job is started. If the machine is used under this condition, the flywheel supporter securing screws [A] come loose and break. The drum shaft then needs to be replaced, as the broken pieces of the screws can get inside.

#### Cause:

The securing screws [A] for the Flywheel Supporter [B] were not tightened completely.

#### Action in the Field:

Confirm whether the securing screws [A] have been tightened completely at the next service visit and tighten if necessary (procedure on the next page).

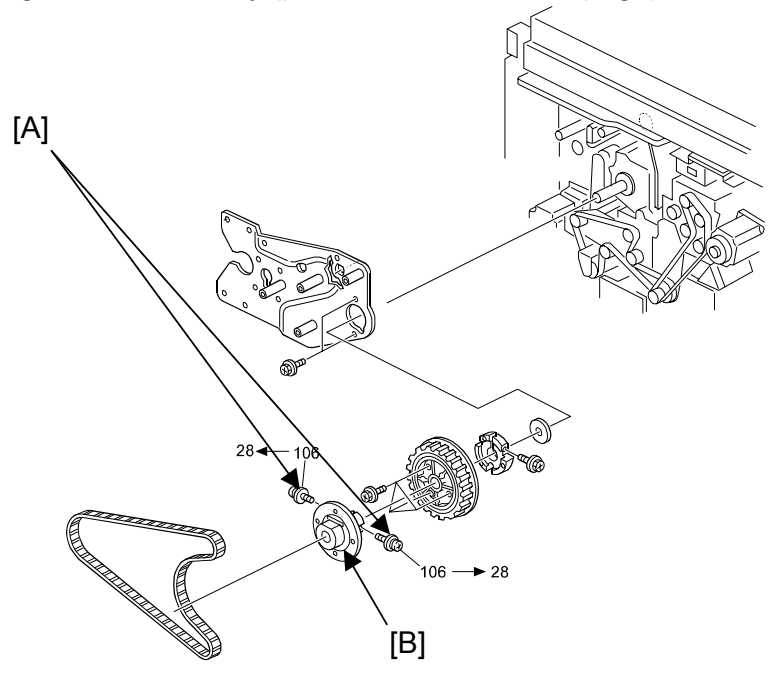

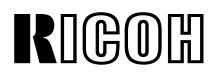

| Model: Cattleya2 | Date: 20-Jan-03 | No.: RB023031 |
|------------------|-----------------|---------------|
|------------------|-----------------|---------------|

### **Confirmation Procedure:**

- 1. Turn OFF the machine main power.
- 2. Remove the ARDF (4 screws, 2 connectors).
- 3. Remove the left cover, rear right cover and rear stay to access the flywheel.

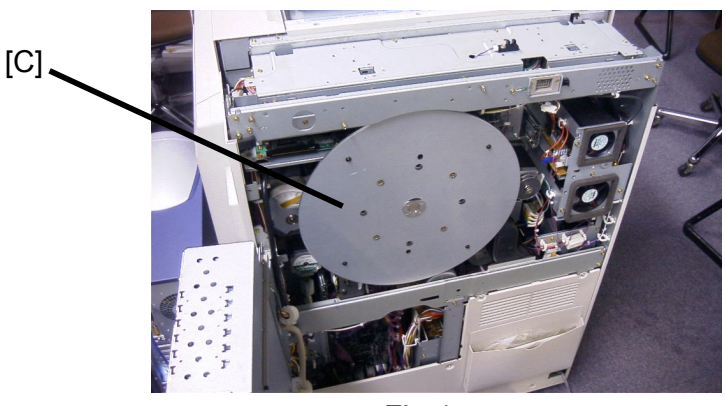

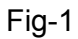

4. Rotate the flywheel [C] clockwise until the flat-cut portion [D] faces up, as shown below.

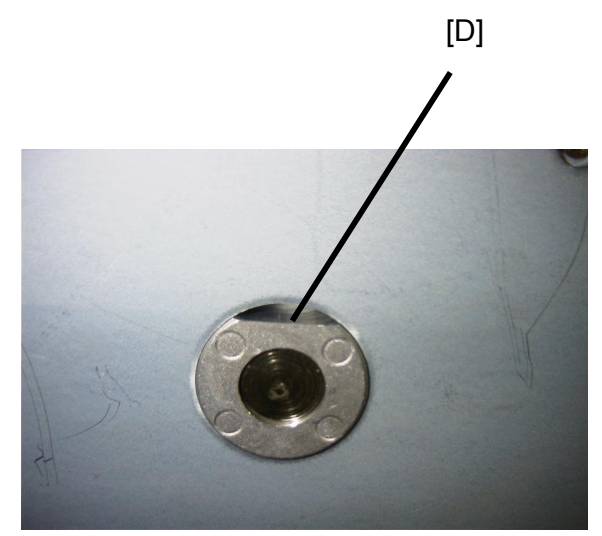

Fig-2

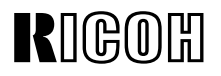

| Model: Cattleya2 | Date: 20-Jan-03 | No.: RB023031 |
|------------------|-----------------|---------------|
|------------------|-----------------|---------------|

5. Move the flywheel in directions [E] and [F] to check for any play along these directions. **NOTE:** If there is no play, this means that the flywheel is properly secured, and the following adjustment procedure is <u>unnecessary</u>.

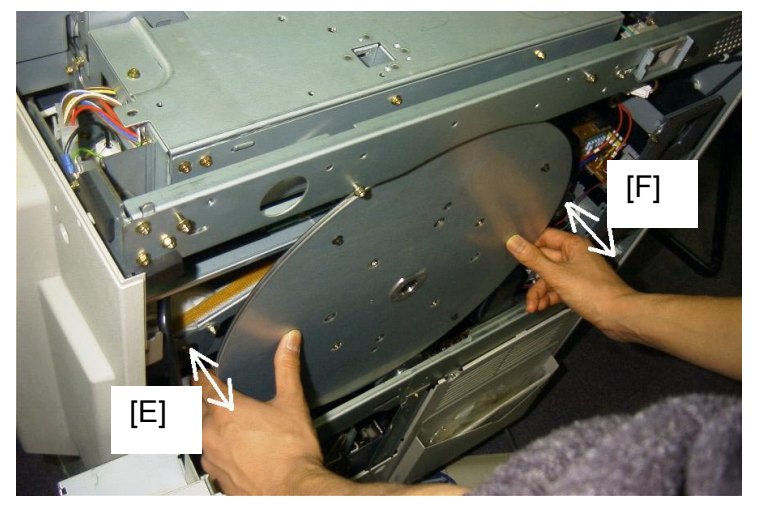

Fig-3

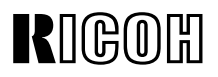

| Model. Cattleya2 Date. 20 | : 20-Jan-03 | No.: RB023031 |  |
|---------------------------|-------------|---------------|--|
|---------------------------|-------------|---------------|--|

6. If play does exist along these directions, remove the flywheel and then fully tighten the two flywheel supporter screws (one on each side), without removing the screws.

### NOTE:

- 1. The screwdriver must be perpendicular to the screw, or the threading inside the drum shaft screw hole will be damaged.
- 2. Be sure to tighten the screw enough so that the underside of the screw head [G] is tightly flush against the surface of the Flywheel Supporter (Fig-5).

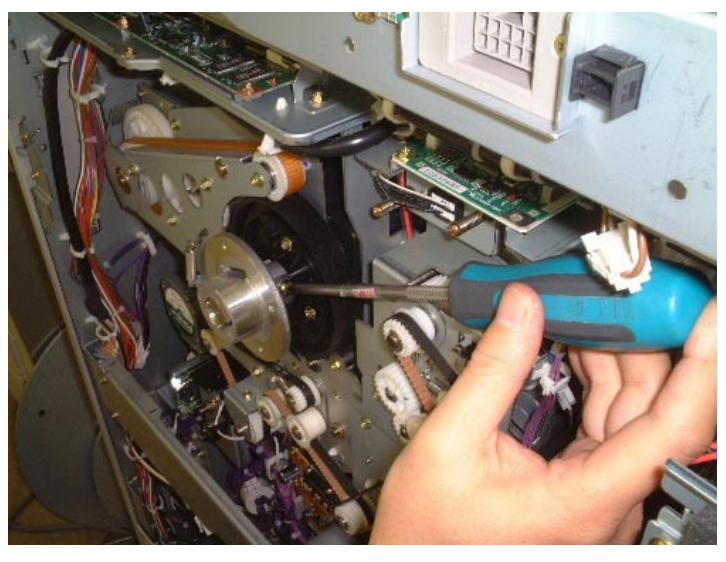

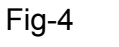

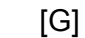

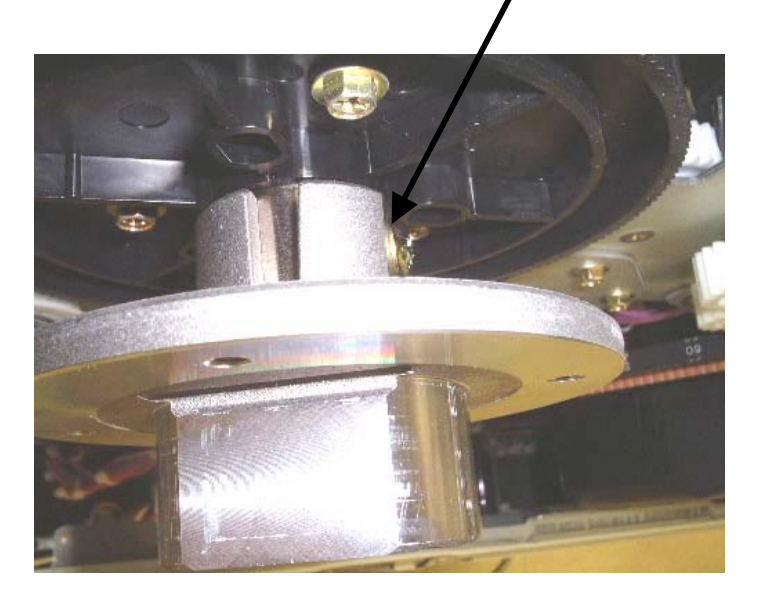

Fig-5

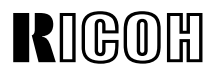

| Model: Cattleya2 | Date: 20-Jan-03 | No.: RB023031 |
|------------------|-----------------|---------------|
|------------------|-----------------|---------------|

7. Check to see if there is any play between the drum shaft and the flywheel supporter, as shown in Fig-8. If there is, re-check to see if the screws have been properly tightened in place.

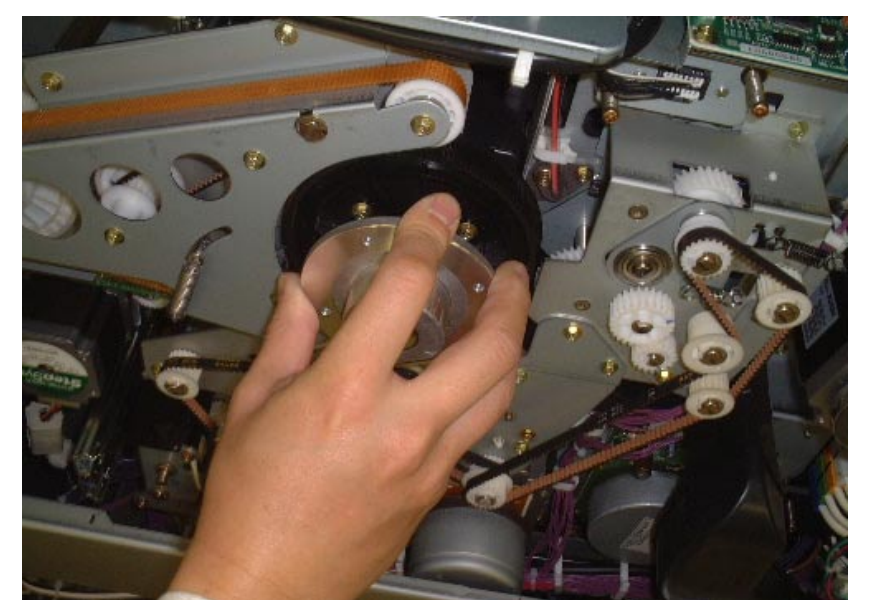

Fig-8

8. After reinstalling the flywheel on the flywheel supporter, repeat from Step 4 above to check for any play in the flywheel. If there is no play, reinstall all parts removed in this procedure.

# Technical Bulletin

**PAGE: 1/3** 

| Model: Cattleya2                                     |                   | Date: 5-Feb-03 |                  | No.: RB023032 |                    |
|------------------------------------------------------|-------------------|----------------|------------------|---------------|--------------------|
| Subject: Hot roller is damaged by strippers          |                   |                | Prepared by: H.M | latsui        |                    |
| From: Technical Services Sec. Service Planning Dept. |                   |                |                  |               |                    |
| Classification:                                      | ☐ Troubleshooting | Part inf       | ormat            | tion 🗌 Actior | n required         |
|                                                      | Mechanical        | Electric       | al               | Servic        | ce manual revision |
|                                                      | Paper path        | Transm         | it/rec           | eive 🗌 Retro  | fit information    |
|                                                      | Other ()          |                |                  |               |                    |

#### Symptom:

Separation pawls damage the fusing unit hot roller on machines produced before the cut-in serial numbers listed below.

### Cause:

When an accordion jam occurs inside the fusing unit, the jammed paper pushes the separation pawls up, which in turn damages the surface of the hot roller.

### Solution:

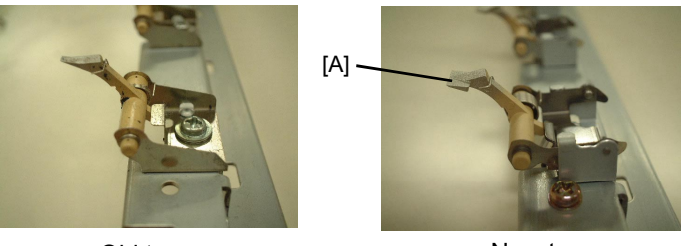

Old type

New type

1. The stripper edge [A] has been widened, preventing damage to the hot roller from contact with this edge.

2. The stripper holder [B] has been newly designed as a plate-spring type, which allows the stripper to pull away from the roller when an accordion jam occurs. This ensures that the stripper will not damage the hot roller surface (max/min gaps shown by distance [C] below).

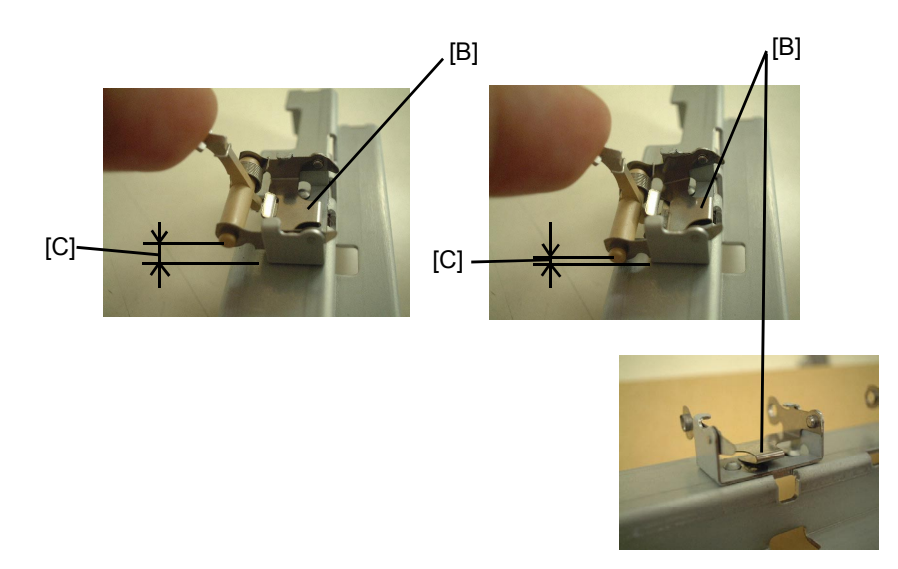

| RIC | $\mathbb{O}\mathbb{H}$ |
|-----|------------------------|
|-----|------------------------|

| Model: Cattleya2 | Date: 5-Feb-03 | No.: RB023032 |
|------------------|----------------|---------------|
|------------------|----------------|---------------|

### Action in the field:

Replace the Stripper Pawl Stay Assembly [D] with the new type mentioned in MB #MB023060.

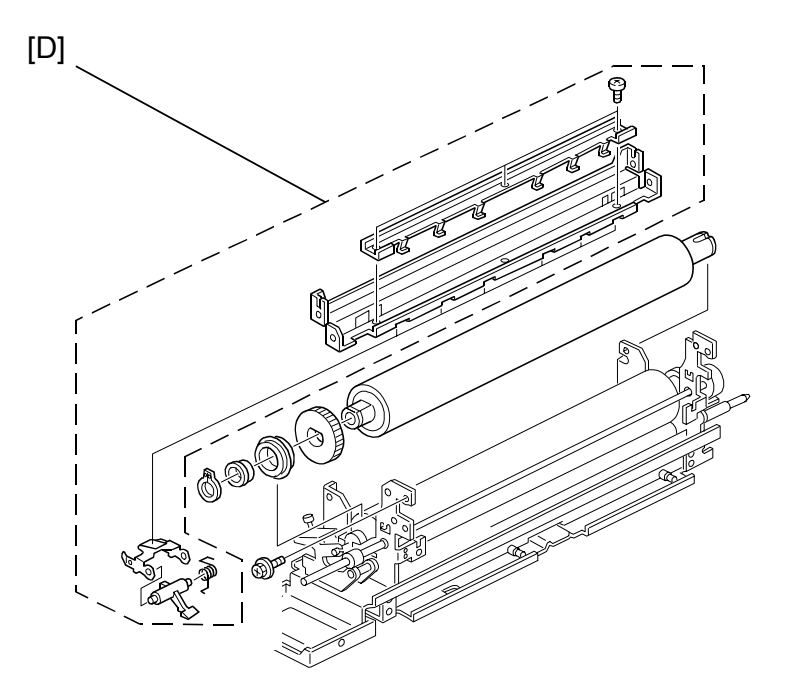

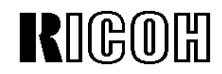

Model: Cattleya2

Date: 5-Feb-03

No.: RB023032

### << Cut-in Serial Numbers>>

### RCL (Japan) Production

| Model                                                     | V/Hz               | Destination                  | Code    | Serial Number |
|-----------------------------------------------------------|--------------------|------------------------------|---------|---------------|
| Lanier 5813                                               | 120V/60Hz          | USA, Canada                  | B023-14 | H6321100003   |
| Savin SDC413<br>Gestetner CS213                           | 120V/60Hz          | USA, Canada                  | B023-15 | H6321200042   |
| Aficio Color 6513                                         | 120V/60Hz          | USA, Canada                  | B023-17 | H6321200053   |
| Aficio Color 6513                                         | 110V/60Hz          | Taiwan                       | B023-19 | H63212xxxx    |
| Nashuatec CS513d<br>Gestetner CS213d<br>Rex Rotary CS813d | 220-240V/50Hz      | Europe, etc.                 | B023-22 | H6321100083   |
| Lanier 5813                                               | 220-240V/50Hz,60Hz | Europe, etc.                 | B023-24 | H63212xxxx    |
| Infotec 7513                                              | 220-240V/50Hz      | Europe, etc.                 | B023-26 | 4G41220001    |
| Aficio Color 6513                                         | 220-240V/50Hz      | Europe, Middle<br>East, etc. | B023-27 | H6321200243   |
| Aficio Color 6513                                         | 220V/60Hz          | Korea                        | B023-28 | H63212xxxx    |
| Aficio Color 6513                                         | 220-240V/50Hz,60Hz | Asia                         | B023-29 | H6321200310   |

### Technical Bulletin

Reissued: 19-Mar-03 Model: General RTB

Date: 4-Feb-03

#### **RTB Reissue**

| The items in <b>bold italics</b> have been corrected or updated. |                               |                      |      |                         |
|------------------------------------------------------------------|-------------------------------|----------------------|------|-------------------------|
| Subject: Service remarks at installation                         |                               | Prepared by: T. Itoh |      |                         |
| From: Technical Service Sec. Service Planning Dept.              |                               |                      |      |                         |
| Classification:                                                  | Troubleshooting               | Part information     | tion | Action required         |
|                                                                  | Mechanical                    | Electrical           |      | Service manual revision |
|                                                                  | Paper path                    | Transmit/rec         | eive | Retrofit information    |
|                                                                  | Other (Specification changed) | ge)                  |      |                         |

Please note the following change in counter specification. Although a production line modification will not be applied to some products, the action described in *4. Important Notes for Installation* below <u>must be taken for **all products** at installation</u>.

### **Overview:**

Electronic counters will now be set to  $\underline{\mathbf{0}}$  when released from the factory, instead of being set to a negative value.

### Background:

Previously, counters were set to a negative value when shipped from the factory, and later set to "0" at installation, following installation test copies/prints. However this may cause confusion among some customers as to why the counter value at the commencement of the contract is "0", even though some installation test copies have already been made.

### **Details:**

### 1. Specification Change

|         | Specification                                                                                                    |
|---------|----------------------------------------------------------------------------------------------------|
| Current | • The initial value of the electrical counter is <b><u>negative</u></b> when products are shipped from the factory.          |
|         | <b>Note:</b> After making test samples at installation, the negative counter value can be set to "0" with SP mode.           |
| New     | • The initial value of the electrical counter is <u>"0"</u> when products are shipped from the factory.                      |
|         | <b>Note:</b> After making test samples at installation, the (positive) counter value cannot be set back to "0" with SP mode. |

RIGOH Beiseundu 19 Mar (

Reissued: 19-Mar-03

Model: General RTB Date: 4-Feb-03 No.: RGene013b

### 2. Firmware Modification

Due to the counter modification, SP5-849 has also been changed as follows for products that have this SP mode (listed below).

|         | SP mode name:        | Specification:                                                                                                    |
|---------|----------------------|----------------------------------------------------------------------------------------------------|
| Current | Counter Clear<br>Day | • When the electrical counter is changed <u>from a</u><br><u>negative value to 0</u> , the machine recognizes this<br>as the counter clear day and stores this date in the<br>NVRAM. |
| New     | Installation Date    | <ul> <li>When the electrical counter <u>reaches a value of</u><br/><u>20</u>, the machine recognizes this as the installation<br/>date and stores this date in the NVRAM.</li> </ul> |

**NOTE:** The following products have SP5-849. The new firmware for these products has not yet been released. However the release notes for each will clearly mention the new firmware version.

New products: Bellini-C2, Adonis C3 Current products: Martini C1, Model-U C1

### 3. Schedule for the Counter Modification

The following is the current schedule for when the counter modification will be applied. Please note that there are some models to which the change will not be applied (marked as "---"), due to production schedules, production lot quantities and sales figures.

**NOTE:** The actual cut-in months that have been confirmed appear in the "Cut-in production month" column below. This RTB will be reissued when these dates have been confirmed for the remaining products.

| Product Name  | Product | Target cut-in    | Cut-in production month   |
|---------------|---------|------------------|---------------------------|
|               | Code    | production month |                           |
| Bellini C2    | B070    | 2003.03          | April '03 production      |
| Adonis C3     | B079/82 | 2003.03          | First mass production lot |
| Model J-P2    | G080    | 2003.03          | March '03 production      |
| Model J-P2 CF | G367    | 2003.03          | March '03 production      |
| Model AR- P1  | G081/92 | 2003.03          | March '03 production      |
| Model K-C1a   | B120    | 2003.03          | March '03 production      |

#### (1) New products
Reissued: 19-Mar-03 Model: General RTB

Date: 4-Feb-03

No.: RGene013b

(2) Current products

| Droduct Nomo     | Draduat             | Torget out in    | Cut in production month         |  |  |  |
|------------------|---------------------|------------------|---------------------------------|--|--|--|
| Product Name     | Product             | raiget cut-in    | Cut-in production month         |  |  |  |
|                  | Code                | production month |                                 |  |  |  |
| Digital B&W Cop  | Digital B&W Copiers |                  |                                 |  |  |  |
| Bellini C1       | A294                |                  |                                 |  |  |  |
| Martini C1       | B064/65             | 2003.03          | April '03 production (see Note) |  |  |  |
| Model M-C2b      | B098                | 2003.03          | March '03 production            |  |  |  |
| Adonis C2        | B003/04/06/07       |                  |                                 |  |  |  |
| Russian C2       | B022/27/31          | 2003.03          | February '03 production         |  |  |  |
| Model K-C1       | B039/40/43          | 2003.03          | March '03 production            |  |  |  |
| Stella C1        | B044/45/46/49       | 2003.03          | March '03 production            |  |  |  |
| Digital WF Copie | rs                  |                  |                                 |  |  |  |
| Dolphin          | B010                | 2003.03          | March '03 production            |  |  |  |
| Analog Copiers   |                     |                  |                                 |  |  |  |
| All products     | -                   |                  |                                 |  |  |  |
| J2SS-C3          | B047/48             | (See Note)       | March '03 production            |  |  |  |
| Whale            | A174                |                  | March '03 production            |  |  |  |
| Color Copiers    |                     |                  |                                 |  |  |  |
| Model I2         | B018                |                  |                                 |  |  |  |
| Model L2         | B017                |                  |                                 |  |  |  |
| Model C2         | B023                | 2003.02          | February '03 production         |  |  |  |
| Model U-C1       | B051/52             | 2003.03          | April '03 production            |  |  |  |
| Color Printers   |                     |                  |                                 |  |  |  |
| Model J-P1       | G060                |                  |                                 |  |  |  |
| Model J-P1 CF    | G570                |                  |                                 |  |  |  |
| Model U-P1       | G071                | 2003.03          | March '03 production            |  |  |  |
| Pomelo P3        | G063                | 2003.03          | March '03 production            |  |  |  |

- **NOTE:** The counter change will be applied as a running change to production units only. For machines already shipped out or in the field, please be sure to take the action described below in Section 4.
- NOTE: For Martini-C1 mainframes assembled in Japan, the counter change will be applied from the first unit of April '03 production. For mainframes assembled at REI, the change will be applied midway through April production. These cut-in serial numbers will be announced as soon as they have been confirmed.
- NOTE: The change will also be applied to analog models J2SS-C3 and Whale, as production will continue for a while. However, as these models use only mechanical counters, the initial value when shipped from the factory will be 1 or 2 (not 0), following the 1 or 2 factory test copies.

Model: General RTB

Date: 4-Feb-03 No

No.: RGene013b

#### 4. Important Notes for Machine Installation – All Products

Please be sure to perform the following at machine installation:

1. If the product is from before the counter modification, i.e. the counter is at a negative value, be sure to <u>set the counter value to 0 first</u>, then make the installation test <u>samples</u>.

| Digital products | Set the electrical counter to 0 with SP mode.            |
|------------------|----------------------------------------------------------|
| Analog products  | Set the mechanical counter to 0 with a reset key (tool). |

- 2. If the product is modified, i.e. the counter is already at 0 (or above 0 following preinstallation at a service depot), simply make the installation test samples.
- 3. After completing the installation, make sure to **record the counter value**. This is very important, as this value will be used for billing with Meter Click contracts. Also, inform the customer of the value along with the reason why the counter does not start from "0".

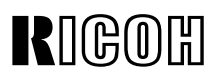

### Reissued: 17-Mar-03

| Date: 7-Nov-02 No.: RB023028 | Date: 7-Nov-02 | No.: RB023028b |
|------------------------------|----------------|----------------|

#### **RTB** Reissue

Model: Cattleya2

The following is the modification history of the Main Board firmware.

| Subject: Main Firmware Modification History          |                                                                                               | Prepared by: H.Matsui                             |              |                                                                                                    |
|------------------------------------------------------|-----------------------------------------------------------------------------------------------|---------------------------------------------------|--------------|----------------------------------------------------------------------------------------------------|
| From: Technical Services Sec. Service Planning Dept. |                                                                                               |                                                   |              |                                                                                                    |
| Classification:                                      | <ul> <li>Troubleshooting</li> <li>Mechanical</li> <li>Paper path</li> <li>Other ()</li> </ul> | Part information     Electrical     Transmit/reco | tion<br>eive | <ul> <li>Action required</li> <li>Service manual revision</li> <li>Retrofit information</li> </ul> |

#### (For NA Model)

| B0235197 | File Name     | Version   | C.SUM | Production                   |  |
|----------|---------------|-----------|-------|------------------------------|--|
| В        | B0235197B.bin | 1.051     | C614  | December 2000<br>Production  |  |
| С        | B0235197C.bin | 1.073     | F6EE  | March 2001<br>Production     |  |
| D        | B0235197D.bin | 1.082     | 346A  | April 2001<br>Production     |  |
| E        | B0235197E.bin | 1.09      | DC1A  | May 2001<br>Production       |  |
| F        |               | Not Exist |       |                              |  |
| G        | B0235197G.bin | 1.103     | FE1D  | August 2001<br>Production    |  |
| Н        | B0235197H.bin | 1.115     | 722B  | September 2001<br>Production |  |
| I        |               | Not Exist | ·     |                              |  |
| J        | B0235197J.bin | 1.12      | C956  | November 2001<br>Production  |  |
| К        | B0235197K.bin | 1.13      | 84F2  | February 2002<br>Production  |  |
| L        | B0235197L.bin | 1.14      | F52C  | September 2002<br>Production |  |
| M        | B0235197M.bin | 1.15      | F11D  | December 2002<br>Production  |  |
| N        | B0235197N.bin | 1.16      | F603  | March 2003<br>Production     |  |

### Technical Bulletin

**PAGE: 2/9** 

### Reissued: 17-Mar-03

| Model: Cattleya2 | Date: 7-Nov-02 | No.: RB023028b |
|------------------|----------------|----------------|
|------------------|----------------|----------------|

### (For European Model)

| B0235198 | File Name     | Version   | C.SUM | Production                   |
|----------|---------------|-----------|-------|------------------------------|
| В        | B0235198B.bin | 1.051     | D1B0  | December 2000<br>Production  |
| С        | B0235198C.bin | 1.073     | A0F8  | March 2001<br>Production     |
| D        | B0235198D.bin | 1.082     | 51C0  | April 2001<br>Production     |
| E        | B0235198E.bin | 1.09      | 520F  | May 2001<br>Production       |
| F        |               | Not Exist |       |                              |
| G        | B0235198G.bin | 1.103     | 2F40  | August 2001<br>Production    |
| Н        | B0235198H.bin | 1.115     | 858F  | September 2001<br>Production |
|          |               | Not Exist |       |                              |
| J        | B0235198J.bin | 1.12      | A43D  | November 2001<br>Production  |
| К        | B0235198K.bin | 1.13      | 6ACF  | February 2002<br>Production  |
| L        | B0235198L.bin | 1.14      | 3060  | September 2002<br>Production |
| M        | B0235198M.bin | 1.15      | 434C  | December 2002<br>Production  |
| N        | B0235198N.bin | 1.16      | 9C17  | March 2003<br>Production     |

#### (For European 2nd Language)

| B0235181 | File Name     | Version | C.SUM |
|----------|---------------|---------|-------|
| -        | B0235181.bin  | 1.082   | 36A4  |
| A        | B0235181A.bin | 1.09    | F1A9  |
| С        | B0235181C.bin | 1.115   | D91B  |
| D        | B0235181D.bin | 1.12    | 0C47  |
| E        | B0235181E.bin | 1.13    | 56E6  |
| F        | B0235181F.bin | 1.14    | 5A19  |
| G        | B0235181G.bin | 1.15    | B919  |
| Н        | B0235181H.bin | 1.16    | 30EE  |

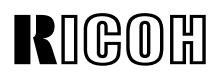

### Reissued: 17-Mar-03

| Model: Cattleya2 | Date: 7-Nov-02 | No.: RB023028b |
|------------------|----------------|----------------|
|------------------|----------------|----------------|

### (For European 3rd Language)

| B0235182 | File Name     | Version | C.SUM |
|----------|---------------|---------|-------|
| -        | B0235182.bin  | 1.082   | A9BB  |
| A        | B0235182A.bin | 1.09    | 4A69  |
| С        | B0235182C.bin | 1.115   | ECCF  |
| D        | B0235182D.bin | 1.12    | 8722  |
| Е        | B0235182E.bin | 1.13    | 96D1  |
| F        | B0235182F.bin | 1.14    | 57E0  |
| G        | B0235182G.bin | 1.15    | 823F  |
| Н        | B0235182H.bin | 1.16    | 91AC  |

### (For European 4th Language)

| B0235183 | File Name     | Version | C.SUM |
|----------|---------------|---------|-------|
| -        | B0235183.bin  | 1.082   | 8CA9  |
| А        | B0235183A.bin | 1.09    | 5588  |
| С        | B0235183C.bin | 1.115   | 8250  |
| D        | B0235183D.bin | 1.12    | 2588  |
| E        | B0235183E.bin | 1.13    | 418D  |
| F        | B0235183F.bin | 1.14    | 8FE2  |
| G        | B0235183G.bin | 1.15    | 1B92  |
| Н        | B0235183H.bin | 1.16    | 0142  |

#### (For Taiwan Language)

| B0235199 | File Name     | Version   | C.SUM | Production                   |
|----------|---------------|-----------|-------|------------------------------|
| A        | B0235199A.bin | 1.082     | 1D0C  | April 2001<br>Production     |
| В        | B0235199B.bin | 1.09      | A279  | May 2001<br>Production       |
| С        |               | Not Exist |       |                              |
| D        | B0235199D.bin | 1.103     | 67C7  | August 2001<br>Production    |
| E        | B0235199E.bin | 1.115     | 1E40  | September 2001<br>Production |
| F        | B0235199F.bin | 1.12      | 989E  | November 2001<br>Production  |
| G        | B0235199G.bin | 1.13      | FB64  | February 2002<br>Production  |
| Н        | B0235199H.bin | 1.14      | CD76  | September 2002<br>Production |
| J        | B0235199J.bin | 1.15      | 0478  | December 2002<br>Production  |
| К        | B0235199K.bin | 1.16      | C1F8  | March 2003<br>Production     |

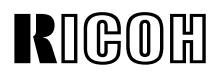

### Reissued: 17-Mar-03

| Model: Cattleya2 | Date: 7-Nov-02 | No.: RB023028b |
|------------------|----------------|----------------|
|------------------|----------------|----------------|

| Symptom Corrected                                                                                                    | NA | EU | EU2 | EU3 | EU4 | TWN |
|----------------------------------------------------------------------------------------------------|----|----|-----|-----|-----|-----|
| 1. RDS (Remote Diagnostic System) supported from ver1.073.                                                                                                    | С  | С  | -   | -   | -   | -   |
| < <the are="" following="" from="" languages="" supported="" ver1.082="">&gt;</the>                                                                                                    | D  | D  | -   | -   | -   | A   |
| 1.082EU2: Spanish, Dutch, Swedish, Danish<br>1.082EU3: Norwegian, Portuguese, Polish, Czech<br>1.082EU4: US English, Russian<br>1.082TWN: UK English, Traditional Chinese                        |    |    |     |     |     |     |
| The following SP modes for fine-tuning of the fusing temperature have been newly added.                                                                                                    | E  | E  | A   | A   | A   | В   |
| SP1-105-022 : Single side: Hot:Thick2: FC<br>[100 to 200 / <b>180</b> / 1 degrees / step]<br>SP1-105-023 : Single side: Hot:Thick2: 1C<br>[100 to 200 / <b>180</b> / 1 degrees / step]           |    |    |     |     |     |     |
| SP1-105-024 : Single side: Pressure:Thick2: FC<br>[100 to 200 / <b>155</b> / 1 degrees / step]<br>SP1-105-025 : Single side: Pressure:Thick2: 1C<br>[100 to 200 / <b>155</b> / 1 degrees / step] |    |    |     |     |     |     |
| SP1-105-026 : 2nd side: Hot:Thick2: FC<br>[100 to 200 / <b>180</b> / 1 degrees / step]<br>SP1-105-027 : 2nd side: Hot: Thick2: 1C                                                                |    |    |     |     |     |     |
| [100 to 200 / <b>180</b> / 1 degrees / step]                                                                                                    |    |    |     |     |     |     |
| SP1-105-028 : Single side: Pressure:Thick2: FC<br>[100 to 200 / <b>155</b> / 1 degrees / step]                                                                                                   |    |    |     |     |     |     |
| [100 to 200 / <b>155</b> / 1 degrees / step]                                                                                                    |    |    |     |     |     |     |
| The detailed procedure for the above will be announced separately in the Cattelya2 Basic Tips                                                                                                    |    |    |     |     |     |     |

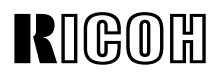

PAGE: 5/9

### Reissued: 17-Mar-03

No.: RB023028b

| Symptom Corrected                                                                                                    | NA | EU | EU2 | EU3 | EU4 | TWN |
|----------------------------------------------------------------------------------------------------|----|----|-----|-----|-----|-----|
| The following SP modes have been newly added to minimize toner scattering at the trailing edge of solid images. These SP modes are for ITB bias adjustment.                                                                                                    | E  | E  | A   | A   | A   | В   |
| SP2-301-051 to 078<br>SP2-301-081 to 100                                                                                                    |    |    |     |     |     |     |
| See RTB#RB023009 for the detailed procedures.                                                                                                    |    |    |     |     |     |     |
| [Corrected software bug]<br>The Program key operation freezes when:<br>1. The program key button is pressed while the by-pass<br>tray is open and the by-pass tray setting window is<br>displayed.<br>2. The by-pass tray is closed before the program key<br>setting window is closed.                                                                                                    | E  | E  | A   | A   | A   | В   |
| Developer initialization results (displayed w/SP3-964) are<br>reset to "0" after the TD sensor initialization is performed.<br>This is to avoid failures that may occur if developer<br>initialization is not performed after TD sensor<br>initialization. In other words, if the dev. initialization<br>results are "0" after TD sensor initialization, developer<br>initialization has not been performed yet. In which case,<br>it is necessary to perform dev. initialization for the<br>color(s) which have been replaced. | E  | E  | A   | A   | A   | В   |
| [Corrected software bug]<br>Drum counter in SP7-803 is not reset to "0" when the<br>"Reset All Developer Counters" button is pressed.                                                                                                    | E  | E  | A   | A   | A   | В   |

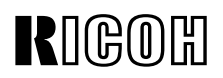

PAGE: 6/9

### Reissued: 17-Mar-03

| Model: Cattleya2 | Date: 7-Nov-02 | No.: RB023028b |
|------------------|----------------|----------------|
|                  |                |                |

| Symptom Corrected                                                                                                    | NA | EU | EU2 | EU3 | EU4 | TWN |
|----------------------------------------------------------------------------------------------------|----|----|-----|-----|-----|-----|
| The following SP defaults have been changed:                                                                                                    | Е  | E  | А   | А   | А   | В   |
| SP3-942-005<br>TD sensor initial gain upper limit: K from180 to 200                                                                                                    |    |    |     |     |     |     |
| SP3-942-006<br>TD sensor initial gain upper limit: C from 190 to 210                                                                                                    |    |    |     |     |     |     |
| SP3-942-007<br>TD sensor initial gain upper limit: M from190 to 210                                                                                                    |    |    |     |     |     |     |
| SP3-942-008<br>TD sensor initial gain upper limit: Y from 190 to 210                                                                                                    |    |    |     |     |     |     |
| This is to minimize TD sensor initialization upper limit errors (displayed value: $4 *$ )".                                                                             |    |    |     |     |     |     |
| respective colors for items identified by <b>**</b> " in the "Displayed value" column of the table.                                                                     |    |    |     |     |     |     |
| The following SP defaults have been changed (same information released in RTB #RB023005).                                                                               | G  | G  | -   | -   | -   | D   |
| From this firmware version, these SP defaults will be<br>automatically changed for troubeshooting for white spots<br>(fireflies) in halftone areas in Thick paper mode. |    |    |     |     |     |     |
| SP2-310-016 from 20 to 16<br>SP2-310-017 from 20 to 16<br>SP2-316-030 from 114 to 100                                                                                   |    |    |     |     |     |     |
|                                                                                                    |    |    |     |     |     |     |
| When the by-pass feed table is opened, the following messages will be displayed on the operation panel, to prevent machine failures due to operator errors:             | G  | G  | -   | _   | -   | D   |
| "Do not use ink-jet printer paper to prevent failure."<br>"When using the bypass tray for the printer, make sure<br>you select the paper type at the PC."               |    |    |     |     |     |     |

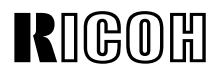

PAGE: 7/9

#### Reissued: 17-Mar-03

Model: Cattleya2

Date: 7-Nov-02 No.: RB023028b

NA EU EU2 EU3 EU4 TWN Symptom Corrected С С С When copying/printing from the bypass onto thick paper, н н Е lightning marks occur after the tray is refilled and the job resumes. Н С Printing with a controller when selecting more then 10 Н С С Е copies, the 10th copy (and every 10th copy) will print a 25-30mm blue band at the leading edge from operator to non-operator side. Animated guidance display for paper jam recovery appears J J D D D F on the operation panel when a D2 jam occurs. This new guidance instructs the operator to remove the jammed paper from the D2 area by continuous operation as follows: 1-1. Pull out the lower drawer unit completely. 1-2. Open the fusing paper exit unit by holding the D2 lever 1-3. Pull out the jammed paper from the inside of the fusing unit. In addition, following guidance message is displayed under the animation: "Open front cover, pull lever B2 down and out, then open D2 cover to expose Fusing Unit." F D D To improve reliability against the skewing in auto duplex J J D mode, the default settings of the following SP modes have been changed: Duplex Unit Side/End Fence Adjustment SP1-901-001 Side fence stop position: from 0 to 1 SP1-901-002 End fence stop position: from 0 to 1 F Κ Κ E Ε G To improve reliability of paper transfer timing in normal paper mode, the default setting of the following SP mode has been changed: SP1-801-010 Registration motor: Normal speed: from 0.0 to 0.3 To further ensure that the exposure lamp does not Κ Κ Е Е Е G remain on too long, if any SC related to the Scanner IPU communication error or IDU communication error (SC601 or SC604) is detected, the AC power supply to the scanner lamp regulator will be cut.

### Technical Bulletin

PAGE: 8/9

### Reissued: 17-Mar-03

Model: Cattleya2

Date: 7-Nov-02

No.: RB023028b

| Symptom Corrected                                                                                                    | NA | EU | EU2 | EU3 | EU4 | TWN |
|----------------------------------------------------------------------------------------------------|----|----|-----|-----|-----|-----|
| The default value of the paper transfer bias for OHP/2C,<br>3C and 4C has been changed. This change is to prevent<br>a color difference when selecting OHP / Thick Paper<br>Mode printing with transparencies. The following SP<br>default values have been changed:                                                                                                    | L  | L  | F   | F   | F   | Н   |
| PTR bias adjustment:<br>SP2-310-011 :Image area OHP: 2C from19 to 22<br>SP2-310-012: Image area OHP: 3C from20 to 22<br>SP2-310-013: Image area OHP: 4C from20 to 22                                                                                                    |    |    |     |     |     |     |
| PTR bias: paper size correction:<br>SP2-313-010: OHP: B4 or larger from100 to 128<br>SP2-313-011: OHP: A5L or larger from100 to 156<br>SP2-313-012: OHP: Less than A5L from100 to 182                                                                                                    |    |    |     |     |     |     |
| PTR bias: Humidity correction<br>SP2-316-018: LL OHP: 4C from80 to 82<br>SP2-316-020: L OHP: 4C from80 to 82<br>SP2-316-022: H OHP: 4C from120 to 105<br>SP2-316-024: HH OHP: 4C from120 to 105                                                                                                    |    |    |     |     |     |     |
| Vref lower limit for the ID sensor pattern used for<br>Detecting Vsp for Toner Supply Control (See service<br>manual page 6-22) has been changed. This software<br>change also applies to the main charger bias value and<br>timing of the ID sensor pattern used for the Detecting<br>Vsp for Toner Supply Control in A3++ copying/printing.<br>These changes are to make it more difficult for dirty<br>background to occur during continuous<br>A3++copying/printing. | L  | L  | F   | F   | F   | H   |
| To ensure that jammed paper is properly removed, the<br>software has been modified so that C and D jams cannot<br>be cleared unless the fusing/transfer drawer unit is<br>pulled out then pushed back in. If this is not done, the<br>condition will remain even after the power is turned<br>off/on.                                                                                                    | Μ  | М  | G   | G   | G   | J   |

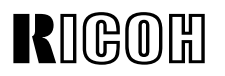

### Reissued: 17-Mar-03

| Model: Cattleya2 Date: 7-Nov- | Model: Cattleya2 | Date: 7-Nov-02 |
|-------------------------------|------------------|----------------|
|-------------------------------|------------------|----------------|

No.: RB023028b

| To improve the reliability of toner supply control for copying/printing onto 13" x 19" paper, the process timing for generating the Vsp ID sensor pattern has been changed. Specifically, the timing of revolver rotation, development clutch on/off, and development AC bias on/off timing while generating the pattern have been changed. | Ν | N | H | H | Η | К |
|----------------------------------------------------------------------------------------------------|---|---|---|---|---|---|
| To improve the reliability of toner supply control for copying/printing onto sizes smaller than B5 sideways (257mm x 182mm), the process timing for generating the Vsp ID sensor pattern has been changed.                                                                                                    | N | N | Н | Η | Н | К |

Model: Cattleya2

### Technical Bulletin

Reissued: 26-Mar-03

Date: 7-Nov-02

No.: RB023029a

### **RTB Reissue**

| The items in bol                            | d italics have been adde                                                                      | ed.                                                                            |              |                                                                                                    |
|---------------------------------------------|-----------------------------------------------------------------------------------------------|--------------------------------------------------------------------------------|--------------|----------------------------------------------------------------------------------------------------|
| Subject: SIPU Firmware Modification History |                                                                                               |                                                                                | Prepared     | d by: H.Matsui                                                                                     |
| From: Technical                             | Services Sec. Service Planni                                                                  | ng Dept.                                                                       |              |                                                                                                    |
| Classification:                             | <ul> <li>Troubleshooting</li> <li>Mechanical</li> <li>Paper path</li> <li>Other ()</li> </ul> | <ul> <li>Part information</li> <li>Electrical</li> <li>Transmit/rec</li> </ul> | tion<br>eive | <ul> <li>Action required</li> <li>Service manual revision</li> <li>Retrofit information</li> </ul> |

The following is the modification history for the Scanner IPU board firmware.

(For all destinations)

| B0235133 | File Name     | Version      | C.SUM | Production                  |
|----------|---------------|--------------|-------|-----------------------------|
| В        | B0235133B.bin | 1.01         | F6AF  | December 2000<br>Production |
| С        | B0235133C.bin | 1.02         | 472C  | April 2001<br>Production    |
| D        | B0235133D.bin | 1.03         | 397D  | May 2001<br>Production      |
| E        | B0235133E.bin | 1.04         | 983F  | June 2001<br>Production     |
| F        | B0235133F.bin | 1.05         | 5F68  | October 2001<br>Production  |
| G        | B0235133G.bin | 1.06         | 3A0E  | February 2002<br>Production |
| Н        | B0235133H.bin | 1.07         | F6A7  | August 2002<br>Production   |
|          |               | (no release) |       |                             |
| J        | B0235133J.bin | 1.08         | 8E89  | April 2003<br>Production    |

Reissued: 26-Mar-03 Model: Cattleya2

Date: 7-Nov-02

No.: RB023029a

| Symptom Corrected                                                                                                    | All |
|----------------------------------------------------------------------------------------------------|-----|
| Sensitivity of ACS mode increased from ver1.02.                                                                                                    | С   |
| Printer gamma table for single color mode has been improved to achieve better copy quality in single color mode with the area editing function.                                                                                                    | D   |
| The function of SP4-303-000 (APS minimum size setting) has been<br>changed as follows.<br>SP4-303-000 = 0:<br>If an A5-lengthwise/HLT-lengthwise or smaller original is placed on the<br>exposure glass, the machine does not detect the paper size and displays<br>"Cannot detect the paper size, please select a paper tray".<br>SP4-303-000 = 1:<br>If an A5-lengthwise/ HLT-lengthwise or smaller original is placed on the<br>exposure glass, the machine automatically selects the paper tray in which<br>A5-lengthwise/HLT-lengthwise paper is loaded.<br>NOTE: With v1.03 or earlier, this setting can be changed, but it does not<br>function on detection. | E   |
| A failsafe program has been added for the exposure lamp off control, and<br>an exposure lamp off judgment signal (after the end of bar code reading)<br>has also been added. This is to further the lamp does not stay on too<br>long.                                                                                                    | F   |
| <ol> <li>The following have been to further ensure the exposure lamp does not remain on longer than it should:</li> <li>Timer function added: If the exposure lamp stays on more than 90 seconds, SC101 will be displayed and the copier will stop.</li> <li>If any SC related to the exposure lamp control is detected (SC101, SC120, SC121, SC130, SC150, SC170, SC171, SC193), the exposure lamp off signal will be sent to the main control board.</li> </ol>                                                                                                    | G   |
| To improve the reliability of bar code reading, the SIPU program has been modified, and the bar code data reading area in the field memory has been made more precise. This is to ensure that SC191 does not occur due to a barcode misread just after the main switch is turned on.                                                                                                    | н   |
| Scanner motor drive control changed to improve the reproduction of diagonal lines near the leading edge (copier mode), by minimizing the effects of vibration during scanning.                                                                                                    | J   |

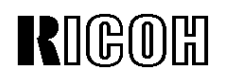

Model: Cattleya2

### Technical Bulletin

Reissued: 20-Oct-03

Date: 8-May-03

### RTB Correction

| Subject: SC456 or missing color                    |                                                                                               |                                                                                | Prepared by: H.Matsui |                                                                                                    |
|----------------------------------------------------|-----------------------------------------------------------------------------------------------|--------------------------------------------------------------------------------|-----------------------|----------------------------------------------------------------------------------------------------|
| From: 2nd Tech. Support Sec. Service Support Dept. |                                                                                               |                                                                                |                       |                                                                                                    |
| Classification:                                    | <ul> <li>Troubleshooting</li> <li>Mechanical</li> <li>Paper path</li> <li>Other ()</li> </ul> | <ul> <li>Part information</li> <li>Electrical</li> <li>Transmit/rec</li> </ul> | tion<br>eive          | <ul> <li>Action required</li> <li>Service manual revision</li> <li>Retrofit information</li> </ul> |

The following troubleshooting has been issued as additional information to RTB **#RB023026a.** 

### SYMPTOM

- 1. Only the toner color developed last (i.e. magenta in Copier mode, black in Printer mode) correctly appears on the output. All other colors are missing or smudged.
- 2. SC456 is displayed.

### CAUSE

### Only symptom #1 occurs: Case A

The ITB cleaning unit shift clutch overruns (P/C pg.100, #16), causing the ITB cleaning blade to remain in contact with the ITB and remove all toner colors transferred to the belt except for the last (magenta in Copier mode, black in Printer mode).

### Symptoms #1 or #2 or both occur: Case B

- 1. The PTR joint (P/C pg. 74, #37) does not couple correctly.
- 2. The PTR pressure cams slip (P/C pg. 74, #40).
- 3. The PTR lift clutch overruns (P/C pg. 102, #1).

When symptom #1 occurs, the PTR remains in contact with the ITB, removing all toner colors from the belt before they are transferred to the paper, except for the last.

| RIGOH               |
|---------------------|
| Reissued: 20-Oct-03 |

Model: Cattleya2

Date: 8-May-03

No.: RB023033a

### **Troubleshooting:**

#### 1. How to distinguish between cases A and B

Open the front cover and remove the revolver cover (P/C pg. 14, #8). Take full color copies or prints and check the movements of the ITB cleaning blade and the PTR during the job.

**Case A:** The ITB cleaning blade remains in contact with the ITB during image transfer (drum to ITB) of all colors except the last.

**Case B:** The PTR lifts up and remains in contact with the ITB during image transfer (before actual transfer to the paper) of all colors except the last.

2. Action.

**Case A:** Replace the ITB cleaning unit shift clutch (P/C pg. 100, #16) with the new type (*P/N AX210087*). Refer to MB #*MB023069*.

**Case B:** Perform the check procedure described in the following table and take actions for each of the suspected causes.

*Important: Once the SC occurs in case B, <u>do not pull out the drawer unit</u>, as the procedure below is only effective when the unit has not been pulled out following the SC.* 

### Technical Bulletin

PAGE: 3/7

Reissued: 20-Oct-03 Model: Cattleya2

Date: 8-May-03

No.: RB023033a

|                                     | 1                                                                                                    | 2                                                                                                    | 3                                                                                                    |
|-------------------------------------|----------------------------------------------------------------------------------------------------|----------------------------------------------------------------------------------------------------|----------------------------------------------------------------------------------------------------|
| Checking Items<br>(in order):       | Make sure the<br>drawer unit <u>has</u><br><u>not been pulled</u><br><u>out yet</u> before<br>performing this<br>step.                                                       | Make sure to <u>pull</u><br><u>out the drawer</u><br><u>unit before</u><br>performing this<br>step.                                                                          | <i>Make sure to<br/><u>keep the drawer</u><br/><u>unit open</u> for this<br/>step as well.</i>                                                              |
| Suspected<br>Causes                 | Remove the rear<br>right cover (P/C pg.<br>12, #26). Check<br>the orientation of<br>the flat-cut portion<br>of the clutch shaft<br>(P/C pg. 102, #7).<br>See Fig. 4-7 below. | Remove the rear<br>right cover (P/C pg.<br>12, #26). Check<br>the orientation of<br>the flat-cut portion<br>of the clutch shaft<br>(P/C pg. 102, #7).<br>See Fig. 4-7 below. | Check if the<br>positions of the<br>PTR home position<br>sensor (P/C pg. 76,<br>#13) and feeler<br>(P/C pg. 74, #26)<br>are correct. See<br>Fig. 1-3 below. |
| Combination 1<br>See <<1>><br>below | OK (Fig. 4, 5)                                                                                                    | OK (Fig. 4, 5)                                                                                                    | Abnormal (Fig. 3)                                                                                                    |
| Combination 2<br>See <<2>><br>below | <b>Abnormal</b> (Fig. 6, 7)                                                                                                    | OK (Fig. 4, 5)                                                                                                    | Abnormal (Fig. 3)                                                                                                    |
| Combination 3<br>See <<3>><br>below | Abnormal (Fig. 6, 7)                                                                                                    | Abnormal (Fig. 6,<br>7)                                                                                                    | Abnormal (Fig. 3)                                                                                                    |

### Suspected Causes and Action.

| •              | Suspected Cause                          | Action                         |
|----------------|------------------------------------------|--------------------------------|
|                | PTR lift joint (P/C pg. 74, #37) does    | Replace the PTR joint with     |
| <<1>>          | not couple correctly.                    | the new type (P/N              |
|                |                                          | B0234620). See MB023061.       |
|                | Paper transfer cam overruns (P/C pg.     | Clean the paper transfer cam   |
| << <u>2</u> >> | 74, #40).                                | with alcohol. See Fig 8-10     |
|                |                                          | below.                         |
|                | PTR lift clutch slips (P/C pg. 102, #1). | Replace the PTR lift clutch    |
| <<3>>          |                                          | with the new type ( <b>P/N</b> |
|                |                                          | AX210087). See MB023069.       |

### Technical Bulletin

Reissued: 20-Oct-03

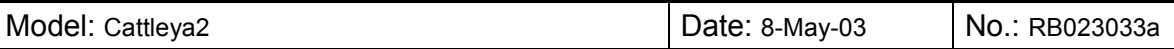

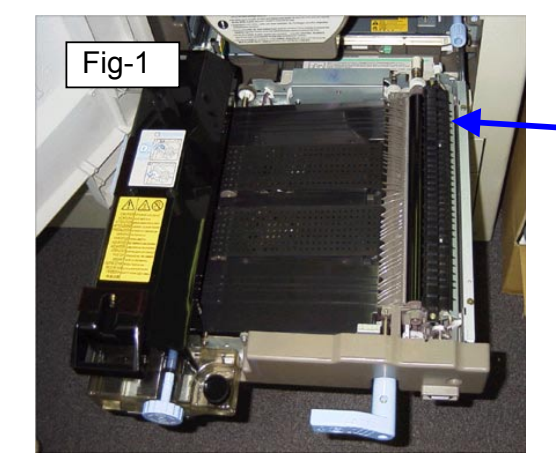

 Location of PTR home position sensor and feeler.

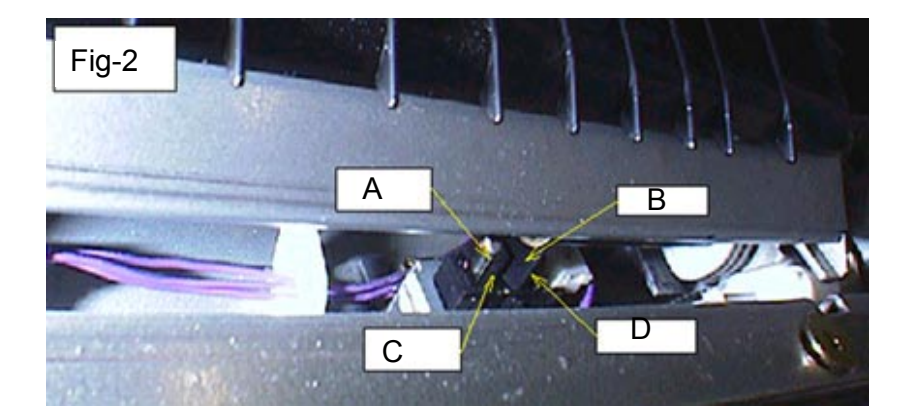

### Fig-2: **Normal**. A: Sensor B: Feeler Sensor edge [C] and feeler edge [D] are parallel.

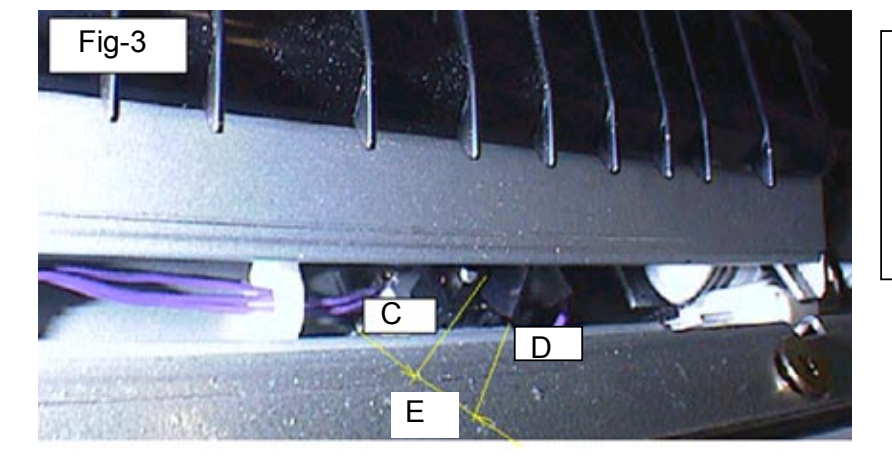

Fig-3: **Abnormal**. Sensor edge [C] and feeler edge [D] are not parallel [E].

### Technical Bulletin

Reissued: 20-Oct-03 Model: Cattleya2

Date: 8-May-03

No.: RB023033a

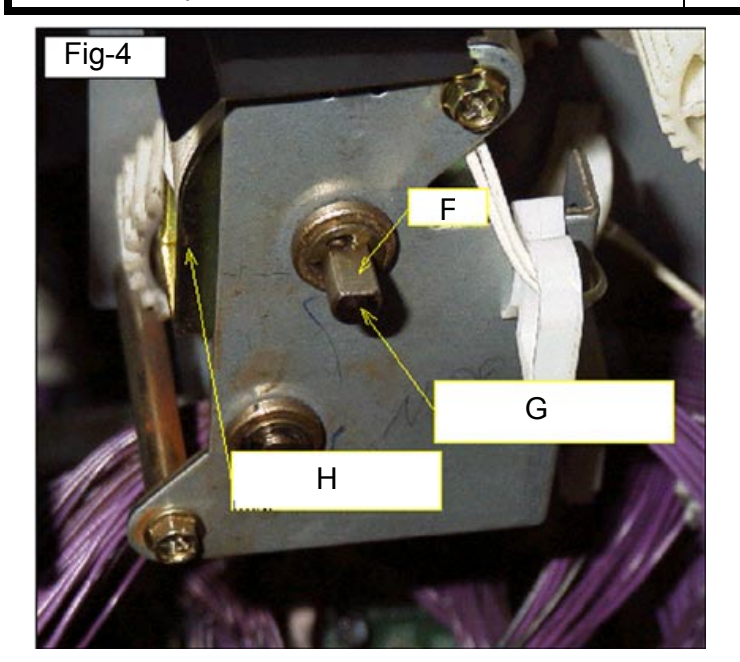

Fig-4: Normal

F: Flat-cut portion of clutch shaft.G: Clutch shaft.H: PTR lift clutch

The flat-cut portion of the clutch shaft is **horizontal** (facing up).

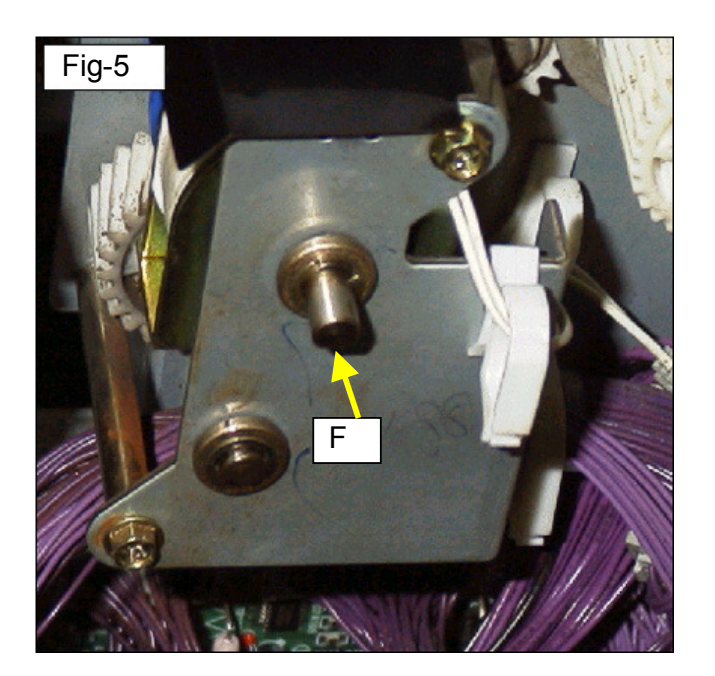

### Fig-5: Normal

The flat-cut portion of the clutch shaft [F] is **horizontal** (facing down).

### Technical Bulletin

Reissued: 20-Oct-03 Model: Cattleya2

Date: 8-May-03

No.: RB023033a

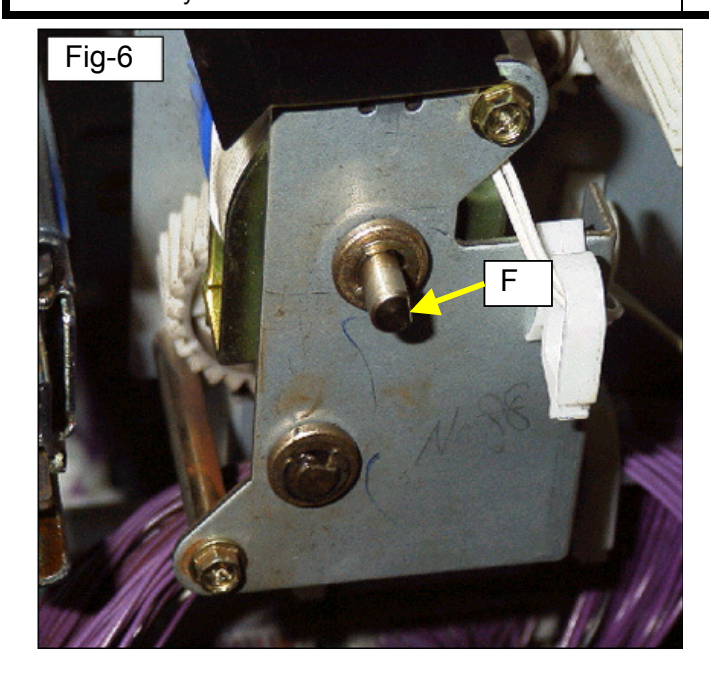

Fig-6 and 7: Abnormal

The flat-cut portion of the clutch shaft [F] is more than 10 degrees from horizontal.

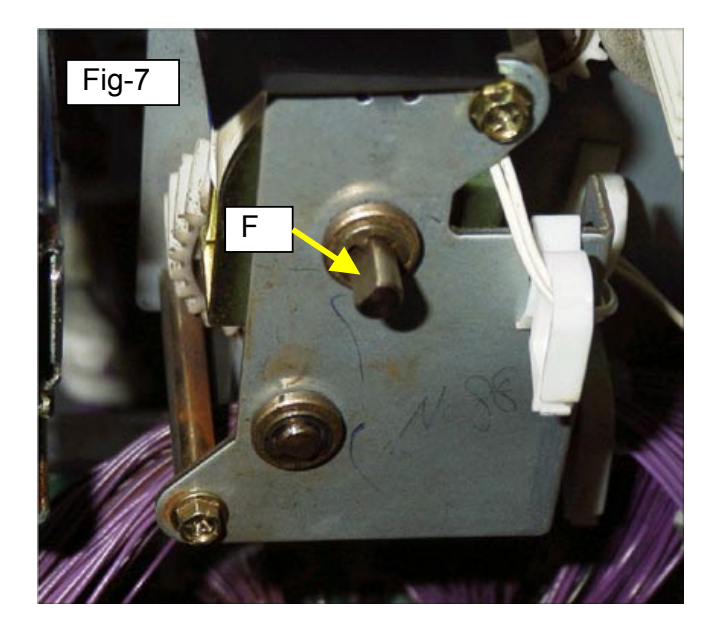

# Reissued: 20-Oct-03

### Technical Bulletin

Model: Cattleya2

### Date: 8-May-03

No.: RB023033a

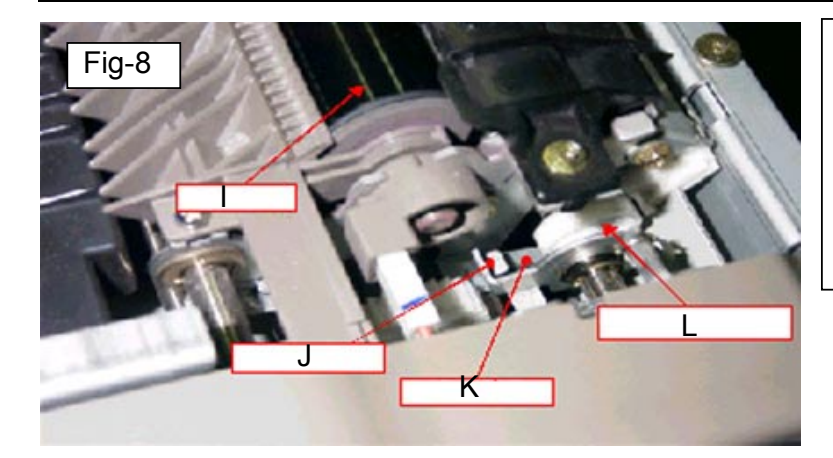

### Fig-8

- I: Paper transfer roller (PTR).
- J: Pressure arm
- K: Pressure arm contact
- surface
- L: Paper transfer cam

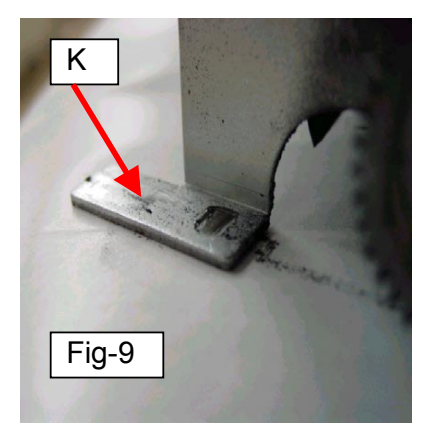

### Fig-9, 10

Clean the pressure arm contact surface [K] and paper transfer cam [L] (both front and rear sides) with alcohol.

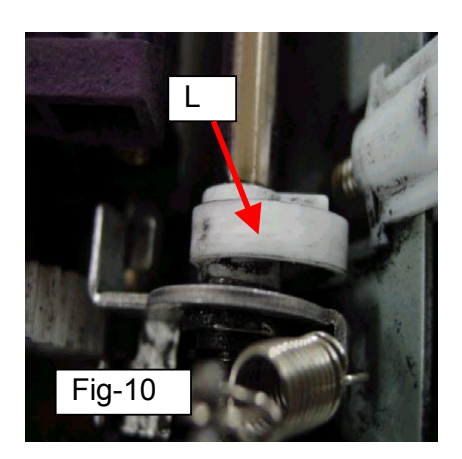

| RIGOR Technical Bull              |                                                                                               |                                       |                       | etin                                 | PAGE: 1/3                                               |
|-----------------------------------|-----------------------------------------------------------------------------------------------|---------------------------------------|-----------------------|--------------------------------------|---------------------------------------------------------|
| Model: Cattleya2                  | 2                                                                                             |                                       | Dat                   | e: 2-Jul-03                          | No.: RB023034                                           |
| Subject: Scanner wire replacement |                                                                                               |                                       | Prepared by: H.Matsui |                                      |                                                         |
| From: 1st Tech.                   | Support Sec. Service Suppor                                                                   | t Dept.                               |                       |                                      |                                                         |
| Classification:                   | <ul> <li>Troubleshooting</li> <li>Mechanical</li> <li>Paper path</li> <li>Other ()</li> </ul> | ☐ Part info<br>☐ Electric<br>☐ Transm | ormat<br>al<br>it/rec | ion ☐ Actio<br>⊠ Serv<br>eive ☐ Retr | on required<br>vice manual revision<br>ofit information |

Please apply the following corrections to your Service Manuals.

P3-23 to 3-24: **Replace** with the following procedure (from Step 4).

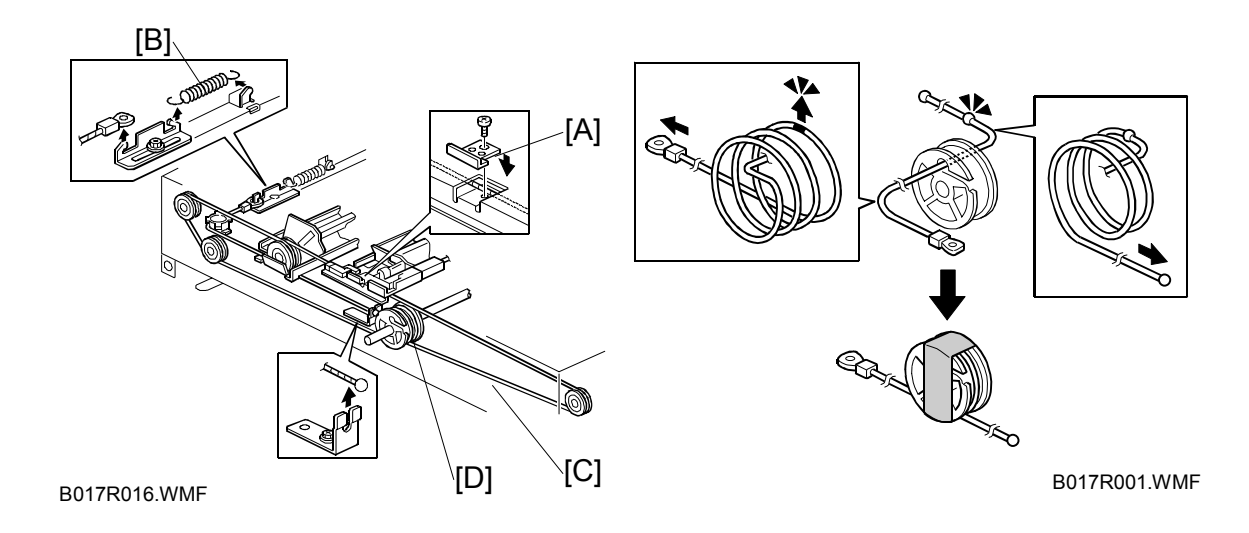

- 4. Remove the wire clamp [A] and release the wire tension spring [B] (1 screw each). Then remove the wire clamp on the side the wire is not going to be replaced.
- 5. Remove the scanner wire [C].
- 6. Remove the Allen screw from the wire pulley [D].
- Route the new scanner wire. Be sure to thread the wire on the pulley the correct way, as described below. One end of the wire has a ball attached to it, and the other end has a ring.
  - 1) Lead the wire through the pulley hole and set the ball located at the middle of the wire in the groove on the pulley.
  - 2) Wind the wire the required number of turns and secure it with tape, as shown in the drawing.

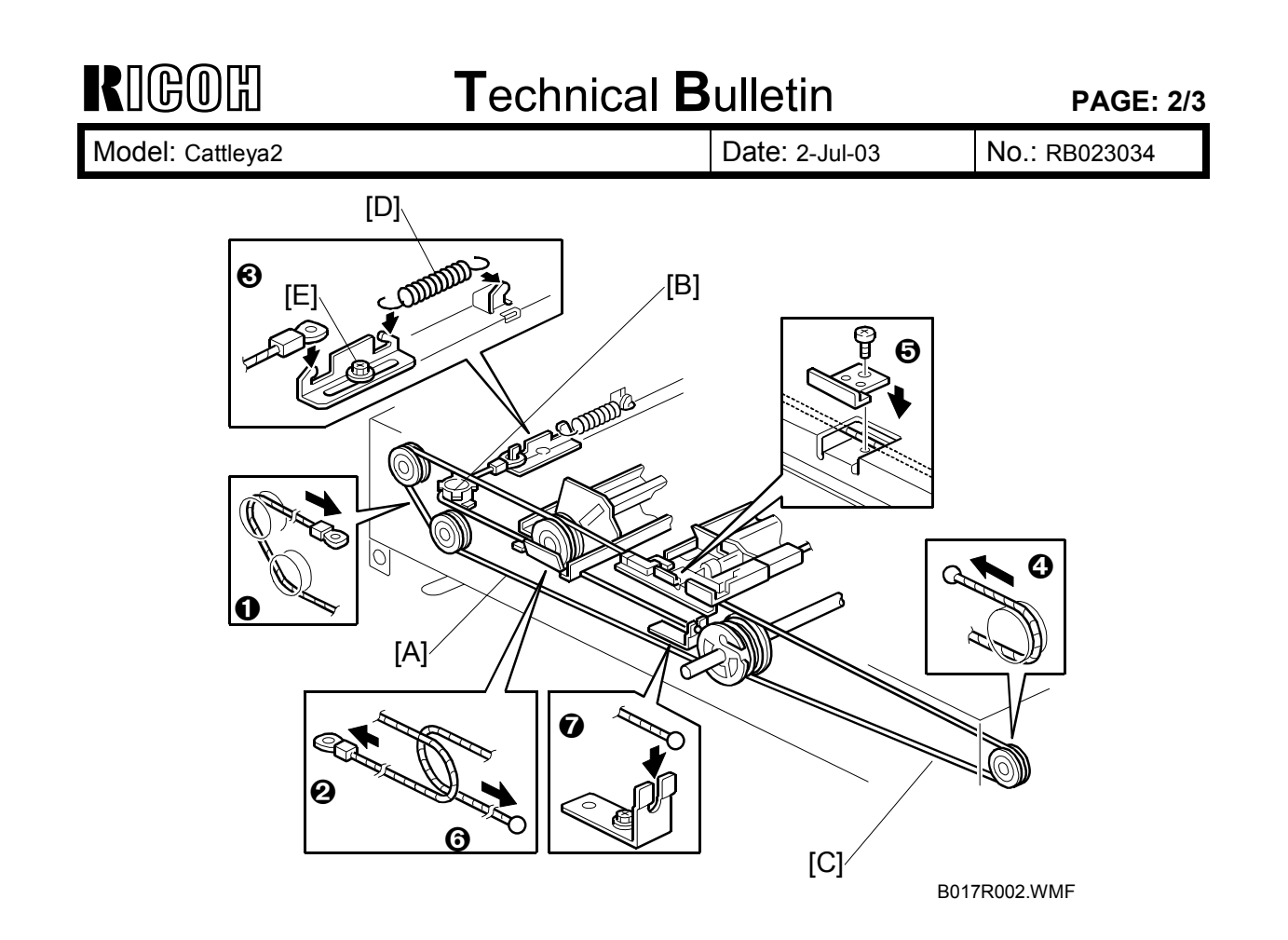

- 3) Route the end of the wire [A] that has the hook through the pulleys as shown (**①**, **②** and [B]), then hook the ring onto the wire tension bracket (**③**).
- 4) Route the end of the wire [C] that has the ball through the pulleys as shown (④, ⑤, and ⑥), then hook the ball onto the bracket (⑦).
- 8. Hook the spring [D] onto the wire tension bracket [E].

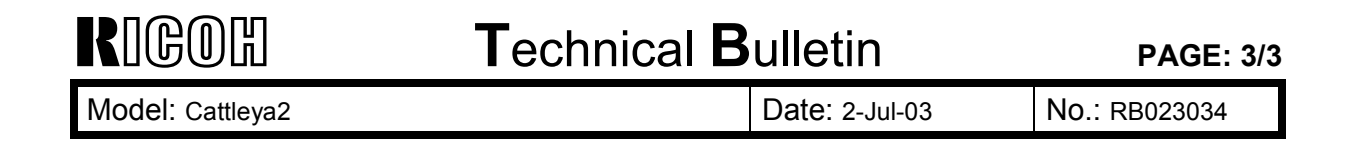

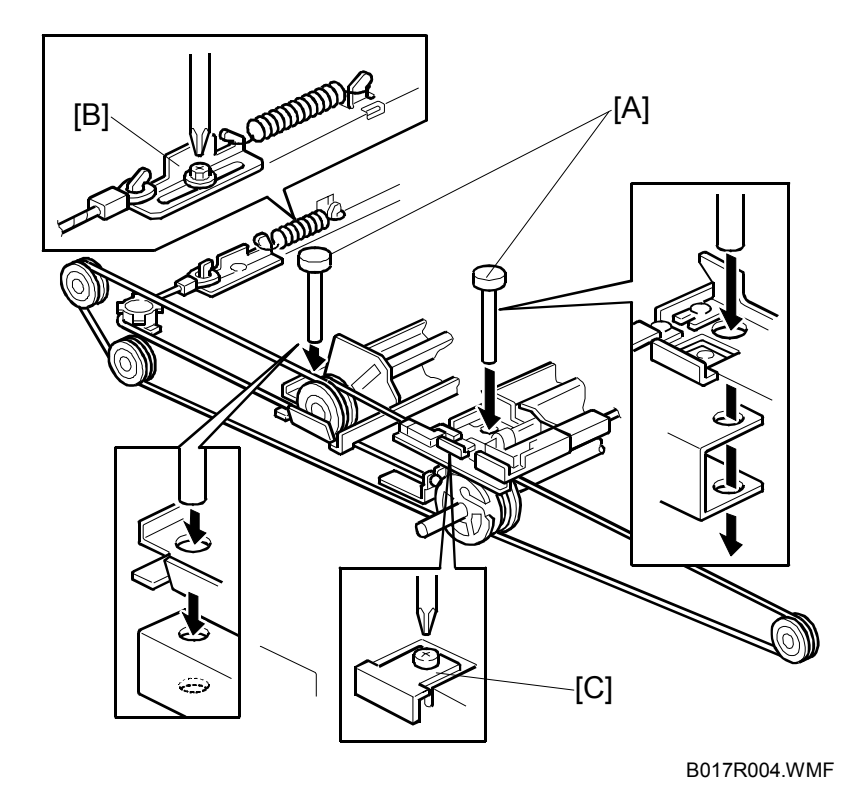

- Temporarily lock the first and second carriages on the scanner into position using the scanner locking pins [A] (2 on each side).
   NOTE: The correct scanner securing position is such that the scanner locking pins can slide out smoothly.
- 10. Secure the wire tension bracket [B] and the wire with the scanner wire clamp [C] (1 screw each).
- 11. Remove the scanner locking pins.
- 12. After applying tension to the wire by executing a scanner free run (SP mode 4-013-001), reset the scanner locking pins. If the pins do not fit into the holes properly, loosen and reset the scanner wire clamp.

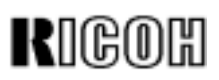

| Model: Cattleya2 D                                 |                        |                  | Date: 3-Sep-03        |                      | No.: RB023035 |                   |
|----------------------------------------------------|------------------------|------------------|-----------------------|----------------------|---------------|-------------------|
| Subject: NV-RAM replacement procedure              |                        |                  | Prepared by: H.Matsui |                      |               |                   |
| From: 1st Tech. Support Sec. Service Support Dept. |                        |                  |                       |                      |               |                   |
| Classification:                                    | Troubleshooting        | Part information |                       | tion Action required |               | required          |
|                                                    | Mechanical             | Electric         | al                    | $\boxtimes$          | Servic        | e manual revision |
|                                                    | Paper path Transmit/re |                  | it/rec                | eive 🗌               | Retrof        | it information    |
|                                                    | Other ()               |                  |                       |                      |               |                   |

#### **NV-RAM Replacement Procedure Revision**

The replacement procedure on pg. 3-93 of the Service Manual has been revised as follows (bold areas).

#### Replacing the NV-RAM

Make sure you have the factory settings that come with the copier before beginning the following procedure.

- 1. Use the SP7-902 mode to output the SP mode values that have been modified from their default value.
- 2. Set the main power switch OFF and unplug the power cord.
- 3. Replace the NV-RAM (IC115) on the main board.
- 4. Reassemble the machine.
- 5. Open the front cover, then turn ON the machine main power. NOTE:
  - Be sure to leave the front cover open until Step 13 has been completed. This is to prevent the machine from starting the initial process control self-check.
  - A four-digit SC may appear at this time (SC4xxx) and remain displayed until the RAM clear is performed in Step 8 below. However, please ignore this SC and continue with the procedure.
- 6. Perform Touch Panel Calibration (see pg. 3-94).
- SC195 (Serial number error) appears on the display. Then, enter the machine serial number in the factory set mode (consult with your manager for details). NOTE: Sometimes, SC195 does not appear while the four-digit SC remains displayed. Even in this case, enter the machine serial numbers in the factory set mode.
- 8. Perform SP5-801 (RAM clear) to reset SP and UP values to their defaults.
- 9. Turn the main power OFF/ON and confirm that no SC is displayed.
- 10. Perform Touch Panel Calibration again.
- 11. Set SP7-008-000 (Counter display setting) to the appropriate value:
  - 1: Developments counter value
  - 2: Copies/Prints counter value

NOTE: If this SP is not set to a value of 1 or 2, the abnormal value in the SP (e.g. 102, 65) will prevent the electrical counter panel button from functioning.

| RIGOH | Technical Bulletin |  |
|-------|--------------------|--|
|       |                    |  |

| Model: Cattleya2 | Date: 3-Sep-03 | No.: RB023035 |
|------------------|----------------|---------------|
|                  |                |               |

- 12. Perform SP7-808 (Counter all clear). NOTE: If this is not performed, the counters will take on abnormal values. See logging data sheet (SP7-809-003) to confirm.
- 13. Perform SP7-825 to reset the electrical counter values to 0, unless you are using <u>P/N A2579590 or newer</u> (NV-RAM Zero Counter), in which case this step is <u>unnecessary</u>.

NOTE:

- If this step is not performed for previous NV-RAMs (negative counters), the mechanical counter will not increment.
- See MB023066 for the 0-counter modification P/N change.
- 14. Use the electrical counter panel button to confirm that all electrical counters have been successfully set to 0.
- 15. Enter SP mode changes you output in step (1).
- 16. Perform the auto color calibration procedure.
- 17. If the image needs adjustment after being subject to auto color calibration, calibrate the target using the SP4-501/502/503 modes.

| RIGOH |
|-------|
|-------|

| Model: Cattleya2                                  |                              |          | Date: 28-Nov-03 |                       | No.: RB023036      |  |
|---------------------------------------------------|------------------------------|----------|-----------------|-----------------------|--------------------|--|
| Subject: SC37X (SC370, SC371, SC372, SC373)       |                              |          |                 | Prepared by: H.Matsui |                    |  |
| From: 2nd Tech. Support Sec Service Support Dept. |                              |          |                 |                       |                    |  |
| Classification:                                   | Troubleshooting Dart informa |          | ormat           | tion Action           | n required         |  |
|                                                   | Mechanical                   | Electric | al              | 🗌 Servi               | ce manual revision |  |
|                                                   | Paper path Transmi           |          | it/rec          | eive 🗌 Retro          | fit information    |  |
|                                                   | Other ()                     |          |                 |                       |                    |  |

### Symptom

SC37X (SC370, SC371, SC372, SC373) is displayed during machine operation.

### Cause

- 1. The TD sensor does not detect the toner concentration in the developer correctly
  - TD sensor does not generate an output signal
  - TD sensor output level is outside the standard range
  - Abnormal rotation of the revolver unit
     Abnormal conductivity between the TD sensor and PCB
     Note: The ID of the copy image is <u>neither too dark nor too light.</u>
- 2. The toner supply mechanism is not functioning correctly
  - Toner-supply related SP modes set to incorrect values **Note:** The ID of the copy is too dark or too light.
- 3. The developer itself is abnormal in some way.
- 4. Problem with the TD sensor itself.

### Troubleshooting

Described on the following pages.

| RIGOH            | Technical B | PAGE: 2/5       |               |
|------------------|-------------|-----------------|---------------|
| Model: Cattleya2 |             | Date: 28-Nov-03 | No.: RB023036 |

### Troubleshooting

### Note:

- When checking the TD sensor output in the procedure below, be sure to use the SP value displayed on the LCD (NOT the value on the SP data sheet) when the SC occurs. This is because the value may have changed by the time the SP report is printed out.
- Even when the checkpoint procedures below refer you to another section, for an additional check or to perform an action, please be sure and <u>return to</u> <u>complete every item in Checkpoint Procedures #1-3, in the order listed.</u>

#### **Checkpoint Procedure #1**

Check to see if the toner concentration in developer is too high or too low.

#### A. Check the TD sensor output while SC37X is being displayed

- 1. Check the display values for SP3-007-001 to 004 (TD sensor output display).
  - ➢ If these values are 4.0V or higher, the toner concentration is too low.
     →Go to the B1/B2 check.
  - > If these values are 0.5V or less, the toner concentration is **too high**.
- 2. Take 5 blank copies onto A3/DLT paper. Then, check the values for SP3-007-001 to 004 once again.
  - If the values are still 0.5V or less, the concentration is still too high.
     →Go to the B1/B2 check.
  - Take several additional sets of 5 blank copies. If the SP values remain at 0.5V or less:
    - →Go to Action #3 or Action #6.
  - If however the SP values from these additional sets change drastically each time, the actual toner concentration in developer is not abnormally high.

→Go to Action #3

| RIGOH            | Technical Bulletin |                 | PAGE: 3/5     |
|------------------|--------------------|-----------------|---------------|
| Model: Cattleya2 |                    | Date: 28-Nov-03 | No.: RB023036 |

### B1. Compare the values of SP3-950-001 to 004 (Vref: actual current data display) with those of SP3-007-001 to 004 before the blank copies were made.

➢ If the SP3-950-001 to 004 values are at least 0.5V greater than those of SP3-007-001 to 004, the most likely cause is an over-supply of toner.
 →Go to Action #2

#### B2. Clear the SC and check the image density on the actual copy

1. If the values for SP3-007-001 to 004 (TD sensor output display) are 0.5V or less, the toner concentration in the developer is too high, causing the ID of the actual copy to be too dark.

#### →Go to Action #2

2. If these values are 4.5V or higher, the toner concentration in developer is too low, causing the ID of the actual copy to be too light.
→Go to Action #1

#### Checkpoint Procedure #2:

Check if the copy image shows missing toner colors or faint images (light-to-dark graduated ID across the copy).

- ➢ If the copy image shows either of these:
- →Go to Action #4

#### **Checkpoint Procedure #3:**

Check to see if the amount of developer inside the development unit is too low.

> If the amount of developer inside the development unit is too low:
 →Go to Action #5

| RIGOH            | Technical B | Technical Bulletin |               |
|------------------|-------------|--------------------|---------------|
| Model: Cattleya2 |             | Date: 28-Nov-03    | No.: RB023036 |

### Action

### Action #1

#### Toner concentration in the developer is too low

• Make sure SP2-951 (Toner End Detection Setting) is set to **0** (**ON**), and if it is not, change the SP to this value.

**Note:** This SP should always be kept at **0**, except in cases where it is temporarily set to 1 for servicing purposes.

 If this does not solve the symptom, this indicates a problem with the toner supply mechanism (toner hopper clutch or its harness), therefore please replace the toner hopper clutch (P/C pg. 98, #20).

#### Action #2

#### Toner concentration in the developer is too high

Action #2-1: Toner supply mechanism check

- 1. Make 5 blank copies on A3/DLT paper.
- 2. If the toner hopper cam (Parts Catalog, pg. 48, #2) continually rotates while the blank copies are being made, this indicates a possible problem with the toner hopper clutch (P/C pg. 98, #20), therefore replace the clutch.

### Action #2-2: SP mode setting check

If SP2-208-009 (Toner Supply Method) is at **0**, and SP2-208-005 to 008 (Toner Supply Ratio: Fixed Mode) are all at a value of **6 or greater**, the toner concentration in the developer will be too high, therefore set:

- SP2-208-009 to 2 (Fuzzy control supply), and
- SP2-208-005 to 008 to 5

### Action #3

### Toner concentration in the developer is NOT abnormally high.

#### Action #3-1: Interface turn ring check

If the interface turn ring (P/C pg. 60, #12) is damaged in any way or not secured correctly, replace it.

#### Action #3-2: TD sensor signal communication check

- 1. Check the electrical conductivity between the TD sensor and CN770 on the Revolver Control Board (P/C pg. 114, #29).
- 2. If the electrical conductivity is abnormal, please try replacing the following parts in the order listed below:
  - 1. Rotating Ring Harness (P/C pg. 60, #24) and
  - 2. Density Sensor Harness (P/C pg. 114, #33), together as a set.

| RIGOH            | Technical B | ulletin         | PAGE: 5/5     |
|------------------|-------------|-----------------|---------------|
| Model: Cattleya2 |             | Date: 28-Nov-03 | No.: RB023036 |

If the symptom still occurs, continue with the following replacements, one by one and check the results each time:

- 3. Interface Turn Ring (P/C pg. 60, #12).
- 4. Connecting Rev. Assy (P/C pg. 60, #16).
- 5. Revolver Control Board (P/C pg. 114, #29).

### Action #4

### Missing toner colors or faint images (light-to-dark graduated ID across copy).

- 1. If the revolver stop position during image development is not the same as the development unit replacement position, which can cause the image symptoms described above, check the gear on the developer stepper motor (P/C pg. 104, #20).
- 2. If the gear appears to be damaged in any way, replace the development stepper motor.

### Action #5

#### Amount of developer inside the development unit is too low

Replace the developer.

### Action #6

Problem with the TD sensor causes the output to remain the same.

Replace the TD sensor.

### Technical Bulletin

PAGE: 1/10

Reissued: 3-Dec-03 Model: Cattleya2

| Date: 7-Nov-02 | No.: RB023028c |
|----------------|----------------|
|----------------|----------------|

#### **RTB Reissue**

The following is the modification history of the Main Board firmware.

| Subject: Main Fir | mware Modification History                                                                    |                                       | Prepared     | d by: H.Matsui                                                                                     |
|-------------------|-----------------------------------------------------------------------------------------------|---------------------------------------|--------------|----------------------------------------------------------------------------------------------------|
| From: 2nd Tech S  | Support Sec. Service Support I                                                                | Dept.                                 |              |                                                                                                    |
| Classification:   | <ul> <li>Troubleshooting</li> <li>Mechanical</li> <li>Paper path</li> <li>Other ()</li> </ul> | Part informat Electrical Transmit/rec | tion<br>eive | <ul> <li>Action required</li> <li>Service manual revision</li> <li>Retrofit information</li> </ul> |

(For NA Model)

| B0235197 | File Name     | Version   | C.SUM | Production                   |  |
|----------|---------------|-----------|-------|------------------------------|--|
| В        | B0235197B.bin | 1.051     | C614  | December 2000<br>Production  |  |
| С        | B0235197C.bin | 1.073     | F6EE  | March 2001<br>Production     |  |
| D        | B0235197D.bin | 1.082     | 346A  | April 2001<br>Production     |  |
| E        | B0235197E.bin | 1.09      | DC1A  | May 2001<br>Production       |  |
| F        |               | Not Exist |       |                              |  |
| G        | B0235197G.bin | 1.103     | FE1D  | August 2001<br>Production    |  |
| Н        | B0235197H.bin | 1.115     | 722B  | September 2001<br>Production |  |
|          |               | Not Exist |       |                              |  |
| J        | B0235197J.bin | 1.12      | C956  | November 2001<br>Production  |  |
| К        | B0235197K.bin | 1.13      | 84F2  | February 2002<br>Production  |  |
| L        | B0235197L.bin | 1.14      | F52C  | September 2002<br>Production |  |
| М        | B0235197M.bin | 1.15      | F11D  | December 2002<br>Production  |  |
| N        | B0235197N.bin | 1.16      | F603  | March 2003<br>Production     |  |
| Р        | B0235197P.bin | 1.17      | 8976  | December 2003<br>Production  |  |

### Technical Bulletin

Model: Cattleya2

Date: 7-Nov-02

No.: RB023028c

(For European Model)

| B0235198 | File Name     | Version   | C.SUM | Production                   |  |
|----------|---------------|-----------|-------|------------------------------|--|
| В        | B0235198B.bin | 1.051     | D1B0  | December 2000<br>Production  |  |
| С        | B0235198C.bin | 1.073     | A0F8  | March 2001<br>Production     |  |
| D        | B0235198D.bin | 1.082     | 51C0  | April 2001<br>Production     |  |
| E        | B0235198E.bin | 1.09      | 520F  | May 2001<br>Production       |  |
| F        |               | Not Exist |       |                              |  |
| G        | B0235198G.bin | 1.103     | 2F40  | August 2001<br>Production    |  |
| Н        | B0235198H.bin | 1.115     | 858F  | September 2001<br>Production |  |
| I        |               | Not Exist |       |                              |  |
| J        | B0235198J.bin | 1.12      | A43D  | November 2001<br>Production  |  |
| К        | B0235198K.bin | 1.13      | 6ACF  | February 2002<br>Production  |  |
| L        | B0235198L.bin | 1.14      | 3060  | September 2002<br>Production |  |
| М        | B0235198M.bin | 1.15      | 434C  | December 2002<br>Production  |  |
| N        | B0235198N.bin | 1.16      | 9C17  | March 2003<br>Production     |  |
| Р        | B0235198P.bin | 1.17      | D492  | December 2003<br>Production  |  |

### (For European 2nd Language)

| B0235181 | File Name     | Version | C.SUM |
|----------|---------------|---------|-------|
| -        | B0235181.bin  | 1.082   | 36A4  |
| A        | B0235181A.bin | 1.09    | F1A9  |
| С        | B0235181C.bin | 1.115   | D91B  |
| D        | B0235181D.bin | 1.12    | 0C47  |
| E        | B0235181E.bin | 1.13    | 56E6  |
| F        | B0235181F.bin | 1.14    | 5A19  |
| G        | B0235181G.bin | 1.15    | B919  |
| Н        | B0235181H.bin | 1.16    | 30EE  |
| J        | B0235181J.bin | 1.17    | BD4A  |

### Technical Bulletin

Model: Cattleya2

Date: 7-Nov-02

No.: RB023028c

### (For European 3rd Language)

| B0235182 | File Name     | Version | C.SUM |
|----------|---------------|---------|-------|
| -        | B0235182.bin  | 1.082   | A9BB  |
| А        | B0235182A.bin | 1.09    | 4A69  |
| С        | B0235182C.bin | 1.115   | ECCF  |
| D        | B0235182D.bin | 1.12    | 8722  |
| E        | B0235182E.bin | 1.13    | 96D1  |
| F        | B0235182F.bin | 1.14    | 57E0  |
| G        | B0235182G.bin | 1.15    | 823F  |
| Н        | B0235182H.bin | 1.16    | 91AC  |
| J        | B0235182J.bin | 1.17    | A137  |

### (For European 4th Language)

| B0235183 | File Name     | Version | C.SUM |
|----------|---------------|---------|-------|
| -        | B0235183.bin  | 1.082   | 8CA9  |
| А        | B0235183A.bin | 1.09    | 5588  |
| С        | B0235183C.bin | 1.115   | 8250  |
| D        | B0235183D.bin | 1.12    | 2588  |
| E        | B0235183E.bin | 1.13    | 418D  |
| F        | B0235183F.bin | 1.14    | 8FE2  |
| G        | B0235183G.bin | 1.15    | 1B92  |
| Н        | B0235183H.bin | 1.16    | 0142  |
| J        | B0235183J.bin | 1.17    | 0BF9  |

### Technical Bulletin

Model: Cattleya2

Date: 7-Nov-02

No.: RB023028c

(For Taiwan Language)

| B0235199 | File Name     | Version   | C.SUM | Production                   |  |
|----------|---------------|-----------|-------|------------------------------|--|
| A        | B0235199A.bin | 1.082     | 1D0C  | April 2001<br>Production     |  |
| В        | B0235199B.bin | 1.09      | A279  | May 2001<br>Production       |  |
| С        |               | Not Exist |       |                              |  |
| D        | B0235199D.bin | 1.103     | 67C7  | August 2001<br>Production    |  |
| E        | B0235199E.bin | 1.115     | 1E40  | September 2001<br>Production |  |
| F        | B0235199F.bin | 1.12      | 989E  | November 2001<br>Production  |  |
| G        | B0235199G.bin | 1.13      | FB64  | February 2002<br>Production  |  |
| Н        | B0235199H.bin | 1.14      | CD76  | September 2002<br>Production |  |
| J        | B0235199J.bin | 1.15      | 0478  | December 2002<br>Production  |  |
| K        | B0235199K.bin | 1.16      | C1F8  | March 2003<br>Production     |  |
| L        | B0235199L.bin | 1.17      | 1442  | December 2003<br>Production  |  |

### Technical Bulletin

PAGE: 5/10

Model: Cattleya2

Date: 7-Nov-02

No.: RB023028c

| Symptom Corrected                                                                                                    | NA | EU | EU2 | EU3 | EU4 | TWN |
|----------------------------------------------------------------------------------------------------|----|----|-----|-----|-----|-----|
| 1. RDS (Remote Diagnostic System) supported from ver1.073.                                                                                                    | С  | С  | -   | -   | -   | -   |
| < <the are="" following="" from="" languages="" supported="" ver1.082="">&gt;</the>                                                                                       | D  | D  | -   | -   | -   | A   |
| 1.082EU2: Spanish, Dutch, Swedish, Danish<br>1.082EU3: Norwegian, Portuguese, Polish, Czech<br>1.082EU4: US English, Russian<br>1.082TWN: UK English, Traditional Chinese |    |    |     |     |     |     |
| The following SP modes for fine-tuning of the fusing temperature have been newly added.                                                                                   | E  | E  | A   | A   | A   | В   |
| SP1-105-022 : Single side: Hot:Thick2: FC<br>[100 to 200 / <b>180</b> / 1 degrees / step]                                                                                 |    |    |     |     |     |     |
| SP1-105-023 : Single side: Hot:Thick2: 1C<br>[100 to 200 / <b>180</b> / 1 degrees / step]                                                                                 |    |    |     |     |     |     |
| SP1-105-024 : Single side: Pressure:Thick2: FC<br>[100 to 200 / <b>155</b> / 1 degrees / step]                                                                            |    |    |     |     |     |     |
| SP1-105-025 : Single side: Pressure:Thick2: 1C<br>[100 to 200 / <b>155</b> / 1 degrees / step]                                                                            |    |    |     |     |     |     |
| SP1-105-026 : 2nd side: Hot:Thick2: FC<br>[100 to 200 / <b>180</b> / 1 degrees / step]                                                                                    |    |    |     |     |     |     |
| SP1-105-027 : 2nd side: Hot: Thick2: 1C<br>[100 to 200 / <b>180</b> / 1 degrees / step]                                                                                   |    |    |     |     |     |     |
| SP1-105-028 : Single side: Pressure:Thick2: FC<br>[100 to 200 / <b>155</b> / 1 degrees / step]                                                                            |    |    |     |     |     |     |
| SP1-105-029 : Single side: Pressure:Thick2: 1C<br>[100 to 200 / <b>155</b> / 1 degrees / step]                                                                            |    |    |     |     |     |     |
| The detailed procedure for the above will be announced separately in the Cattelya2 Basic Tips                                                                             |    |    |     |     |     |     |

### Technical Bulletin

PAGE: 6/10

Reissued: 3-Dec-03 Model: Cattleya2

Date: 7-Nov-02

No.: RB023028c

| Symptom Corrected                                                                                                    | NA | EU | EU2 | EU3 | EU4 | TWN |
|----------------------------------------------------------------------------------------------------|----|----|-----|-----|-----|-----|
| The following SP modes have been newly added to minimize toner scattering at the trailing edge of solid images. These SP modes are for ITB bias adjustment.                                                                                                    | E  | E  | A   | A   | A   | В   |
| SP2-301-051 to 078<br>SP2-301-081 to 100                                                                                                    |    |    |     |     |     |     |
| See RTB#RB023009 for the detailed procedures.                                                                                                    |    |    |     |     |     |     |
| [Corrected software bug]<br>The Program key operation freezes when:<br>1. The program key button is pressed while the by-pass<br>tray is open and the by-pass tray setting window is<br>displayed.<br>2. The by-pass tray is closed before the program key<br>setting window is closed.                                                                                                    | E  | E  | A   | A   | A   | В   |
| Developer initialization results (displayed w/SP3-964) are<br>reset to "0" after the TD sensor initialization is performed.<br>This is to avoid failures that may occur if developer<br>initialization is not performed after TD sensor<br>initialization. In other words, if the dev. initialization<br>results are "0" after TD sensor initialization, developer<br>initialization has not been performed yet. In which case,<br>it is necessary to perform dev. initialization for the<br>color(s) which have been replaced. | E  | E  | A   | A   | A   | В   |
| [Corrected software bug]<br>Drum counter in SP7-803 is not reset to "0" when the<br>"Reset All Developer Counters" button is pressed.                                                                                                    | E  | E  | A   | A   | A   | В   |
## Technical Bulletin

PAGE: 7/10

Reissued: 3-Dec-03 Model: Cattleya2

Date: 7-Nov-02

| Symptom Corrected                                                                                                    | NA | EU | EU2 | EU3 | EU4 | TWN |
|----------------------------------------------------------------------------------------------------|----|----|-----|-----|-----|-----|
| The following SP defaults have been changed:                                                                                                    | Е  | E  | Α   | А   | А   | В   |
| SP3-942-005<br>TD sensor initial gain upper limit: K from 180 to 200<br>SP3-942-006<br>TD sensor initial gain upper limit: C from 190 to 210<br>SP3-942-007<br>TD sensor initial gain upper limit: M from 190 to 210<br>SP3-942-008<br>TD sensor initial gain upper limit: Y from 190 to 210<br>This is to minimize TD sensor initialization upper limit<br>errors (displayed value: 4 $*$ )".<br>NOTE: 1: K, 2: Y, 3: C, and 4: M are displayed for the |    |    |     |     |     |     |
| respective colors for items identified by <b>**</b> " in the                                                                                                    |    |    |     |     |     |     |
| The following SP defaults have been changed (same information released in RTB #RB023005).<br>From this firmware version, these SP defaults will be automatically changed for troubleshooting for white spots (fireflies) in halftone areas in Thick paper mode.<br>SP2-310-016 from 20 to 16<br>SP2-310-017 from 20 to 16<br>SP2-316-030 from 114 to 100                                                                                                 | G  | G  | -   | -   | -   | D   |
| When the by-pass feed table is opened, the following<br>messages will be displayed on the operation panel, to<br>prevent machine failures due to operator errors:<br>"Do not use ink-jet printer paper to prevent failure."<br>"When using the bypass tray for the printer, make sure<br>you select the paper type at the PC."                                                                                                    | G  | G  | -   | -   | -   | D   |

RIGOR Reissued: 3-Dec-03

|--|

PAGE: 8/10

Model: Cattleya2

Date: 7-Nov-02

| Symptom Corrected                                                                                                    | NA | EU | EU2 | EU3 | EU4 | TWN |
|----------------------------------------------------------------------------------------------------|----|----|-----|-----|-----|-----|
| When copying/printing from the bypass onto thick paper, lightning marks occur after the tray is refilled and the job resumes.                                                                                                    | Н  | Н  | С   | С   | С   | E   |
| Printing with a controller when selecting more then 10 copies, the 10th copy (and every 10th copy) will print a 25-30mm blue band at the leading edge from operator to non-operator side.                                                                                                    | Н  | Н  | С   | С   | С   | E   |
| <ul> <li>Animated guidance display for paper jam recovery appears on the operation panel when a D2 jam occurs. This new guidance instructs the operator to remove the jammed paper from the D2 area by continuous operation as follows:</li> <li>1-1. Pull out the lower drawer unit completely.</li> <li>1-2. Open the fusing paper exit unit by holding the D2 lever 1-3. Pull out the jammed paper from the inside of the fusing unit.</li> <li>In addition, following guidance message is displayed under the animation: "Open front cover, pull lever B2 down and out, then open D2 cover to expose Fusing Unit."</li> </ul> | J  | J  | D   | D   | D   | F   |
| To improve reliability against the skewing in auto duplex<br>mode, the default settings of the following SP modes<br>have been changed:<br>Duplex Unit Side/End Fence Adjustment<br>SP1-901-001<br>Side fence stop position: from 0 to 1<br>SP1-901-002<br>End fence stop position: from 0 to 1                                                                                                    | J  | J  | D   | D   | D   | F   |
| To improve reliability of paper transfer timing in normal<br>paper mode, the default setting of the following SP mode<br>has been changed:<br>SP1-801-010<br>Registration motor: Normal speed: from 0.0 to 0.3                                                                                                    | К  | К  | E   | E   | E   | G   |
| To further ensure that the exposure lamp does not<br>remain on too long, if any SC related to the Scanner IPU<br>communication error or IDU communication error<br>(SC601 or SC604) is detected, the AC power supply to<br>the scanner lamp regulator will be cut.                                                                                                    | К  | К  | E   | E   | E   | G   |

### Technical Bulletin

PAGE: 9/10

Reissued: 3-Dec-03 Model: Cattleya2

Date: 7-Nov-02

| Symptom Corrected                                                                                                    | NA | EU | EU2 | EU3 | EU4 | TWN |
|----------------------------------------------------------------------------------------------------|----|----|-----|-----|-----|-----|
| The default value of the paper transfer bias for OHP/2C,<br>3C and 4C has been changed. This change is to prevent<br>a color difference when selecting OHP / Thick Paper<br>Mode printing with transparencies. The following SP<br>default values have been changed:                                                                                                    | L  | L  | F   | F   | F   | Н   |
| PTR bias adjustment:<br>SP2-310-011 :Image area OHP: 2C from19 to 22<br>SP2-310-012: Image area OHP: 3C from20 to 22<br>SP2-310-013: Image area OHP: 4C from20 to 22                                                                                                    |    |    |     |     |     |     |
| PTR bias: paper size correction:<br>SP2-313-010: OHP: B4 or larger from100 to 128<br>SP2-313-011: OHP: A5L or larger from100 to 156<br>SP2-313-012: OHP: Less than A5L from100 to 182                                                                                                    |    |    |     |     |     |     |
| PTR bias: Humidity correction<br>SP2-316-018: LL OHP: 4C from80 to 82<br>SP2-316-020: L OHP: 4C from80 to 82<br>SP2-316-022: H OHP: 4C from120 to 105<br>SP2-316-024: HH OHP: 4C from120 to 105                                                                                                    |    |    |     |     |     |     |
| Vref lower limit for the ID sensor pattern used for<br>Detecting Vsp for Toner Supply Control (See service<br>manual page 6-22) has been changed. This software<br>change also applies to the main charger bias value and<br>timing of the ID sensor pattern used for the Detecting<br>Vsp for Toner Supply Control in A3++ copying/printing.<br>These changes are to make it more difficult for dirty<br>background to occur during continuous<br>A3++copying/printing. | L  | L  | F   | F   | F   | Н   |
| To ensure that jammed paper is properly removed, the<br>software has been modified so that C and D jams cannot<br>be cleared unless the fusing/transfer drawer unit is<br>pulled out then pushed back in. If this is not done, the<br>condition will remain even after the power is turned<br>off/on.                                                                                                    | Μ  | Μ  | G   | G   | G   | J   |

## Technical Bulletin

PAGE: 10/10

Reissued: 3-Dec-03 Model: Cattleya2

Date: 7-Nov-02

| To improve the reliability of toner supply control for<br>copying/printing onto 13" X 19" paper, the process timing<br>for generating the Vsp ID sensor pattern has been<br>changed. Specifically, the timing of revolver rotation,<br>development clutch on/off and the development AC bias<br>on/off timing while generating the pattern have been<br>changed. | Ν | N | Н | Н | H | к |
|----------------------------------------------------------------------------------------------------|---|---|---|---|---|---|
| To improve the reliability of toner supply control for copying/printing onto sizes smaller than B5 sideways (257mm X 182mm), the process timing for generating the Vsp ID sensor pattern has been changed.                                                                                                    | N | N | Η | Н | Н | К |
| Software modified to further improve fusing lamp control reliability for the first print job made after process control self-check is performed while the machine is in Energy Saver Mode.                                                                                                    | Р | Р | J | J | J | L |

#### Technical Bulletin

Reissued: 15-Jun-04

Date: 8-May-03

No.: RB023033b

# Model: Cattleya2

| The items in <b>bo</b> | Id italics have been corre                                                                    | ected or addec                                                                 | l.           |                                                                                                    |
|------------------------|-----------------------------------------------------------------------------------------------|--------------------------------------------------------------------------------|--------------|----------------------------------------------------------------------------------------------------|
| Subject: SC456         | or missing color                                                                              |                                                                                | Prepared     | d by: H.Matsui                                                                                     |
| From: 2nd Tech.        | Support Sec. Service Support                                                                  | Dept.                                                                          |              |                                                                                                    |
| Classification:        | <ul> <li>Troubleshooting</li> <li>Mechanical</li> <li>Paper path</li> <li>Other ()</li> </ul> | <ul> <li>Part information</li> <li>Electrical</li> <li>Transmit/rec</li> </ul> | tion<br>eive | <ul> <li>Action required</li> <li>Service manual revision</li> <li>Retrofit information</li> </ul> |

# This bulletin has been reissued to add information for the cam overrun stopper (also see MB #MB023075).

The following troubleshooting has been issued as additional information to RTB **#RB023026a.** 

#### SYMPTOM

- 1. Only the toner color developed last (i.e. magenta in Copier mode, black in Printer mode) correctly appears on the output. All other colors are missing or smudged.
- 2. SC456 is displayed.

#### CAUSE

#### Only symptom #1 occurs: Case A

The ITB cleaning unit shift clutch overruns (P/C pg.100, #16), causing the ITB cleaning blade to remain in contact with the ITB and remove all toner colors transferred to the belt except for the last (magenta in Copier mode, black in Printer mode).

#### Symptoms #1 or #2 or both occur: Case B

- 1. The PTR joint (P/C pg. 74, #37) does not couple correctly.
- 2. The PTR pressure cams slip (P/C pg. 74, #40).
- 3. The PTR lift clutch overruns (P/C pg. 102, #1).

When symptom #1 occurs, the PTR remains in contact with the ITB, removing all toner colors from the belt before they are transferred to the paper, except for the last.

| rigoh            |
|------------------|
| Reissued: 15-Jur |

Reissued: 15-Jun-04 Model: Cattleya2

Date: 8-May-03 No.:

No.: RB023033b

#### Troubleshooting:

#### 1. How to distinguish between cases A and B

Open the front cover and remove the revolver cover (P/C pg. 14, #8). Take full color copies or prints and check the movements of the ITB cleaning blade and the PTR during the job.

**Case A:** The ITB cleaning blade remains in contact with the ITB during image transfer (drum to ITB) of all colors except the last.

**Case B:** The PTR lifts up and remains in contact with the ITB during image transfer (before actual transfer to the paper) of all colors except the last.

#### 2. Action.

**Case A:** Replace the ITB cleaning unit shift clutch (P/C pg. 100, #16) with the new type (**P/N AX210087**). Refer to MB **#MB023069**.

**Case B:** Perform the check procedure described in the following table and take actions for each of the suspected causes.

Important: Once the SC occurs in case B, <u>do not pull out the drawer unit</u>, because the procedure below is only effective when the unit has not been pulled out following the SC.

### Technical Bulletin

PAGE: 3/12

Reissued: 15-Jun-04 Model: Cattleya2

Date: 8-May-03

No.: RB023033b

|                                             | 1                                                                                                    | 2                                                                                                    | 3                                                                                                    |
|---------------------------------------------|----------------------------------------------------------------------------------------------------|----------------------------------------------------------------------------------------------------|----------------------------------------------------------------------------------------------------|
| Checking Items<br>(in order):               | Make sure the<br>drawer unit <u>has</u><br><u>not been pulled</u><br><u>out yet</u> before<br>performing this<br>step.                                                       | Make sure to <u>pull</u><br>out the drawer<br><u>unit before</u><br>performing this<br>step.                                                                                 | Make sure to<br><u>keep the drawer</u><br><u>unit open</u> for this<br>step as well.                                                                        |
| Suspected<br>Causes<br>and Action           | Remove the rear<br>right cover (P/C pg.<br>12, #26). Check<br>the orientation of<br>the flat-cut portion<br>of the clutch shaft<br>(P/C pg. 102, #7).<br>See Fig. 4-7 below. | Remove the rear<br>right cover (P/C pg.<br>12, #26). Check<br>the orientation of<br>the flat-cut portion<br>of the clutch shaft<br>(P/C pg. 102, #7).<br>See Fig. 4-7 below. | Check if the<br>positions of the<br>PTR home position<br>sensor (P/C pg. 76,<br>#13) and feeler<br>(P/C pg. 74, #26)<br>are correct. See<br>Fig. 1-3 below. |
| <i>Combination: 1</i><br>See <<1>><br>below | OK (Fig. 4, 5)                                                                                                    | OK (Fig. 4, 5)                                                                                                    | Abnormal (Fig. 3)                                                                                                    |
| <i>Combination: 2</i><br>See <<2>><br>below | <b>Abnormal</b> (Fig. 6, 7)                                                                                                    | OK (Fig. 4, 5)                                                                                                    | Abnormal (Fig. 3)                                                                                                    |
| <i>Combination: 3</i><br>See <<3>><br>below | Abnormal (Fig. 6, 7)                                                                                                    | <b>Abnormal</b> (Fig. 6, 7)                                                                                                    | Abnormal (Fig. 3)                                                                                                    |

#### Suspected Causes and Action.

| •       | Suspected Cause                  | Action                                   |
|---------|----------------------------------|------------------------------------------|
|         | PTR lift joint (P/C pg. 74, #37) | Replace the PTR joint with the new type  |
| ~~ / >> | does not couple correctly.       | (P/N B0234620). See MB023061.            |
|         | Paper transfer cam overruns      | 1. Clean the paper transfer cam with     |
|         | (P/C pg. 74, #40).               | alcohol. See Fig 8-10 below.             |
|         |                                  | 2. Attach the Cam Overrun Stopper        |
| <<2>>   |                                  | (P/N B0233960) to the Lower Drawer       |
|         |                                  | Unit. Note: See the installation         |
|         |                                  | procedure at the end of this RTB.        |
|         | PTR lift clutch slips (P/C pg.   | Replace the PTR lift clutch with the new |
| <<3>>   | 102, #1).                        | type (P/N AX210087). See MB023069.       |

### Technical Bulletin

Reissued: 15-Jun-04

| Nodel: Cattleya2 | Date: 8-May-03 | No.: RB023033b |
|------------------|----------------|----------------|
|------------------|----------------|----------------|

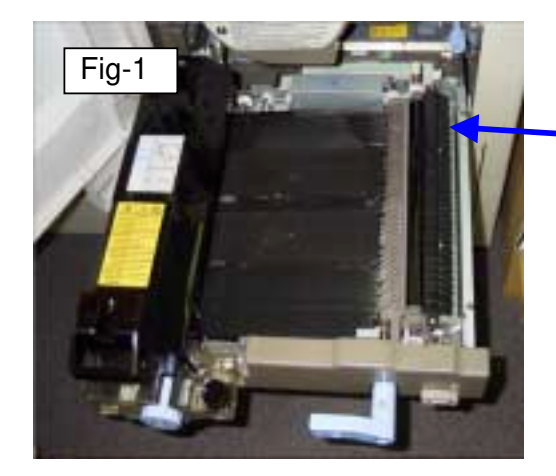

 Location of PTR home position sensor and feeler.

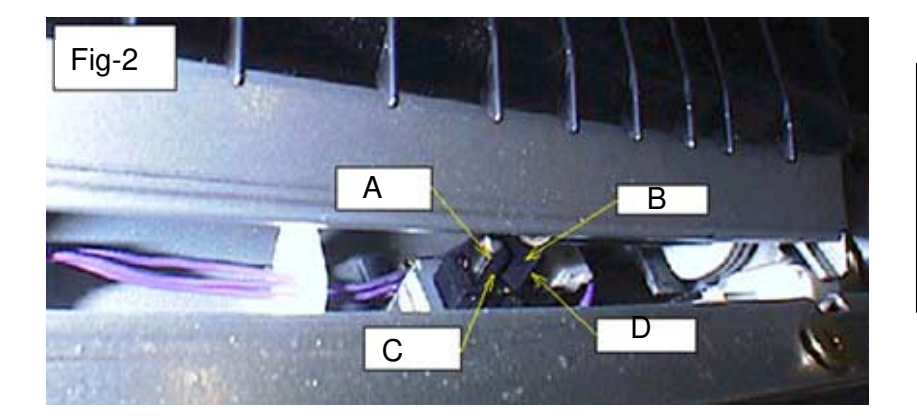

#### Fig-2: **Normal**. A: Sensor B: Feeler Sensor edge [C] and feeler edge [D] are parallel.

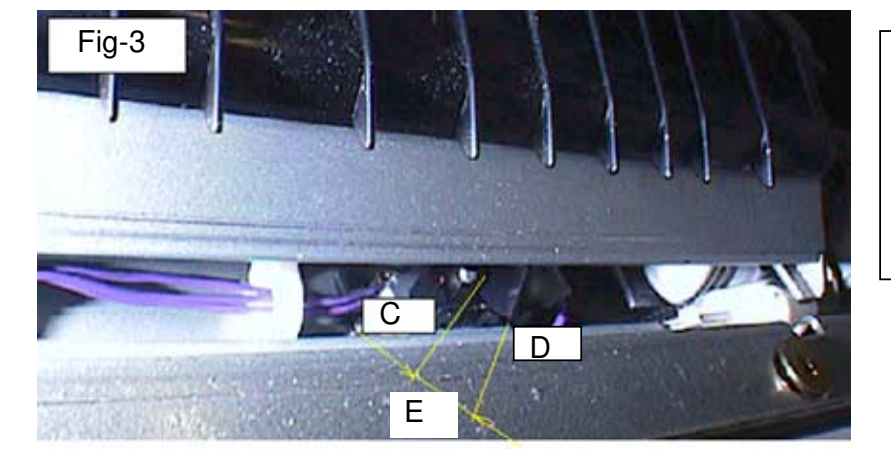

Fig-3: **Abnormal**. Sensor edge [C] and feeler edge [D] are not parallel [E].

### Technical Bulletin

Reissued: 15-Jun-04 Model: Cattleya2

Date: 8-May-03

No.: RB023033b

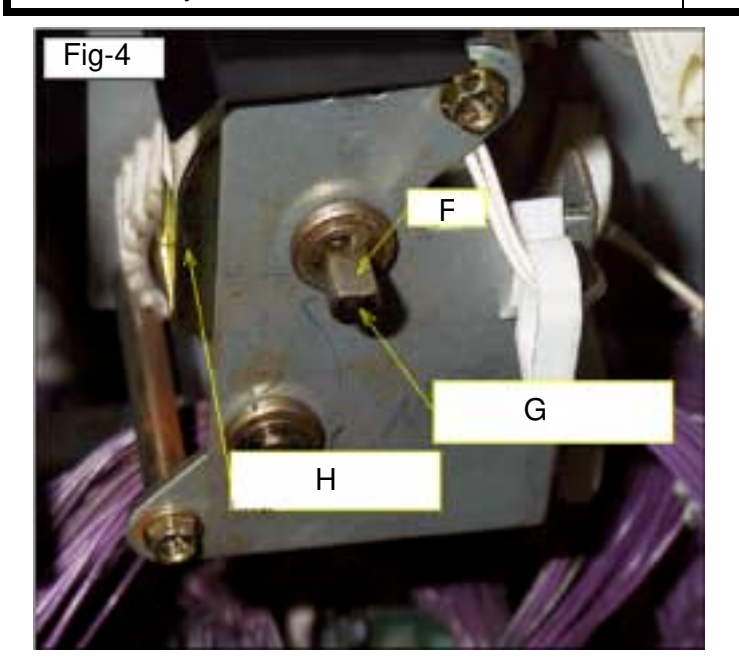

Fig-4: Normal

F: Flat-cut portion of clutch shaft.G: Clutch shaft.H: PTR lift clutch

The flat-cut portion of the clutch shaft is **horizontal** (facing up).

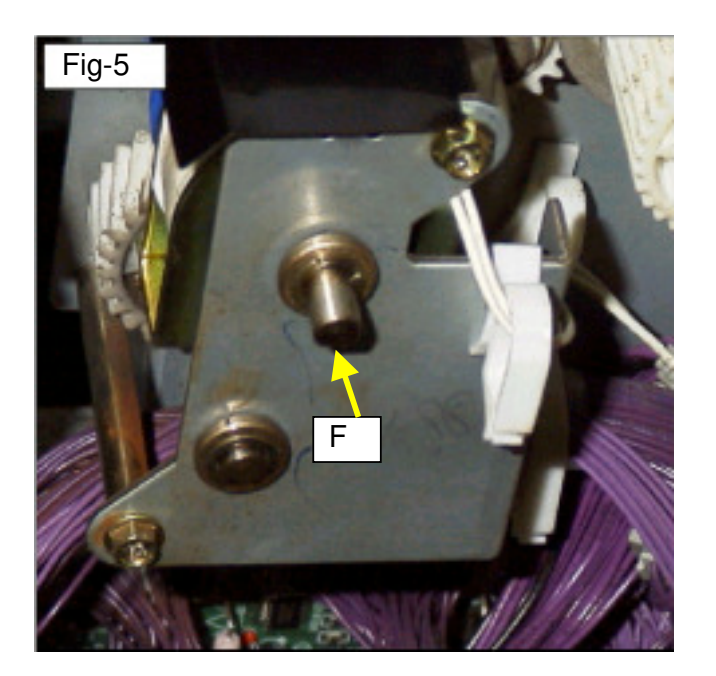

#### Fig-5: Normal

The flat-cut portion of the clutch shaft [F] is **horizontal** (facing down).

## Technical Bulletin

Reissued: 15-Jun-04 Model: Cattleya2

Date: 8-May-03

No.: RB023033b

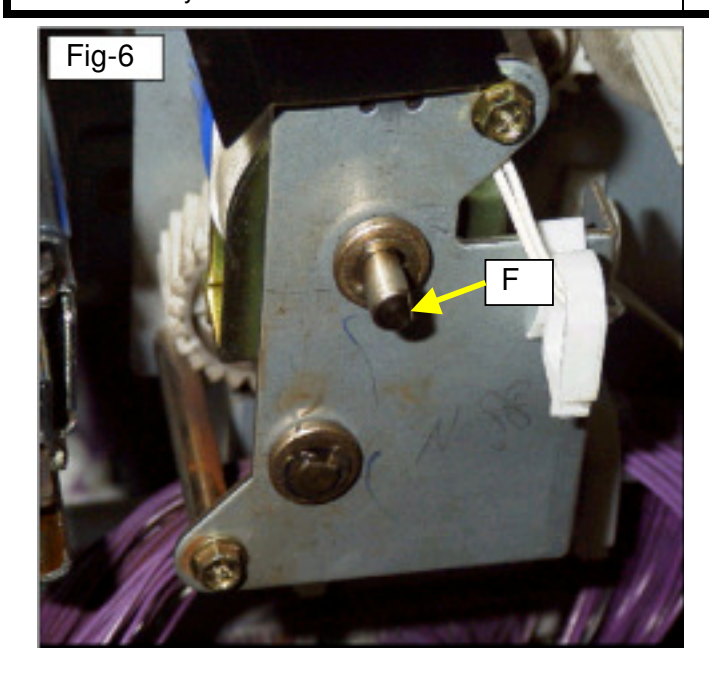

Fig-6 and 7: Abnormal

The flat-cut portion of the clutch shaft [F] is more than 10 degrees from horizontal.

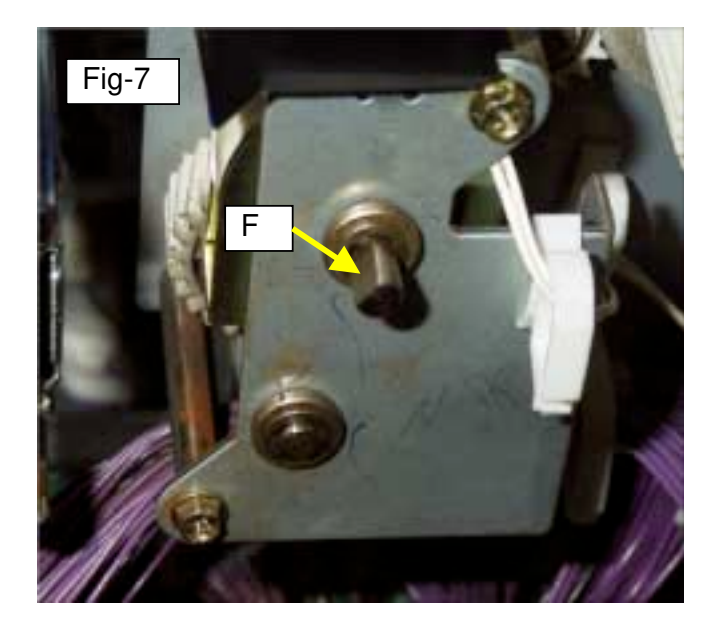

### Technical Bulletin

Reissued: 15-Jun-04 Model: Cattleya2

Date: 8-May-03

No.: RB023033b

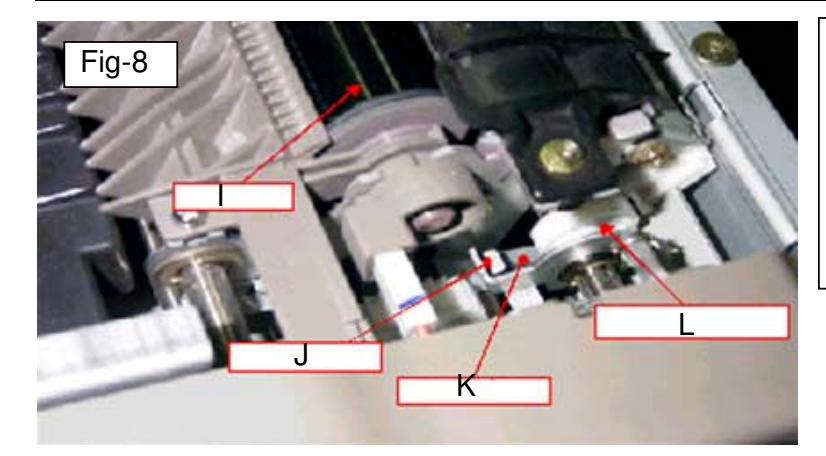

Fig-8

- I: Paper transfer roller (PTR).
- J: Pressure arm
- K: Pressure arm contact
- surface.
- L: Paper transfer cam

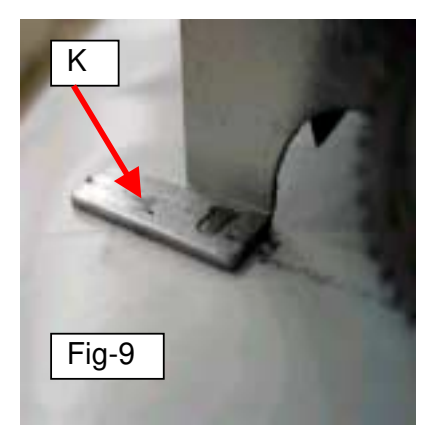

Fig-9, 10

Clean the pressure arm contact surface [K] and paper transfer cam [L] (both front and rear sides) with alcohol.

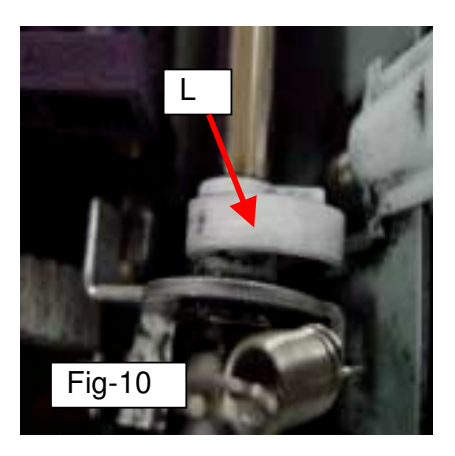

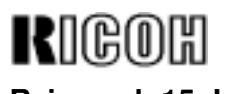

Reissued: 15-Jun-04

Model: Cattleya2 Date: 8-May-03 No.: RB023033b

Installation Procedure for the Cam Overrun Stopper Note: See related MB: #MB023075.

1. Pull out the Lower Drawer Unit.

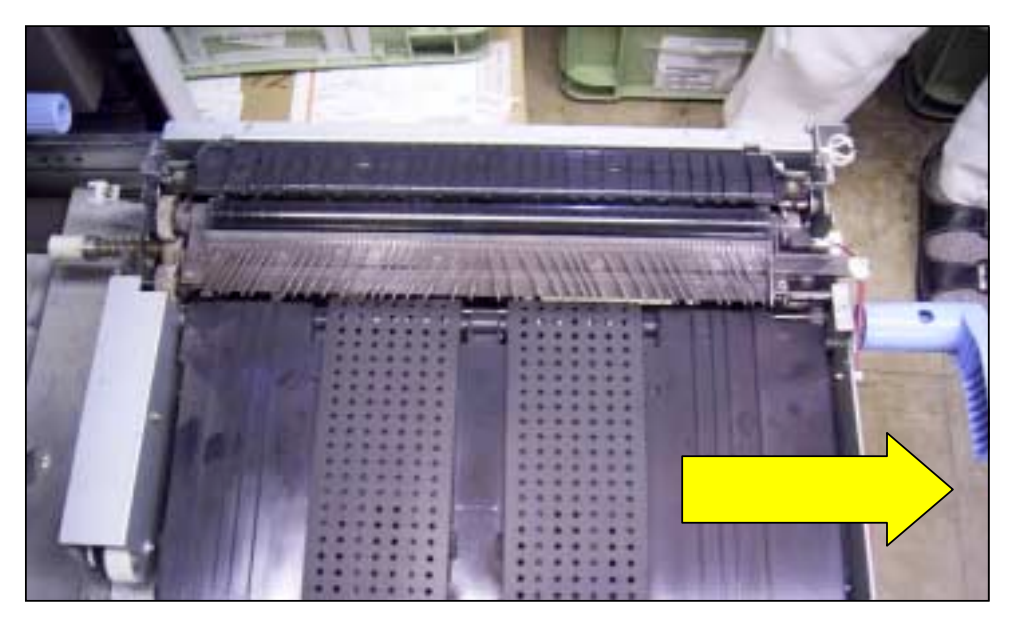

2. Remove the PTR unit.

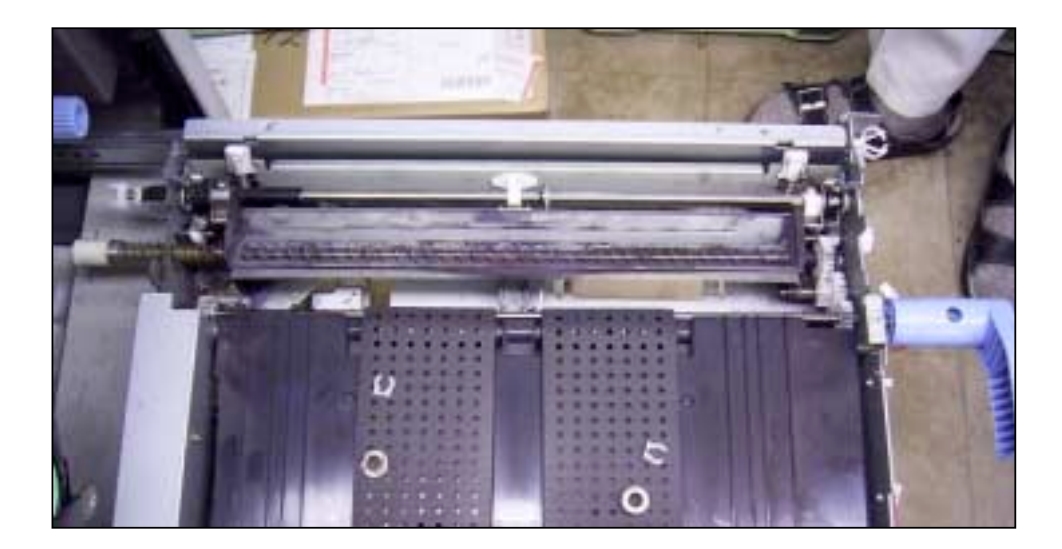

### Technical Bulletin

Reissued: 15-Jun-04 Model: Cattleya2

#### Date: 8-May-03 No.: RB023033b

3. Remove the spring [A] at the front side of the Lower Drawer Unit.

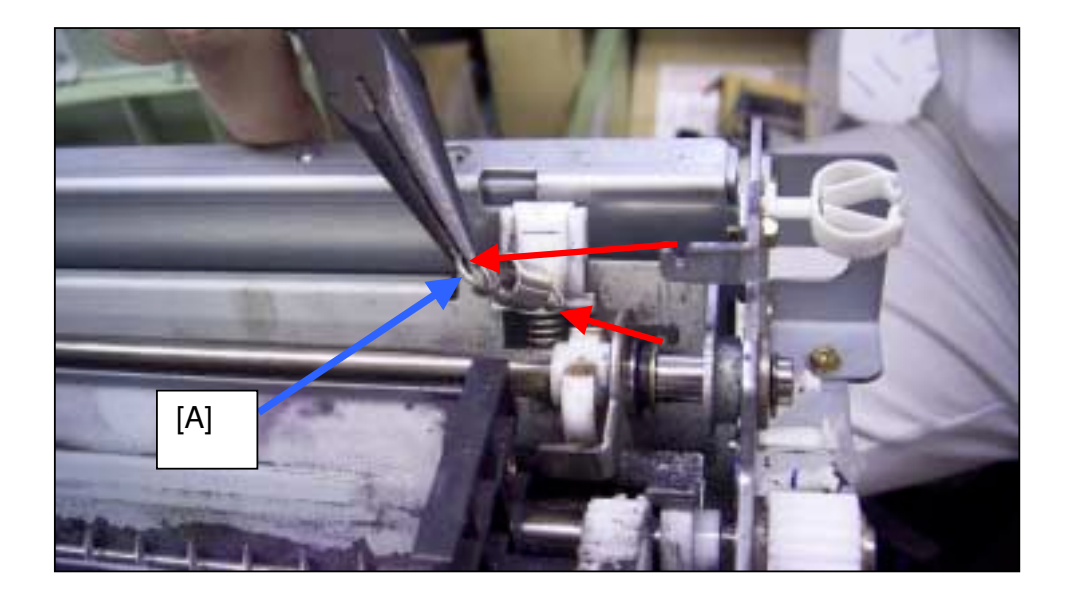

4. Remove the spring [B] at the rear side of the Lower Drawer Unit as well.

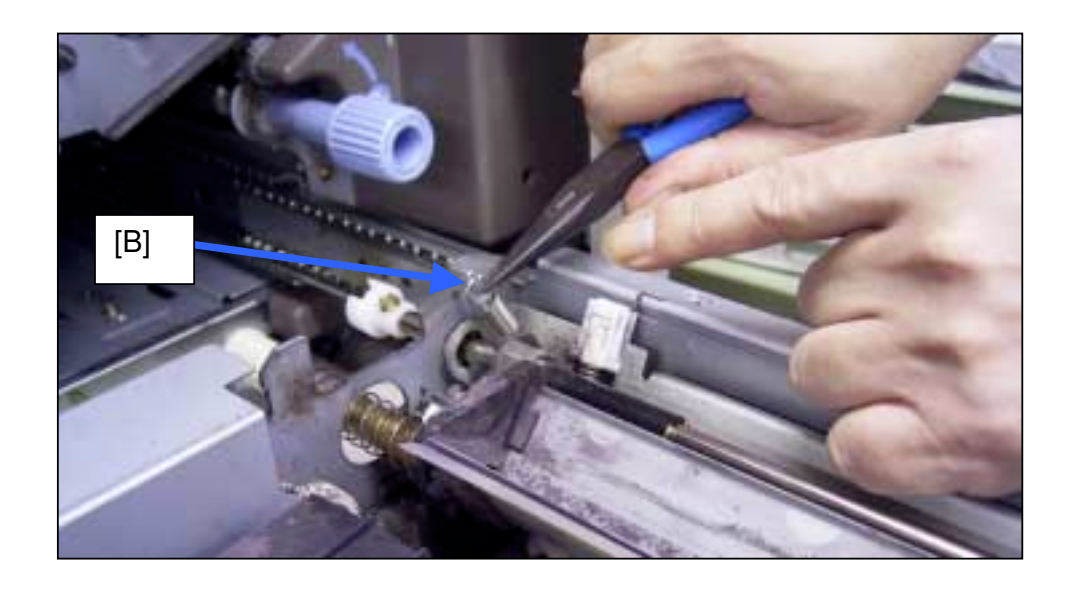

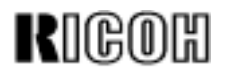

Reissued: 15-Jun-04 Model: Cattleya2

Date: 8-May-03

No.: RB023033b

#### 5. Raise the lever [C] as shown.

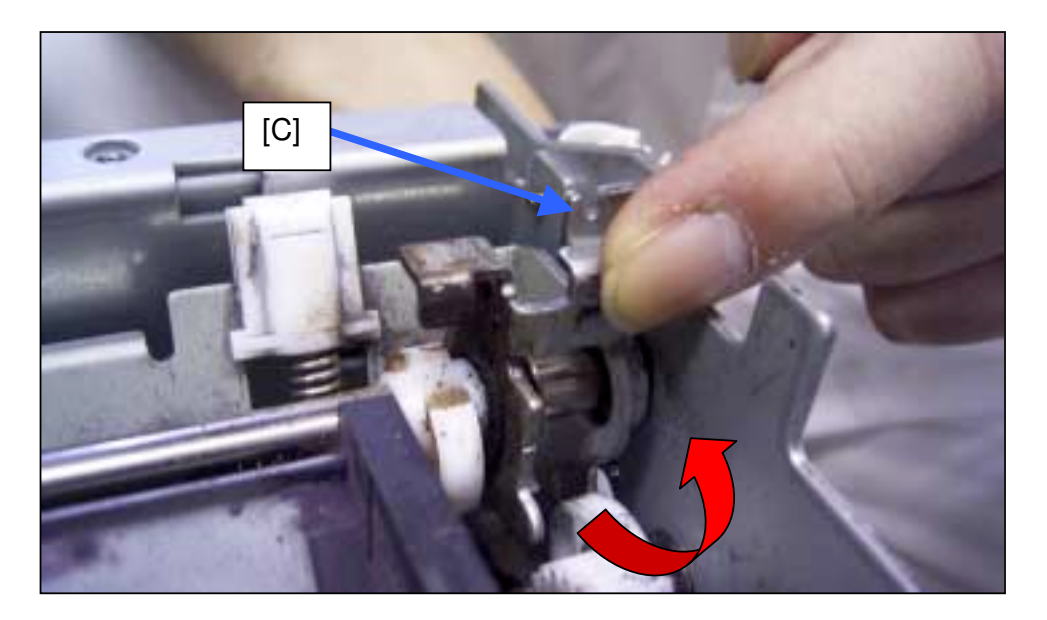

6. Attach the Cam Overrun Stopper [D] onto the portion of the lever shown [C]. Note: The stopper should fit over this portion, as shown in the next photo.

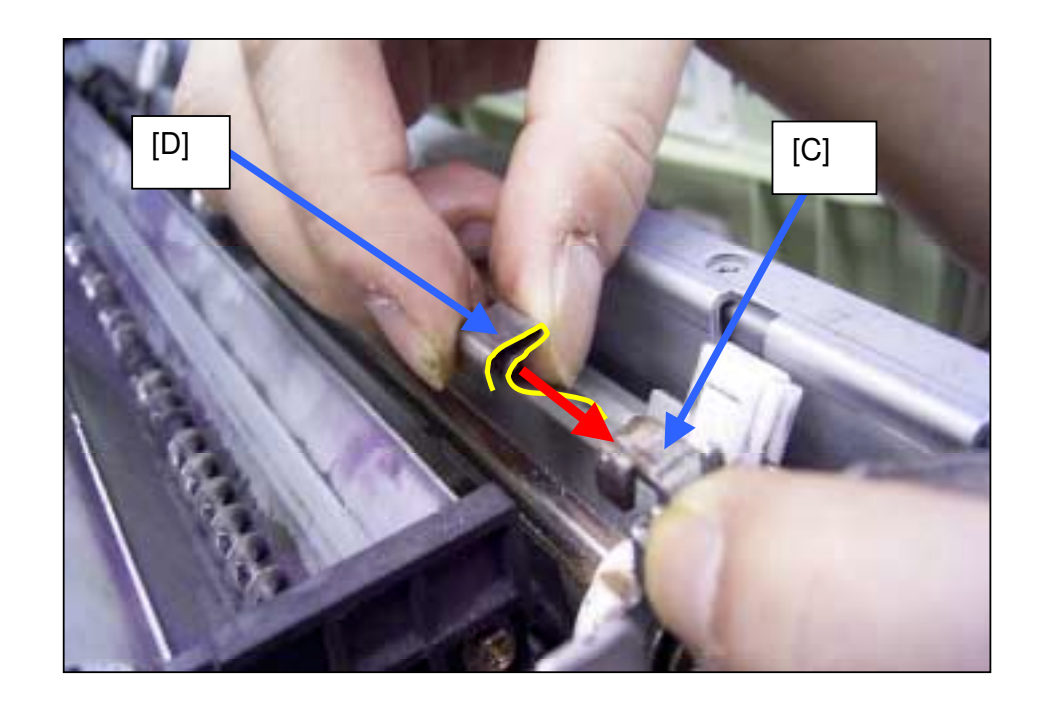

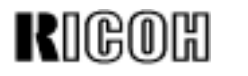

Date: 8-May-03

Reissued: 15-Jun-04 Model: Cattleya2

No.: RB023033b

7. Slide the Cam Overrun Stopper [D] over the portion of the lever [C] in the direction shown as far as it will go. Following this, attach the other stopper to the rear side of the Lower Drawer Unit in the same way.

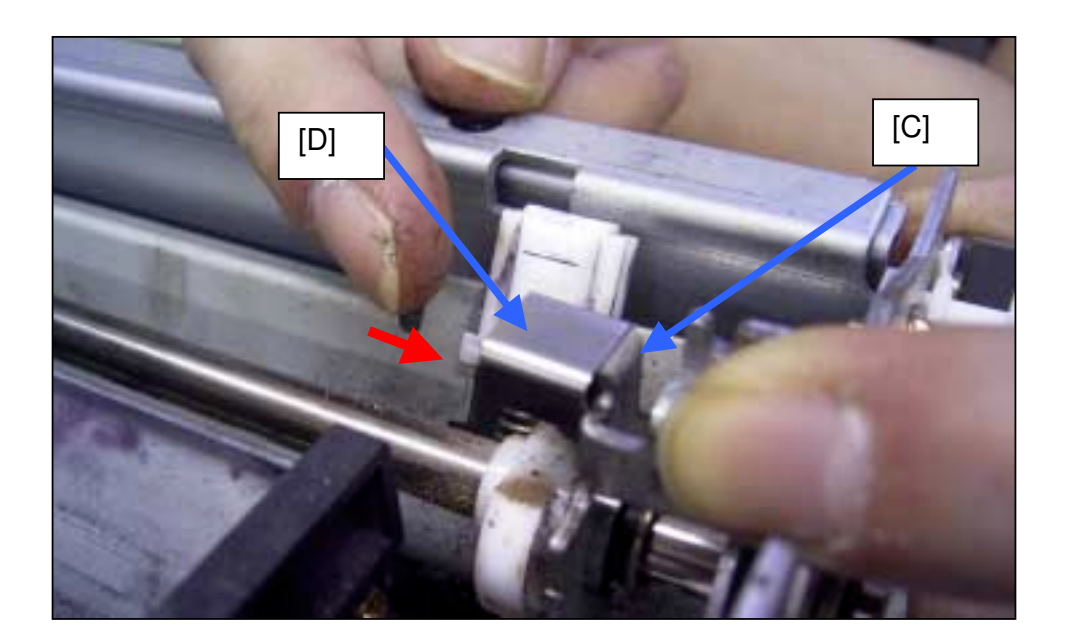

8. Push the lever [C] back down to its original position (both front and rear sides).

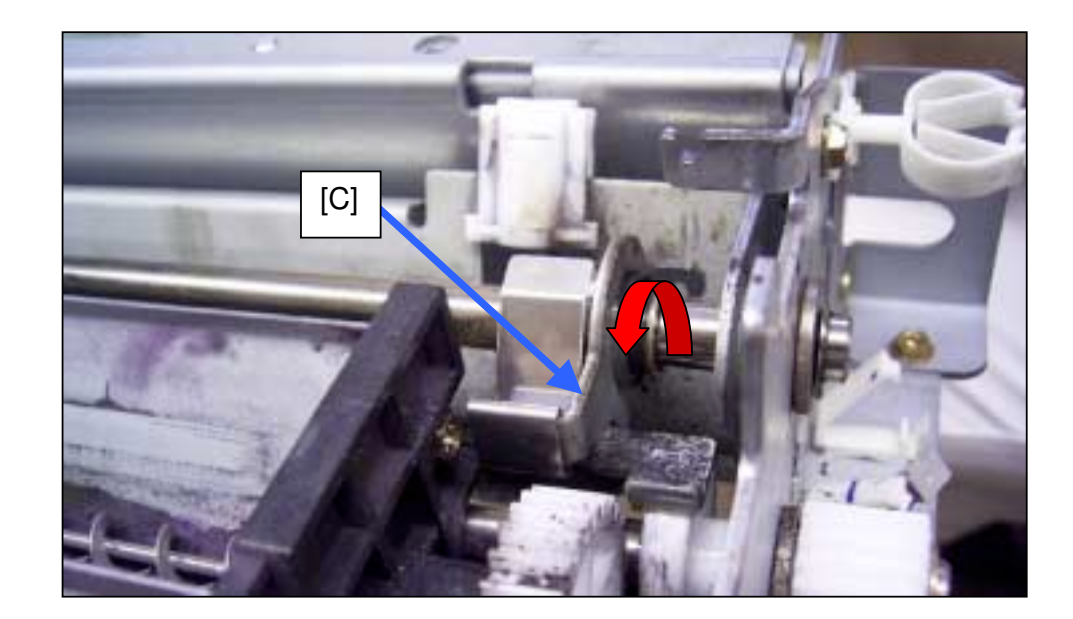

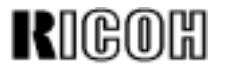

Reissued: 15-Jun-04 Model: Cattleya2

Date: 8-May-03 No.: RE

No.: RB023033b

9. Reattach the spring [A] removed in Steps 3 and 4 above (both front and rear sides).

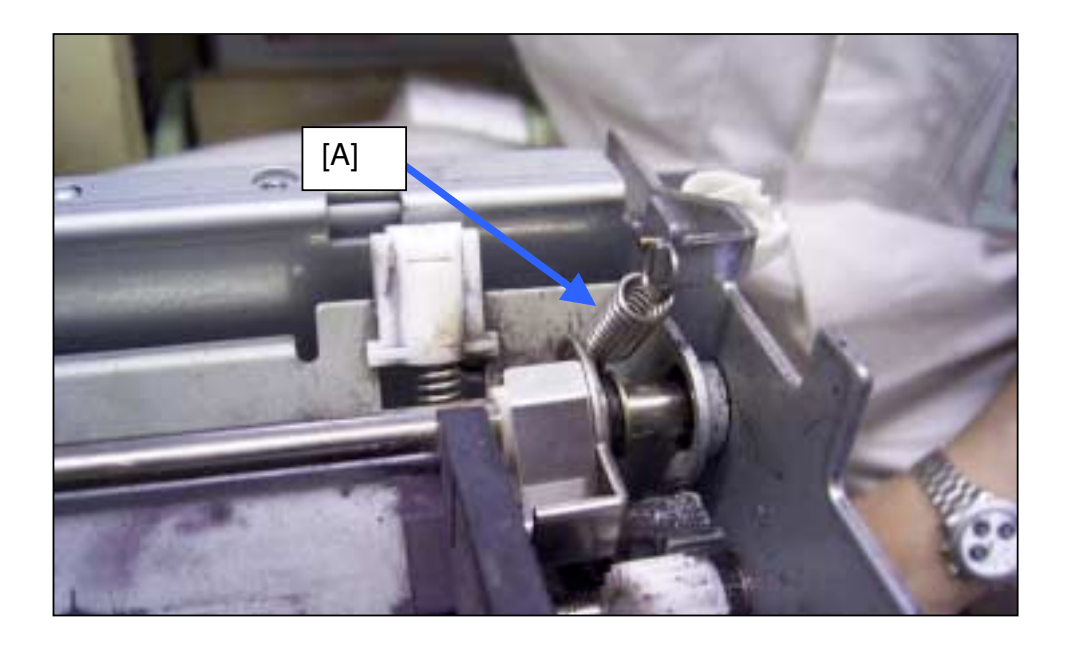